SGC-180031

# SGLI User Tool Operation Manual

## **Revision 1.05**

June, 2020

| Revision record (1/6) |                   |            |                                                                                                    |  |  |  |  |  |  |
|-----------------------|-------------------|------------|----------------------------------------------------------------------------------------------------|--|--|--|--|--|--|
| Rev.                  | Date              | Page       | Details of revision                                                                                                    |  |  |  |  |  |  |
| -                     | 2018.12           | -          | First Release                                                                                                    |  |  |  |  |  |  |
| A<br>(1.02)           | 2019 March        | 4          | Table 1.3-1 Relation between products and functions<br>The following data types of CSV and CSV<br>(Latitude/longitude) were changed from "available" (•) to<br>the following status:<br>Global EQR: (O)<br>Tile: Future expansion plan (O)<br>Global EQA: Future expansion plan (O)<br>Northern Hemisphere PS: Not applicable (-)<br>Southern Hemisphere PS: Not applicable (-) |  |  |  |  |  |  |
|                       |                   | 43         | "4.1.4. Save as Binary Format" was added.                                                                                                    |  |  |  |  |  |  |
|                       |                   | 43 to 46   | "4.1.5. Save as CSV Format" was added.                                                                                                    |  |  |  |  |  |  |
|                       |                   | 49         | "4.1.8 Save as GeoTiff format"<br>Overview of the Figure 4.1.8-1 was modified.                                                                                                    |  |  |  |  |  |  |
|                       |                   | 117 to 119 | "5.1 Appendix A.1 Binary File Format" was added.                                                                                                    |  |  |  |  |  |  |
|                       |                   | 120 to 123 | "5.2 Appendix A.2 CSV File Format" was added.                                                                                                    |  |  |  |  |  |  |
| B<br>(1.03)           | 2019<br>September | P16        | "(*) It works as a 32bit application even on a 64bit PC." was deleted.                                                                                                    |  |  |  |  |  |  |
|                       |                   | P20        | "URL: <u>http://ffmpeg.zeranoe.com/builds/win64/static/</u> "<br>was added.                                                                                                    |  |  |  |  |  |  |
| С                     | 2020 March        | P1         | Added the note that this user tool is intended for beginners.                                                                                                    |  |  |  |  |  |  |
| (1.04)                |                   | P5 to 16   | Item name of Table 1.3-1<br>Description of "This function is planned for expantion in<br>the future" was deleted.                                                                                                    |  |  |  |  |  |  |
|                       |                   | P5 to 16   | Item name of Table 1.3-1<br>GepTiff is corrected to GeoTiff.                                                                                                    |  |  |  |  |  |  |
|                       |                   | P6 to 10   | The item "O: This function is planned for expantion in the future" is corrected to "•: Available".                                                                                                    |  |  |  |  |  |  |
|                       |                   | P16        | Description of (*6) was corrected.                                                                                                    |  |  |  |  |  |  |
|                       |                   | P17        | "Table 1.4-2 Type of Installer" was added.                                                                                                    |  |  |  |  |  |  |
|                       |                   | P24 to 25  | Table 3-1 Window Details<br>(Note 1) was added in the "Conditions" of No.2 and No.3.<br>Description was added below the table.                                                                                                    |  |  |  |  |  |  |

| Revision record (2/6) |            |                                 |                                                                                                    |  |  |  |  |  |  |  |
|-----------------------|------------|---------------------------------|----------------------------------------------------------------------------------------------------|--|--|--|--|--|--|--|
| Rev.                  | Date       | Page                            | Details of revision                                                                                                    |  |  |  |  |  |  |  |
| C<br>(1.04)           | 2020 March | P26                             | "This function is planned for expantion in the future" was<br>deleted from the "(5) Save as Binary" and "(6) Save as<br>CSV". |  |  |  |  |  |  |  |
|                       |            | P51                             | Description for GeoTIFF specification was added.                                                                              |  |  |  |  |  |  |  |
|                       |            | P52                             | "Table 4.1.8-1 Projection Method for Each Product Type" was added.                                                            |  |  |  |  |  |  |  |
|                       |            | Р52                             | Added description about the creation range of GeoTIFF file<br>and the file of the area that exceeds 180 degrees               |  |  |  |  |  |  |  |
|                       |            | Р53                             | Added description about the correction of pixel value to be stored in GeoTIFF file.                                           |  |  |  |  |  |  |  |
|                       |            | P60                             | Figure 4.2.1-3 Tool bar<br>Description of for Abbreviation of projection method was<br>added.                                 |  |  |  |  |  |  |  |
|                       |            | P103                            | "Figure 4.3.3-1 Image of User Setting Dialog" was<br>corrected with the following addition.                                   |  |  |  |  |  |  |  |
|                       |            | P104                            | "Number of POL division lines" was added.                                                                                     |  |  |  |  |  |  |  |
|                       |            | P106                            | "Figure 4.3.4-2 Difference between single channel and<br>RGB composite" was deleted.                                          |  |  |  |  |  |  |  |
|                       |            | P108                            | Added description of "RGB Composite" to the description of "[Color Bar On / Off] Check box".                                  |  |  |  |  |  |  |  |
|                       |            | P118                            | "Figure 4.4-4 Version Information Dialog" was changed.                                                                        |  |  |  |  |  |  |  |
|                       |            | P122                            | Added the reference to specify the byte order of binary data                                                                  |  |  |  |  |  |  |  |
|                       |            | P149                            | "HDP Output" was corrected to "Product Processing."                                                                           |  |  |  |  |  |  |  |
|                       |            | P151                            | Detailed description was added below the description "/O".                                                                    |  |  |  |  |  |  |  |
|                       |            | P156                            | Table A.11-1 Paramter File Format<br>"Number of POL division lines" was added.                                                |  |  |  |  |  |  |  |
|                       |            | P158                            | "5.13 Appendix A.13 Channel ID List" was added.                                                                               |  |  |  |  |  |  |  |
| D<br>(1.05)           | 2020 June  | Release for Ver<br>(ECO-S02011- | rsion 2.<br>20034)                                                                                                    |  |  |  |  |  |  |  |
|                       |            | P2                              | Table 1.1-1 SGLI User Tool functions<br>"Binary" was deleted from the Description of the Format<br>conversation.              |  |  |  |  |  |  |  |

| Rev.        | Date      | Page      | Details of revision                                                                                                    |  |  |  |  |  |  |  |  |  |
|-------------|-----------|-----------|----------------------------------------------------------------------------------------------------|--|--|--|--|--|--|--|--|--|
| D<br>(1.05) | 2020 June | P5 to 16  | Table 1.3-1 Relation between products and functions<br>"Binary" was deleted from the output file format.                                                    |  |  |  |  |  |  |  |  |  |
|             |           | P16       | The following description was added to (*3).<br>The image displayed on the screen is saved as one picture.                                                  |  |  |  |  |  |  |  |  |  |
|             |           | P17       | Table 1.4-1 Environment<br>Windows7 was deleted from the operating system.                                                                                  |  |  |  |  |  |  |  |  |  |
|             |           | P23       | <ul><li>(2) User definition Information</li><li>"Save as Binary" was deleted.</li></ul>                                                                     |  |  |  |  |  |  |  |  |  |
|             |           | P26       | <ul><li>4.1. File Menu</li><li>"(5) Save as Binary" was deleted.</li></ul>                                                                                  |  |  |  |  |  |  |  |  |  |
|             |           | P26       | Figure 4.1-1 File Menu Pull Down<br>"Save as Binary" was deleted.                                                                                           |  |  |  |  |  |  |  |  |  |
|             |           | P27       | Figure 4.1.1-1 [Open] Subsidiary Menu<br>Figure 4.1.1-2 [Animation] Subsidiary Menu<br>Since the "Save as Binary" was deleted, the figure was<br>corrected. |  |  |  |  |  |  |  |  |  |
|             |           | P31       | Figure 4.1.1.1-2 Drag & Drop Operation<br>"Output (bin)" icon was deleted form Figure 4.1.1-2.                                                              |  |  |  |  |  |  |  |  |  |
|             |           | P31       | 4.1.1.1. Read SGLI Product<br>In the description of "File Name Field", "multiple SGLI<br>products" was added.                                               |  |  |  |  |  |  |  |  |  |
|             |           | P32       | [Selecting data display] pull-down list" was added.                                                                                                    |  |  |  |  |  |  |  |  |  |
|             |           | P32       | [Single Channel] Title display of the pull-down list was<br>corrected from "Color Bar Table" to "Pseudo Color Table".                                       |  |  |  |  |  |  |  |  |  |
|             |           | P36 to 38 | 4.1.1.2. Open SGLI Product with HDF Output Mode<br>Description of each button was added not refered to<br>"4.1.1.1".                                        |  |  |  |  |  |  |  |  |  |
|             |           | P36       | The following description was added.<br>"Only products of L1B, L2 tile and L3EQR can be added to<br>the list."                                              |  |  |  |  |  |  |  |  |  |
|             |           | P37       | [Single Channel] Title display of the pull-down list was<br>corrected from "Color Bar Table" to "Pseudo Color Table".                                       |  |  |  |  |  |  |  |  |  |
|             |           | P38       | [Selecting data display] pull-down list" was added.                                                                                                    |  |  |  |  |  |  |  |  |  |

|             |           | 1    | Revision record (4/6)                                                                                                    |  |  |  |  |  |  |  |  |
|-------------|-----------|------|----------------------------------------------------------------------------------------------------|--|--|--|--|--|--|--|--|
| Rev.        | Date      | Page | Details of revision                                                                                                    |  |  |  |  |  |  |  |  |
| D<br>(1.05) | 2020 June | P38  | The following description was added in (3) [Open] button.<br>If the item that is not available for GeoTIFF format in<br>Table 7-1 is selected, the warning dialog shown in Figure<br>4.1.1.2-6 will be appeared.                               |  |  |  |  |  |  |  |  |
|             |           | P38  | Fig. 4.1.1.2-6 Warning Dialog was added.                                                                                                    |  |  |  |  |  |  |  |  |
|             |           | P48  | "4.1.4. Save as Binary Format" was deleted.<br>The following numbers are subsequentially moved<br>forward.                                                                                                    |  |  |  |  |  |  |  |  |
|             |           | P48  | 4.1.4. Save as CSV Format<br>"Save as Binary" was deleted from Figure 4.1.4-1.                                                                                                    |  |  |  |  |  |  |  |  |
|             |           | P52  | Description of the latitude/longitude used for default file name was added.                                                                                                    |  |  |  |  |  |  |  |  |
|             |           | P54  | Description "The data stored in the GeoTIFF file" was added.                                                                                                    |  |  |  |  |  |  |  |  |
|             |           | Р55  | "an area that is 180 degrees or more (-180 degrees or<br>more)" was corrected to "an area that is 180 degrees or<br>more (-180 degrees or less).                                                                                               |  |  |  |  |  |  |  |  |
|             |           | P56  | Information on the variable attribute that are not stored in the GeoTIFF file was described.                                                                                                    |  |  |  |  |  |  |  |  |
|             |           | P58  | Description of the latitude/longitude used for default file name was added.                                                                                                    |  |  |  |  |  |  |  |  |
|             |           | Р59  | <ul><li>4.1.9. Execution of Batch Processing</li><li>The following description was added.</li><li>(If multiple batch commands are described in the batch file, execute them in order from the top.)</li></ul>                                  |  |  |  |  |  |  |  |  |
|             |           | Р59  | The following description was added.<br>Batch file can be created from the operation history<br>manually executed by the user.<br>Refer to "4.2.11 Batch Command History" for how to<br>create a batch file from the manual operation history. |  |  |  |  |  |  |  |  |
|             |           | P61  | Figure 4.2.1-1 The Window with Tool Bar Layout<br>"Output (bin)" icon was deleted form Figure 4.2.1-1.                                                                                                    |  |  |  |  |  |  |  |  |
|             |           | P62  | Figure 4.2.1-2 The Window without Tool Bar was corrected.                                                                                                    |  |  |  |  |  |  |  |  |

| Rev.        | Date      | Page | Details of revision                                                                                                    |  |  |  |  |  |  |  |  |
|-------------|-----------|------|----------------------------------------------------------------------------------------------------|--|--|--|--|--|--|--|--|
| D<br>(1.05) | 2020 June | Р63  | "Output (bin)" icon was deleted form the following figures.<br>Figure 4.2.1-3 Tool bar<br>Figure 4.2.1-4 Image Window is Displaying<br>Figure 4.2.1-5 No Image Window                                  |  |  |  |  |  |  |  |  |
|             |           | P64  | "(7) [Save (Binary)] icon" was deleted.                                                                                                    |  |  |  |  |  |  |  |  |
|             |           | Р73  | <ul><li>4.2.2. Status Bar</li><li>The following figures were corrected.</li><li>Figure 4.2.2-1 The Window with Status Bar Layout</li><li>Figure 4.2.2-2 The Window without Status Bar Layout</li></ul> |  |  |  |  |  |  |  |  |
|             |           | P74  | The following description was added.<br>"The following message is displayed on the status bar,<br>while a processing that takes time, such as CSV output or<br>video output, is being executed."       |  |  |  |  |  |  |  |  |
|             |           | P75  | "Output (bin)" icon was deleted form Figure 4.2.3-2.                                                                                                    |  |  |  |  |  |  |  |  |
|             |           | P80  | "Output (bin)" icon was deleted form Figure 4.2.4-2.                                                                                                    |  |  |  |  |  |  |  |  |
|             |           | P90  | "Output (bin)" icon was deleted form Figure 4.2.7-1.                                                                                                    |  |  |  |  |  |  |  |  |
|             |           | P92  | "Output (bin)" icon was deleted form Figure 4.2.8-1.                                                                                                    |  |  |  |  |  |  |  |  |
|             |           | P93  | "Binary" was deleted from the specified format.                                                                                                    |  |  |  |  |  |  |  |  |
|             |           | P93  | "Output (bin)" icon was deleted form Figure 4.2.9-1.                                                                                                    |  |  |  |  |  |  |  |  |
|             |           | P94  | "Output (bin)" icon was deleted form Figure 4.2.10-1.                                                                                                    |  |  |  |  |  |  |  |  |
|             |           | P94  | "Binary" was deleted from the specified format.                                                                                                    |  |  |  |  |  |  |  |  |
|             |           | P96  | The following description was added.<br>(executed by the user manually)                                                                                                    |  |  |  |  |  |  |  |  |
|             |           | P96  | "Output (bin)" icon was deleted form Figure 4.2.11-1.                                                                                                    |  |  |  |  |  |  |  |  |
|             |           | P96  | Figure 4.2.11-2 Batch Command History Dialog was corrected.                                                                                                    |  |  |  |  |  |  |  |  |
|             |           | P107 | "Byte order" radio button was deleted from Figure 4.3.3-1                                                                                                    |  |  |  |  |  |  |  |  |
|             |           | P108 | Description of [Byte order] radio button was deleted.                                                                                                    |  |  |  |  |  |  |  |  |
|             |           | P108 | "Binary format" was deleted from the description of Value<br>of invalid data and Output latitude/longitude interval.                                                                                   |  |  |  |  |  |  |  |  |
|             |           | P109 | "GeoTiff, and NetCDF" were deleted from the description.                                                                                                    |  |  |  |  |  |  |  |  |
|             |           | P123 | 5. Appendix A: File Format<br>"(1) Binary File Format" was deleted.                                                                                                    |  |  |  |  |  |  |  |  |

|        |           |             | Revision record (6/6)                                                                                                    |
|--------|-----------|-------------|----------------------------------------------------------------------------------------------------|
| Rev.   | Date      | Page        | Details of revision                                                                                                    |
| D      | 2020 June | P123        | (11) Product file list, (12) Channel ID List were added.                                                                         |
| (1.05) |           | P124        | "5.1 Appendix A.1 Binary File Format" was deleted.<br>The following numbers are subsequentially moved<br>forward.                |
|        |           | P137        | URL for GeoTIFF file format was described.                                                                                       |
|        |           | P144 to 146 | Table A.9-1 Batch File Format was changed to Figure A.9-1 Batch File Format.                                                     |
|        |           | P148        | Endian (Parameter) was deleted from Table A.9-1.                                                                                 |
|        |           | P148        | Binary format was corrected to SCV format.<br>- Non-Observation data value. (Signed)<br>- Non-Observation data value. (Unsigned) |
|        |           | P161 to 214 | "7. Appendix C Data set to be Displayed" was added.                                                                              |

| 1  | Introduction                         | 1   |
|----|--------------------------------------|-----|
|    | 1.1. Overview                        | 2   |
|    | 1.2. References                      | 3   |
|    | 1.3. Data                            | 4   |
|    | 1.4. Environment                     | 17  |
|    | 1.5. Install                         |     |
|    | 1.6. Uninstall                       |     |
| 2. | . Configuration                      |     |
| 3  | . Window Composition                 | 24  |
| 4  | . How to operate                     |     |
|    | 4.1. File Menu                       |     |
|    | 4.1.1. Open/Animation                | 27  |
|    | 4.1.2. Save as Image Format          | 45  |
|    | 4.1.3. Save as KML (KMZ) Format      | 47  |
|    | 4.1.4. Save as CSV Format            |     |
|    | 4.1.5. Copy to Clipboard             | 50  |
|    | 4.1.6. Save as HDF Format            | 51  |
|    | 4.1.7. Save as GeoTiff Format        | 53  |
|    | 4.1.8. Save as NetCDF Format         | 57  |
|    | 4.1.9. Execution of Batch Processing | 59  |
|    | 4.1.10. Quit                         | 59  |
|    | 4.2. View Menu                       | 60  |
|    | 4.2.1. Tool Bar                      | 61  |
|    | 4.2.2. Status Bar                    | 73  |
|    | 4.2.3. Zoom                          | 75  |
|    | 4.2.4. Map Projection                | 79  |
|    | 4.2.5. Meta Data                     | 88  |
|    | 4.2.6. Color Bar Position            | 89  |
|    | 4.2.7. ZOOM Mode                     |     |
|    | 4.2.8. PAN Mode                      |     |
|    | 4.2.9. SELECT Mode                   | 93  |
|    | 4.2.10. Select Area                  |     |
|    | 4.2.11. Batch Command History        | 96  |
|    | 4.3. Option Menu                     |     |
|    | 4.3.1. Edit Color Bar Table          |     |
|    | 4.3.2. Edit Look Up Table            | 103 |
|    | 4.3.3. User Setting                  | 107 |
|    | 4.3.4. Image Output Setting          | 109 |

## Contents

| 4.3.5. Map Layer Setting                                 |  |
|----------------------------------------------------------|--|
| 4.3.6. Map File Setting                                  |  |
| 4.4. Help Menu                                           |  |
| 4.4.1. Help                                              |  |
| 4.4.2. Related link                                      |  |
| 4.4.3. Version Information                               |  |
| 5. Appendix A: File Format                               |  |
| 5.1 Appendix A.1 CSV File Format                         |  |
| 5.2 Appendix A.2 KML File Format                         |  |
| 5.3 Appendix A.3 KML File Format (The Timeline Function) |  |
| 5.4 Appendix A.4 HDF Format                              |  |
| 5.5 Appendix A.5 GeoTiff File Format                     |  |
| 5.6 Appendix A.6 NetCDF File Format                      |  |
| 5.7 Appendix A.7 Color Bar Table File Format             |  |
| 5.8 Appendix A.8 Look Up Table File Format               |  |
| 5.9 Appendix A.9 Batch File                              |  |
| 5.10 Appendix A.10 Initial Parameter File                |  |
| 5.11 Appendix A.11 Product file list                     |  |
| 5.12 Appendix A.12 Channel ID List                       |  |
| 6 Appendix B Licenses                                    |  |
| 6.1 Appendix B.1 HDF5                                    |  |
| 6.2 Appendix B.2 libgeotiff                              |  |
| 6.3 Appendix B.3 libtiff                                 |  |
| 6.4 Appendix B.4 netcdf.dll                              |  |
| 6.5 Appendix B.5 proj                                    |  |
| 6.6 Appendix B.6 zlib                                    |  |
| 6.7 Appendix B.7 boost                                   |  |
| 7 Appendix C Data set to be Displayed                    |  |

### 1 Introduction

This document describes the operation method of the SGLI User Tool (hereinafter, referred to as "this user tool").

\*Note

This user tool is intended for beginners, not for parforming advanced analysis.

For detailed analysis after obtaining the overview of SGLI data with this user tool, you need to use another tool.

## 1.1. Overview

This user tool is to project the earth observation data (SGLI) on to the map. This data is provided by Japan Aerospace Exploration Agency (hereinafter, referred to as "JAXA").

The functions of this user tool is shown in Table 1.1-1.

| Function          | Description                                                                    |  |  |  |  |  |  |  |  |
|-------------------|--------------------------------------------------------------------------------|--|--|--|--|--|--|--|--|
|                   | The observational data and latitude and longitude information are read from    |  |  |  |  |  |  |  |  |
| Data diamlary     | each product of SGLI, and data is displayed on a screen by the map             |  |  |  |  |  |  |  |  |
| Data display      | projection according to each product. Drag & drop operation is available for   |  |  |  |  |  |  |  |  |
|                   | specifying the file to display.                                                |  |  |  |  |  |  |  |  |
| Zoom In / Out     | The arbitrary parts of the picture displayed on the map are zoomed in / out.   |  |  |  |  |  |  |  |  |
| Move              | Moreover, a picture can be moved by the mouse operation.                       |  |  |  |  |  |  |  |  |
| Data alin         | The arbitrary area where the clip was done can be output to the file by the    |  |  |  |  |  |  |  |  |
| Data chp          | form supported by the format conversion function.                              |  |  |  |  |  |  |  |  |
|                   | The data of the area specified by the product on the map is output to the file |  |  |  |  |  |  |  |  |
|                   | in the form of the following.                                                  |  |  |  |  |  |  |  |  |
| E- mart - maria a | •CSV •KML(KMZ)                                                                 |  |  |  |  |  |  |  |  |
| Format conversion | ·Image (JPEG, TIFF, BMP, PNG) ·GeoTiff                                         |  |  |  |  |  |  |  |  |
|                   | •NetCDF •HDF5                                                                  |  |  |  |  |  |  |  |  |
|                   | Moreover, this function is able to copy a displayed image to clipboard.        |  |  |  |  |  |  |  |  |
| <b>A</b>          | Each product of SGLI is read, and Animation file (AVI format/KML               |  |  |  |  |  |  |  |  |
| Animation         | (KMZ)/MPEG2) format is output.                                                 |  |  |  |  |  |  |  |  |
|                   | The meta information stored in the product on the map is displayed. And the    |  |  |  |  |  |  |  |  |
| Annotation        | product information (channel, observation time range; only case of single      |  |  |  |  |  |  |  |  |
| information       | channel) and the latitude and longitude information (and observation values)   |  |  |  |  |  |  |  |  |
|                   | specified by mouse will be appeared at the frame under screen.                 |  |  |  |  |  |  |  |  |
|                   | The document and FAQ that describes the operation method of this user tool     |  |  |  |  |  |  |  |  |
| Halm              | by the menu operation are displayed on a browser. Moreover, the                |  |  |  |  |  |  |  |  |
| нер               | information that relates to the earth observation data is displayed on a       |  |  |  |  |  |  |  |  |
|                   | browser.                                                                       |  |  |  |  |  |  |  |  |
| D-4               | The operation of this user tool is recorded, and it outputs in a history file. |  |  |  |  |  |  |  |  |
| Bat               | You can read a history file and execute.                                       |  |  |  |  |  |  |  |  |

## **1.2. References**

The format of each SGLI product is described in the following document.

- (1) GCOM-C SGLI Level 1 product format description
- (2) GCOM-C SGLI higher level processing product format description

## 1.3. Data

The map projection that can be displayed depends on the types of the SGLI product. Also, the types of formats that can be extracted and converted are determined. Relation between products and functions is listed in Table 1.3-1.

|       | Product                                                                                                    |           |            | (●  | Map projection (*1)Output file format( $ullet$ = Available ( $oxtimes$ : Default))( $ullet$ = Available) |       |     |     |     |                                     |               |             |                |                      | Ani                 | imation I | C           |       |  |
|-------|----------------------------------------------------------------------------------------------------|-----------|------------|-----|----------------------------------------------------------------------------------------------------|-------|-----|-----|-----|-------------------------------------|---------------|-------------|----------------|----------------------|---------------------|-----------|-------------|-------|--|
| Level |                                                                                                    |           | Data Type  | EQR | PS                                                                                                    | Ortho | MER | EQA | CSV | (Latitude/<br>Longitude)<br>CSV(*2) | Image<br>(*3) | HDF<br>(*5) | NetCDF<br>(*5) | GeoTiff<br>(*5) (*6) | KML/<br>KMZ<br>(*4) | AVI       | KML/<br>KMZ | MPEG2 |  |
| L1    | L1A                                                                                                    | VNR-NP    | Scene      | 0   | •                                                                                                    | •     | •   | •   | ٠   | •                                   | •             | -           | -              | -                    | •                   | ٠         | •           | •     |  |
|       |                                                                                                    | VNR-PL    | Half orbit | 0   | •                                                                                                    | •     | •   | •   | •   | •                                   | •             | -           | -              | -                    | •                   | ٠         | •           | •     |  |
|       |                                                                                                    | IRS(SWI+T | Scene      | O   | •                                                                                                    | •     | •   | •   | •   | •                                   | •             | -           | -              | -                    | •                   | ٠         | •           | •     |  |
|       |                                                                                                    | IR)       |            |     |                                                                                                    |       |     |     |     |                                     |               |             |                |                      |                     |           |             |       |  |
|       | L1B                                                                                                    | VNR-NP    | Scene      | 0   | •                                                                                                    | •     | •   | •   | ٠   | •                                   | •             | •           | •              | •                    | •                   | ٠         | •           | •     |  |
|       |                                                                                                    | VNR-PL    | Half orbit | 0   | •                                                                                                    | •     | •   | •   | •   | •                                   | •             | •           | •              | •                    | •                   | ٠         | •           | •     |  |
|       |                                                                                                    | IRS(SWI+T | Scene      | O   | •                                                                                                    | •     | •   | •   | •   | •                                   | •             | •           | •              | •                    | •                   | ٠         | •           | •     |  |
|       |                                                                                                    | IR)       |            |     |                                                                                                    |       |     |     |     |                                     |               |             |                |                      |                     |           |             |       |  |
|       | L1B'<br>(Decompline)                                                                                                    | VNR-NP    | Scene      | O   | •                                                                                                    | •     | •   | •   | •   | •                                   | •             | •           | ●              | ●                    | •                   | •         | •           | •     |  |
|       | (Resampting)                                                                                                    | IRS(SWI+T | Scene      | O   | •                                                                                                    | •     | •   | •   | •   | •                                   | •             | •           | •              | •                    | •                   | ٠         | •           | •     |  |
|       |                                                                                                    | IR)       |            |     |                                                                                                    |       |     |     |     |                                     |               |             |                |                      |                     |           |             |       |  |
| L2    | Normalized water<br>leaving radiance -<br>Atmospheric correction<br>parameter -<br>Photosynthetically<br>active radiation | NWLR      | Scene      | Ø   | •                                                                                                    | •     | •   | •   | •   | •                                   | •             | •           | •              | •                    | •                   | •         | •           | •     |  |

## Table 1.3-1 Relation between products and functions (1/12)

|         | Product                                                                                                    |      |           | Map projection (*1)Output file format( $ullet$ = Available ( $igodot$ : Default))( $ullet$ = Available) |    |       |     |     |     |                                     |               |             |                | Ani                  | imation I           | C   |             |       |   |
|---------|----------------------------------------------------------------------------------------------------|------|-----------|----------------------------------------------------------------------------------------------------|----|-------|-----|-----|-----|-------------------------------------|---------------|-------------|----------------|----------------------|---------------------|-----|-------------|-------|---|
| Level   |                                                                                                    |      | Data Type | EQR                                                                                                    | PS | Ortho | MER | EQA | CSV | (Latitude/<br>Longitude)<br>CSV(*2) | Image<br>(*3) | HDF<br>(*5) | NetCDF<br>(*5) | GeoTiff<br>(*5) (*6) | KML/<br>KMZ<br>(*4) | AVI | KML/<br>KMZ | MPEG2 | ' |
|         | Chlorophyll-a<br>concentration -<br>Suspended solid<br>concentration - Colored<br>dissolved organic<br>matter light absorption<br>coefficient | IWPR | Scene     | 0                                                                                                    | •  | •     | •   | •   | •   | •                                   | •             | •           | •              | •                    | •                   | •   | •           | •     |   |
|         | Sea surface temperature                                                                                                    | SSTD | Scene     | O                                                                                                    | •  | •     | •   | •   | •   | •                                   | •             | •           | •              | •                    | •                   | •   | •           | •     |   |
|         |                                                                                                    | SSTN | Scene     | O                                                                                                    | •  | •     | •   | •   | •   | •                                   | •             | •           | •              | •                    | •                   | •   | •           | •     |   |
|         | Okhotsk sea-ice<br>distribution                                                                                                    | OKID | Scene     | 0                                                                                                    | •  | •     | •   | •   | •   | •                                   | •             | •           | •              | •                    | •                   | •   | •           | •     |   |
|         | Snow and ice covered area                                                                                                    | SICE | Tile      | O                                                                                                    | •  | •     | •   | •   | •   | •                                   | •             | •           | •              | •                    | •                   | •   | •           | •     | A |
|         | Snow and ice surface<br>temperature - Snow<br>grain size of shallow<br>layer                                                                  | SIPR | Tile      | O                                                                                                    | •  | •     | •   | •   | •   | •                                   | •             | •           | •              | •                    | •                   | •   | •           | •     | C |
| L2      | Snow and ice covered area                                                                                                    | SICE | Tile      | O                                                                                                    | •  | •     | •   | •   | •   | •                                   | •             | •           | •              | •                    | •                   | •   | •           | •     |   |
| Statist | Snow and ice surface temperature                                                                                                    | SIST | Tile      | O                                                                                                    | •  | •     | •   | •   | •   | •                                   | •             | •           | •              | •                    | •                   | •   | •           | •     |   |
| 105     | Snow grain size of shallow layer                                                                                                    | SGSL | Tile      | O                                                                                                    | •  | ●     | •   | •   | •   | •                                   | •             | •           | •              | •                    | •                   | ●   | •           | •     |   |
| L2      | Top of atmosphere radiance                                                                                                    | LTOA | Tile      | O                                                                                                    | •  | •     | •   | •   | •   | •                                   | •             | •           | •              | •                    | •                   | •   | •           | •     |   |
|         | Land surface<br>reflectance                                                                                                    | RSRF | Tile      | O                                                                                                    | •  | •     | •   | •   | •   | •                                   | •             | •           | •              | •                    | •                   | •   | •           | •     |   |

## Table 1.3-1 Relation between products and functions (2/12)

|         |                                                                                 |      |           | (●  | Map<br>= Ava | projecti<br>ailable (( | on (*1)<br>©: Defa | ault)) |     |                                     | Outp<br>(• :  | ut file fo<br>= Availa | ormat<br>able) |                      |                     | Ani | mation I    | Format |        | C | 1 |
|---------|---------------------------------------------------------------------------------|------|-----------|-----|--------------|------------------------|--------------------|--------|-----|-------------------------------------|---------------|------------------------|----------------|----------------------|---------------------|-----|-------------|--------|--------|---|---|
| Level   | Product                                                                         |      | Data Type | EQR | PS           | Ortho                  | MER                | EQA    | CSV | (Latitude/<br>Longitude)<br>CSV(*2) | Image<br>(*3) | HDF<br>(*5)            | NetCDF<br>(*5) | GeoTiff<br>(*5) (*6) | KML/<br>KMZ<br>(*4) | AVI | KML/<br>KMZ | MPEG2  |        | I |   |
|         | Normalized vegetation<br>index - Enhanced<br>vegetation index -<br>Shadow index | VGI_ | Tile      | O   | •            | •                      | •                  | •      | •   | •                                   | •             | •                      | •              | •                    | •                   | •   | •           | •      | A<br>C |   |   |
|         | Fraction of absorbed<br>PAR - Leaf area index                                   | LAI_ | Tile      | O   | •            | •                      | •                  | •      | •   | •                                   | •             | •                      | •              | •                    | •                   | •   | •           | •      |        |   |   |
|         | Above-ground biomass<br>- Vegetation roughness<br>index                         | AGB_ | Tile      | O   | •            | •                      | •                  | •      | •   | •                                   | •             | •                      | •              | •                    | •                   | •   | •           | •      |        |   |   |
|         | Land surface<br>temperature                                                     | LST_ | Tile      | O   | •            | •                      | •                  | •      | •   | •                                   | •             | •                      | •              | •                    | •                   | •   | •           | •      |        |   |   |
| L2      | Top of atmosphere radiance                                                      | LTOA | Tile      | O   | •            | •                      | •                  | •      | •   | •                                   | •             | •                      | •              | •                    | •                   | •   | •           | •      |        |   |   |
| Statist | Land surface                                                                    | RV01 | Tile      | O   | •            | •                      | •                  | •      | •   | •                                   | •             | •                      | •              | •                    | •                   | •   | •           | •      |        |   |   |
| ics     | reflectance                                                                     | RV02 | Tile      | O   | •            | •                      | •                  | •      | •   | •                                   | •             | •                      | •              | •                    | •                   | •   | •           | •      |        |   |   |
|         |                                                                                 | RV03 | Tile      | O   | •            | •                      | •                  | •      | •   | •                                   | •             | •                      | •              | •                    | •                   | •   | •           | •      |        |   |   |
|         |                                                                                 | RV04 | Tile      | O   | •            | •                      | •                  | •      | •   | •                                   | •             | •                      | •              | •                    | •                   | •   | •           | •      |        |   |   |
|         |                                                                                 | RV05 | Tile      | O   | •            | •                      | •                  | •      | •   | •                                   | •             | •                      | •              | •                    | •                   | •   | •           | •      |        |   |   |
|         |                                                                                 | RV06 | Tile      | O   | •            | •                      | •                  | •      | •   | •                                   | •             | •                      | •              | •                    | •                   | •   | •           | •      |        |   |   |
|         |                                                                                 | RV07 | Tile      | O   | •            | •                      | •                  | •      | •   | ●                                   | ●             | •                      | •              | •                    | •                   | •   | •           | •      |        |   |   |
|         |                                                                                 | RV08 | Tile      | O   | •            | •                      | •                  | •      | •   | ●                                   | •             | •                      | •              | •                    | •                   | •   | •           | •      |        |   |   |
|         |                                                                                 | RV09 | Tile      | O   | •            | •                      | •                  | •      | •   | •                                   | •             | •                      | •              | •                    | •                   | •   | •           | •      |        |   |   |
|         |                                                                                 | RV10 | Tile      | O   | •            | •                      | •                  | •      | •   | ●                                   | •             | •                      | •              | •                    | •                   | •   | •           | ●      |        |   |   |

## Table 1.3-1 Relation between products and functions (3/12)

|       |                             |      |           | (●  | Map<br>= Ava | o projecti<br>ailable (( | on (*1)<br>©: Defa | ault)) |     |                                     | Outp<br>(●    | out file fo<br>= Availa | ormat<br>able) |                      |                     | An  | imation l   | Format | C | D |
|-------|-----------------------------|------|-----------|-----|--------------|--------------------------|--------------------|--------|-----|-------------------------------------|---------------|-------------------------|----------------|----------------------|---------------------|-----|-------------|--------|---|---|
| Level | Product                     |      | Data Type | EQR | PS           | Ortho                    | MER                | EQA    | CSV | (Latitude/<br>Longitude)<br>CSV(*2) | Image<br>(*3) | HDF<br>(*5)             | NetCDF<br>(*5) | GeoTiff<br>(*5) (*6) | KML/<br>KMZ<br>(*4) | AVI | KML/<br>KMZ | MPEG2  | I |   |
|       |                             | RV11 | Tile      | 0   | •            | •                        | •                  | •      | •   | •                                   | •             | •                       | •              | •                    | •                   | •   | •           | •      |   |   |
|       |                             | RS01 | Tile      | O   | •            | •                        | •                  | •      | •   | •                                   | •             | •                       | •              | •                    | •                   | •   | •           | •      |   |   |
|       |                             | RS02 | Tile      | 0   | •            | •                        | •                  | •      | •   | •                                   | •             | •                       | •              | •                    | •                   | •   | •           | •      |   |   |
|       |                             | RS03 | Tile      | O   | •            | •                        | •                  | •      | •   | •                                   | •             | •                       | •              | •                    | •                   | •   | •           | •      |   |   |
|       |                             | RS04 | Tile      | 0   | •            | •                        | •                  | •      | •   | •                                   | •             | •                       | •              | •                    | •                   | •   | •           | •      |   |   |
|       |                             | RT01 | Tile      | 0   | •            | •                        | •                  | •      | •   | •                                   | •             | •                       | •              | •                    | •                   | •   | •           | •      |   |   |
|       |                             | RT02 | Tile      | 0   | •            | •                        | •                  | •      | •   | •                                   | •             | •                       | •              | •                    | •                   | •   | •           | •      |   |   |
|       |                             | GEOV | Tile      | 0   | •            | •                        | •                  | •      | •   | •                                   | •             | •                       | •              | •                    | •                   | •   | •           | •      |   |   |
|       |                             | GEOI | Tile      | 0   | •            | •                        | •                  | •      | •   | •                                   | •             | •                       | •              | •                    | •                   | •   | •           | •      |   |   |
|       |                             | RN08 | Tile      | 0   | •            | •                        | •                  | •      | •   | •                                   | •             | •                       | •              | •                    | •                   | •   | •           | •      |   |   |
|       |                             | RN11 | Tile      | 0   | •            | •                        | •                  | •      | •   | •                                   | •             | •                       | •              | •                    | •                   | •   | •           | •      |   |   |
|       |                             | RP01 | Tile      | O   | •            | •                        | •                  | •      | ٠   | •                                   | •             | •                       | •              | •                    | •                   | •   | •           | •      |   |   |
|       |                             | RP02 | Tile      | O   | •            | •                        | •                  | •      | •   | •                                   | •             | •                       | •              | •                    | •                   | •   | •           | •      |   |   |
|       |                             | GEOP | Tile      | O   | •            | •                        | •                  | •      | ٠   | •                                   | •             | •                       | •              | •                    | •                   | •   | •           | •      |   |   |
|       | Normalized vegetation index | NDVI | Tile      | 0   | •            | •                        | •                  | •      | •   | •                                   | •             | •                       | •              | •                    | •                   | •   | •           | •      |   |   |
|       | Enhanced vegetation index   | EVI_ | Tile      | 0   | •            | •                        | •                  | •      | •   | •                                   | •             | •                       | •              | •                    | •                   | •   | •           | •      |   |   |
|       | Shadow index                | SDI_ | Tile      | O   | •            | •                        | •                  | •      | •   | •                                   | •             | •                       | •              | •                    | •                   | •   | •           | •      |   | I |

## Table 1.3-1 Relation between products and functions (4/12)

|       |                                                                                                    |      |            | (●  | Map<br>= Ava | projecti<br>ailable ( | ion (*1)<br>©: Defa | ault)) |     |                                     | Outp<br>(●    | ut file fo<br>= Availa | ormat<br>able) |                      |                     | An  | imation I   | Format |        | C |   |
|-------|----------------------------------------------------------------------------------------------------|------|------------|-----|--------------|-----------------------|---------------------|--------|-----|-------------------------------------|---------------|------------------------|----------------|----------------------|---------------------|-----|-------------|--------|--------|---|---|
| Level | Product                                                                                                    |      | Data Type  | EQR | PS           | Ortho                 | MER                 | EQA    | CSV | (Latitude/<br>Longitude)<br>CSV(*2) | Image<br>(*3) | HDF<br>(*5)            | NetCDF<br>(*5) | GeoTiff<br>(*5) (*6) | KML/<br>KMZ<br>(*4) | AVI | KML/<br>KMZ | MPEG2  |        |   |   |
|       | Fraction of absorbed<br>PAR<br>(Photosynthetically<br>Active Radiation)                                                                                                    | FPAR | Tile       | Ø   | •            | •                     | •                   | •      | •   | •                                   | •             | •                      | •              | •                    | •                   | •   | •           | •      | A<br>C |   |   |
|       | Leaf area index                                                                                                    | LAI_ | Tile       | O   | •            | •                     | •                   | •      | •   | •                                   | •             | •                      | •              | •                    | •                   | •   | •           | •      |        |   |   |
|       | Above-ground biomass                                                                                                    | AGB_ | Tile       | O   | •            | •                     | ٠                   | •      | •   | •                                   | •             | •                      | •              | •                    | •                   | •   | •           | •      |        |   |   |
|       | Vegetation roughness index                                                                                                    | VRI_ | Tile       | 0   | •            | •                     | •                   | •      | •   | •                                   | •             | •                      | •              | •                    | •                   | •   | •           | •      |        |   |   |
|       | Land surface temperature                                                                                                    | LST_ | Tile       | 0   | •            | •                     | •                   | •      | •   | •                                   | •             | •                      | •              | •                    | •                   | •   | •           | •      |        |   |   |
| L2    | Cloud flag                                                                                                    | CLFG | Tile       | O   | •            | •                     | •                   | •      | •   | •                                   | •             | •                      | •              | •                    | •                   | •   | •           | •      |        |   |   |
|       | Classified cloud<br>fraction - Cloud top<br>temperature - Cloud top<br>height - Water cloud<br>optical thickness -<br>Water cloud effective<br>radius - Ice cloud<br>optical thickness | CLPR | Tile       | O   | •            | •                     | •                   | •      | •   | •                                   | •             | •                      | •              | •                    | •                   | •   | •           | •      |        |   |   |
|       | Aerosol over the ocean<br>- Land aerosol (near<br>ultra violet)                                                                                                    | ARNP | Tile       | Ø   | •            | •                     | •                   | •      | •   | •                                   | •             | •                      | •              | •                    | •                   | •   | •           | •      |        |   |   |
|       | Land aerosol<br>(polarization)                                                                                                    | ARPL | Tile       | 0   | •            | •                     | •                   | •      | •   | •                                   | •             | •                      | •              | •                    | •                   | •   | •           | •      |        |   |   |
|       | Top of atmosphere<br>radiance (fair sky)                                                                                                    | LCLR | Global EQA | •   | •            | •                     | •                   | O      | •   | •                                   | •             | -                      | _              | -                    | •                   | •   | •           | •      |        |   | I |

## Table 1.3-1 Relation between products and functions (5/12)

|       |                                                                                                    |      |            | (●  | Map<br>= Ava | projecti<br>ailable ( | ion (*1)<br>©: Defa | ault)) |     |                                     | Outp<br>(●    | out file fo<br>= Availa | ormat<br>ible) |                      |                     | Ani | imation I   | Format |   | C | 1 |
|-------|----------------------------------------------------------------------------------------------------|------|------------|-----|--------------|-----------------------|---------------------|--------|-----|-------------------------------------|---------------|-------------------------|----------------|----------------------|---------------------|-----|-------------|--------|---|---|---|
| Level | Product                                                                                                    |      | Data Type  | EQR | PS           | Ortho                 | MER                 | EQA    | CSV | (Latitude/<br>Longitude)<br>CSV(*2) | Image<br>(*3) | HDF<br>(*5)             | NetCDF<br>(*5) | GeoTiff<br>(*5) (*6) | KML/<br>KMZ<br>(*4) | AVI | KML/<br>KMZ | MPEG2  |   | I |   |
|       | Top of atmosphere radiance                                                                                                    | LTOA | Global EQA | •   | •            | •                     | •                   | 0      | •   | •                                   | •             | -                       | -              | -                    | •                   | •   | •           | •      | A |   |   |
|       | Cloud flag                                                                                                    | CLFG | Global EQA | •   | •            | •                     | •                   | 0      | •   | •                                   | •             | -                       | -              | -                    | •                   | •   | •           | •      | C |   |   |
|       | Classified cloud<br>fraction - Cloud top<br>temperature - Cloud top<br>height - Water cloud<br>optical thickness -<br>Water cloud effective<br>radius - Ice cloud<br>optical thickness | CLPR | Global EQA | •   | •            | •                     | •                   | O      | •   | •                                   | •             | _                       | -              | -                    | •                   | •   | •           | •      |   |   |   |
|       | Aerosol over the ocean<br>- Land aerosol (near<br>ultra violet)                                                                                                    | ARNP | Global EQA | •   | •            | •                     | •                   | Ø      | •   | •                                   | •             | -                       | _              | _                    | •                   | •   | •           | •      |   |   |   |
|       | Land aerosol<br>(polarization)                                                                                                    | ARPL | Global EQA | •   | •            | •                     | •                   | 0      | •   | •                                   | •             | -                       | -              | -                    | •                   | •   | •           | •      |   |   |   |
| L3    | Normalized water                                                                                                    | L380 | Global EQR | 0   | •            | •                     | •                   | •      | •   | •                                   | •             | •                       | •              | •                    | •                   | •   | •           | •      | • |   |   |
| (MAP  | leaving radiance                                                                                                    | L412 | Global EQR | 0   | •            | •                     | •                   | •      | •   | •                                   | •             | •                       | •              | •                    | •                   | •   | •           | •      |   |   |   |
| )     |                                                                                                    | L443 | Global EQR | 0   | •            | •                     | •                   | •      | •   | •                                   | •             | •                       | •              | •                    | •                   | •   | •           | •      |   |   |   |
|       |                                                                                                    | L490 | Global EQR | 0   | •            | •                     | •                   | •      | •   | •                                   | •             | •                       | •              | •                    | •                   | •   | •           | •      |   |   |   |
|       |                                                                                                    | L530 | Global EQR | O   | •            | •                     | •                   | •      | •   | •                                   | •             | •                       | •              | •                    | •                   | •   | •           | •      |   |   |   |
|       |                                                                                                    | L565 | Global EQR | 0   | •            | •                     | •                   | •      | •   | •                                   | •             | •                       | •              | •                    | •                   | •   | •           | •      |   |   |   |
|       |                                                                                                    | L670 | Global EQR | Ø   | •            | •                     | •                   | •      | •   | •                                   | •             | •                       | •              | •                    | •                   | •   | •           | •      |   |   | I |

## Table 1.3-1 Relation between products and functions (6/12)

|       |                                                                     |      |                              | (●  | Map<br>= Ava | projecti<br>ailable ( | on (*1)<br>©: Defa | ault)) |     |                                     | Outp<br>(●    | ut file fo<br>= Availa | ormat<br>able) |                      |                     | An  | imation l   | Format | C |
|-------|---------------------------------------------------------------------|------|------------------------------|-----|--------------|-----------------------|--------------------|--------|-----|-------------------------------------|---------------|------------------------|----------------|----------------------|---------------------|-----|-------------|--------|---|
| Level | Product                                                             |      | Data Type                    | EQR | PS           | Ortho                 | MER                | EQA    | CSV | (Latitude/<br>Longitude)<br>CSV(*2) | Image<br>(*3) | HDF<br>(*5)            | NetCDF<br>(*5) | GeoTiff<br>(*5) (*6) | KML/<br>KMZ<br>(*4) | AVI | KML/<br>KMZ | MPEG2  |   |
|       | Atmospheric correction                                              | T865 | Global EQR                   | O   | •            | •                     | •                  | •      | •   | •                                   | •             | •                      | •              | •                    | •                   | •   | •           | •      |   |
|       | parameter                                                           | T670 | Global EQR                   | O   | •            | •                     | •                  | •      | •   | •                                   | •             | •                      | •              | •                    | •                   | •   | •           | •      |   |
|       | Photosynthetically active radiation                                 | PAR_ | Global EQR                   | O   | •            | •                     | •                  | •      | •   | •                                   | •             | •                      | •              | •                    | •                   | ●   | •           | •      |   |
|       | Chlorophyll-a concentration                                         | CHLA | Global EQR                   | O   | •            | •                     | •                  | •      | •   | •                                   | •             | •                      | •              | •                    | •                   | •   | •           | •      |   |
|       | Suspended solid concentration                                       | TSM_ | Global EQR                   | 0   | •            | •                     | •                  | •      | •   | •                                   | •             | •                      | •              | •                    | •                   | •   | •           | •      |   |
|       | Colored dissolved<br>organic matter light<br>absorption coefficient | CDOM | Global EQR                   | O   | •            | •                     | •                  | •      | •   | •                                   | •             | •                      | •              | •                    | •                   | •   | •           | •      |   |
|       | Sea surface temperature                                             | SST_ | Global EQR                   | O   | •            | •                     | •                  | •      | •   | •                                   | •             | •                      | •              | •                    | •                   | •   | •           | •      |   |
|       | Snow and ice covered                                                | SICE | Global EQR                   | O   | •            | •                     | •                  | •      | •   | •                                   | •             | •                      | •              | •                    | •                   | •   | •           | •      |   |
|       | area                                                                |      | Northern<br>Hemisphere<br>PS | •   | O            | •                     | •                  | •      | _   | _                                   | •             | _                      | _              | _                    | •                   | •   | •           | •      | A |
|       |                                                                     |      | Southern<br>Hemisphere<br>PS | •   | 0            | •                     | •                  | •      | -   | _                                   | •             | -                      | _              | _                    | •                   | •   | •           | •      |   |
|       | Snow and ice surface                                                | SIST | Global EQR                   | O   | •            | •                     | •                  | •      | •   | •                                   | •             | •                      | •              | •                    | •                   | •   | •           | •      |   |
|       | temperature                                                         |      | Northern<br>Hemisphere<br>PS | •   | O            | •                     | •                  | •      | -   | _                                   | •             | -                      | _              | _                    | •                   | •   | •           | •      | A |
|       |                                                                     |      | Southern<br>Hemisphere<br>PS | •   | O            | •                     | •                  | •      | -   | -                                   | •             | -                      | -              | -                    | •                   | •   | •           | •      |   |

## Table 1.3-1 Relation between products and functions (7/12)

|       |                       |      |                              | (● : | Map<br>= Ava | projecti<br>ailable (( | on (*1)<br>©: Defa | ault)) |     |                                     | Outp          | ut file fo<br>= Availa | ormat<br>ible) |                      |                     | Ani | mation I    | Format |   | C | Ι |
|-------|-----------------------|------|------------------------------|------|--------------|------------------------|--------------------|--------|-----|-------------------------------------|---------------|------------------------|----------------|----------------------|---------------------|-----|-------------|--------|---|---|---|
| Level | Product               |      | Data Type                    | EQR  | PS           | Ortho                  | MER                | EQA    | CSV | (Latitude/<br>Longitude)<br>CSV(*2) | Image<br>(*3) | HDF<br>(*5)            | NetCDF<br>(*5) | GeoTiff<br>(*5) (*6) | KML/<br>KMZ<br>(*4) | AVI | KML/<br>KMZ | MPEG2  |   |   |   |
|       | Snow grain size of    | SGSL | Global EQR                   | 0    | •            | •                      | •                  | •      | •   | •                                   | •             | •                      | •              | •                    | •                   | •   | •           | •      |   |   |   |
|       | shanow layer          |      | Northern<br>Hemisphere<br>PS | •    | O            | •                      | •                  | •      | -   | _                                   | •             | _                      | _              | _                    | •                   | •   | •           | •      | A |   |   |
|       |                       |      | Southern<br>Hemisphere<br>PS | •    | O            | •                      | •                  | •      | _   | -                                   | •             | -                      | _              | _                    | •                   | •   | •           | •      |   |   |   |
|       | Atmospheric corrected | RV01 | Global EQR                   | Ø    | •            | •                      | •                  | •      | •   | •                                   | •             | •                      | •              | •                    | •                   | •   | •           | •      |   |   |   |
|       | reflectance           | RV02 | Global EQR                   | O    | •            | •                      | •                  | •      | •   | •                                   | •             | •                      | •              | •                    | •                   | •   | •           | •      |   |   |   |
|       |                       | RV03 | Global EQR                   | O    | •            | •                      | •                  | •      | •   | •                                   | •             | •                      | •              | •                    | •                   | •   | •           | •      |   |   |   |
|       |                       | RV04 | Global EQR                   | Ø    | •            | •                      | •                  | •      | •   | •                                   | •             | •                      | •              | •                    | •                   | •   | •           | •      |   |   |   |
|       |                       | RV05 | Global EQR                   | Ø    | •            | •                      | •                  | •      | •   | •                                   | •             | •                      | •              | •                    | •                   | •   | •           | •      |   |   |   |
|       |                       | RV06 | Global EQR                   | Ø    | •            | •                      | •                  | •      | •   | •                                   | •             | •                      | •              | •                    | •                   | •   | •           | •      |   |   |   |
|       |                       | RV07 | Global EQR                   | Ø    | •            | •                      | •                  | •      | •   | •                                   | •             | •                      | •              | •                    | •                   | •   | •           | •      |   |   |   |
|       |                       | RV08 | Global EQR                   | Ø    | •            | •                      | •                  | •      | •   | •                                   | •             | •                      | •              | •                    | •                   | •   | •           | •      |   |   |   |
|       |                       | RV09 | Global EQR                   | Ø    | •            | •                      | •                  | •      | •   | •                                   | ●             | •                      | •              | ●                    | •                   | •   | •           | ●      |   |   |   |
|       |                       | RV10 | Global EQR                   | Ø    | •            | •                      | •                  | •      | •   | •                                   | ●             | •                      | •              | ●                    | •                   | •   | •           | ●      |   |   |   |
|       |                       | RV11 | Global EQR                   | Ø    | •            | •                      | •                  | •      | •   | •                                   | ●             | •                      | •              | ●                    | •                   | •   | •           | ●      |   |   |   |
|       |                       | RS01 | Global EQR                   | O    | •            | •                      | •                  | •      | •   | •                                   | •             | •                      | ●              | ●                    | •                   | •   | •           | ●      |   |   |   |
|       |                       | RS02 | Global EQR                   | Ø    | •            | ●                      | •                  | •      | •   | •                                   | ●             | •                      | ●              | ●                    | ●                   | •   | ●           | ●      |   |   |   |
|       |                       | RS03 | Global EQR                   | Ø    | •            | •                      | •                  | •      | •   | •                                   | ●             | •                      | •              | •                    | •                   | •   | •           | ●      | 1 |   |   |

## Table 1.3-1 Relation between products and functions (8/12)

|           |                           |      |            | (●  | Map<br>= Ava | projecti<br>ailable ( | on (*1)<br>©: Defa | ault)) |     |                                     | Outp<br>(●    | ut file fo<br>= Availa | ormat<br>able) |                      |                     | An  | imation 1   | Format |   |
|-----------|---------------------------|------|------------|-----|--------------|-----------------------|--------------------|--------|-----|-------------------------------------|---------------|------------------------|----------------|----------------------|---------------------|-----|-------------|--------|---|
| rel       | Product                   |      | Data Type  | EQR | PS           | Ortho                 | MER                | EQA    | CSV | (Latitude/<br>Longitude)<br>CSV(*2) | Image<br>(*3) | HDF<br>(*5)            | NetCDF<br>(*5) | GeoTiff<br>(*5) (*6) | KML/<br>KMZ<br>(*4) | AVI | KML/<br>KMZ | MPEG2  |   |
|           |                           | RS04 | Global EQR | O   | •            | •                     | •                  | •      | •   | •                                   | •             | •                      | •              | •                    | •                   | •   | •           | •      |   |
|           |                           | RT01 | Global EQR | O   | •            | •                     | •                  | •      | •   | •                                   | •             | •                      | •              | •                    | •                   | •   | •           | •      |   |
|           |                           | RT02 | Global EQR | O   | •            | •                     | •                  | •      | ٠   | •                                   | •             | •                      | •              | •                    | •                   | •   | •           | •      |   |
|           |                           | RN08 | Global EQR | O   | •            | •                     | •                  | •      | •   | •                                   | •             | •                      | •              | •                    | •                   | •   | •           | •      |   |
|           |                           | RN11 | Global EQR | Ø   | •            | •                     | •                  | •      | •   | •                                   | •             | •                      | •              | •                    | •                   | •   | •           | •      |   |
|           |                           | RP01 | Global EQR | O   | •            | •                     | •                  | •      | ٠   | •                                   | •             | •                      | •              | •                    | •                   | •   | •           | •      |   |
|           |                           | RP02 | Global EQR | O   | •            | •                     | •                  | •      | ٠   | •                                   | •             | •                      | •              | •                    | •                   | •   | •           | •      |   |
|           |                           | SNZV | Global EQR | O   | •            | •                     | •                  | •      | •   | •                                   | •             | •                      | •              | •                    | •                   | •   | •           | •      |   |
|           |                           | SLZV | Global EQR | O   | •            | •                     | •                  | •      | •   | •                                   | •             | •                      | •              | •                    | •                   | •   | •           | •      |   |
|           |                           | RLAV | Global EQR | O   | •            | •                     | •                  | •      | •   | •                                   | •             | •                      | •              | •                    | •                   | •   | •           | •      |   |
|           |                           | SNZP | Global EQR | O   | •            | •                     | •                  | •      | •   | •                                   | •             | •                      | •              | •                    | •                   | •   | •           | •      |   |
|           |                           | SLZP | Global EQR | O   | •            | •                     | •                  | •      | •   | •                                   | •             | •                      | •              | •                    | •                   | •   | •           | •      |   |
|           |                           | RLAP | Global EQR | O   | •            | •                     | •                  | •      | •   | •                                   | •             | •                      | •              | •                    | •                   | •   | •           | •      |   |
|           |                           | SNZI | Global EQR | O   | •            | •                     | •                  | •      | •   | •                                   | •             | •                      | •              | •                    | •                   | •   | •           | •      |   |
|           |                           | SLZI | Global EQR | O   | •            | •                     | •                  | •      | •   | •                                   | •             | •                      | •              | •                    | •                   | •   | •           | •      | 1 |
|           |                           | RLAI | Global EQR | O   | •            | •                     | •                  | •      | •   | •                                   | •             | •                      | •              | •                    | •                   | •   | •           | •      | 1 |
| No<br>ve  | ormalized difference      | NDVI | Global EQR | Ø   | •            | •                     | •                  | •      | •   | •                                   | •             | •                      | •              | •                    | •                   | •   | •           | •      |   |
| En<br>inc | nhanced vegetation<br>dex | EVI_ | Global EQR | O   | •            | •                     | •                  | •      | •   | •                                   | •             | •                      | •              | •                    | •                   | •   | •           | •      |   |

## Table 1.3-1 Relation between products and functions (9/12)

|       |                                                                         |      |            | (●  | Map<br>= Ava | projecti<br>ailable (0 | on (*1)<br>©: Defa | ault)) |     |                                     | Outp<br>(●    | ut file fo<br>= Availa | ormat<br>able) |                      |                     | An  | imation I   | Format |
|-------|-------------------------------------------------------------------------|------|------------|-----|--------------|------------------------|--------------------|--------|-----|-------------------------------------|---------------|------------------------|----------------|----------------------|---------------------|-----|-------------|--------|
| Level | Product                                                                 |      | Data Type  | EQR | PS           | Ortho                  | MER                | EQA    | CSV | (Latitude/<br>Longitude)<br>CSV(*2) | Image<br>(*3) | HDF<br>(*5)            | NetCDF<br>(*5) | GeoTiff<br>(*5) (*6) | KML/<br>KMZ<br>(*4) | AVI | KML/<br>KMZ | MPEG2  |
|       | Shadow index                                                            | SDI_ | Global EQR | O   | •            | •                      | •                  | •      | •   | •                                   | •             | •                      | •              | •                    | •                   | •   | •           | •      |
|       | Fraction of absorbed<br>PAR<br>(Photosynthetically<br>Active Radiation) | FPAR | Global EQR | Ø   | •            | •                      | •                  | •      | •   | •                                   | •             | •                      | •              | •                    | •                   | •   | •           | •      |
|       | Leaf area index                                                         | LAI_ | Global EQR | 0   | •            | •                      | •                  | •      | •   | •                                   | •             | •                      | •              | •                    | •                   | •   | •           | •      |
|       | Above-ground biomass                                                    | AGB_ | Global EQR | O   | •            | •                      | •                  | •      | ●   | •                                   | ●             | •                      | •              | •                    | •                   | ●   | •           | ●      |
|       | Vegetation roughness index                                              | VRI_ | Global EQR | O   | •            | •                      | •                  | •      | ●   | •                                   | ●             | •                      | •              | •                    | •                   | ●   | •           | •      |
|       | Land surface<br>temperature                                             | LST_ | Global EQR | O   | •            | •                      | •                  | •      | •   | •                                   | •             | •                      | •              | •                    | •                   | •   | •           | •      |
|       | Classified cloud                                                        | CFR1 | Global EQR | O   | •            | •                      | •                  | •      | •   | •                                   | •             | •                      | •              | •                    | •                   | •   | •           | •      |
|       | Traction                                                                | CFR2 | Global EQR | O   | •            | •                      | •                  | •      | •   | •                                   | •             | •                      | •              | •                    | •                   | •   | •           | •      |
|       |                                                                         | CFR3 | Global EQR | O   | •            | •                      | •                  | •      | •   | •                                   | ●             | •                      | •              | •                    | •                   | •   | •           | •      |
|       |                                                                         | CFR4 | Global EQR | 0   | •            | •                      | •                  | •      | •   | •                                   | •             | •                      | •              | •                    | •                   | •   | •           | •      |
|       |                                                                         | CFR5 | Global EQR | O   | •            | •                      | •                  | •      | •   | •                                   | ●             | •                      | •              | •                    | •                   | •   | •           | •      |
|       |                                                                         | CFR6 | Global EQR | O   | •            | •                      | •                  | •      | •   | •                                   | ●             | •                      | •              | •                    | •                   | •   | •           | •      |
|       |                                                                         | CFR7 | Global EQR | O   | •            | •                      | •                  | •      | •   | •                                   | •             | •                      | •              | •                    | •                   | •   | •           | •      |
|       |                                                                         | CFR8 | Global EQR | O   | •            | •                      | •                  | •      | •   | •                                   | ●             | •                      | •              | •                    | •                   | •   | •           | •      |
|       |                                                                         | CFR9 | Global EQR | O   | •            | •                      | •                  | •      | •   | •                                   | •             | •                      | •              | •                    | •                   | •   | •           | •      |
|       |                                                                         | CFRA | Global EQR | 0   | •            | •                      | •                  | •      | •   | •                                   | •             | •                      | •              | •                    | •                   | •   | •           | •      |
|       |                                                                         | CFRH | Global EQR | O   | •            | •                      | •                  | •      | •   | •                                   | ●             | •                      | •              | •                    | •                   | •   | •           | •      |

## Table 1.3-1 Relation between products and functions (10/12)

C D

|       |                                                                       |      |            | (●  | Map<br>= Ava | projecti<br>ailable ( | on (*1)<br>©: Defa | ault)) |     |                                     | Outp<br>(●    | out file fo<br>= Availa | ormat<br>able) |                      |                     | An  | imation 1   | Format |
|-------|-----------------------------------------------------------------------|------|------------|-----|--------------|-----------------------|--------------------|--------|-----|-------------------------------------|---------------|-------------------------|----------------|----------------------|---------------------|-----|-------------|--------|
| Level | Product                                                               |      | Data Type  | EQR | PS           | Ortho                 | MER                | EQA    | CSV | (Latitude/<br>Longitude)<br>CSV(*2) | Image<br>(*3) | HDF<br>(*5)             | NetCDF<br>(*5) | GeoTiff<br>(*5) (*6) | KML/<br>KMZ<br>(*4) | AVI | KML/<br>KMZ | MPEG2  |
|       |                                                                       | CFRM | Global EQR | O   | •            | •                     | •                  | •      | •   | •                                   | •             | •                       | •              | •                    | •                   | •   | •           | •      |
|       |                                                                       | CFRL | Global EQR | O   | •            | •                     | •                  | •      | •   | •                                   | •             | •                       | •              | •                    | •                   | •   | •           | •      |
|       | Cloud top temperature                                                 | CLTT | Global EQR | O   | •            | •                     | •                  | •      | •   | •                                   | •             | •                       | •              | •                    | •                   | •   | •           | •      |
|       | Cloud top height                                                      | CLTH | Global EQR | O   | •            | •                     | •                  | •      | •   | •                                   | •             | •                       | •              | •                    | •                   | •   | •           | •      |
|       | Water cloud optical thickness                                         | COTW | Global EQR | 0   | •            | •                     | •                  | •      | •   | •                                   | •             | •                       | •              | •                    | •                   | •   | •           | •      |
|       | Water cloud effective radius                                          | CERW | Global EQR | 0   | •            | •                     | •                  | •      | •   | •                                   | •             | •                       | •              | •                    | •                   | •   | •           | •      |
|       | Ice cloud optical thickness                                           | COTI | Global EQR | 0   | •            | •                     | •                  | •      | •   | •                                   | •             | •                       | •              | •                    | •                   | •   | •           | •      |
|       | Aerosol over the<br>ocean optical<br>thickness<br>(near ultra violet) | ΑΟΤΟ | Global EQR | Ø   | •            | •                     | •                  | •      | •   | •                                   | •             | •                       | •              | •                    | •                   | •   | •           | •      |
|       | Land aerosol optical<br>thickness<br>(near ultra violet)              | AOTL | Global EQR | O   | •            | •                     | •                  | •      | •   | •                                   | •             | •                       | •              | •                    | •                   | •   | •           | •      |
|       | Aerosol over the<br>ocean Ångström<br>exponent (near ultra<br>violet) | AAEO | Global EQR | 0   | •            | •                     | •                  | •      | •   | •                                   | •             | •                       | •              | •                    | •                   | •   | •           | •      |
|       | Land aerosol Ångström<br>exponent<br>(near ultra violet)              | AAEL | Global EQR | 0   | •            | •                     | •                  | •      | •   | •                                   | •             | •                       | •              | •                    | •                   | •   | •           | •      |
|       | Land aerosol optical thickness (polarization)                         | AOTP | Global EQR | 0   | •            | •                     | •                  | •      | •   | •                                   | •             | •                       | •              | •                    | •                   | •   | •           | •      |

## Table 1.3-1 Relation between products and functions (11/13)

|       |                                                            |      |            | (●  | Map<br>= Ava | projecti<br>ailable (( | on (*1)<br>©: Defa | ault)) |     |                                     | Outp<br>(●    | ut file fo<br>= Availa | ormat<br>ible) |                      |                     | Ani | imation I   | Format |
|-------|------------------------------------------------------------|------|------------|-----|--------------|------------------------|--------------------|--------|-----|-------------------------------------|---------------|------------------------|----------------|----------------------|---------------------|-----|-------------|--------|
| Level | Product                                                    |      | Data Type  | EQR | PS           | Ortho                  | MER                | EQA    | CSV | (Latitude/<br>Longitude)<br>CSV(*2) | Image<br>(*3) | HDF<br>(*5)            | NetCDF<br>(*5) | GeoTiff<br>(*5) (*6) | KML/<br>KMZ<br>(*4) | AVI | KML/<br>KMZ | MPEG2  |
|       | Land aerosol Ångström exponent (polarization)              | AAEP | Global EQR | O   | •            | •                      | •                  | •      | •   | •                                   | •             | •                      | •              | •                    | •                   | •   | •           | •      |
|       | Land aerosol single<br>scattering albedo<br>(polarization) | ASSA | Global EQR | 0   | •            | •                      | •                  | •      | •   | •                                   | •             | •                      | •              | •                    | •                   | •   | •           | •      |

#### Table 1.3-1 Relation between products and functions (12/12)

(\*1) EQR, PS, Ortho and MER mean Equi-Rectangular Map Projection, Polar Stereo projection, Ortho Projection and Mercator projection, respectively.

(\*2) Specified range when the image is displayed by EQR and MER is output.

(\*3) Output method: JPEG, TIFF, BMP, PNG. The image displayed on the screen is saved as one picture.

(\*4) Due to the limitation of KML/KMZ file, only the product projected by EQR will be converted.

(\*5) The part specified by the range is output when displaying in EQR and MER projection. However, since the coordinate information of L1A differs depending on the channel, it is not applicable. Also for tile product/EQR product, product display after extracting is not applicable.

(\*6) Projection method for scene product/ global EQR product is EQR, and for tile product is EQA.

С

D

C D

#### 1.4. Environment

The required environment for this user tool is shown in Table 1.4-1. The required disk space for saving the products is not included.

| Items            | Conditions                                                  |
|------------------|-------------------------------------------------------------|
| Processor        | Intel Core2Duo(1.06GHz) (32bit) or more                     |
| Operating System | Windows8.1, 10 (32bit/64bit (*))                            |
| Memory           | 4GB or more                                                 |
| Hard Disk Space  | 2GB or more                                                 |
| Display Unit     | 1024 pixels by 768 lines, High Color (24 bits mode) or more |
| Others           | Mouse or Pointing device                                    |
| Outers           | PDF Viewer and Web Browser                                  |

D

В

С

This user tool reads various information (observation data, latitude and longitude value, etc.) from HDF file, and stores them in the memory of PC. Please install this user tool in PC equipped with an enough memory when displaying a big size data.

Table 1.4-2 Type of Installer

| Notation on G-Portal  | Installer name                         | Description                                 |
|-----------------------|----------------------------------------|---------------------------------------------|
| 64bit High-resolution | SGLIUserToolInstaller_XX <sup>*1</sup> | Newly added on 2019/12/16                   |
|                       | _64_verYYY <sup>*2</sup> .msi          | This installer is compatible with 64bit     |
|                       |                                        | PC.This is recommended for those who        |
|                       |                                        | are using 64bit PC because the memory       |
|                       |                                        | can be userd more efficiently than the      |
|                       |                                        | conventional High-resolution (32bit)        |
|                       |                                        | version.                                    |
| 32bit High-resolution | SGLIUserToolInstaller_XX <sup>*1</sup> | This is the same as High-resolution         |
|                       | _32_verYYY <sup>*2</sup> .msi          | version released until 2019/12/15.          |
|                       |                                        | It is available for 64bit and 32bit PC.     |
| 32bit Low-resolution  | SGLIUserToolInstaller_XX <sup>*1</sup> | If there are products that cannot be opened |
|                       | _LoReso_verYYY <sup>*2</sup> .msi      | with the above two types of                 |
|                       |                                        | High-resolution version, please use this    |
|                       |                                        | installer which can display thinning.       |

\*1: JP (Japanese) or EN (English)

\*2: Tool version number (3 digits)

## 1.5. Install

Install this user tool by the following steps.

#### (1) Setup

Execute the Installer [SGLIUserToolInstaller.msi]. The screen as shown in Figure 1.5-1 is displyaed. Click the [Next] button.

X If you don't install this user tool, click the [Cancel] button.

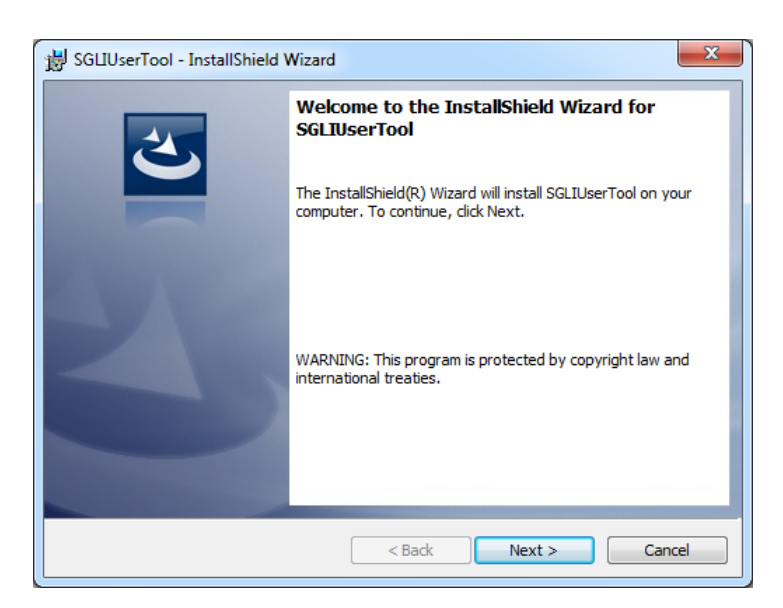

Figure 1.5-1 Setup Wizard

### (2) Register Customer Information

Register the customer information. Enter your user name and organization, then click the [Next] button. The screen of [Customer Information] is shown in Figure 1.5-2.

| BGLIUserTool - InstallShield Wizard                    |          | X            |
|--------------------------------------------------------|----------|--------------|
| Customer Information<br>Please enter your information. |          | E            |
| ∐ser Name:<br> User                                    |          |              |
| Organization:                                          |          | -            |
| ,                                                      |          |              |
|                                                        |          |              |
|                                                        |          |              |
| InstallShield                                          |          |              |
|                                                        | < Back N | ext > Cancel |

Figure 1.5-2 Customer Information

#### (3) Select Destination Folder

Select a folder in which you want to install this user tool, then click the [Next] button. The screen of [Select Destination Folder] is shown in Figure 1.5-3.

| BGLIUserTool - InstallShield Wizard                                                                           |                                                         |  |  |  |
|----------------------------------------------------------------------------------------------------|---------------------------------------------------------|--|--|--|
| Destination Folder<br>Click Next to install to this folder, or click Change to install to a different folder. |                                                         |  |  |  |
|                                                                                                    | Install SGLIUserTool to:<br>C:\SGLIUserTool\<br>Change. |  |  |  |
| InstallShield -                                                                                               | < Back Next > Cancel                                    |  |  |  |

Figure 1.5-3 Destination Folder

#### (4) Confirm Installation

Confirm the installation is ready. If you start installing, click the [Next] button. If you change the configuration, click the [Back] button.

The screen of [Confirm Installation] is shown in Figure 1.5-4.

| BGLUserTool - InstallShield Wizard                                                                                                    |  |
|----------------------------------------------------------------------------------------------------|--|
| Ready to Install the Program       The wizard is ready to begin installation.                                                           |  |
| If you want to review or change any of your installation settings, click Back. Click Cancel to<br>exit the wizard.<br>Current Settings: |  |
| Setup Type:<br>Typical                                                                                                    |  |
| Destination Folder:                                                                                                    |  |
| User Information:<br>Name: User                                                                                                    |  |
| Company:                                                                                                    |  |
| InstallShield                                                                                                    |  |

Figure 1.5-4 Confirm Installation

#### (5) Installing SGLI UserTool

The screen of [Installing] is shown in Figure 1.5-5.

If you stop the installation, click the [Cancel] button.

| 븅 SGLIUser             | B SGLIUserTool - InstallShield Wizard                                                            |  |  |  |  |  |  |
|------------------------|--------------------------------------------------------------------------------------------------|--|--|--|--|--|--|
| Installing<br>The prog | Installing SGLIUserTool The program features you selected are being installed.                   |  |  |  |  |  |  |
| P                      | Please wait while the InstallShield Wizard installs SGLIUserTool. This may take several minutes. |  |  |  |  |  |  |
|                        | Status:                                                                                          |  |  |  |  |  |  |
|                        | Copying new files                                                                                |  |  |  |  |  |  |
|                        |                                                                                                  |  |  |  |  |  |  |
|                        |                                                                                                  |  |  |  |  |  |  |
|                        |                                                                                                  |  |  |  |  |  |  |
|                        |                                                                                                  |  |  |  |  |  |  |
|                        |                                                                                                  |  |  |  |  |  |  |
|                        |                                                                                                  |  |  |  |  |  |  |
| InstallShield -        |                                                                                                  |  |  |  |  |  |  |
|                        | < <u>B</u> ack <u>N</u> ext > <u>Cancel</u>                                                      |  |  |  |  |  |  |

Figure 1.5-5 Installing SGLI User Tool

#### (6) Installation Completed

When the installation of this user tool is completed, the screen of [Installation Completed] as shown in Figure 1.5-6 is displayed.

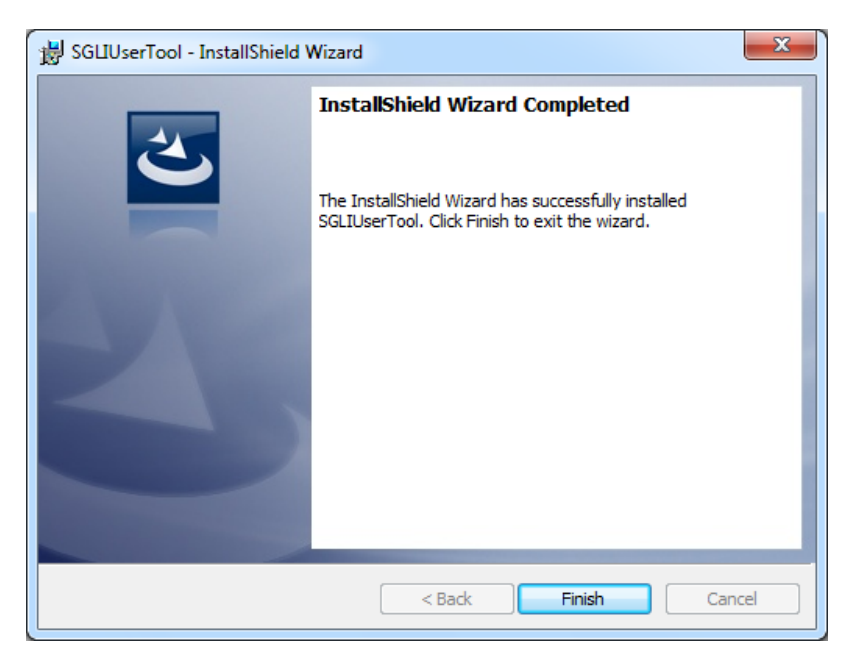

Fig 1.5-6 Installation Complete

#### (7) Confirmation after the installation

Confirm that the installation has been completed.

Installation is successful if [SLGIUserTool] is displayed in the start item as shown in Figure 1.5-7.

| SGLIUserTool                     | Devices and Printers                 |
|----------------------------------|--------------------------------------|
| %     SGLIUserTool       Startup | Default Programs<br>Help and Support |
| Back                             |                                      |
| Search programs and files        | Shut down 🕨                          |

Figure 1.5-7 Start Menu

#### (8) Installation of MPEG2 encoder

To execute the video output by MPEG2 format in this user tool, you need to install the MPEG2 encoder (ffmpeg.exe). Download the download file from the following URL, and extract the file to use. Store the MPEG2 encoder (ffmpeg.exe) to the destination folder of this user tool (the folder where SGLUserTool exe. is stored.).

URL: http://ffmpeg.zeranoe.com/builds/win32/static/

URL: http://ffmpeg.zeranoe.com/builds/win64/static/

Download file: Please get the latest version.

#### \*Remarks

If the error message "Program has not been started because msvcp110.dll doesn't exist. Re-install the program to solve the problem." appears at the startup, install msvcp110.dll from the following URL. URL: <u>https://www.microsoft.com/ja-jp/download/details.aspx?id=30679</u>

Download and Executable file.

VSU4¥vcredist\_x64.exe

VSU4¥vcredist\_x86.exe

Execute the above files to install the program. You install "VSU4¥vcredist\_x64.exe" first, then follow "VSU4¥vcredist\_x86.exe".

## **1.6.** Uninstall

The Following explanations show how to uninstall this user tool.

- (1) Open the [Control Panel] and click the [Uninstall Programs].
- (2) Choose the SGLIUserTool, and click the [Uninstall] button.
- (3) When the message box to confirm uninstall is displayed, click the [Yes] button.

#### 2. Configuration

To set the system configuration is necessary before starting up this user tool. The parameter (GCOMUser Tool.ini) file in the installation folder is set up using the text editor of Windows system.

Folder definition information and User definition information are stored in the parameter file. Set each of them to the specified environment.

For more detailed information of the parameter, please refer to the "5.10 Appendix A.10 Initial Parameter File".

#### (1) Folder definition Information

The folder which is necessary to run this user tool is defined.

(2) User definition Information

Information (Data Display/Save as CSV) peculiar to users is defined.

This information can be set up using "User Setting Dialog" besides the method of editing the parameter file directly.

D

For the detail on the operation of user setting dialog, please refer to "4.3.3 User Setting".

## 3. Window Composition

This user tool is composed of the window called from the main window and the menu. The window compositions and details are shown in Table 3-1.

| No. | Window                          | Conditions                                                          |
|-----|---------------------------------|---------------------------------------------------------------------|
| 1.  | Main Window                     | Window where map of data is displayed. PAN Mode, SELECT             |
|     |                                 | Mode Zoom In/Zoom Out of an image is specified.                     |
| 2.  | File Open Dialog (SGLI)         | This dialog is used to input SGLI data.                             |
|     |                                 | When data is input, the input product specification and Channel     |
|     |                                 | /color table/look-up table is specified. (Note 1)                   |
| 3.  | Output HDF File Open Dialog     | This diaglog is used to extract a part of SGLI data and output it   |
|     |                                 | to anothere file. Inputs the data to be extracted. (Note 1)         |
| 4.  | Create Animation Dialog (SGLI)  | This dialog specifies SGLI product used for animation creating      |
|     |                                 | and also specifies channel / color table.                           |
| 5.  | Animation Output Setting Dialog | This dialog changes Various settings of title display /             |
|     |                                 | background display color, etc. in the animation output.             |
| 6.  | Display map & products          | This dialog displays the product information on the map.            |
|     | Window                          |                                                                     |
| 7.  | User Setting Dialog             | This dialog sets up initial information on this user tool.          |
| 8.  | Image Output Setting Dialog     | This dialog sets up the layout of saving a picture.                 |
| 9.  | A Narrow Line Dialog            | This dialog sets indication color of coastline and latitude and     |
|     |                                 | longitude lines. Display color setting/ Thickness of line/ Interval |
|     |                                 | in Longitude/latitude is selected.                                  |
| 10. | Map File Mode Dialog            | This dialog sets up a map file.                                     |
| 11. | Edit Color Bar Table Dialog     | This dialog sets up a color bar table and makes newly.              |
| 12. | Edit Look Up Table Dialog       | This dialog sets up a look up table, and makes newly.               |
| 13. | Select Area Dialog              | This dialog inputs the latitude and longitude of the upper left and |
|     |                                 | the lower right, and specifies a domain.                            |
| 14. | Meta Information Dialog         | This dialog displays the core meta data of the picture.             |
| 15. | Version Information Window      | This window displays the version information and copyright          |
|     |                                 | holder of this user tool.                                           |
| 16. | Help Window                     | Operation explanation of this user tool is displayed on a browser   |
| 17. | Related Information Window      | Operation explanation of this user tool is displayed on a browser   |
| 18. | Batch File Selection Window     | Batch File is selected on this window. The command in the file      |
|     |                                 | is analyzed when "Opening (O)" button is clicked after the file     |
|     |                                 | selected. And batch-process is done.                                |

| Table 3-1 | Window | Details | (1/2) |
|-----------|--------|---------|-------|
|-----------|--------|---------|-------|

Table 3-1 Window detail (2/2)

| No. | Window                       | Conditions                                                         |
|-----|------------------------------|--------------------------------------------------------------------|
|     | Batch Command History Window | Window where operation that user did is memorized as command       |
| 10  |                              | and displayed.                                                     |
| 19  |                              | However, the processing history of function not supported by batch |
|     |                              | processing is not displayed.                                       |

Note 1: For nomal analysis, please open the file by the dialog of No.2.

If you want to output data to another file after extracting data or converting the format, open the file by the dialog of No.3.

С

#### 4. How to operate

For the detail on the operation of this user tool, please refer to the explanation of the following file menus.

#### 4.1. File Menu

File menu provides the following 12 subsidiary menus.

- (1) Open
- (2) Animation
- (3) Save as Image
- (4) Save as KML (KMZ)
- (5) Save as CSV
- (6) Copy to Clipboard
- (7) Save as HDF
- (8) Save as GeoTiff
- (9) Save as NetCDF
- (10) Batch processing
- (11) Quit

The file menu is shown in Figure 4.1-1, and each menu is described in the following section.

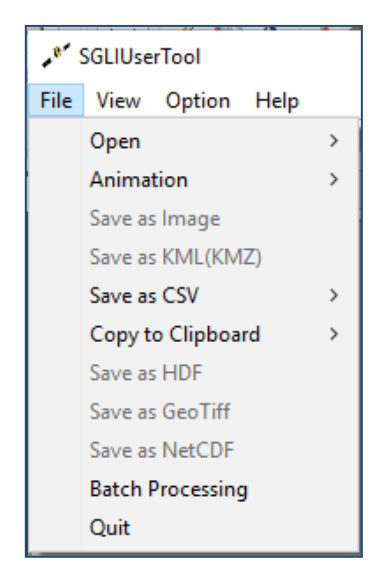

Figure 4.1-1 File Menu Pull Down

C D

#### 4.1.1. Open/Animation

There are two methods for selecting the product to be displyaed:

- (1) Using the [File Open] dialog and [Create Animation] dialog.
- (2) Dragging product file(s) and dropping onto the shortcut icon.

The outline is explained as follows.

#### [Using the [File Open] dialog and [Create Animation] dialog]

There are two subsidiary menus to open the file.

(1) SGLI Products

This is the window to input SGLI data for displaying on the screen. It is possible to display multiple products.

(2) SGLI Products for HDF output

This is the window to input SGLI data for executing format conversion of SGLI data. It is not possible to input multiple products. For the products of format conversion, refer to the Table 1.3-1 "Relation between products and functions".

There is the subsidiary menus to create animation.

(1) SGLI Product

Subsidiary menu of the [Open] and the [Animation] are shown in Figure 4.1.1-1 and Figure 4.1.1-2 respectively. Select the product file by using the [File open] or the [Creat animation] dialog displayed when selecting these subsidiary menus. Each subsidiary menu is explained in section 4.1.1.1 to 4.1.1.6.

| 💘 SGLIUserTool      |                                     |   |  |
|---------------------|-------------------------------------|---|--|
| File View Option He | lp                                  |   |  |
| Open                | ▶ SGLI                              | 1 |  |
| Animation           | <ul> <li>SGLI HDF Output</li> </ul> |   |  |
| Save as Image       |                                     |   |  |

Figure 4.1.1-1 [Open] Subsidiary Menu

| 💘 SGLIUserTool        |   |             | ł |
|-----------------------|---|-------------|---|
| File View Option Help |   |             |   |
| Open                  | ► | B. H. G. N. | 1 |
| Animation             | ⊬ | SGLI        |   |
| Save as Image         |   |             | _ |

Figure 4.1.1-2 [Animation] Subsidiary Menu
#### [Dragging product file(s) and dropping onto the shortcut icon]

The product file to be displayed can be opened by dragging and dropping its file to the shortcut icon of this user tool as shown in Figure 4.1.1-3. After installing this user tool, the shortcut icon appears on the desktop. This function is available for only displaying images.

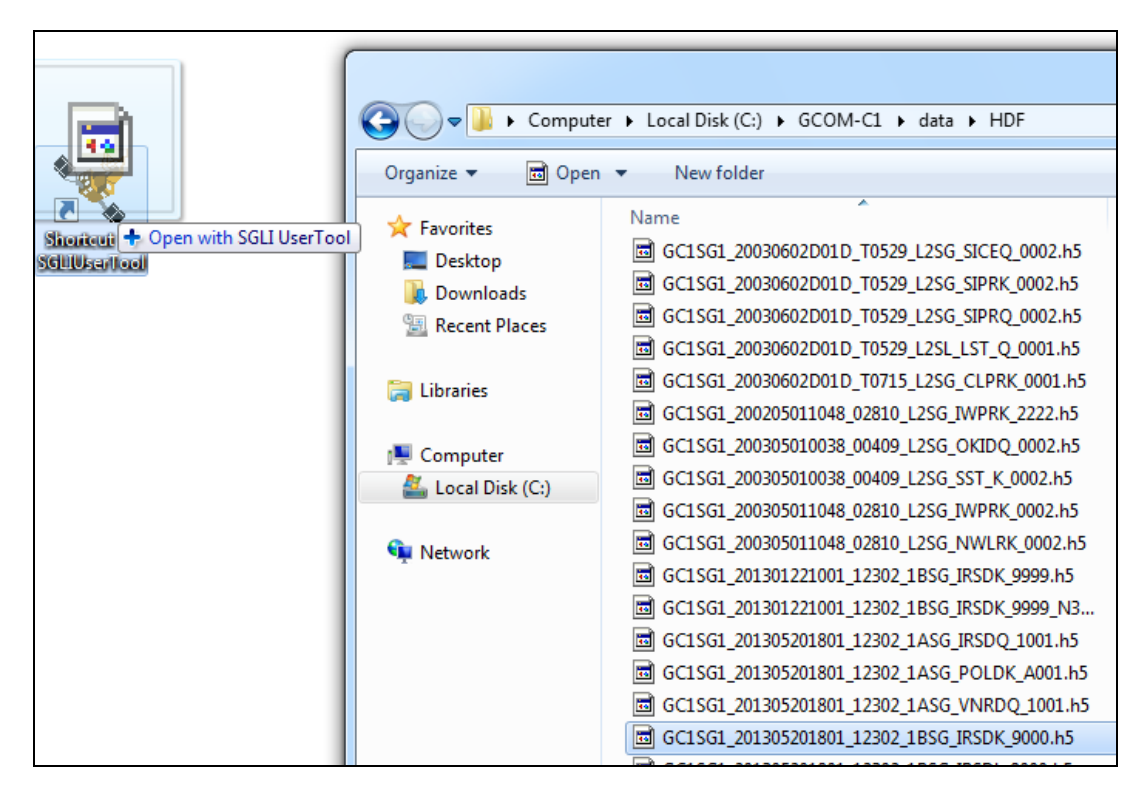

Figure 4.1.1-3 Drag & Drop to the Shortcut Icon

In this operation, the [File Open] dialog and the [Display map & products] window corresponding to the specified file type are displayed on the screen as shown in Figure 4.1.1-4.

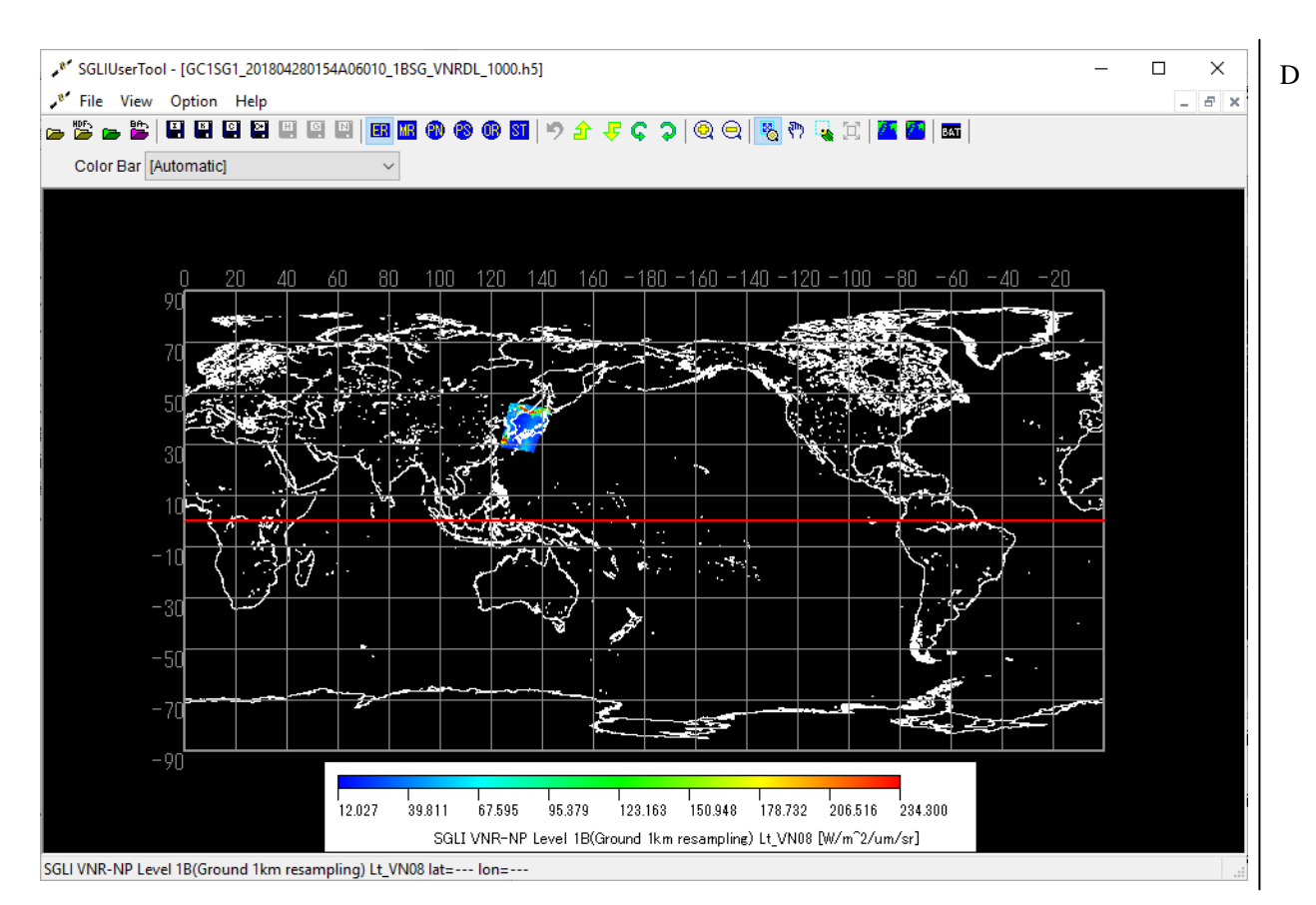

Figure 4.1.1-4 Example of Image Display by Drag & Drop Operation to the Shortcut Icon

Even if you specify multiple files of the same product level at the same time, not all files are displayed in the following case.

- If the number of the specified files exceeds the maximum number, the [File Open] dialog is only displayed on the screen, and the subsequent dialogs are not displayed.

# 4.1.1.1. Read SGLI Product

When you select this subsidiary menu, [File Open Dialog (SGLI)] is displayed to read SGLI product. This section describes how to read SGLI product.

[File Open Dialog (SGLI)] layout is shown in Figure 4.1.1.1-1.

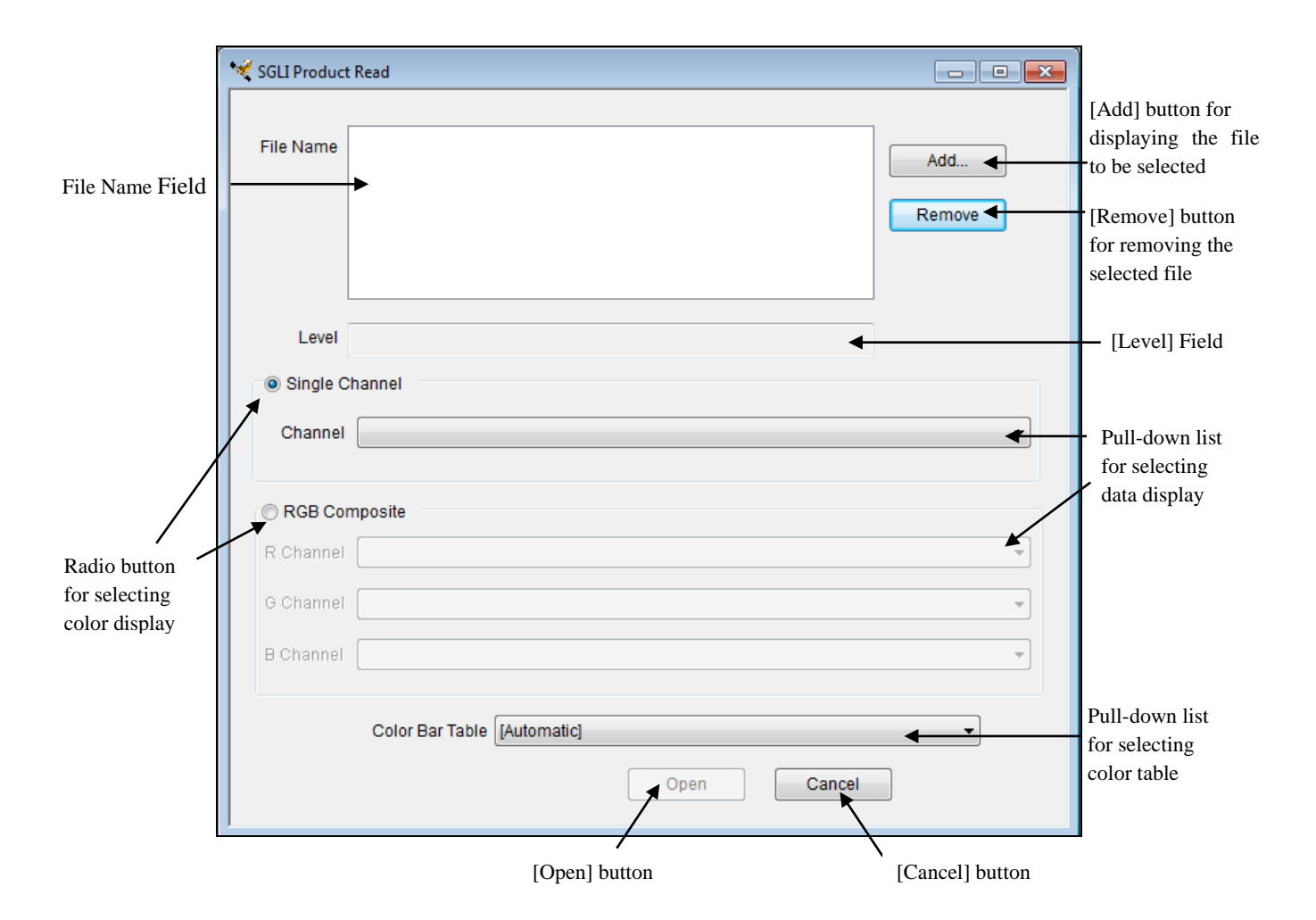

Figure 4.1.1.1-1 File Open Dialog (SGLI)

### ■ File Name Field

This field displays the file name of SGLI product to be read. You can specify the files by using the [Add] button or drag & drop operation as shown in Figure 4.1.1.1-2.

| olor Bar [Automatic] | ~                             |                                                          |                          | <b>u</b> |         |  |
|----------------------|-------------------------------|----------------------------------------------------------|--------------------------|----------|---------|--|
| GGLI Product Read    |                               |                                                          |                          |          |         |  |
| File Name            |                               | Add                                                      | L                        |          | Ŀ       |  |
| Level                |                               |                                                          |                          |          |         |  |
| Single Channel       |                               |                                                          |                          |          |         |  |
| Channel              | 📕 🛃 🔜 🖛 🛛 data                |                                                          |                          |          | ×       |  |
|                      | File Home Share               | View                                                     |                          | ~        | 0       |  |
| O RGB Composite      | ← → × ↑ 📙 « Wind              | dows (C:) → data v Č                                     | Search data              | ,        | o       |  |
| R Channel            | 🖈 Quick access                | <ul> <li>Name</li> <li>GC1SG1 201804280154406</li> </ul> | ^ 010 1856 VNRDL 1000.65 |          |         |  |
| G Channel            | len OneDrive                  |                                                          |                          |          |         |  |
| B Channel            | 💻 This PC                     |                                                          |                          |          |         |  |
|                      | 🧊 3D Objects                  |                                                          |                          |          |         |  |
| Color B              | Desktop                       |                                                          |                          |          |         |  |
|                      | Documents                     |                                                          |                          |          |         |  |
|                      | Downloads     Music           | v <                                                      |                          |          | >       |  |
|                      | 1 item   1 item selected 60.4 | 4 MB                                                     |                          | 8==      | <b></b> |  |

Figure 4.1.1.1-2 Drag & Drop Operation

You must specify only the SGLI product or multiple SGLI products of the same level (L1B product or L2 scene product) in this field. The specified product level is displayed on the [Level] field as shown in Figure 4.1.1.1-3.

D

| The specified     | File Name | C:\GCOM-C1\data\read_10\GC1SG1_20030601D01M_T0527_L2SG_<br>C:\GCOM-C1\data\read_10\GC1SG1_20030601D01M_T0528_L2SG_ | Add     |
|-------------------|-----------|----------------------------------------------------------------------------------------------------|---------|
| mes to be read    |           |                                                                                                    | Remove  |
|                   |           |                                                                                                    | Itemove |
|                   |           | 4                                                                                                    |         |
| Display the level | Level     | SGLI Level 2                                                                                                    |         |
| of the specified  |           |                                                                                                    |         |
| files             | -         |                                                                                                    | 7' 1 1  |

Fig. 4.1.1.1-3 Result of addition to File Name Field

The number of files that can be specified in this field is decided depending on the number of maximum files set in the configuration setting.

# ■ [Add] button

- (1) Click the [Add] button.
- (2) [File select window] is displayed.
- (3) You can select the SGLI product file to be added to the [File Name Field].

# ■ [Remove] button

- (1) Select the file to be deleted from the [File Name Field].
- (2) Click the [Remove] button.
- (3) You can delete the file from the [File Name Field].

# ■ [Single Channel] / [RGB Composite] radio button

- (1) Select either Single Channel mode or RGB Composite Image mode.
- (2) Specify the channel from the pull down for selecting data display.

#### ■ [Selecting data display] pull-down list

- (1) Display the list of data set.
- (2) For the data set to be displayed, refer to "7. Appendix C".

When specifying the radio button for selecting the color display, title display of the pull-down list for selecting the color table is switched.

# [Single Channel]

When the [Single Channel] is selected, title display of the pull-down list is switched to the [Pseudo Color Table].

Select the arbitrary color table from the pull-down list.

All the files with the extension "clt" which are stored in the SGLI folder of the color table folder are displayed in this pull-down list. It is possible to select the [Automatic] that automatically adjusts the maximum/minimum value of product and nine-color palet.

| Color Bar Table | [Automatic] |      | ~      |
|-----------------|-------------|------|--------|
|                 |             | Open | Cancel |

Figure 4.1.1.1-4 [Color Bar Table] Pull-down

# [RGB Composite]

When the [RGB Composite] is selected, title display of the pull-down list is switched to the [Look Up Table].

Select the arbitrary look up table from the pull-down list.

All the files with the extension "lut" which are stored in the SGLI folder of the color table folder are displayed in this pull-down list.

It is possible to select the [Automatic] that automatically calculate the correspondence between the maximum/minimum value of each RGB and the maximum/minimum value of each product.

| Look Up Table | [Automatic] |      | ~      |
|---------------|-------------|------|--------|
|               |             | Open | Cancel |

Figure 4.1.1.1-5 [Look Up Table] Pull-Down

# ■ [Open] button

- (1) Click the [Open] button.
- (2) The screen of product and map display as shown in Figre 4.1.1.1-6 is displayed.

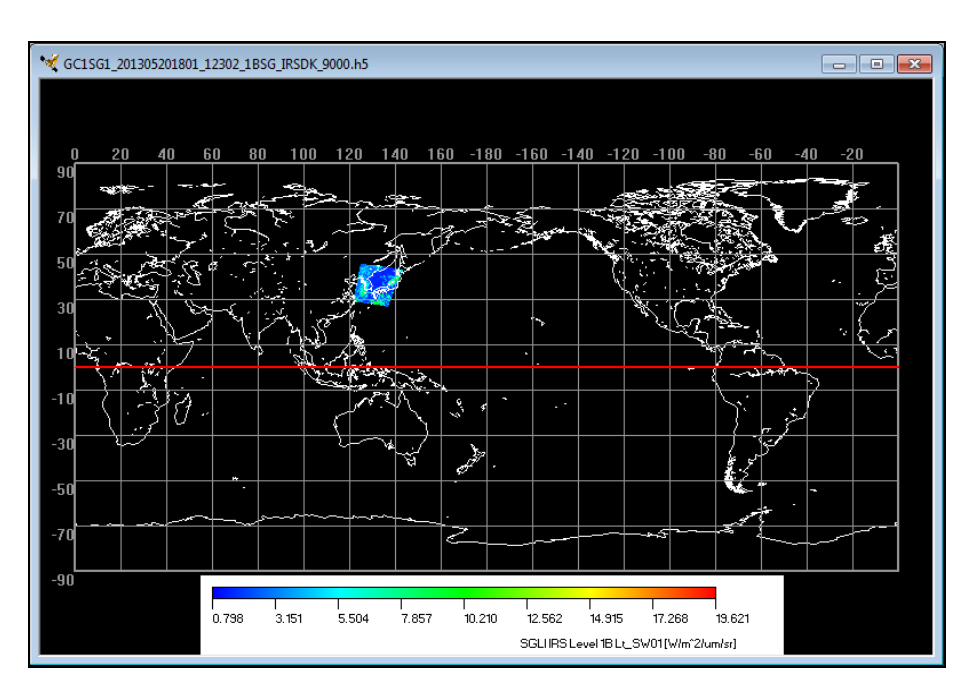

Fig. 4.1.1.1-6 Product and Map Display

# ■ [Cancel] button

(1) Click the [Cancel] button.

(2) All settings shown in the dialog is canceled and the [File Open Dialog (SGLI)] is closed.

#### 4.1.1.2. Open SGLI Product with HDF Output Mode

When you select this subsidiary menu, the [File Open Dialog (SGLI HDF Output)] is displayed to read SGLI product. This section explains how to read SGLI product.

[File Open Dialog (SGLI HDF Output)] layout is shown in Figure 4.1.1.2-1.

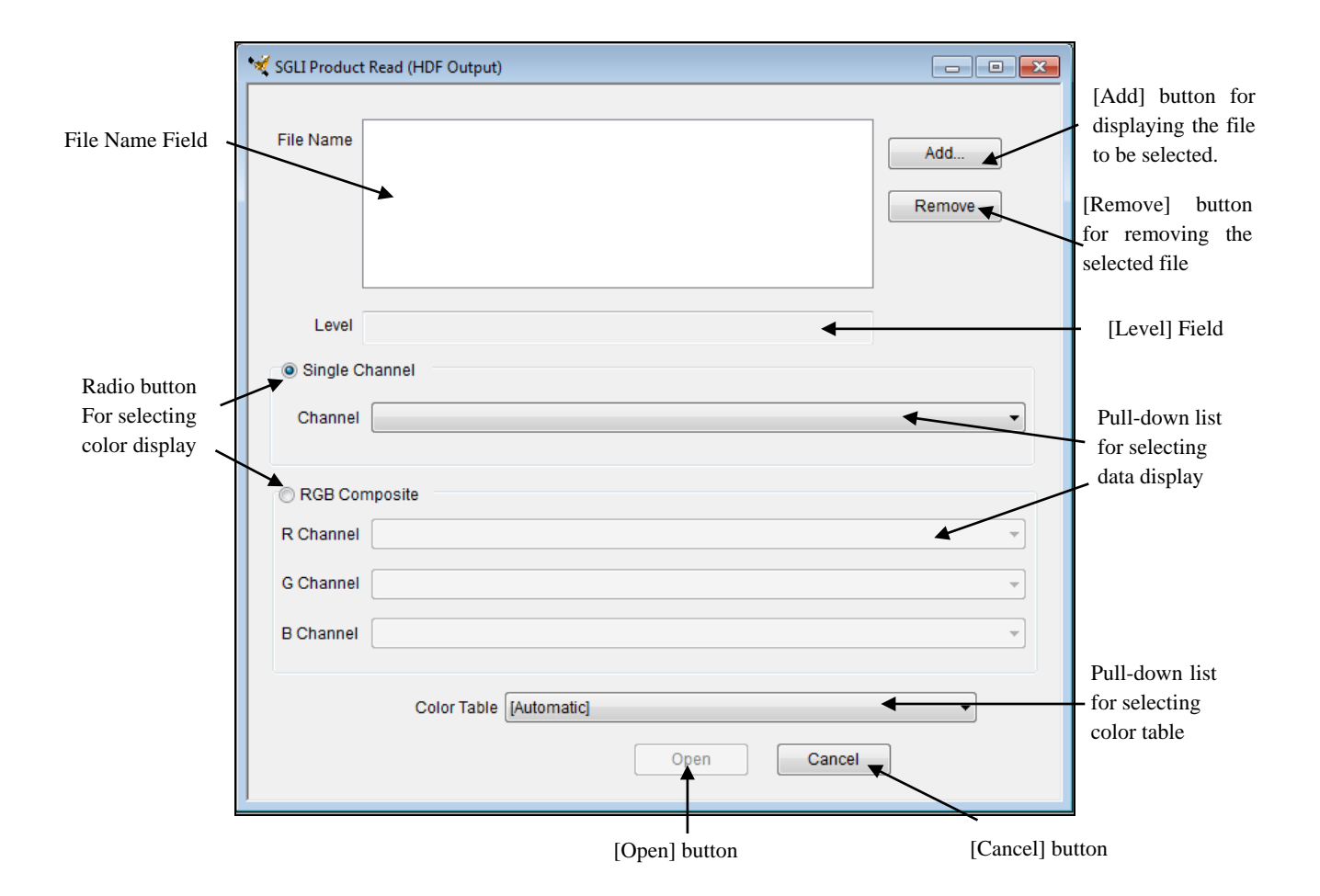

Fig. 4.1.1.2-1 File Open Dialog (SGLI HDF Output)

#### ■ File Name Field

This field specifies HDF format product to be displayed. Selected product level is displayed in the level field.

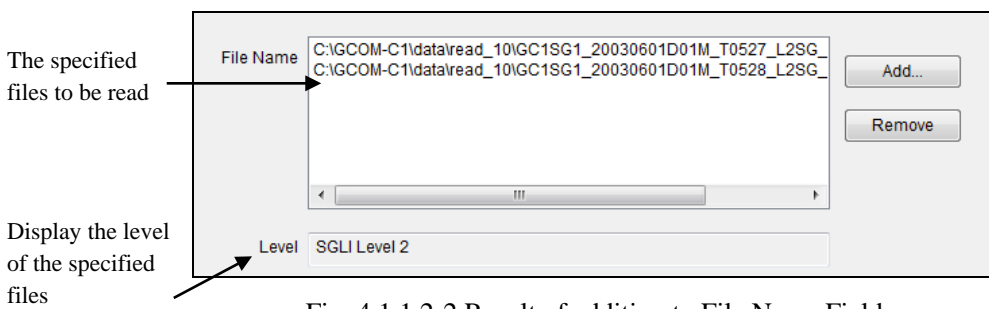

Fig. 4.1.1.2-2 Result of addition to File Name Field

The number of files that can be specified in this field is only one file. The number of maximum files set in the configuration setting is not available.

Only products of L1B, L2 tile and L3EQR can be added to the list.

## ■ [Add] button

- (1) Click the [Add] button.
- (2) [File select window] is displayed.
- (3) You can select the SGLI product file to be added to the [File Name Field].

#### ■ [Remove] button

- (1) Select the file to be deleted from the [File Name Field].
- (2) Click the [Remove] button.
- (3) You can delete the file from the [File Name Field].

#### ■ [Single Channel] / [RGB Composite] radio button

- (1) Select either Single Channel mode or RGB Composite Image mode.
- (2) Specify the channel from the pull down for selecting data display.

When specifying the radio button for selecting the color display, title display of the pull-down list for selecting the color table is switched.

#### [Single Channel]

When the [Single Channel] is selected, title display of the pull-down list is switched to the [Pseudo Color Table].

Select the arbitrary color table from the pull-down list.

All the files with the extension "clt" which are stored in the SGLI folder of the color table folder are displayed in this pull-down list. It is possible to select the [Automatic] that automatically adjusts the maximum/minimum value of product and nine-color palet.

| Color Bar Table | [Automatic] |      | ~      |
|-----------------|-------------|------|--------|
|                 |             | Open | Cancel |

Figure 4.1.1.2-3 [Color Bar Table] Pull-down

#### [RGB Composite]

When the [RGB Composite] is selected, title display of the pull-down list is switched to the [Look Up Table].

Select the arbitrary look up table from the pull-down list.

All the files with the extension "lut" which are stored in the SGLI folder of the color table folder are displayed in this pull-down list.

It is possible to select the [Automatic] that automatically calculate the correspondence between the maximum/minimum value of each RGB and the maximum/minimum value of each product.

| Look Up Table | [Automatic] |      | ~      |
|---------------|-------------|------|--------|
|               |             | Open | Cancel |

Figure 4.1.1.2-4 [Look Up Table] Pull-Down

- [Selecting data display] pull-down list
  - (1) Display the list of data set.
  - (2) For the data set to be displayed, refer to "7. Appendix C".

■ [Open] button

- (1) Click the [Open] button.
- (2) The screen of product and map display as shown in Figre 4.1.1.2-5 is displayed.
- (3) If the item that is not available for GeoTIFF format in Table 7-1 is selected, the warning dialog shown in Figure 4.1.1.2-6 will be appeared.

The screen can be displayed by pressing the OK button on the dialog, though it is not saved as GeoTIFF format.

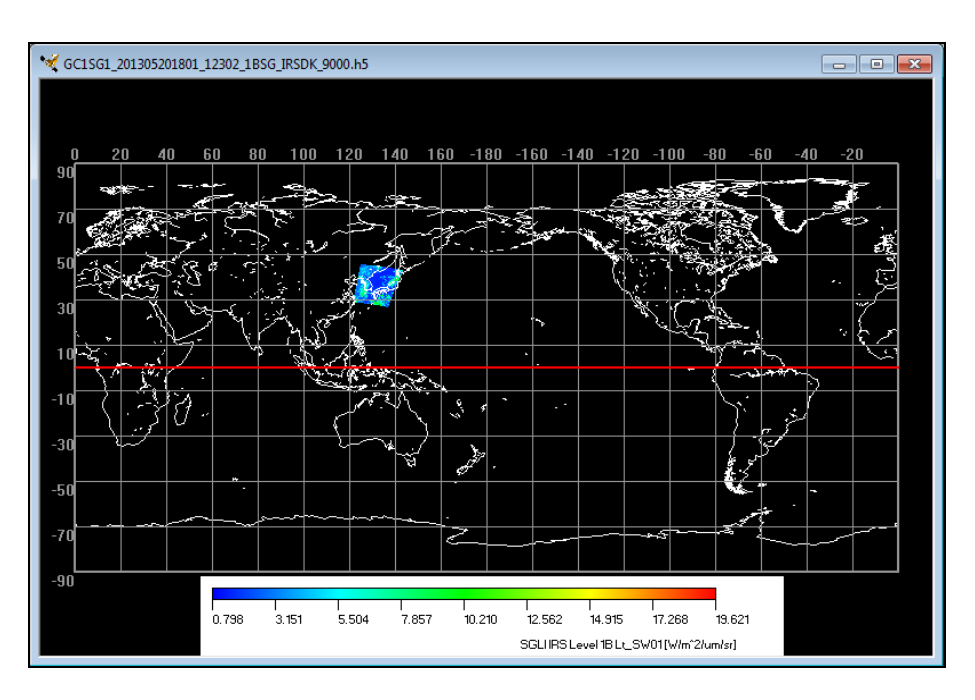

Fig. 4.1.1.2-5 Product and Map Display

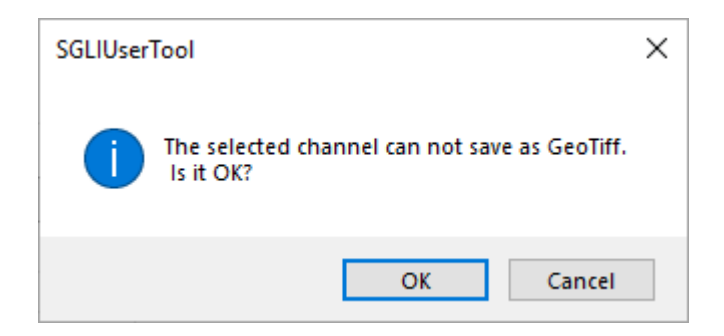

Fig. 4.1.1.2-6 Warning Dialog

D

# 4.1.1.3. Make SGLI Product Animation

When you select this subsidiary menu, the [Make SGLI Product Animation Dialog] is displayed to make SGLI product animation. This section describes how to make SGLI product animation. [Make SGLI Product Animation Dialog] layout is shown in Figure 4.1.1.3-1.

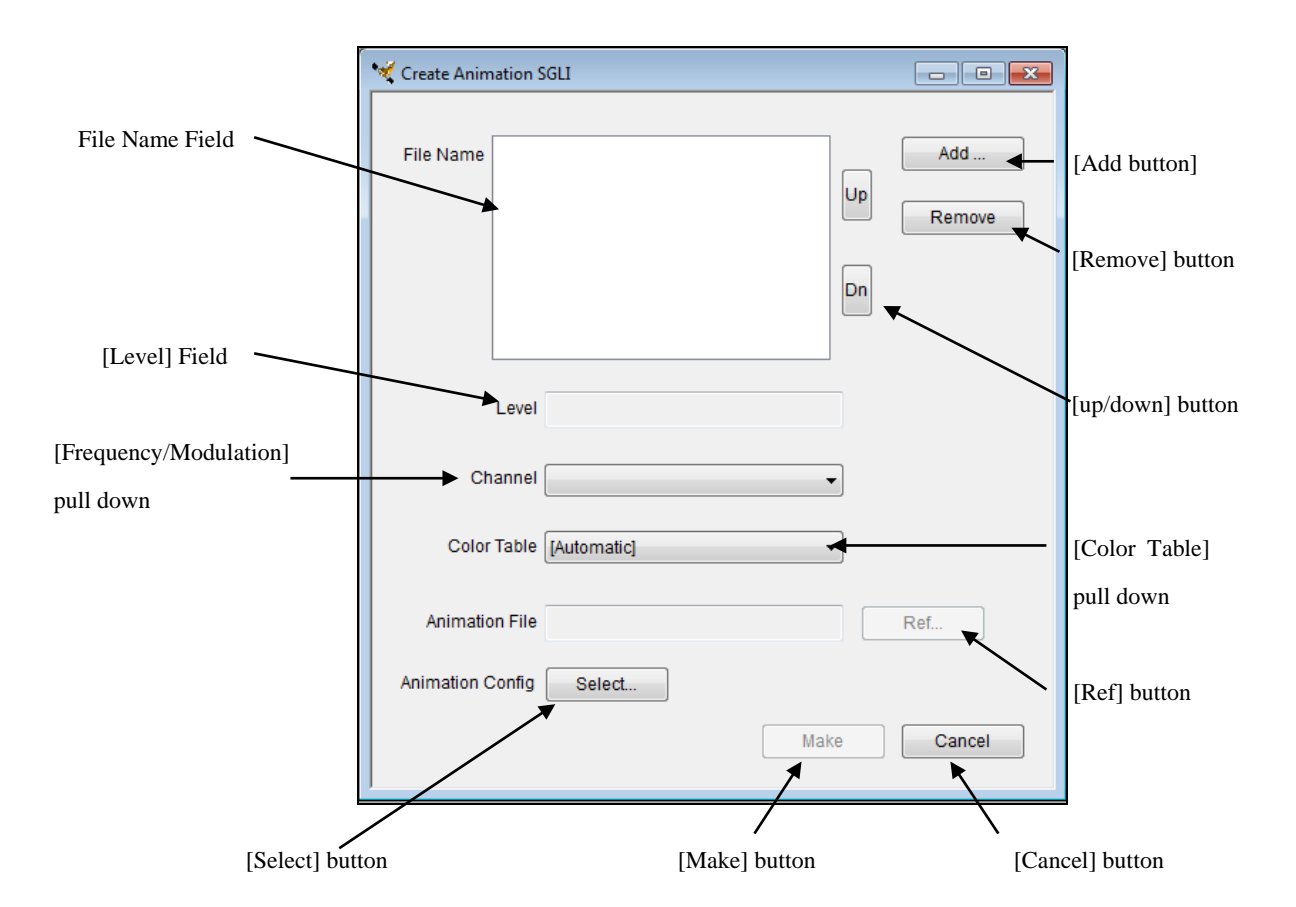

Figure 4.1.1.3-1 Make SGLI Product Animation Dialog

- File Name Field
  - (1) This field displays the specified file name of SGLI product.
  - (2) You can specify files by clicking the [Add] button or executing the drag & drop operation as shown in Figure 4.1.1.3-2.

| Create Animation SGLI   |                     | 8               |                                                                                                    |
|-------------------------|---------------------|-----------------|----------------------------------------------------------------------------------------------------|
| File Name               | Add<br>Up<br>Remove |                 |                                                                                                    |
|                         |                     | Comp            | uter → Local Disk (C:) → GCOM-C1 → data → read_10                                                                                                    |
| Level                   |                     | Organize 👻 🗔 Op | en New folder                                                                                                    |
| Channel                 | ]                   | 🛧 Favorites     | Name                                                                                                    |
| Color Table [Automatic] | ]                   | Desktop         | GC1SG1_20030601D01M_T0423_L2SG_RP02K_0001.h5     GC1SG1_20030601D01M_T0424_L2SG_RP02K_0001.h5                                                              |
| Animation File          | Ref                 | Libraries       | GC1SG1_20030601D01M_T0425_L2SG_RP02K_0001.h5     G     GC1SG1_20030601D01M_T0426_L2SG_RP02K_0001.h5     G     GC1SG1_20030601D01M_T0427_L2SG_RP02K_0001.h5 |
| Animation Config Select |                     | r Computer      | GC1SG1_20030601D01M_T0428_L2SG_RP02K_0001.h5     GC1SG1_20030601D01M_T0523_L2SG_RP02K_0001.h5                                                              |
| Make                    | Cancel              | Local Disk (C:) | GC1SG1_20030601D01M_T0524_L2SG_RP02K_0001.h5     GC1SG1_20030601D01M_T0525_L2SG_RP02K_0001.h5     GC1SG1_20030601D01M_T0525_L2SG_RP02K_0001.h5             |
|                         |                     | Network         | GCISGI_20030601D01M_T0526_L25G_RP02K_0001.h5     GGISGI_20030601D01M_T0527_L25G_RP02K_0001.h5     GCISGI_20030601D01M_T0528_L25G_RP02K_0001.h5             |

Figure 4.1.1.3-2 Drag & Drop Operation (Image)

You must specify only the same level's product. The selected product level is displayed on the [Level] field as shown in Figure 4.1.1.3-3.

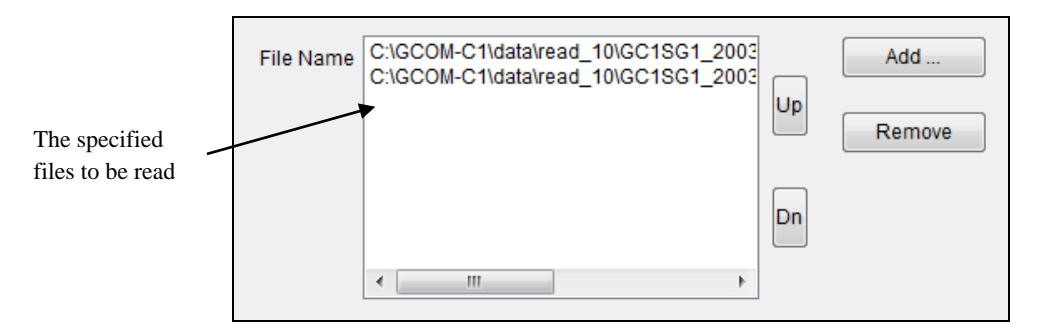

Fig. 4.1.1.3-3 Result of Addition to the File Name Field

The number of files that can be specified in this field is decided depending on the number of maximum files set in the configuration setting.

# ■ [Add] button

- (1) Click the [Add] button.
- (2) [File select window] is displayed.
- (3) You can select the SGLI product file to be added to the [File Name Field].

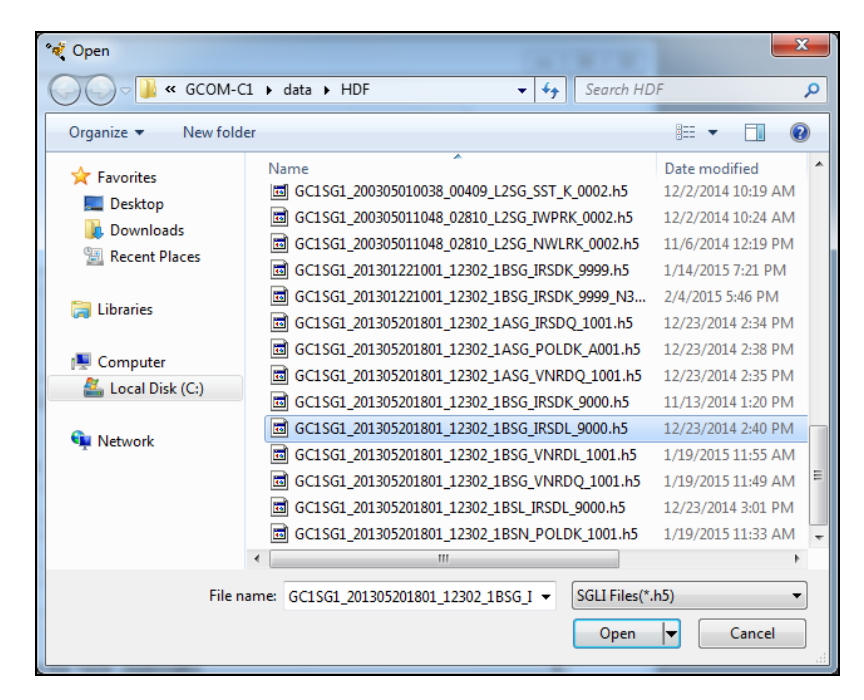

Figure 4.1.1.3-4 File Select Dialog

# ■ [Remove] button

- (1) Select the file to be removed from the [File Name Field].
- (2) Click the [Remove] button.
- (3) You can delete the file from the [File Name Field].

# ■ [up/down] button

- (1) Select the file to be changed the order from the [File Name Field].
- (2) Click the [up/down] button.
- (3) You can change the file order in the [File Name Field].

# ■ [Color Table] pull down

(1) It is possible to select the color table file to be displayed from this pull down.

# ■ [Select] button

- (1) Click the [Select] button.
- (2) [Animation Output Setting] dialog is displayed.

| Animation output setting                    | X    |
|---------------------------------------------|------|
| ✓ Title                                     |      |
| Position 💿 Left 💿 Center 💿 Right            |      |
| File Name                                   |      |
| Position Opper  OLower                      |      |
| ✓ ColorBar ■ Flipped Color Bar              |      |
| Number of frames per second                 |      |
| 🖉 Coast                                     |      |
| Order   Front  Back Select                  |      |
| Latitude / longitude line indication     Se | lect |
| Equator indication                          | lect |
| Map background indication                   | lect |
| OK Cance                                    | I    |

Figure 4.1.1.3-5 [Animation Output Setting] Dialog

If you want to display the [Title], [Color Bar], [File Name], [Coast], and [Latitude and longitude] information, please mark each check box.

Moreover, you can specify the color of each line, display position of the [Title] and the [File Name], and the order of displaying the [Coast]. The display position of the [File Name] is specified from the following two examples.

For the detailed information, please refer to "4.3.4 Image Output Setting" and "4.3.5 Map Layer".

# [Upper]

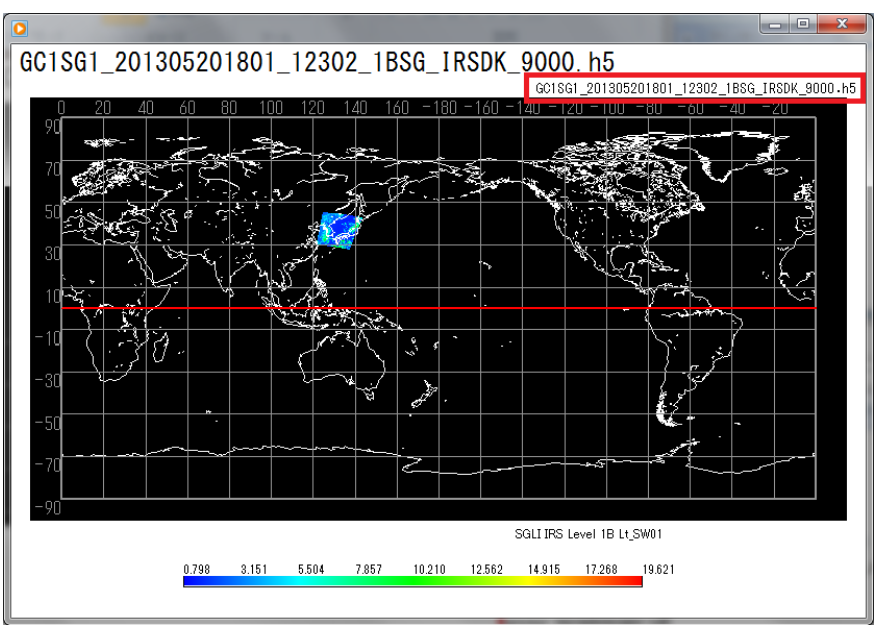

Figure 4.1.1.3-6 Example of File Name Display Position (upper right)

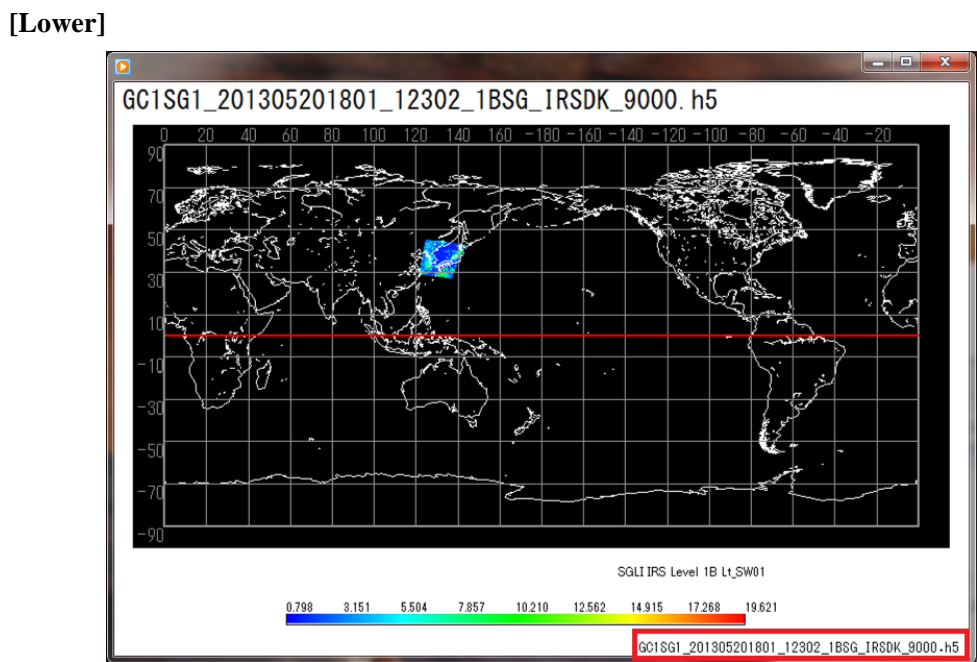

Figure 4.1.1.3-7 Example of File Name Display Position (lower right)

# ■ [Ref] button

- (1) Click the [Ref] button.
- (2) You can specify the files to be saved.

You can select the format of an animation file by the file extension as shown in Figure 4.1.1.3-8. The animation format that can be selected depends on product.

For the detail, please refer to Table 1.3-1.

| File name:    | GC1SG1_20030601D01M_T0527_L2SG_RP02K_0001_etc.avi |
|---------------|---------------------------------------------------|
| Save as type: | Movie (*.avi) 👻                                   |
|               | Movie (*.avi)                                     |
|               | Movie (*.m2v)                                     |
| Hide Folders  | Google Earth (*.kml)                              |
|               | Google Earth (*.kmz)                              |

Figure 4.1.1.3-8 Selection of the File Extension of Animation file

AVI (Audio Video Interleave) is used as movie or animation file format for Windows. In this tool, AVI file of no compression can be made. Please use the media player such as Windows Media Player for the reproduction of AVI file.

MPEG2 (Moving Picture Experts Group phase 2) format is compression and coding standard of video and audio that are used in digital television broadcasting and DVD video.

You can reproduce the MPEG2 files that are created by this function in media player such as Windows Media Player by installing the MPEG2 encoder.

KML (Keyhole Markup Language) is a file format used to display geographic data on Google Earth<sup>TM</sup>. The KML file made by this function corresponds to the function of timeline of Google Earth<sup>TM</sup>.

For more information of Google Earth<sup>TM</sup>, please refer to Google Earth<sup>TM</sup> Web page.

(http://earth.google.com/intl/en/)

KMZ file format is zipped KML files and their related images.

KMZ file format can be displayed by the correspondence application such as Google Earth<sup>™</sup> as well as KML.

- [Make] button
  - (1) Click the [Make] button.
  - (2) Create an animation file of the SGLI product.

#### ■ [Cancel] button

- (1) Click the [Cancel] button.
- (2) All settings shown in the dialog are canceled and close the dialog.

### 4.1.2. Save as Image Format

When you select this menu, you can save the displayed image on a file with JPEG, TIFF, PNG or Bitmap format. Default output format is [JPEG].

Selecting this menu, [Image File Dialog] shown in Figure 4.1.2-1 is displayed on the screen.

Specify the file name to be saved, select the output format from [Save as Image] pull down menu and click the [Save] button.

The default output format is [JPEG] and the default file name is [GRANULE\_ID.jpg].

| 💅 Save As                 |                             |                                     |               | l      | x  |
|---------------------------|-----------------------------|-------------------------------------|---------------|--------|----|
| 😋 🕘 – 🔰 « SGLIUs          | erTool 🕨 Output             | <b>- </b> <sup>4</sup> <del>y</del> | Search Output |        | ٩  |
| Organize 🔻 New fo         | lder                        |                                     |               |        | 0  |
| ☆ Favorites               | Name                        |                                     | Date modified | Туре   |    |
| 💻 Desktop ᠾ Downloads     |                             | No items match you                  | ır search.    |        |    |
| 🔚 Recent Places           |                             |                                     |               |        |    |
| 🥽 Libraries               |                             |                                     |               |        |    |
| 🖳 Computer                |                             |                                     |               |        |    |
| 🚢 Local Disk (C:)         |                             |                                     |               |        |    |
| 🗣 Network                 |                             |                                     |               |        |    |
|                           | •                           |                                     |               |        | ÷. |
| File <u>n</u> ame: GC     | 1SG1_201305201801_12302_1BS | G_IRSDK_9000.jpg                    |               |        | -  |
| Save as <u>t</u> ype: Jpe | g Files (*.jpg)             |                                     |               |        | •  |
| ) Hide Folders            |                             |                                     | <u>S</u> ave  | Cancel |    |

Figure 4.1.2-1 Image File Dialog

The example of the saved image is shown in Figure 4.1.2-2.

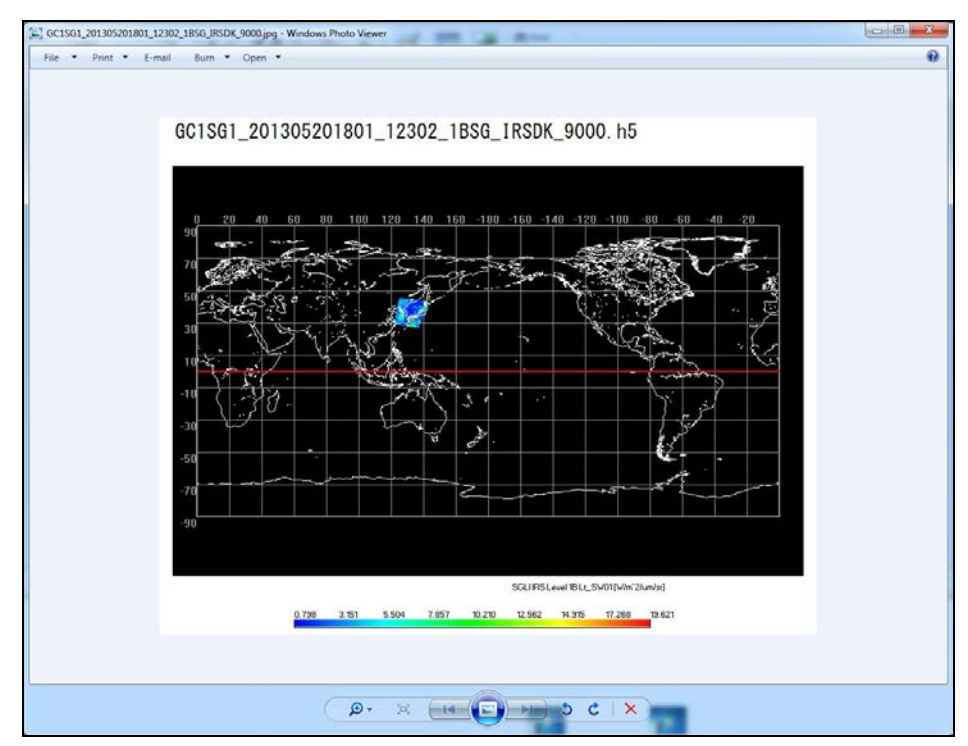

Figure 4.1.2-2 Example of Saved Image

#### 4.1.3. Save as KML (KMZ) Format

When you select this menu, you can save the displayed image on a file with KML Format (Note 1). Moreover, when the area is specified by SELECT mode, the image within the selected area can be saved with KML format. About SELECT mode, please refer to "4.2.9 SELECT Mode".

For the product type that can be saved with KML format, please refer to Table 1.3-1.

Selecting this menu, [KML File Save] dialog shown in Figure 4.1.3-1 is displayed on the screen.

Specify the file name, select either KML or KMZ format (Note 2) from the [Save as type] pull down menu, and click the [Save] button.

For the KML file format, please refer to "appendix A.2 KML file".

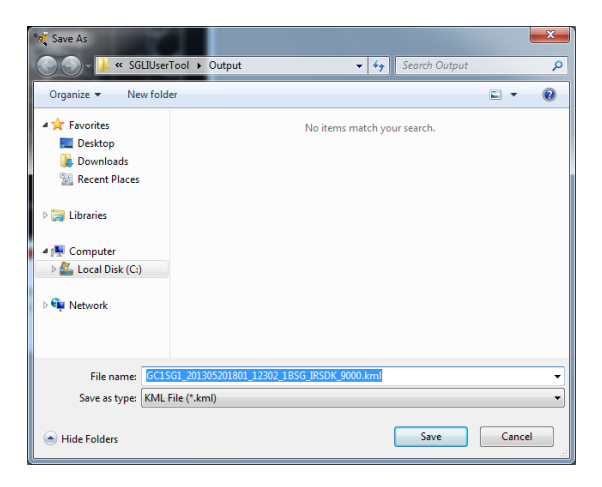

Figure 4.1.3-1 KML File Save Dialog

Note 1) KML (Keyhole Markup Language)

It is the file which stored the KML tag necessary for displaying the image file of SGLI product (Combined) on Google Earth Client(R).

#### Note 2) KMZ format

It is the format in which the file with KML format (and the related image file, etc) is compressed and archived.

KMZ file format can be displayed by the correspondence application such as Google Earth<sup>™</sup> as well as KML.

#### 4.1.4. Save as CSV Format

When you click this menu, you can save the observation data of the selected area to the file with CSV format. This menu provides the following two subsidiary menus.

- (1) Save value only
- (2) Save value with Latitude and Longitude

Subsidiary menu is shown in Figure 4.1.4-1, and each of them is described in the following section.

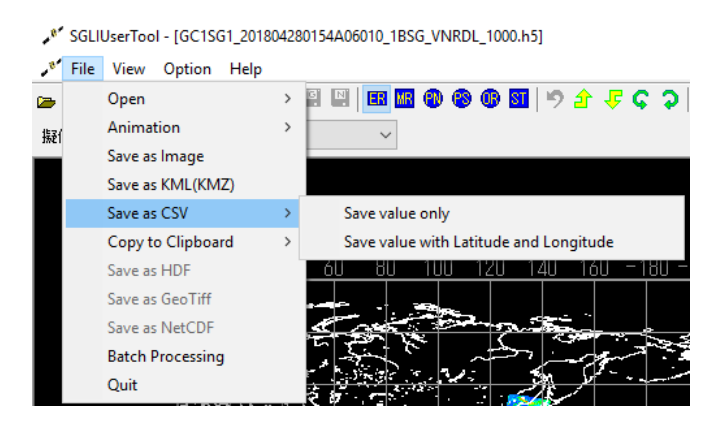

Figure 4.1.4-1 [Save as CSV] Subsidiary Menu

#### 4.1.4.1. Save value only

When you select this subsidiary menu, **[Save as CSV]** shown in Figure 4.1.4-2 is displayed to output the CSV file without latitude and longitude of the selected area's observation data.

However, depending on the display method such as map projection, resolution, etc., there are some cases where the file can not be saved as this format. In this case, change the display method according to the error message of the saving condition.

The default of the file name to be saved is set to [GRANULE\_ID.csv].

For the format of the CSV file, please refer to "appendix A.1 CSV file".

When you save the product, "product and map display" on the screen will be closed. If you want to display the image again, follow the procedure of "4.1.1 Open/Animation" to select product.

D

| 💏 Save As                                                                                                    |                           |                    |               |       | × |
|----------------------------------------------------------------------------------------------------|---------------------------|--------------------|---------------|-------|---|
| 🔾 🗸 🖓 🗸 SGLIUser                                                                                                    | Tool > Output             | • 47               | Search Output |       | ٩ |
| Organize 🔻 New fold                                                                                                    | er                        |                    |               | -     | 0 |
| <ul> <li>☆ Favorites</li> <li>■ Desktop</li> <li>▶ Downloads</li> <li>№ Recent Places</li> <li>⇒ Libraries</li> <li>⇒ Computer</li> <li>▲ Local Disk (C:)</li> </ul> |                           | No items match you | ur search.    |       |   |
| 📭 Network                                                                                                    |                           |                    |               |       |   |
| File name: GCLS<br>Save as type: CSV F                                                                                                    | G1_201305201801_12302_1BS | G_IRSDK_9000.csv   |               |       | • |
| Hide Folders                                                                                                    |                           |                    | Save          | Cance |   |

Fig. 4.1.4-2 Save as CSV Dialog

#### 4.1.4.2. Save value with Latitude and Longitude

When you select this subsidiary menu, [CSV File Saving Condition] is displayed to output the CSV file with latitude and longitude of the selected area's observation data.

However, depending on the display method such as map projection, resolution, etc., there are some cases where the file can not be saved as this format. In this case, change the display method according to the error message of the saving condition.

Fig. 4.1.4-3 shows an example of the error message.

For the format of the CSV file, please refer to "appendix A.1 CSV file".

When you save the product, "product and map display" on the screen will be closed. If you want to display the image again, follow the procedure of "4.1.1 Open/Animation" to select product.

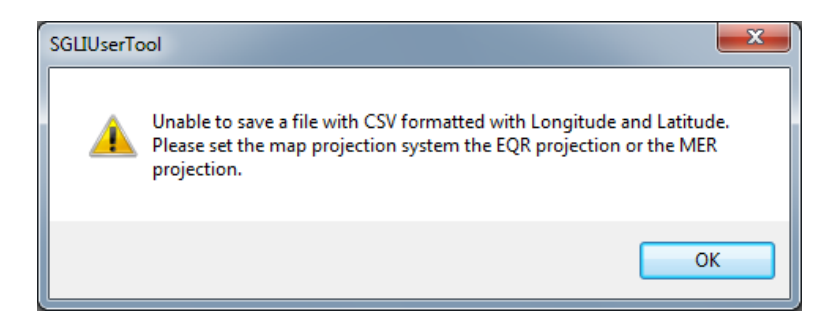

Fig. 4.1.4-3 CSV File Saving Condition Dialog

# 4.1.5. Copy to Clipboard

This menu allows you to copy the image displayed on product/map display window to the clipboard. Using this function, the displayed image can copy to another application easily.

There are two kinds of function on this menu, each of which can be selected from the subsidiary menu.

# (1) Copy (the whole window)

Copy the whole window displayed on the product/map display window to the clipboard.

# (2) Copy (Selected Area)

Copy the image of selected area to the clipboard.

For the selecting method of the range, please refer to "4.2.9 SELECT Mode".

# 4.1.6. Save as HDF Format

When you select this subsidiary meny, the [File Saving] dialog shown in Figure 4.1.6-2 is displayed to output the selected area's observation data in HDF format file.

Select the output range using rectangle from the image displayed on the window. The data included in a selected area is extracted by the scanned unit, and is saved in the file.

The image for extracting data is shown in Figure 4.1.6-1

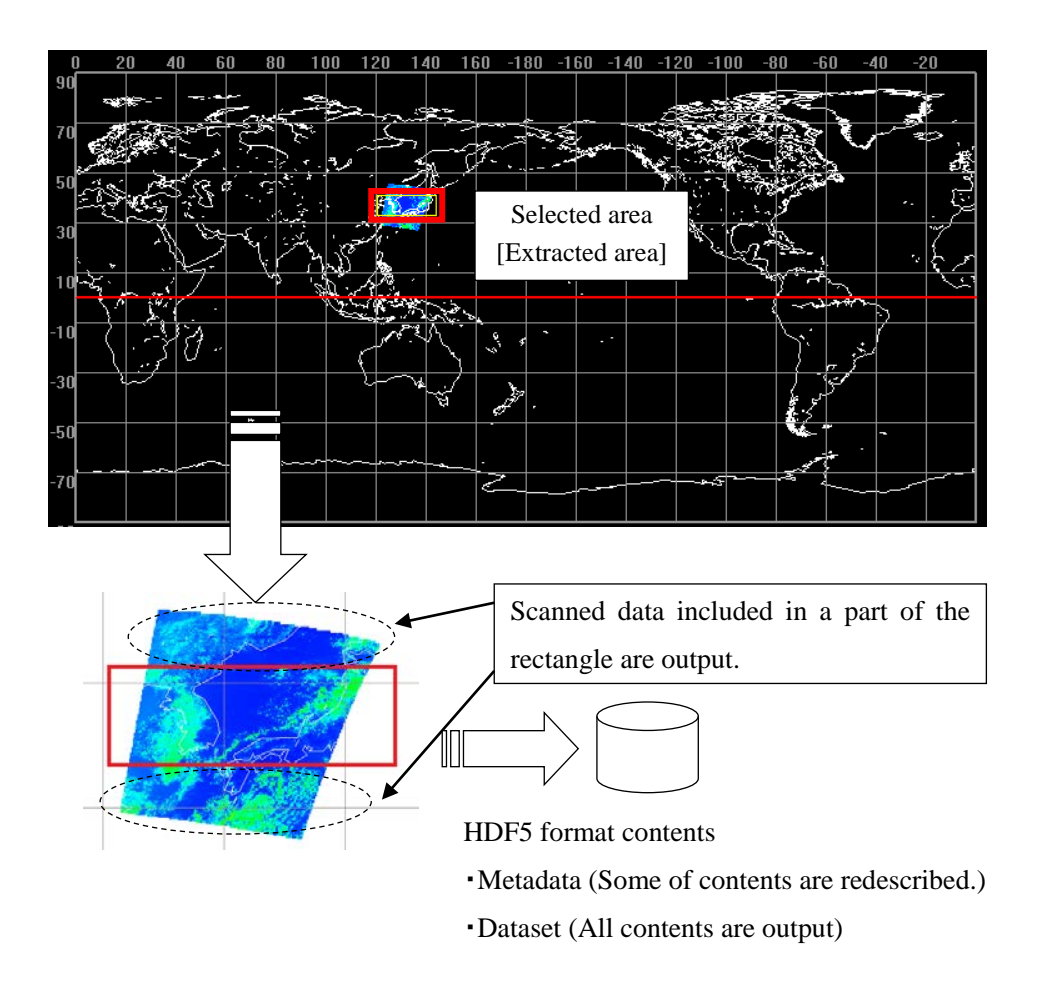

Figure 4.1.6-1 The Image for Extracting HDF Product Data

The default output HDF file name is shown as below.

[Granule ID Latitude of upper left, Longitude of upper left, Latitude of upper right, Longitude of upper right.h5]

Example: GC1SG1\_201305201801\_12302\_1BSG\_IRSDK\_9000\_N36E138N34E140.h5

Latitude/Longitude used in here are the four corners of the area selected on the screen. (When the range is not selected, latitude/longitude of the four corneres are all treated as 0.0 degrees.)

The value of latitude and longitude is shown by the first letter. (North latitude: N, South latitude: S, East longitude: E, West longitude: W)

The latitude and longitude are shown as double digits, triple digits, respectively.

For the HDF file format, refer to "Appendix A.4 HDF Format" .

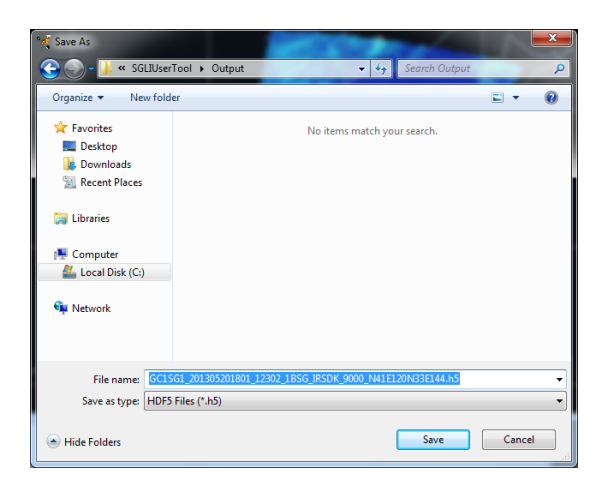

Fig. 4.1.6-2 HDF File Saving Dialog

D

# 4.1.7. Save as GeoTiff Format

When you select this menu, you can save the observation data on the selected area to GeoTiff format. Select the output range using rectangle from the image displayed on the window. The data included in a selected area is extracted by the scanned unit, and is saved in the file.

The image for extracting data is shown in Figure 4.1.7-1.

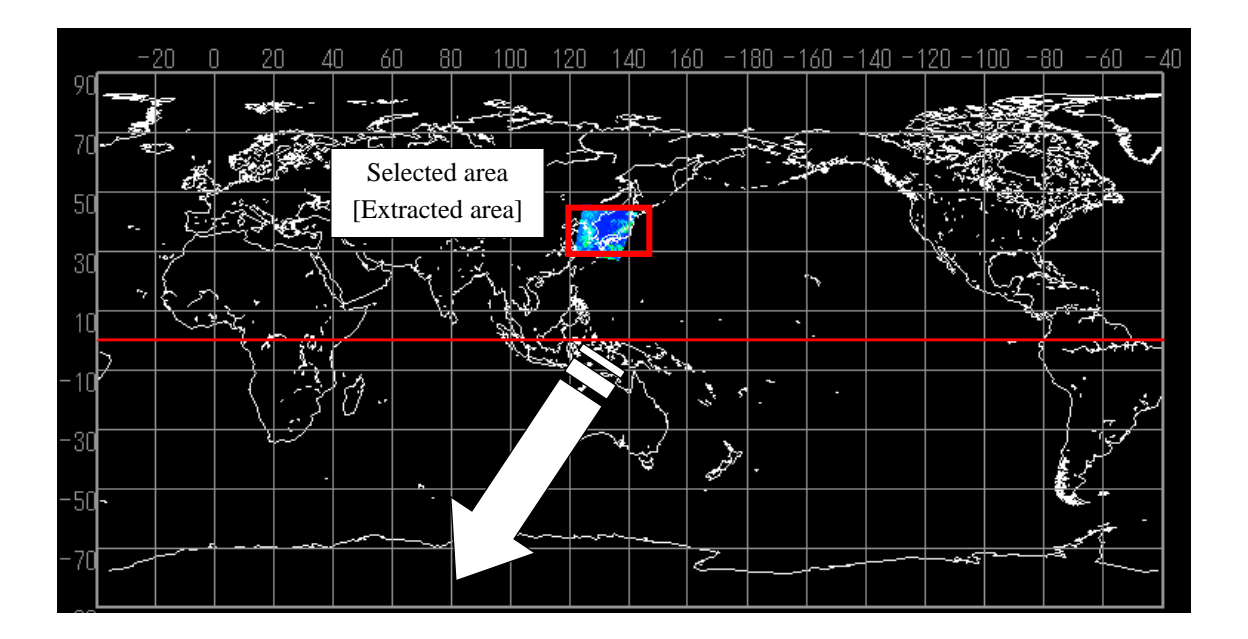

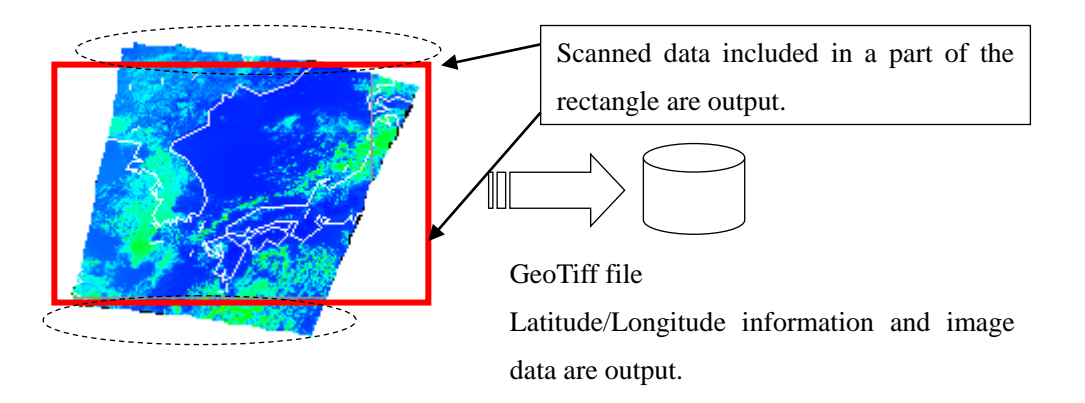

А

Figure 4.1.7-1 The Image for Extracting Product Data

The default file name is [Granule ID.tif]. Example: GC1SG1\_201305201801\_12302\_1BSG\_VNRDL\_1001.tif For the GeoTiff file format, refer to "Appendix A.5 GeoTiff format".

| Save As             |                     |                    |         |               | 198     | ×  |
|---------------------|---------------------|--------------------|---------|---------------|---------|----|
| SGLIUser            | Tool > Output       | -                  | • • • • | Search Output |         | Q  |
| Organize 🔻 New fold | er                  |                    |         |               | <b></b> | 0  |
| 🚖 Favorites         |                     | No items ma        | atch yo | ur search.    |         |    |
| Marktop 📃 📃         |                     |                    |         |               |         |    |
| Downloads           |                     |                    |         |               |         |    |
| M Recent Places     |                     |                    |         |               |         |    |
| 🧊 Libraries         |                     |                    |         |               |         |    |
| 👰 Computer          |                     |                    |         |               |         |    |
| 🚢 Local Disk (C:)   |                     |                    |         |               |         |    |
| 🗣 Network           |                     |                    |         |               |         |    |
| File name: GC1      | G1_201305201801_123 | 02_1BSG_IRSDK_9000 | ).tif   |               |         | •  |
| Save as type: GeoT  | IFF Files (*.tif)   |                    |         |               |         | •  |
| Hide Folders        |                     |                    |         | Save          | Cance   | el |

Figure 4.1.7-1 GeoTiff File Saving Dialog

GeoTIFF uses the following specifications GeoTIFF Revision 1.0 Specification Version: 1.8.2 Last Modified: 28 December, 2000 http://geotiff.maptools.org/spec/geotiffhome.html.

For the data stored in the GeoTIFF file, refer to "5.5 Appendix A5. GeoTIFF file".

D

С

When saving as GeoTIFF format file, the projection method differs depending on the source of product type.

| Due du et Trune | Projection                                                             | Domonko                                                                |  |  |
|-----------------|------------------------------------------------------------------------|------------------------------------------------------------------------|--|--|
| Product Type    | Method                                                                 | Kemarks                                                                |  |  |
| Scene           | EQR                                                                    | It projets the image stored in the product by EQR projection and saves |  |  |
|                 |                                                                        | it as GeoTIFF format. The interpolating processing of EQR projection   |  |  |
|                 |                                                                        | is as follows.                                                         |  |  |
|                 |                                                                        | Coordinate: BiLinear (2D linear interpolation)                         |  |  |
|                 |                                                                        | Brightness value: Nearest                                              |  |  |
|                 |                                                                        | Reference coordinate system: WGS84                                     |  |  |
| Half orbit      | It projcts the image stored in the product by EQR projection and saves |                                                                        |  |  |
|                 |                                                                        | it as GeoTIFF format.                                                  |  |  |
|                 |                                                                        | To reduce the size of GeoTIFF file, create te GeoTIFF file by dividing |  |  |
|                 |                                                                        | the product image by a certain number lines. (*1)                      |  |  |
|                 |                                                                        | "_XX" (*2) is added to the output file name at the end of the file     |  |  |
|                 |                                                                        | name specified by user.                                                |  |  |
|                 |                                                                        | The interpolating processing of EQR projection is as follows.          |  |  |
|                 |                                                                        | Coordinate: BiLinear (2D linear interpolation)                         |  |  |
|                 |                                                                        | Brightness value: Nearest                                              |  |  |
|                 |                                                                        | Reference coordinate system: WGS84 (EPSG:4326)                         |  |  |
| Global EQR      | EQR                                                                    | Reference coordinate system: WGS84 (EPSG:4326)                         |  |  |
| Tile            | EQA                                                                    | Reference coordinate system: Sphere_Sinusoidal (ESRI:53008)            |  |  |

Table 4.1.7-1 Projection Method for Each Product Type

\*1: Default: 1500 lines. It can be changed by the user setting dialog. (Refer to 4.3.3)

\*2: XX: divided number (2 digits)

When saving as a GeoTIFF file, latitude is saved in the range of -90 degrees to 90 degrees, and longitude is saved in the range of -180 degrees to 180 degrees.

If you want to output a region that exceeds 180 degrees in the GeoTIF format, divide it into two regions, an area less than 180 degrees and an area that is 180 degrees or more (-180 degrees or less), and save them as separate files.

The file name when the division exceeds 180 degrees addsed "\_1" (area less than 180 degrees) after the file name specified by user (In case of half orbit (POL): "\_XX"was added.) or "\_2" (area of 180 degrees or more).

D

С

The pixel value to be stored in the GeoTIFF format file can perform bit mask correction and data expansion correction (expand the pixel value at the specified magnification).

By default, the upper 2 bits are masked when saving the L1B VNR product and the L1B IRS product in the GeoTIFF file format (bit mask processing is not performed for other products). In addition, it is set not to perform data expansion correction.

Whether bit mask correction and data expansion correction are performed can be changed using the parameter file (ChannelIDList.xml). Refer to "5.12 Appendix A.22 Channel ID List" for details of the parameter file (ChannelIDList.xml).

For the value (slpe, offset, base) used to calculate the brightness value from the pixel values stored in the GeoTIFF file, refer to the following URL. https://suzaku.eorc.jaxa.jp/GCOM\_C/data/index.html

For information on the variable attribute that are not stored in the GeoTIFF file, please check "4.2.5 Meta Data".

D

С

# 4.1.8. Save as NetCDF Format

When you select this menu, you can save the observation data on the selected area to NetCDF format. Select the output range using rectangle from the image displayed on the window. The data included in a selected area is extracted by the scanned unit, and is saved in the file.

The image for extracting data is shown in Figure 4.1.8-1.

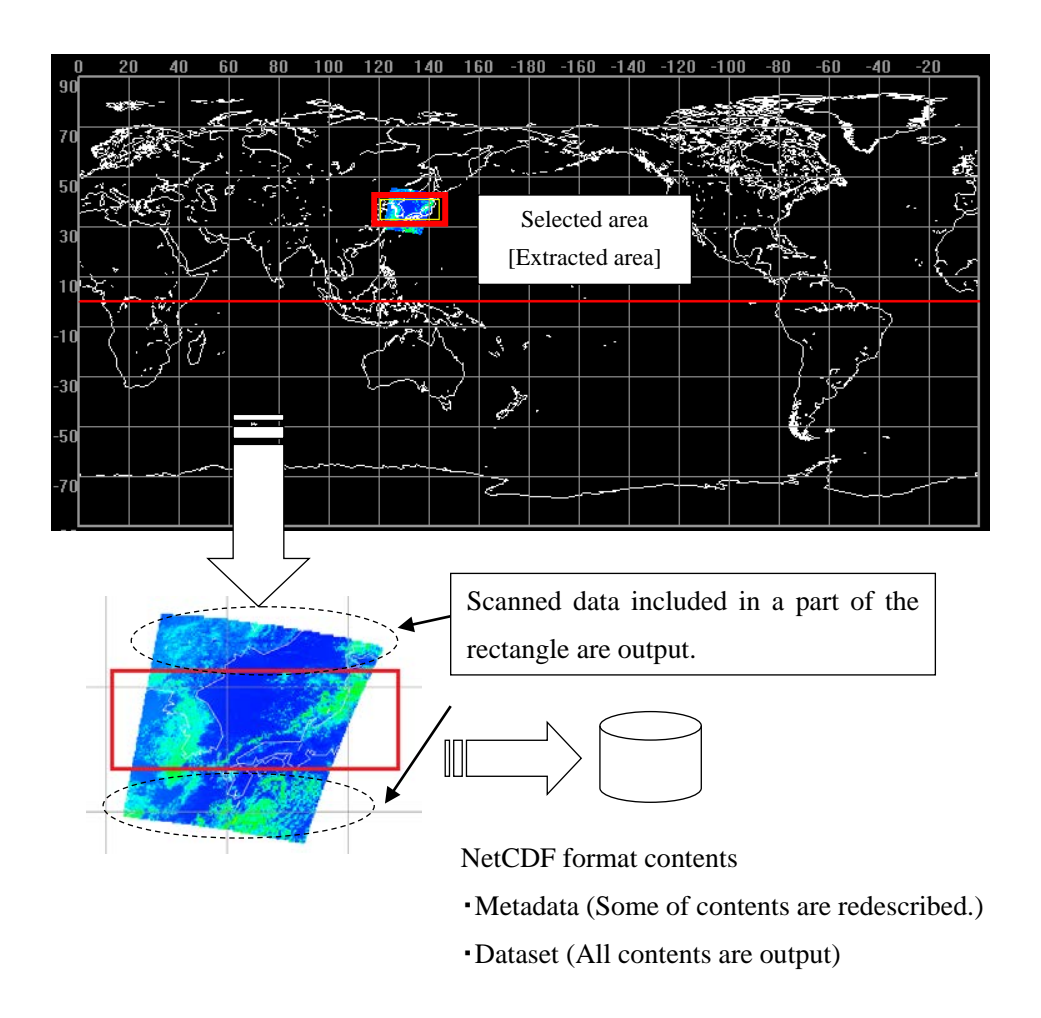

Fig. 4.1.8-1 The Image for Extracting NetCDF product file

The default output HDF file name is shown as below.

[Granule ID Latitude of upper left, Longitude of upper left, Latitude of upper right, Longitude of upper right.nc]

Example: GC1SG1\_201305201801\_12302\_1BSG\_VNRDL\_1001\_N46E127N31E139.nc

Latitude/Longitude used in here are the four corners of the area selected on the screen. (When the range is not selected, latitude/longitude of the four corneres are all treated as 0.0 degrees.)

The value of latitude and longitude is shown by the first letter. (North latitude: N, South latitude: S, East longitude: E, West longitude: W)

The latitude and longitude are shown as double digits, triple digits, respectively.

For the NetCDF file format, refer to "Appendix A.6 NetCDF format".

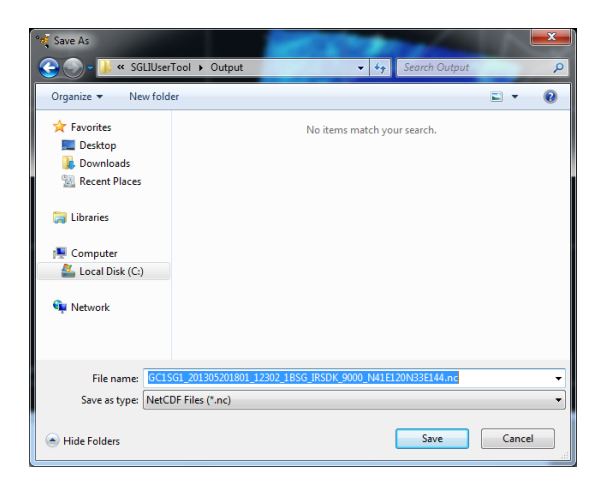

Figure 4.1.8-2 NetCDF File Saving Dialog

D

#### 4.1.9. Execution of Batch Processing

When you select this subsidiary menu, "file open window" shown in Figure 4.1.9-1 is displayed. This subsidiary menu is possible to:

- read the batch file selected on the window
- analyze the contents of the command described in the file
- execute the above processing continuously

With this function you can easily repeat the same processing. (If multiple batch commands are described in the batch file, execute them in order from the top.)

For the batch file format, please refer to [appendix A.9 batch file].

Batch file can be created from the operation history manually executed by the user.

Refer to "4.2.11 Batch Command History" for how to create a batch file from the manual operation history.

| 💖 Open        |                |                           |         | <b>X</b> |
|---------------|----------------|---------------------------|---------|----------|
| Look in:      | Output         | • 0                       | ) 🧊 📂 🛙 |          |
| Recent Places |                | No items match your searc | :h.     |          |
| Desktop       |                |                           |         |          |
| Libraries     |                |                           |         |          |
| Computer      |                |                           |         |          |
|               |                |                           |         |          |
| Network       | File name:     | 1                         | •       | Open     |
|               | Files of type: | out(*.out)                | •       | Cancel   |

Figure 4.1.9-1 File Open Dialog

#### 4.1.10. Quit

If you want to terminate this user tool, please select the [Quit] pull-down from the File Menu.

D

D

# 4.2. View Menu

This menu provides the following 11 subsidiary menus.

(1) Tool Bar

- (2) Status Bar
- (3) Zoom
- (4) Map Projection
- (5) Meta Data
- (6) Color Bar Position
- (7) Zoom Mood
- (8) Pan Mood
- (9) SELECT Mode
- (10) Select Area
- (11) Batch Command History

View menu is shown in Figure 4.2-1, and each menu is described in the following section.

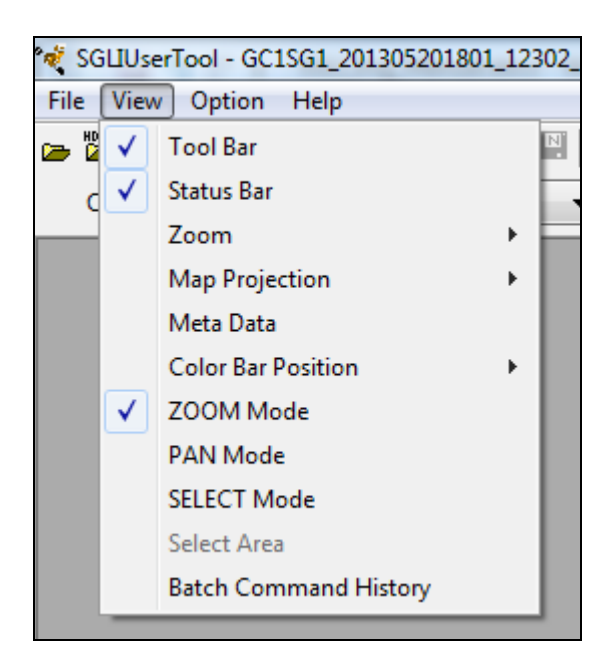

Figure 4.2-1 View Menu

### 4.2.1. Tool Bar

When you selct this menu, you can set display/non-display of the tool bar.

The window with toolbar layout is shown in Figure 4.2.1-1, and the window without tool bar layout is shown in Figure 4.2.1-2 respectively.

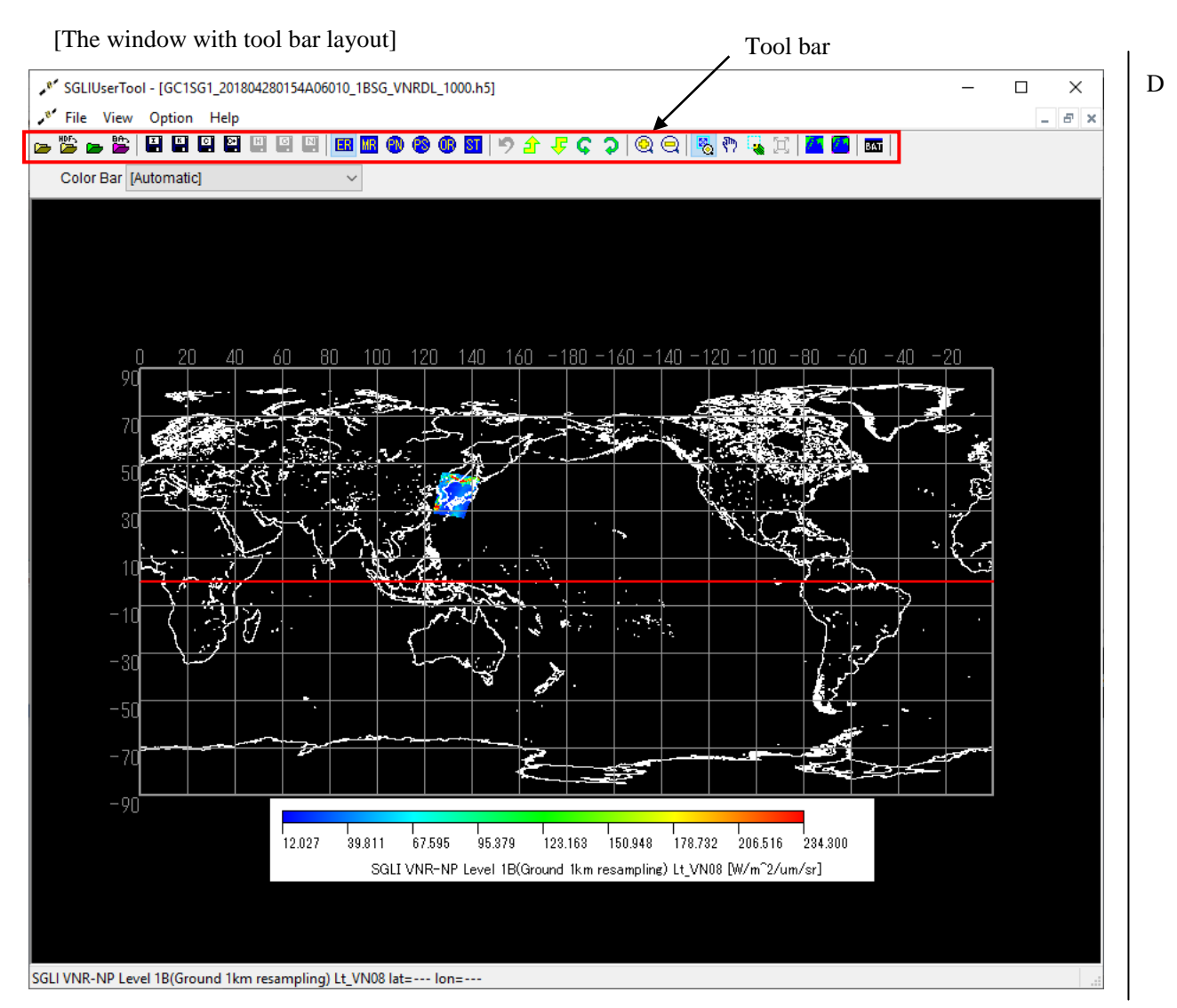

Figure 4.2.1-1 The Window with Tool Bar Layout

[The window without tool bar layout]

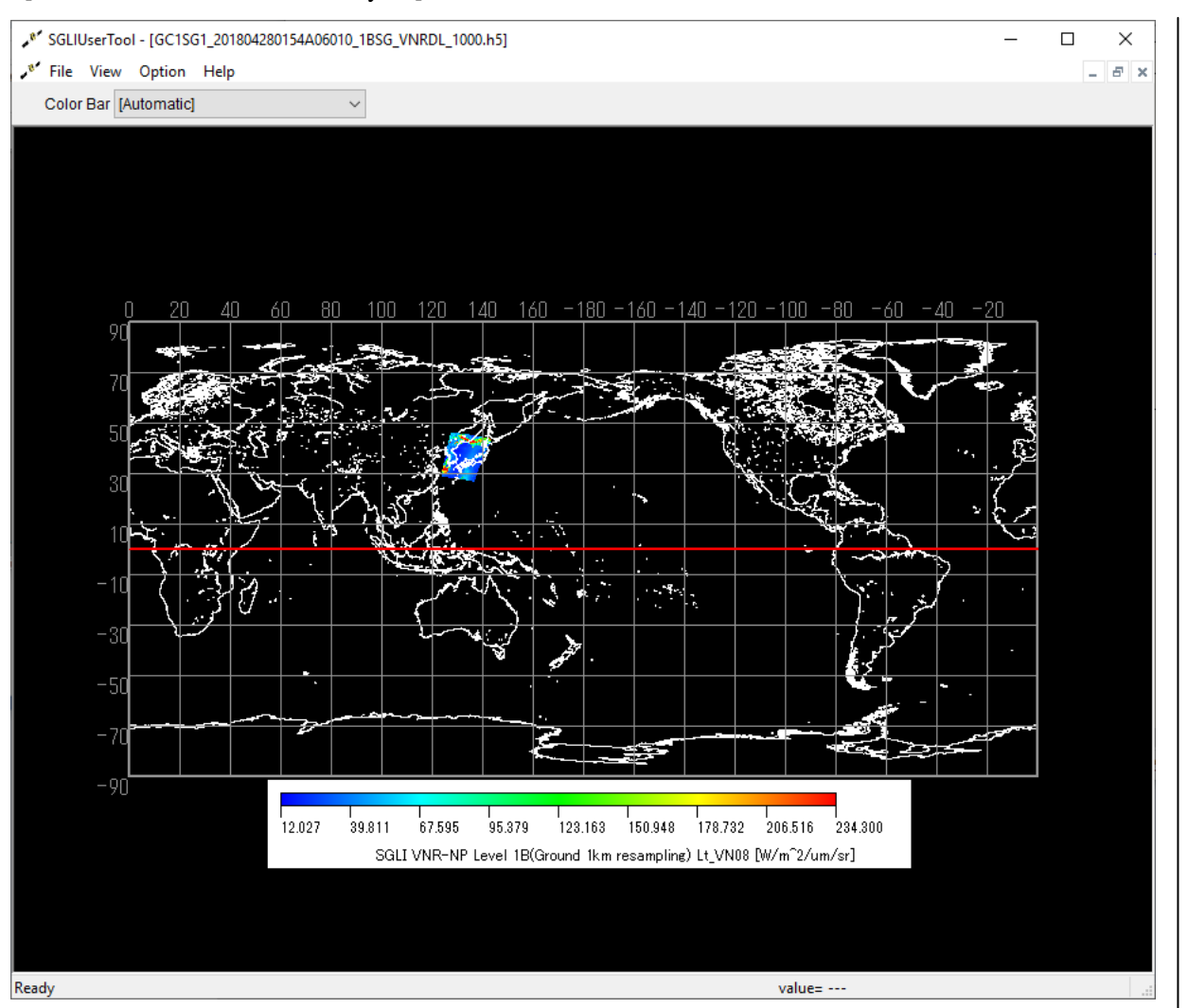

D

Figure 4.2.1-2 The Window without Tool Bar

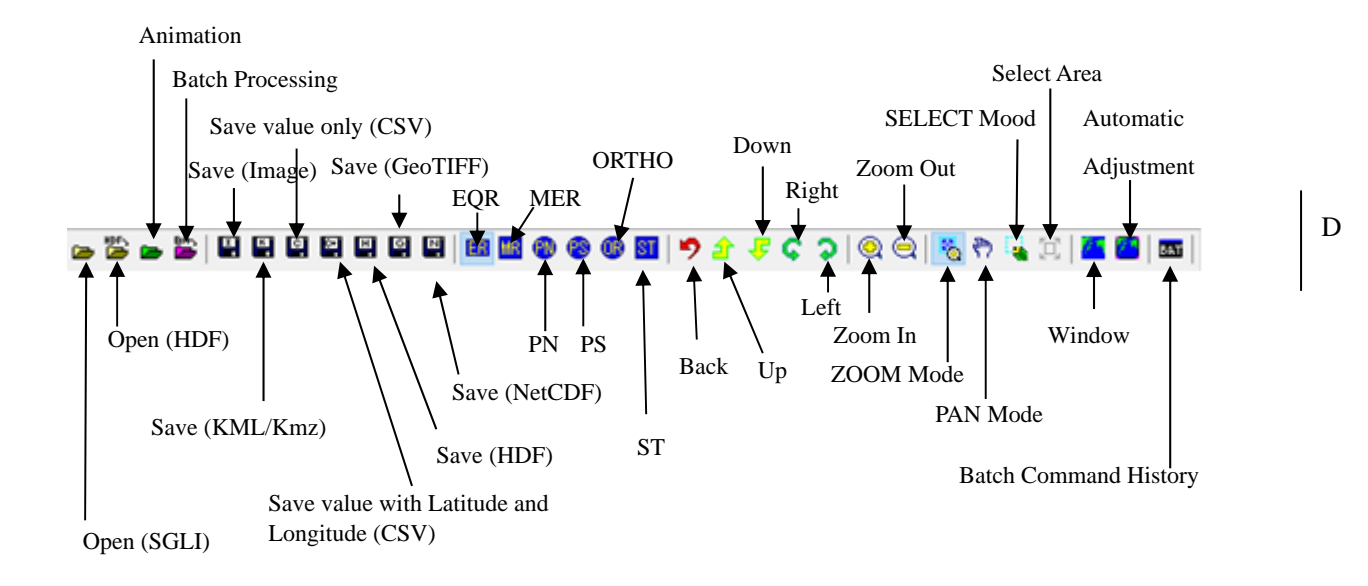

Figure 4.2.1-3 Tool bar

| EQR = Equirectangular projection |  |
|----------------------------------|--|
| MER = Mercator                   |  |
| PN = Polar Stereo – North        |  |
| PS = Polar Stereo - South        |  |
| ST = Sinusoidal Trajection       |  |

С

The display of the tool bar differs depending on whether or not the image window is displayed.

[Image Window is Displaying]

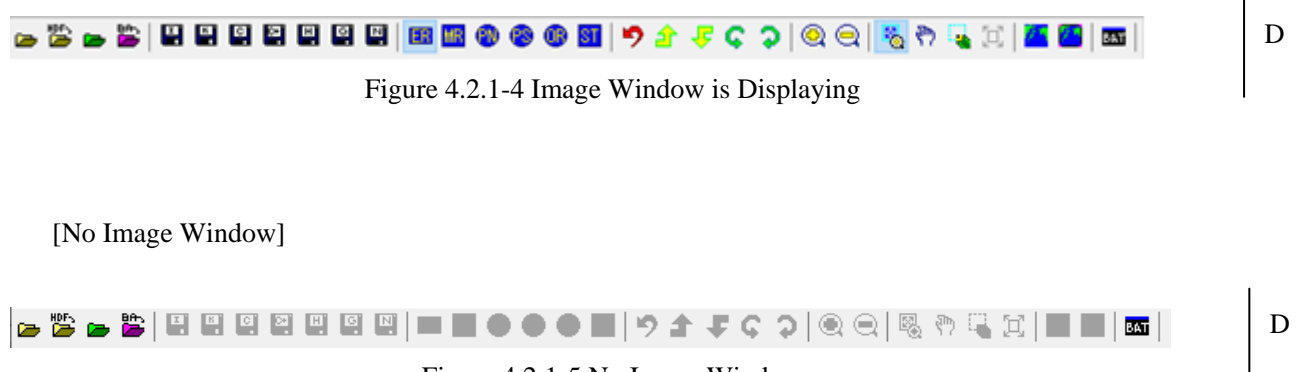
Each icon of the tool bar is described as follows.

### (1) [Open (SGLI)] icon

- 1) Click the [Open (SGLI)] icon.
- 2) You can read the SGLI product.

For the detail on the reading of SGLI Products, please refer to "4.1.1.1 Read SGLI Product".

### (2) [Open (HDF)] icon

1) Click the [Open (SGLI)] icon.

2) You can read the SGLI product.

For the detail on the reading of SGLI Products, please refer to "4.1.1.2 Open SGLI Product with HDF Output Mode".

#### (3) [Make Animation (SGLI)] icon

1) Click the [Make Animation (SGLI)] icon.

2) You can create animation file from SGLI products.

For the detail on the creating animation, please refer to "4.1.1.3 Make SGLI Product Animation".

#### (4) [Batch File Selection] icon

1) Click the [Batch File Selection] icon.

2) You can execute the batch processing.

For the detail on the executing batch processing, please refer to "4.1.9 Execution of Batch Processing".

### (5) [Save (Image)] icon

1) Click the [Save (Image)] icon.

2) The displayed image on the window can be saved in JPEG/TIFF/BMP/PNG format.

For the detail on the saving image, please refer to "4.1.2 Save Image".

#### (6) [Save (KML/KMZ)] icon

1) Click the [Save (KML/KMZ)] icon.

2) The displayed image on the window can be saved in KML (KMZ) format.

For the detail on the saving image (KML), please refer to "4.1.3 Save as KML (KMZ) Format".

#### (7) [Save value only (CSV)] icon

- 1) Click the [Save value only (CSV)] icon.
- 2) The displayed image on the window can be saved in CSV format without latitude and longitude information.

For the detail on the saving image (CSV), please refer to "4.1.4 Save as CSV Format".

#### (8) [Save value with Latitude and Longitude (CSV)] icon

- 1) Click the [Save value only (CSV)] icon.
- 2) The displayed image on the window can be saved in CSV format with latitude and longitude information.

For the detail on the saving image (CSV), please refer to "4.1.4 Save CSV Format".

#### (9) [Save (HDF)] icon

1) Click the [Save (CSV)] icon.

2) The displayed image on the window can be saved in HDF format.

For the detail on the saving image (HDF), please refer to "4.1.6 Save as HDF Format".

### (10) [Save (GeoTiff)] icon

1) Click the [Save (GeoTiff)] icon.

2) The displayed image on the window can be saved in GeoTiff format.

For the detail on the saving image (GeoTiff), please refer to "4.1.7 Save as GeoTiff Format".

#### (11) [Save (NetCDF)] icon

- 1) Click the [Save (NetCDF)] icon.
- 2) The displayed image on the window can be saved in NetCDF format.

For the detail on the saving image (NetCDF), please refer to "4.1.8 Save as NetCDF Format".

### (12) [Reset Image Window] icon

- 1) Click the [Reset Image Window] icon.
- 2) The enlarged and reduced map display can be changed to the default display. But the image window size is not changed.

For the detail on the reset of image, please refer to "4.2.3 Zoom".

# (13) [Automatic Adjustment] icon

1) Click the [Automatic Adjustment] icon.

2) The image window size can be adjusted automatically.

For the detail on the Automatic Adjustment, please refer to "4.2.3 Zoom".

# (14) **[Zoom In]** icon

- 1) Click the [Zoom In] icon.
- 2) The image can be enlarged.

For the detail on enlargement of the image, please refer to "4.2.3 Zoom".

# (15) [Zoom Out] icon

- 1) Click [Zoom Out] icon.
- 2) The image can be reduced.

For the detail on reduction of the image, please refer to "4.2.3 Zoom".

# (16) [Move Right] icon

1) Click the [Move Right] icon.

2) The view point can be scrolled to the right by 24 degrees. (The map rotates minus 24 degrees) Rotation to the right is shown in Figure 4.2.1-6.

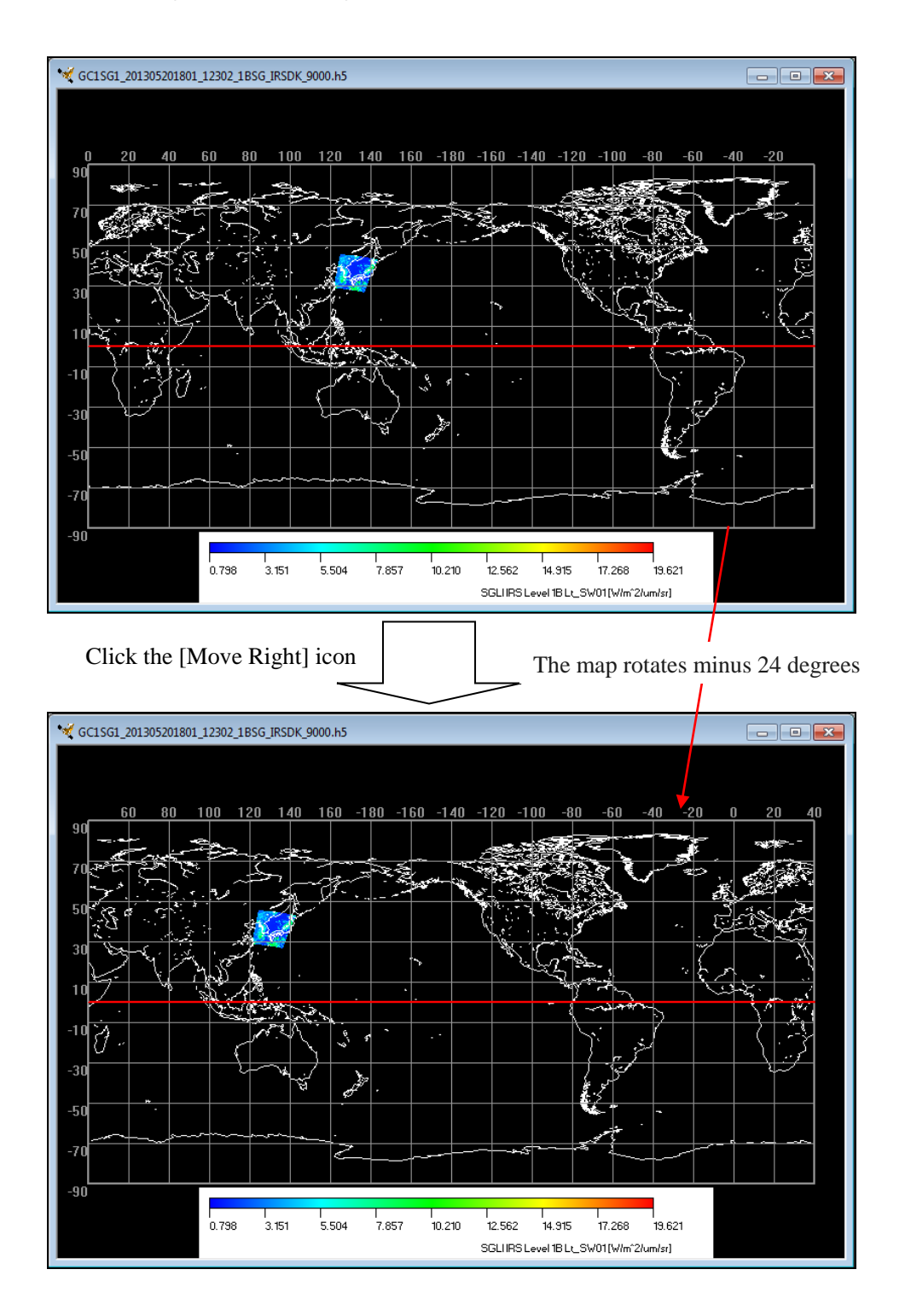

Figure 4.2.1-6 Move Right

# (17) [Move Left] icon

1) Click the [Move Left] icon.

2) The view point can be scrolled to the left by 24 degrees. (The map rotates 24 degrees) Rotation to the left is shown in Figure 4.2.1-7.

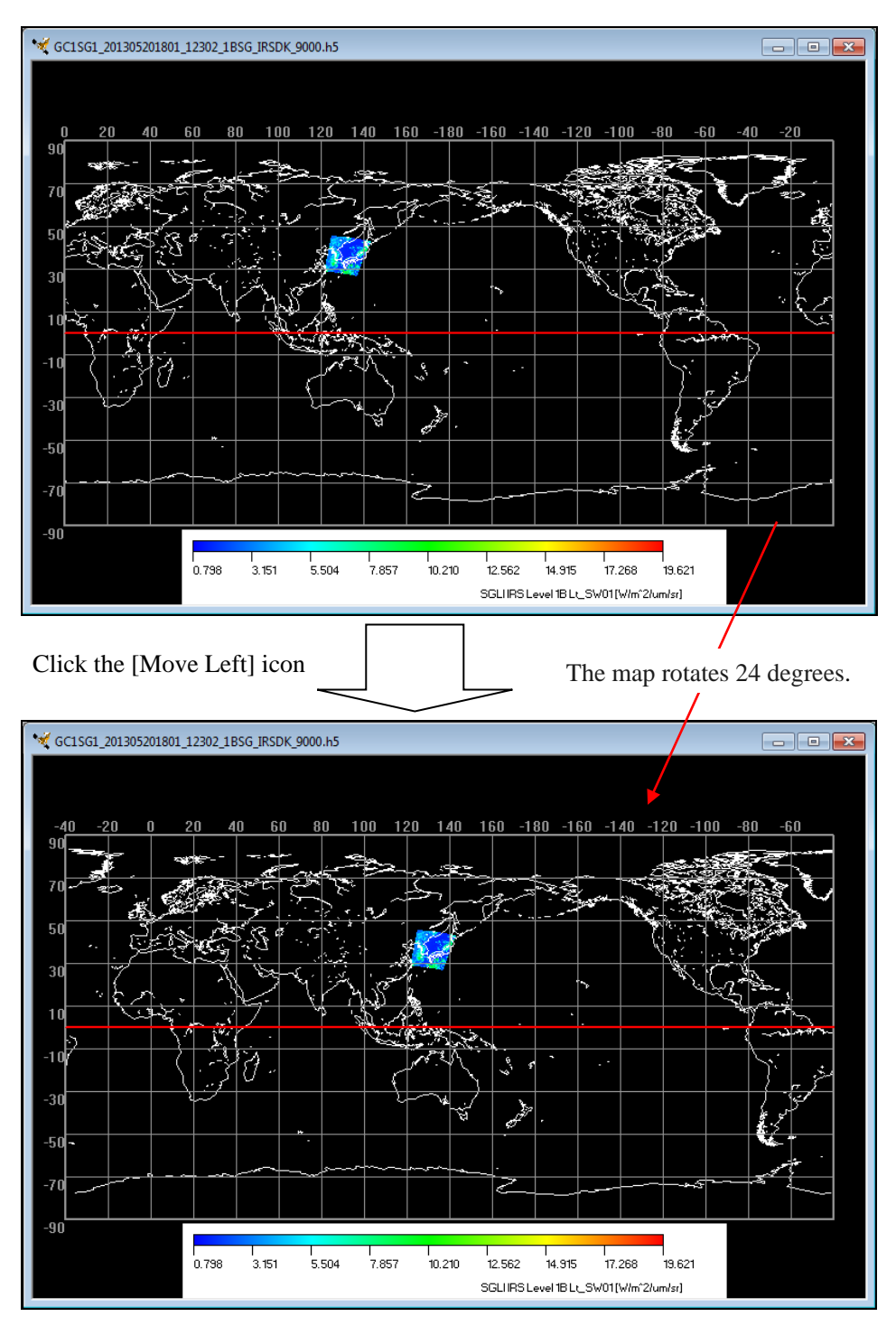

Figure 4.2.1-7 Move Left

# (18) [Move Up] icon

1) Click the [Move Up] icon.

2) The map can be moved to the upper direction.

Moving to the upper direction is shown in Figure 4.2.1-8.

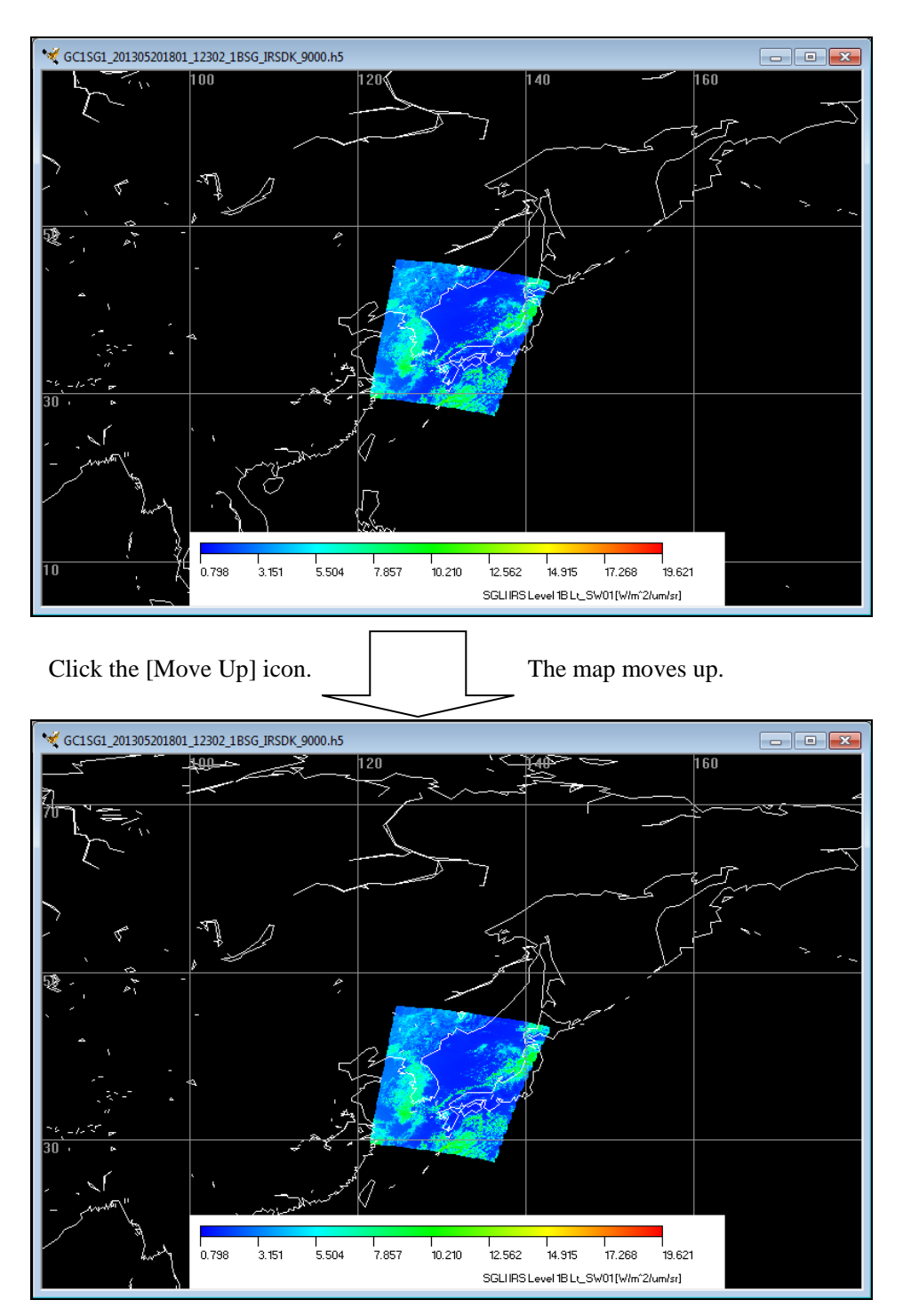

Figure 4.2.1-8 Move Up

# (19) [Move Down] icon

- 1) Click the [Move Down] icon.
- 2) The map can be moved to the lower direction.

Moving to the lower direction is shown in Figure 4.2.1-9.

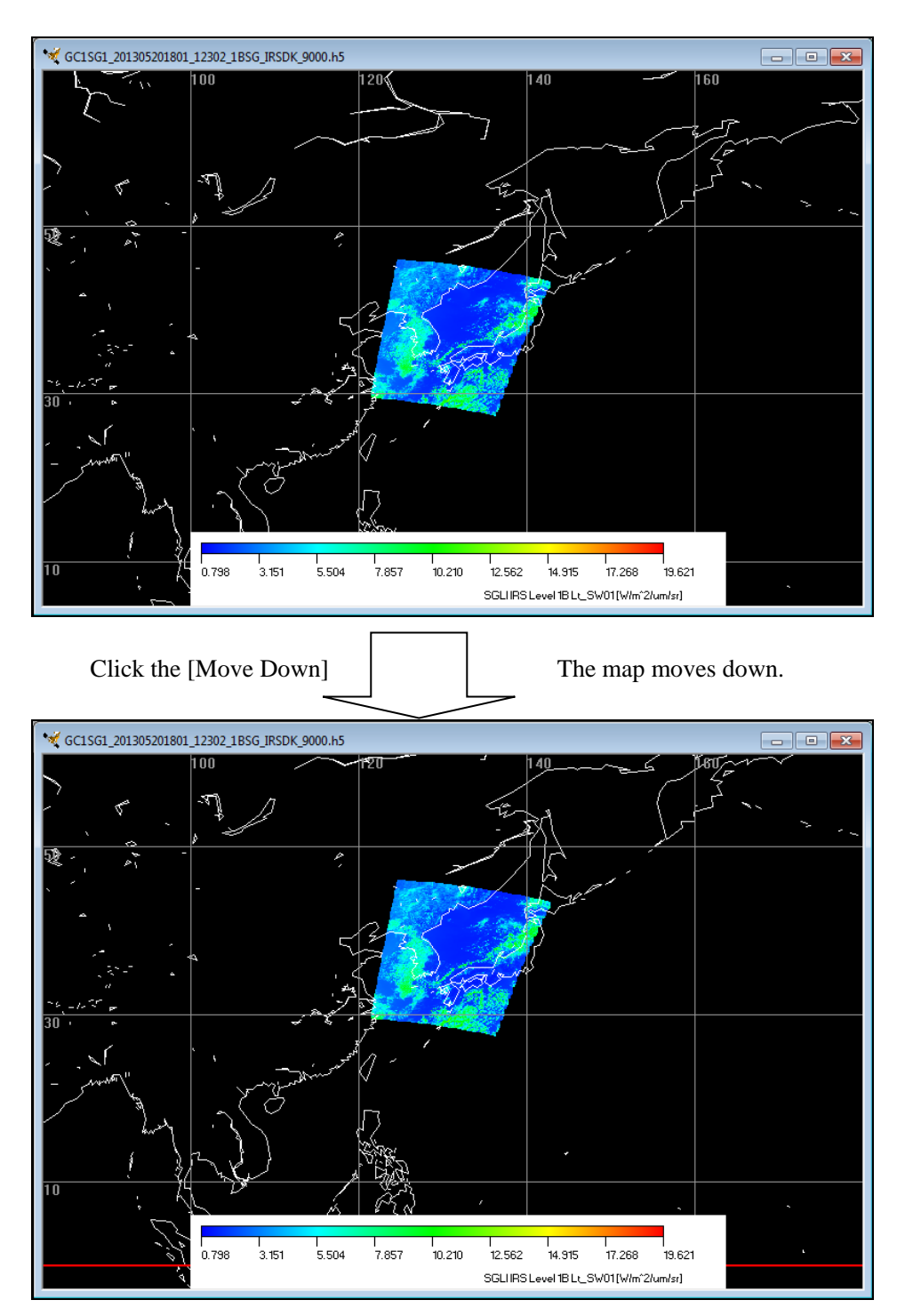

Figure 4.2.1-9 Move Down

#### (20) [Back to Previous] icon

- 1) Click the [Back to Previous] icon.
- 2) The map display can be returned to the state before the operation. But the window size is not changed.

### (21) [Equidistant Geographic] icon

- 1) Click the [Equidistant Geographic] icon.
- 2) The image can be displayed in equidistant geographic.

For the detail on the projection mapping, please refer to "4.2.4 Map Projection".

## (22) [Mercator Geographic] icon

- 1) Click the [Mercator Geographic] icon.
- 2) The image can be displayed in Mercator projection.

For the detail on the projection mapping, please refer to "4.2.4 Map Projection".

#### (23) [PS North] icon

1) Click the [PS North] icon.

2) The image can be displayed in Polar stereo projection (northern hemisphere).

For the detail on the projection mapping, please refer to "4.2.4 Map Projection".

#### (24) [PS South] icon

1) Click the [PS South] icon.

2) The image can be displayed in in Polar stereo projection (southern hemisphere). For the detail on the projection mapping, please refer to "4.2.4 Map Projection".

### (25) [Orthographic] icon

1) Click the [Orthographic] icon.

2) The image can be displayed in in Orthographic projection.

For the detail on the projection mapping, please refer to "4.2.4 Map Projection".

#### (26) [Sinusoidal Tile] icon

1) Click [Sinusoidal Tile] icon.

2) The image can be displayed in in EQA (sinusoidal equal area) projection.

For the detail on the projection mapping, please refer to "4.2.4 Map Projection".

#### (27) [ZOOM Mode] icon

1) Click the [ZOOM Mode] icon.

2) The area pointed by mouse can be enlarged.

For the detail on enlarging the image, please refer to "4.2.7 ZOOM Mode".

## (28) [PAN Mode] icon

- 1) Click the [PAN Mode] icon.
- 2) The map can be moved by pushing the left button of mouse

For the detail on moving the image, please refer to "4.2.8 PAN Mode".

# (29) [SELECT Mode] icon

1) Click the [SELECT Mode] icon.

2) The area to be extracted can be selected by mouse.

For the detail on selecting the area, please refer to "4.2.9 SELECT Mode".

# (30) [Select Area] icon

1) Click the [Select Area] icon.

2) The selected area can be specified by latitude and longitude.

For the detail on specifying the area, please refer to "4.2.10 Select Area".

# 4.2.2. Status Bar

When you select this menu, you can set the display/non-display of the status bar.

The window with status bar layout is shown in Figure 4.2.2-1, and the window without status bar layout is shown in Figure 4.2.2-2 respectively.

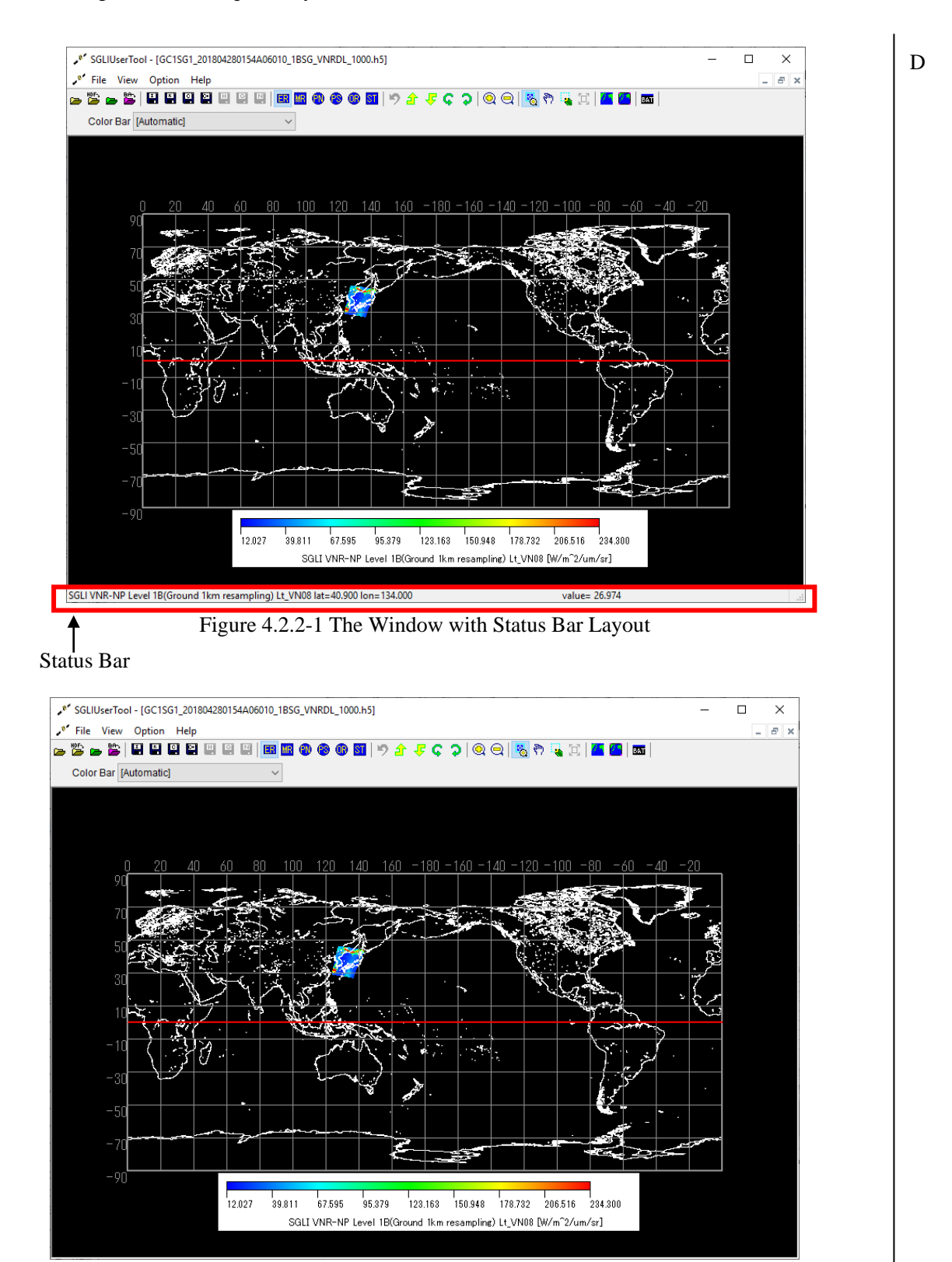

Figure 4.2.2-2 The Window without Status Bar Layout

The status bar displays the latitude and longitude value of the point on the map pointed by mouse operation and the observation value (converted value to physical quantity by scale factor).

The observation data is displayed only when the setting of resolution is mesh display. However, since the observation data value is not displayed when the image display is wide range, enlarge the area where observation data is confirmed.

When displaying the single channel, information of the displayed product such as sensor name, product level, and channel is displayed.

### [The product information and Latitude/Longitude]

| SGLI IRS Level 1B Lt_SW01 lat= lon= | value= | H |
|-------------------------------------|--------|---|
|-------------------------------------|--------|---|

[The product information, Latitude/Longitude and observation data]

|  | SGLIIRS Level 1B Lt_SW01 lat=43.900 lon=130.000 | value= 2.842 | H |
|--|-------------------------------------------------|--------------|---|
|--|-------------------------------------------------|--------------|---|

| Table 4.2.2-1  | Correspondence | between the | Display | Method and | Status Bar | Display Item |
|----------------|----------------|-------------|---------|------------|------------|--------------|
| 1 4010 4.2.2 1 | conceptince    | between the | Display | method and | Status Dai | Display Item |

| Status han display itam        | Sin | gle channel  | <b>RGB</b> composite |              |
|--------------------------------|-----|--------------|----------------------|--------------|
| Status par display item        | -   | Mesh display | -                    | Mesh display |
| Sensor name                    | 0   | 0            |                      |              |
| Product level                  | 0   | 0            |                      |              |
| Channel                        | 0   | 0            |                      |              |
| Observation Latitude/Longitude | 0   | 0            | 0                    | 0            |
| Observation data               |     | 0            |                      | 0            |

The following message is displayed on the status bar, while a processing that takes time, such as CSV output or video output, is being executed.

D

File is being output.

# 4.2.3. Zoom

When you click this menu, you can enlarge and reduce the map.

This menu provides the following five subsidiary menus as shown in Figure 4.2.3-1.

- (1) Automatic Adjustment
- (2) Zoom In
- (3) Zoom Out
- (4) Reset Image Window
- (5) Back to Previous

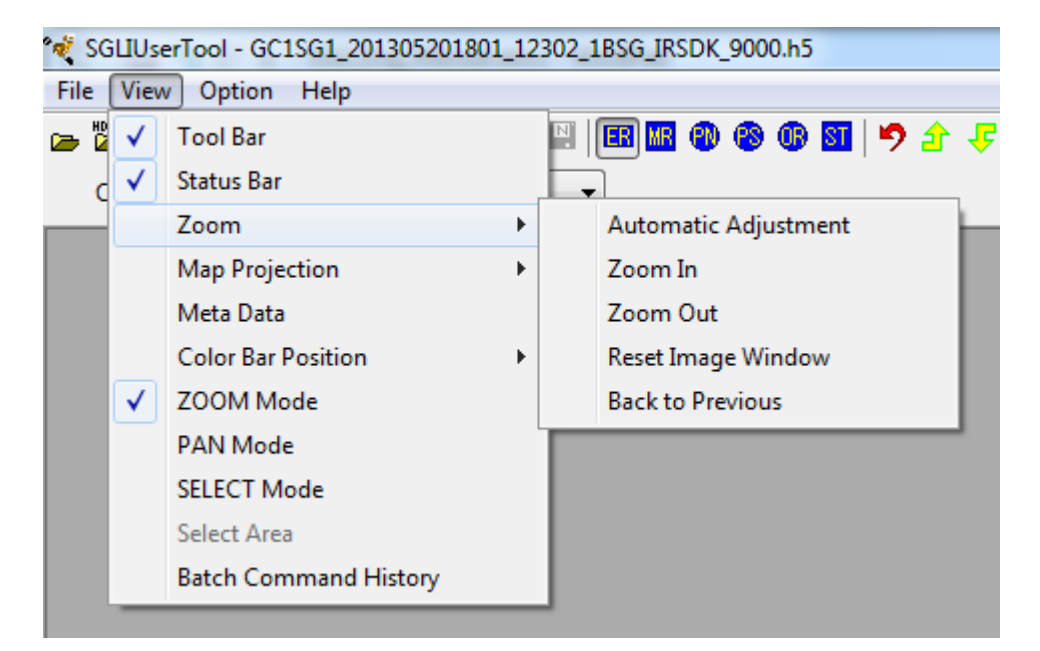

Figure 4.2.3-1 [Zoom] Subsidiary Menu

This menu corresponds to the following icons of the tool bar as shown in Figure 4.2.3-2.

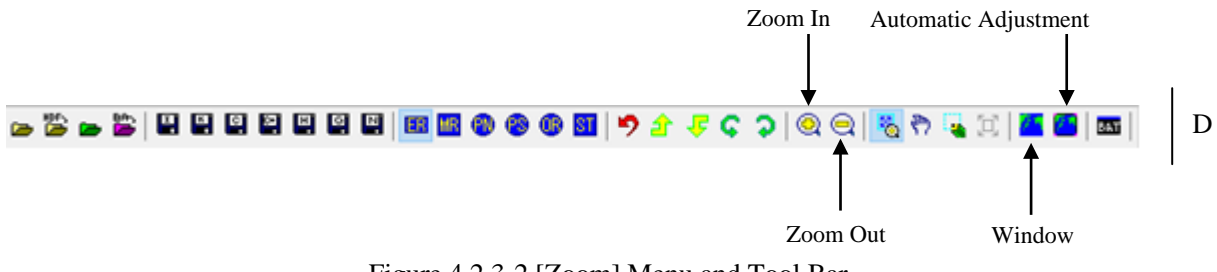

Figure 4.2.3-2 [Zoom] Menu and Tool Bar

Each menu is described in the following section.

## 4.2.3.1. Automatic Adjustment

This subsidiary menu changes the enlargement ratio of the map automatically so that the display area of the map becomes the whole window.

If there is a margin in the display area, change the size of the window so that there is no margin. Automatic adjustment is shown in Figure 4.2.3.1-1.

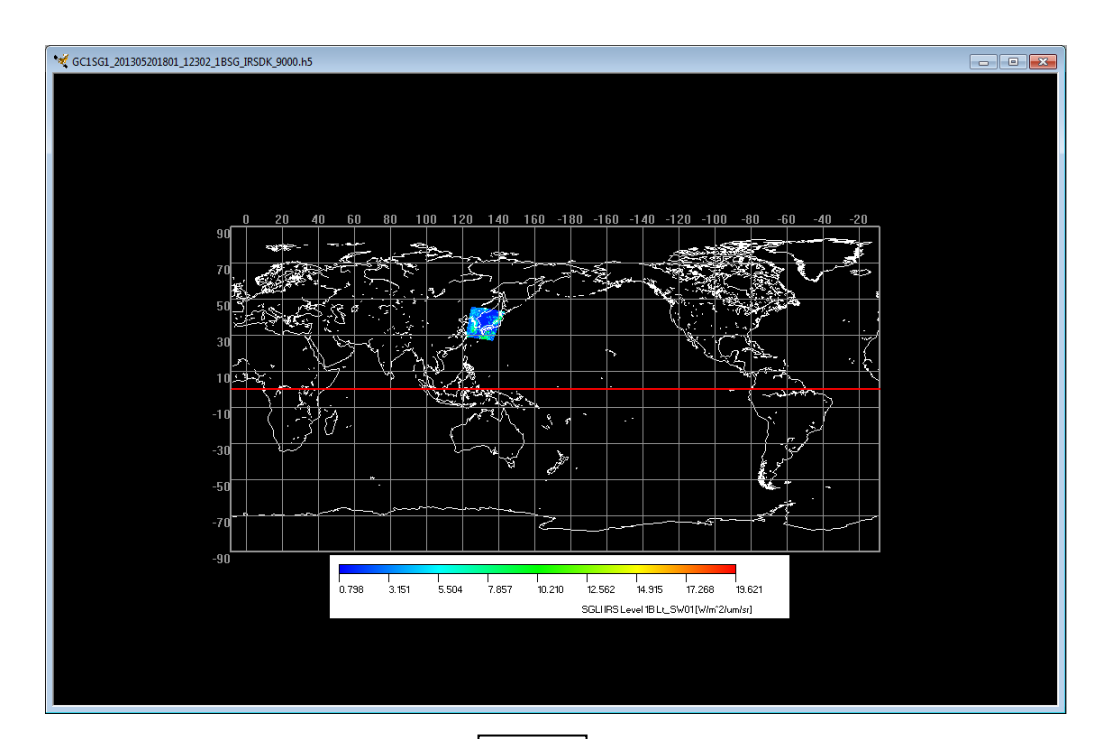

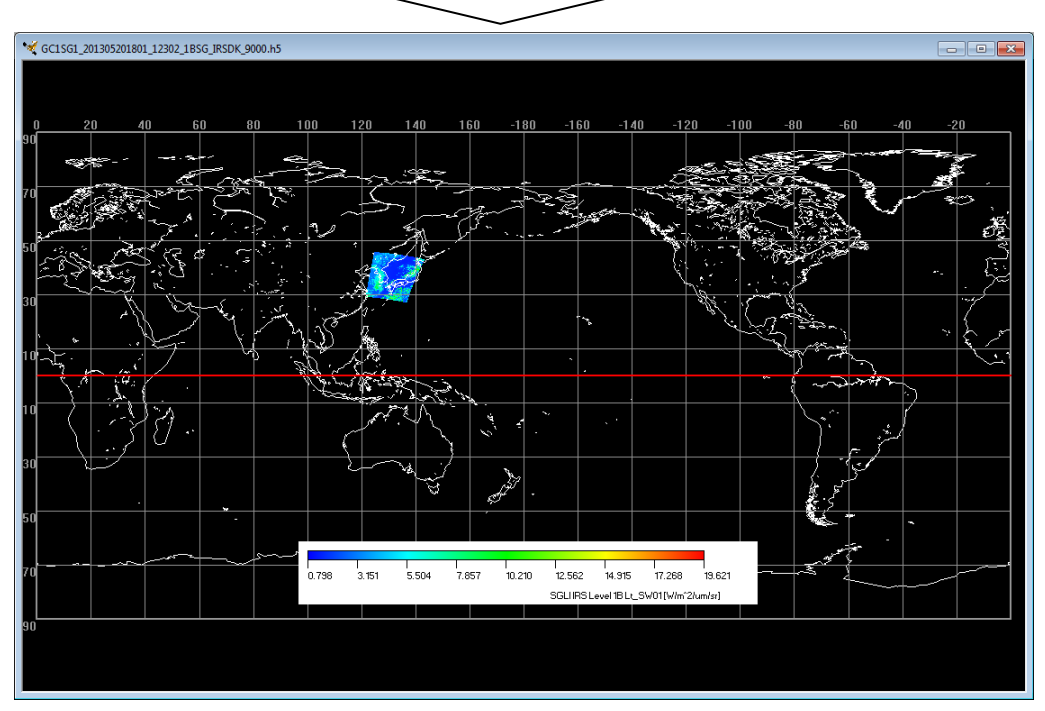

Figure 4.2.3.1-1 Automatic Adjustment

# 4.2.3.2. Zoom In

This subsidiary menu allows you to enlarge the map without changing the center of the displayed map. Map displays of before and after enlargement are shown in Figure 4.2.3.2-1.

The highest magnification (for the initial displayed image) that can be enlarged is 250 times.

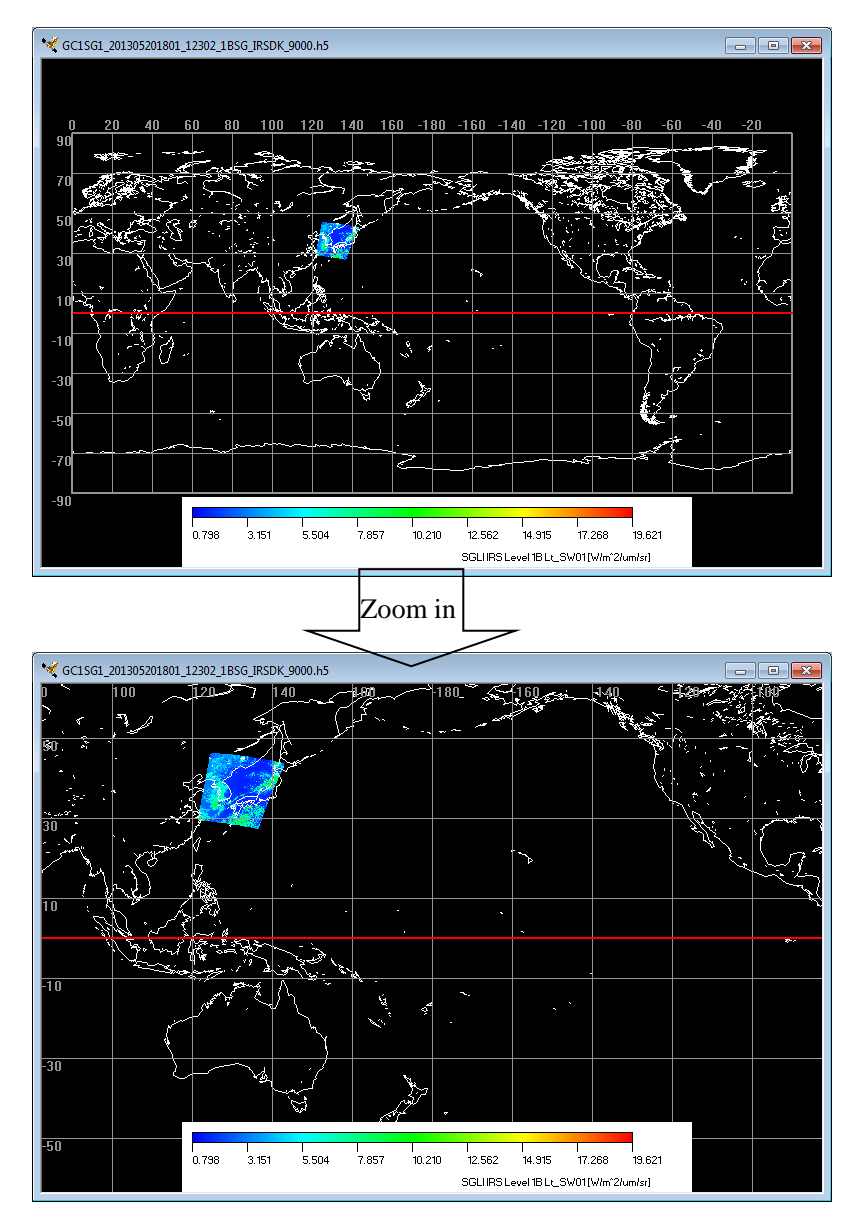

Figure 4.2.3.2-1 Zoom In

# 4.2.3.3. Zoom Out

This subsidiary menu allows you to reduce the map without changing the center of the displayed map. Map displays of before and after reduction are shown in Figure 4.2.3.3-1

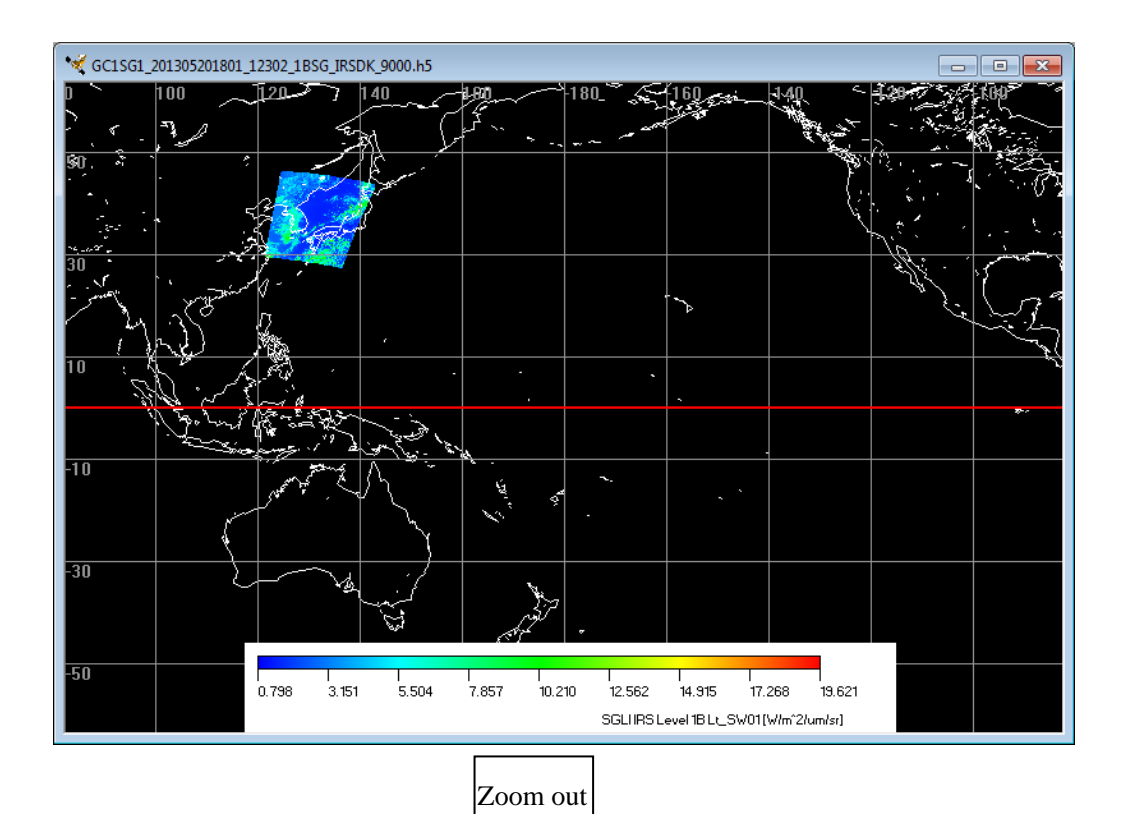

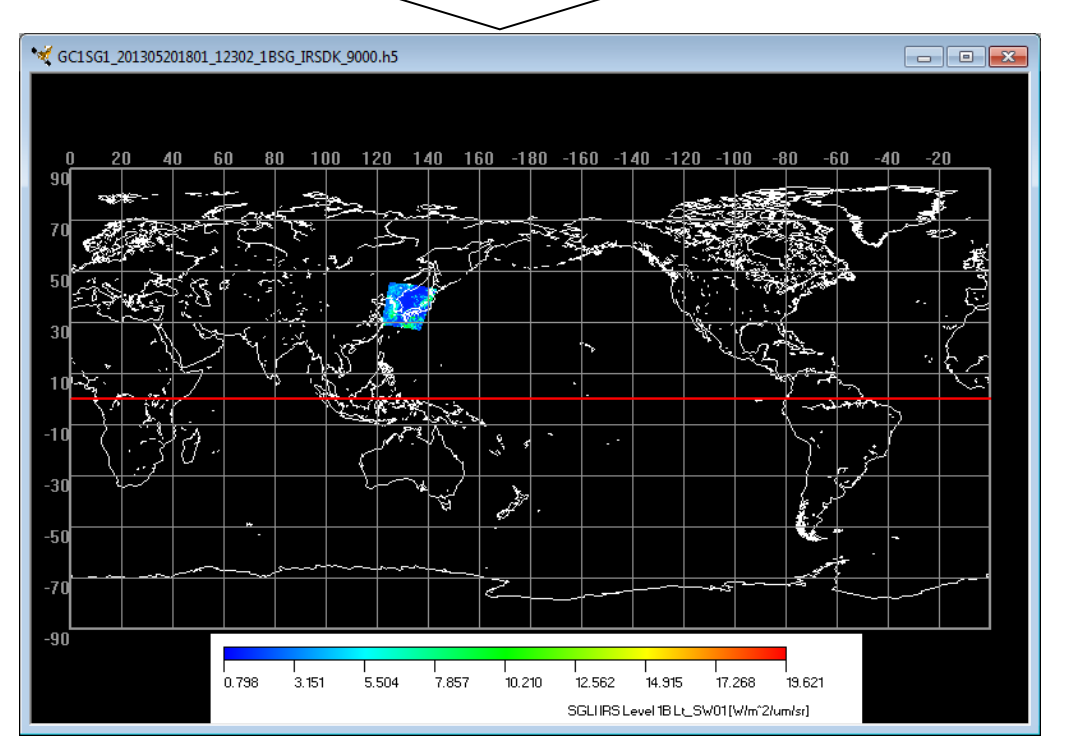

Figure 4.2.3.3-1 Zoom Out

### 4.2.3.4. Reset Image Window

This subsidiary menu allows you to redraw the map in the default display of specified map projection method. But the image window size is not changed.

### 4.2.3.5. Back to Previous

This subsidiary menu allows you to undo the display operation executed to the map display. But the image window size is not changed.

### 4.2.4. Map Projection

When you select this menu, you can specify the map projection to the map to be displayed on the product/map display window.

This menu provides the following five subsidiary menus.

- (1) Equidistant Geographic
- (2) Orthographic
- (3) Polar Stereo Geographic
- (4) Mercator Geographic
- (5) Sinusoidal Tile

Subsidiary menu of this menu is shown in Figure 4.2.4-1 and each of them is described in the following section.

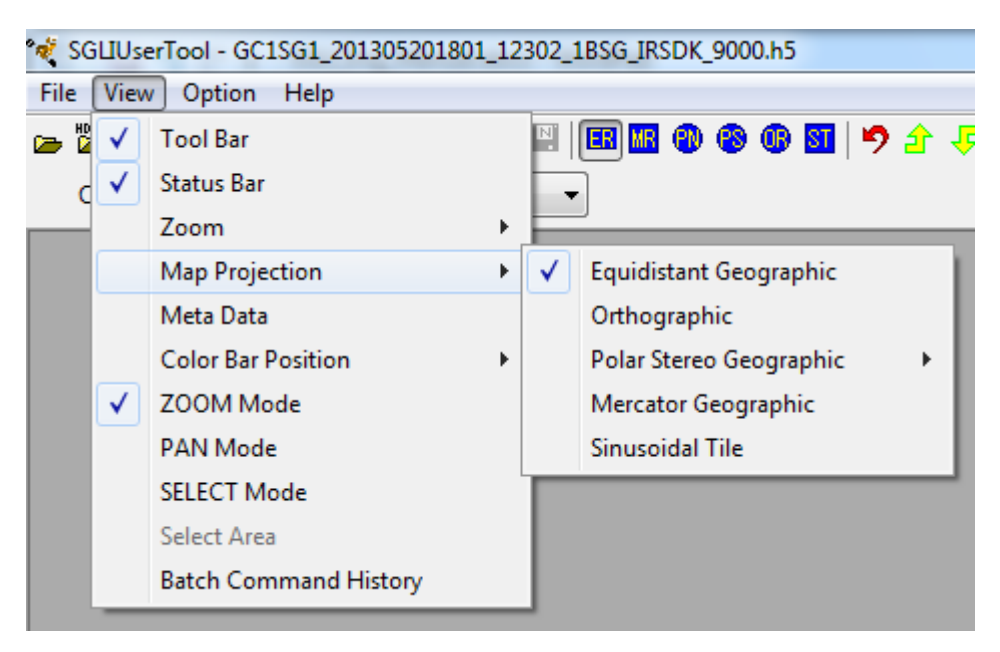

Figure 4.2.4-1 [Map Projection] Subsidiary Menu

This menu corresponds to the following icons of the tool bar as shown in Figure 4.2.4-2.

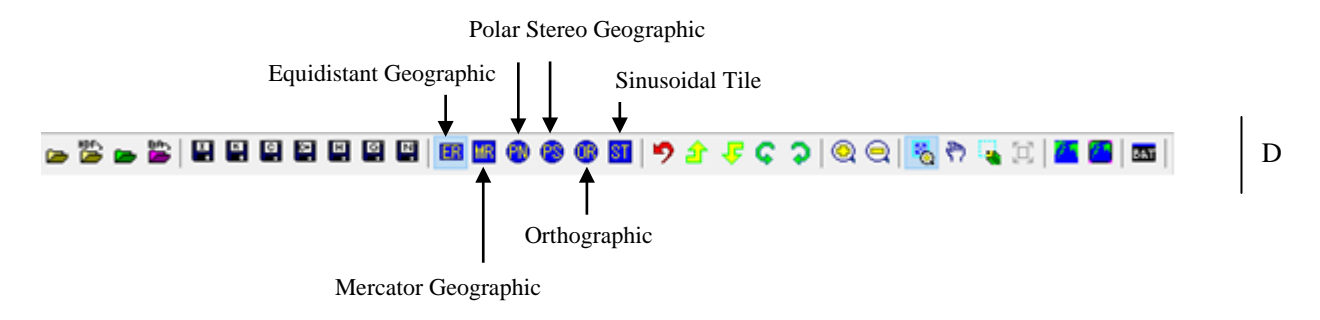

Figure 4.2.4-2 [Map Projection] Menu and Tool bar

For the map projection of SGLI product, please refer to "1.3 Data".

### 4.2.4.1. Equidistant Geographic

This subsidiary menu allows you to display the map by equidistant projection as shown in Figure 4.2.4-3.

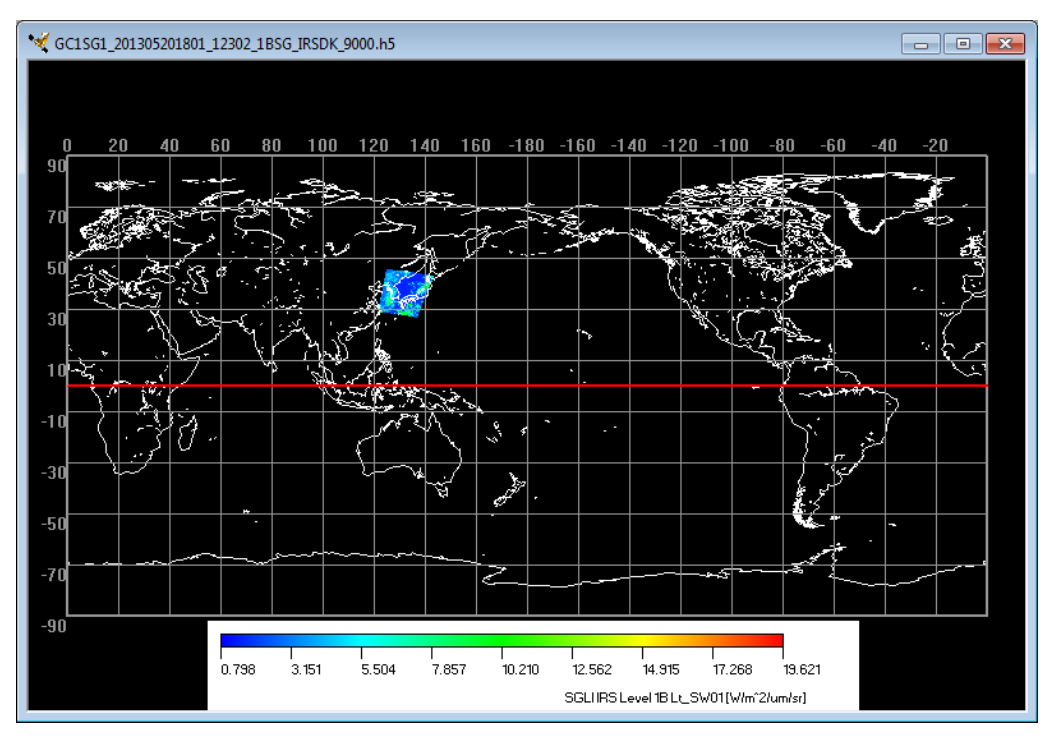

Figure 4.2.4-3 Sample Image of Equidistant Geographic

# 4.2.4.2. Orthographic

This subsidiary menu allows you to display the map by orthographic projection as shown in Figure 4.2.4-4.

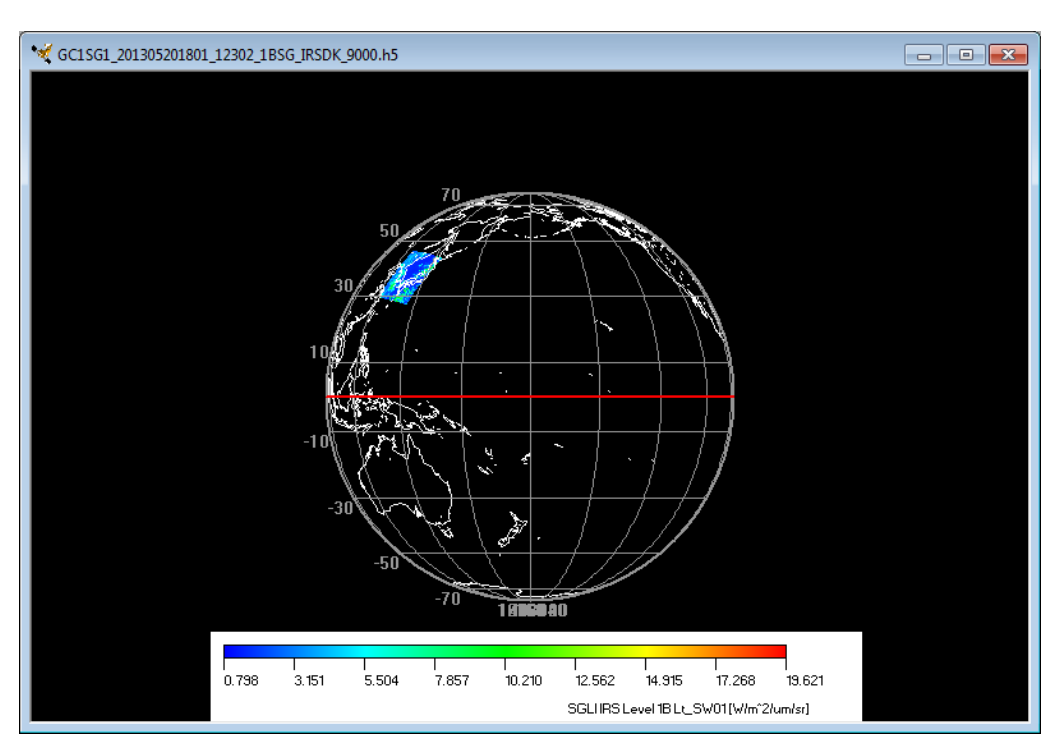

Figure 4.2.4-4 Sample Image of Orthographic

# 4.2.4.3. Polar Stereo Geographic

This subsidiary menu allows you to display the map by polar stereo as shown in Figure 4.2.4-5.

This menu provides the following four subsidiary menu, and each of them is described in the following section.

- (1) Northern Hemisphere
- (2) Southern Hemisphere
- (3) Both
- (4) Standard longitude

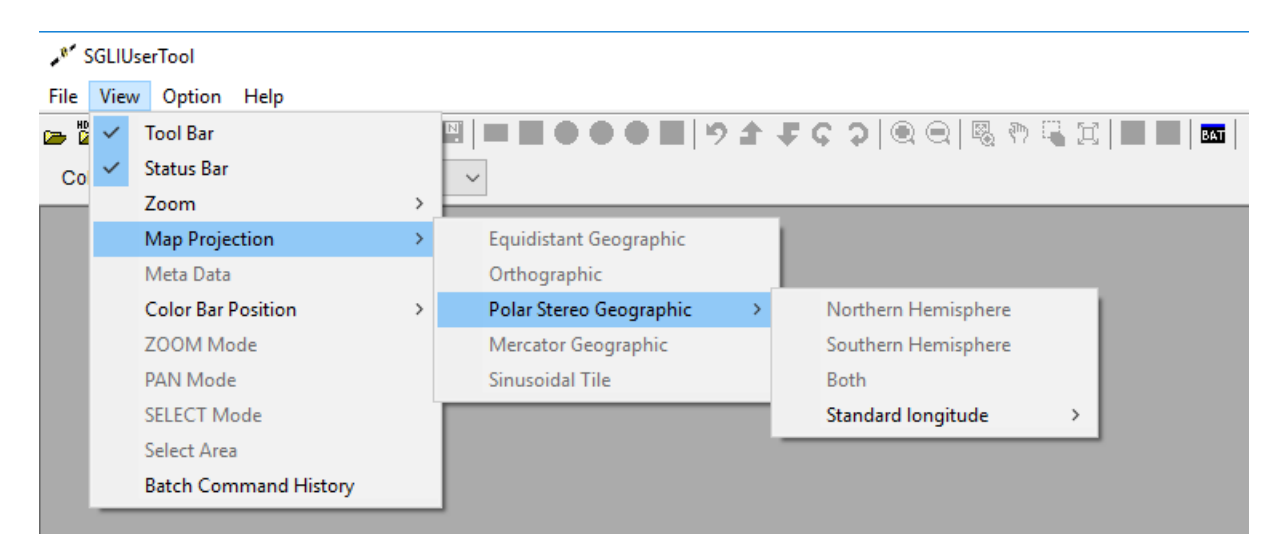

Figure 4.2.4-5 [Polar Stereo Geographic] Subsidiary Menu

### (1) Northern Hemisphere

This subsidiary menu allows you to display the map of Northern hemisphere by polar stereo. Product/map display window displayed by polar stereo is shown in Figure 4.2.4-6.

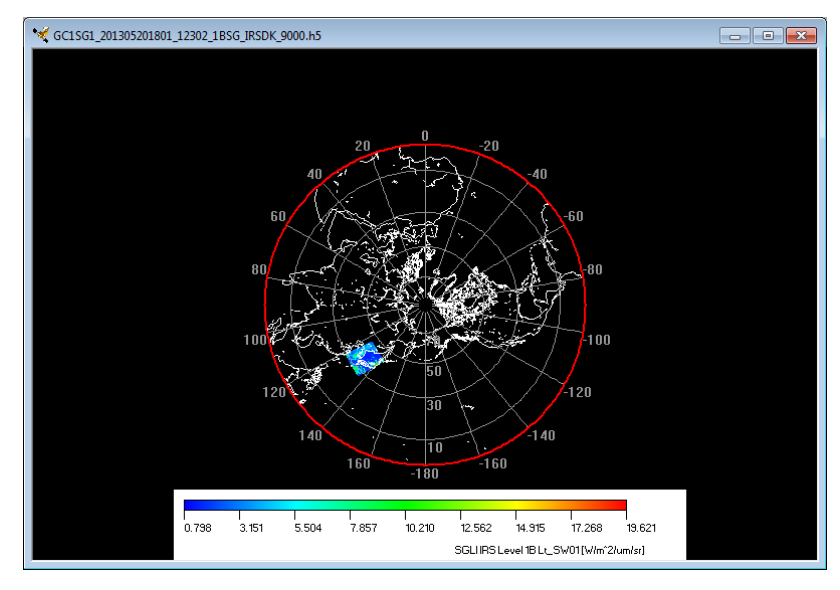

Figure 4.2.4-6 Sample Image of Northern Hemisphere

# (2) Southern Hemisphere

This subsidiary menu allows you to display the map of Southern hemisphere by polar stereo. Product/map display window displayed by polar stereo is shown in Figure 4.2.4-7.

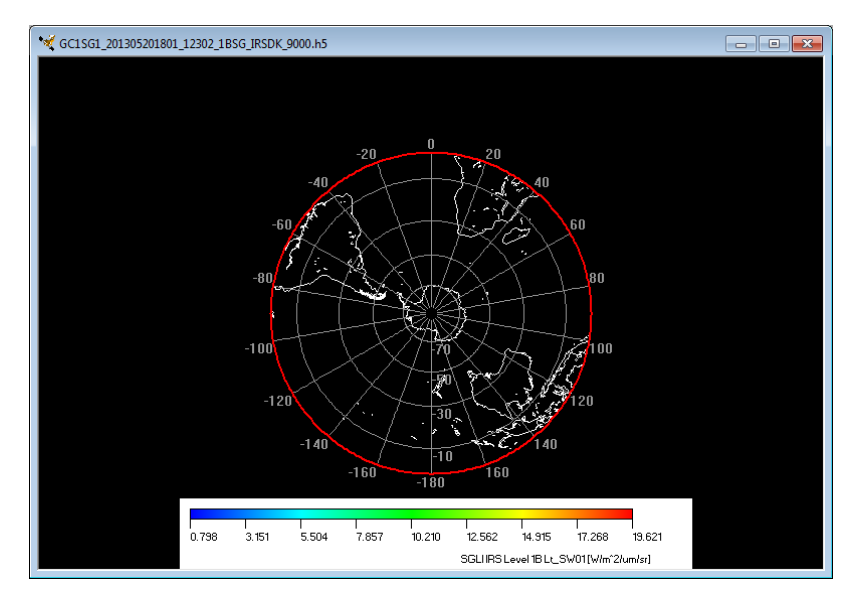

Figure 4.2.4-7 Sample Image of Southern Hemisphere

# (3) Both

This subsidiary menu allows you to display the map of both hemisphere by polar stereo. Product/map display window displayed by polar stereo is shown in Figure 4.2.4-8.

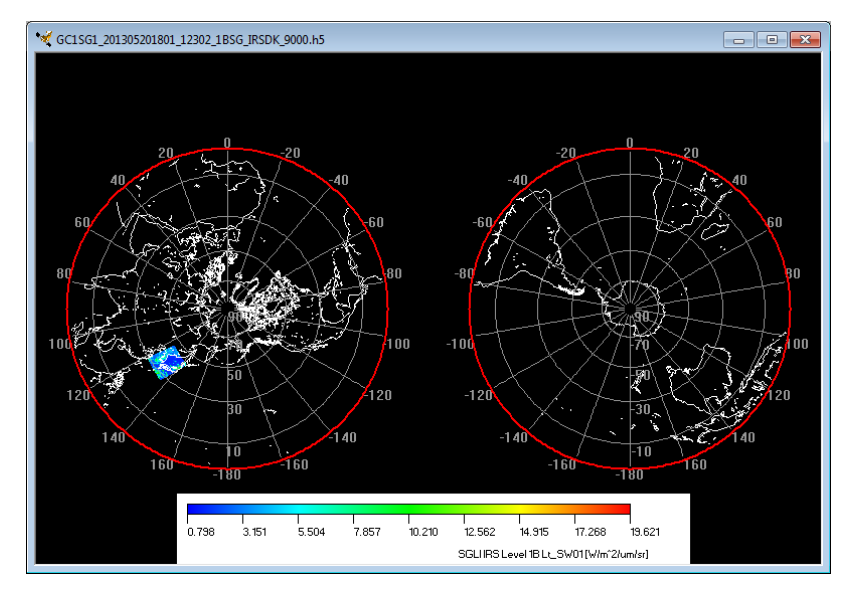

Figure 4.2.4-8 Sample Image of Southern Hemisphere and Northern Hemisphere

## (4) Standard longitude

This subsidiary menu allows you to display the map by specifying the standard longitude of the map displayed by Polar stereo projection.

There are eight kinds of the standard longitude that you can select as follows:

- 1) 0° (default) 2) 45°
- 3) 90°
- 4) 135°
- 5) 180°
- 6) -135°
- 7) -90°
- 8) -45°

Product/map of the Northern hemisphere in standard longitude  $0^{\circ}$  (zero degree) displayed in the polar stereo projection is shown in Figure 4.2.4-9.

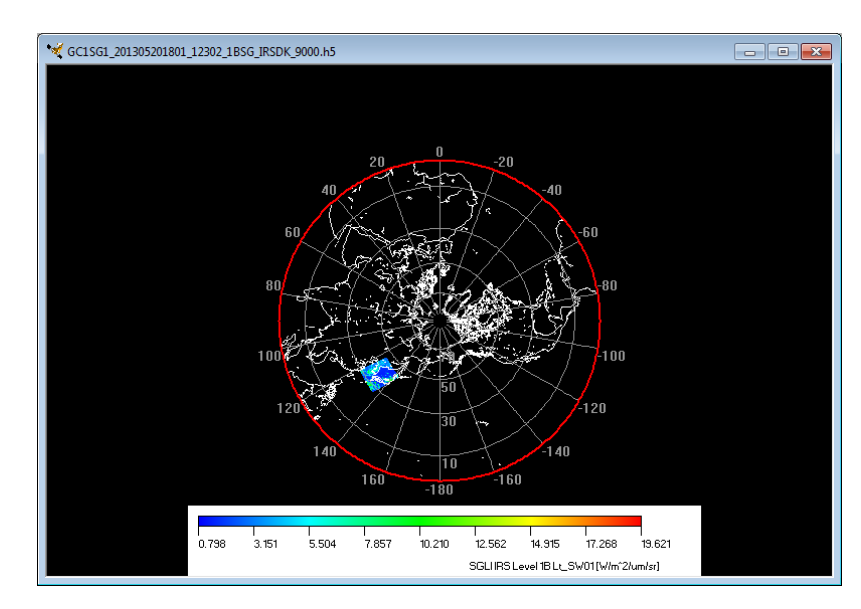

Figure 4.2.4-9 Sample Image of the Northern Hemisphere in Standard Longitude 0°

Product/map of the Northern Hemisphere in standard longitude 90° displayed in the polar stereo projection is shown in Figure 4.2.4-10.

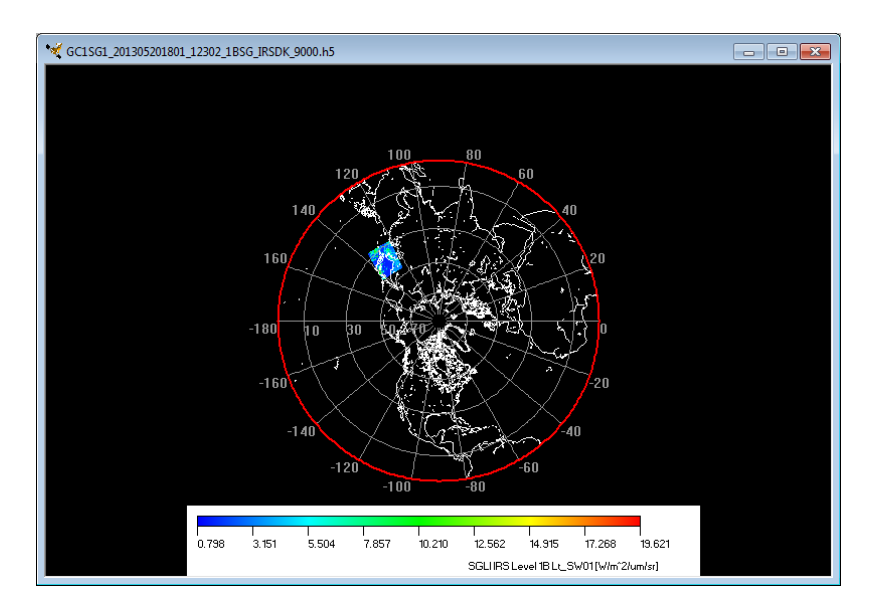

Figure 4.2.4-10 Sample Image of the Northern Hemisphere in Standard Longitude 90°

# 4.2.4.4. Mercator Geographic

This subsidiary menu allows you to display the map in Mercator geographic projection. Product/map display window displayed in Mercator geographic projection is shown in Figure 4.2.4-11.

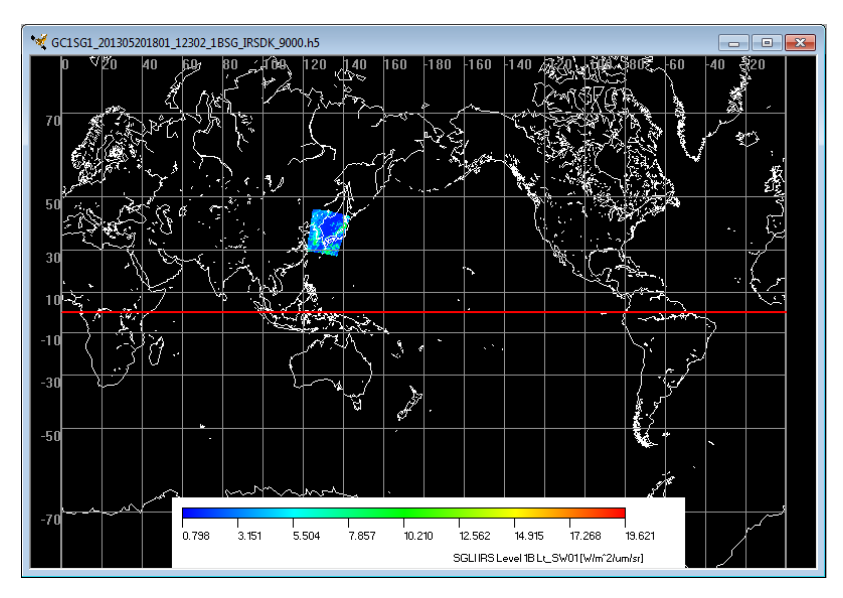

Figure 4.2.4-11 Sample Image of Mercator Geographic

# 4.2.4.5. Sinusoidal Tile

This subsidiary menu allows you to display the map in Sinusoidal tile projection.

Product/map display window displayed in EQA (sinusoidal equal area) projection is shown in Figure 4.2.4-12.

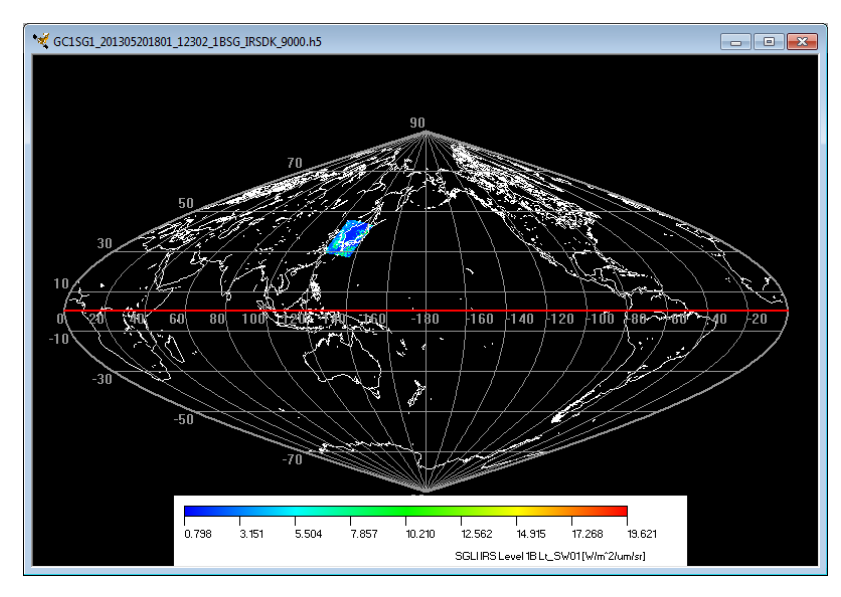

Figure 4.2.4-12 Sample Image of EQA projection

# 4.2.5. Meta Data

When you select this menu, [Meta Information Dialog] as shown in Figure 4.2.5-1 is displayed to confirm the Meta data of products.

|   |      | [Meta D                        | ata] pull-down menu                                             | [Close] button    |
|---|------|--------------------------------|-----------------------------------------------------------------|-------------------|
| G | C1SG | 1_201305201801_12302_1BSG_IRS  | 5DK_9000.h5                                                     | ×                 |
|   | GC1  | 6G1_201305201801_12302_1B      | GG_IRSDK_9000.h5                                                | Close             |
|   | No   | Index                          | Meta data                                                       | <u>^</u>          |
| H | 1    | /Global attributes/Product fil | GC1SG1 201305201801 12302 1BSG IRSDK 9000.h5                    |                   |
|   | 2    | /Global attributes/Mission c   | Nominal orbit inclination = 98.6(Sun-Synchronous); node = 10:15 | 5-10:45 AM(descen |
| H | 3    | /Global_attributes/Sensor      | Second Generation Global Imager(SGLI)                           |                   |
|   | 4    | /Global_attributes/Software    | 002                                                             |                   |
|   | 5    | /Global_attributes/Algorithm   | Japan Aerospace Exploration Agency (JAXA)                       | E                 |
|   | 6    | /Global_attributes/Dataset_d   | Top of atmosphere radiance (reflectance) at SW1-SW4, TI1-TI2    |                   |
|   | 7    | /Global_attributes/Product_n   | Top of atmosphere radiance (reflectance)                        |                   |
|   | 8    | /Global_attributes/Product_v   | 0002                                                            |                   |
|   | 9    | /Global_attributes/Satellite   | Global Change Observation Mission - Climate (GCOM-C1)           |                   |
|   | 10   | /Global_attributes/Product_le  | Level-1A                                                        |                   |
|   | 11   | /Global_attributes/Scene_sta   | 20030320 23:28:39.823                                           |                   |
|   | 12   | /Global_attributes/Scene_en    | 20030320 23:32:49.287                                           |                   |
|   | 13   | /Global_attributes/Scene_ce    | 20030320 23:30:44.555                                           |                   |
|   | 14   | /Global_attributes/Ascending   | 20030320 23:42:23.000                                           |                   |
|   | 15   | /Global_attributes/Total_orbit | 229                                                             |                   |
|   | 16   | /Global_attributes/RSP_path    | 0                                                               |                   |
|   | 17   | /Global_attributes/Scene_nu    | 0                                                               |                   |
|   | 18   | /Global_attributes/Orbit_dire  | Ascending                                                       |                   |
|   | 19   | /Global_attributes/Maneuver    | Include/Not include                                             |                   |
|   | 20   | /Global_attributes/Start_argu  | 1                                                               |                   |
|   | 21   | /Global_attributes/End_argu    | 15                                                              |                   |
|   | 22   | /Global_attributes/Lines_per   | 20                                                              |                   |
|   | •    | III                            |                                                                 | 4                 |

Figure 4.2.5-1 Meta Information Dialog

■ [Meta Data] pull-down menu

(1) Select the product file to display Meta data.

- [Close] button
  - (1) Click the [Cancel] button.
  - (2) All settings shown in the dialog are canceled and the dialog is closed.

# 4.2.6. Color Bar Position

This menu allows you to change the display method of color bar.

This menu provides the following two subsidiary menus.

- (1) Vertical
- (2) Horizontal

# (1) Vertical

You can display the color bar vertically.

Product/map display window displaying the color bar vertically is shown in Figure 4.2.6-1.

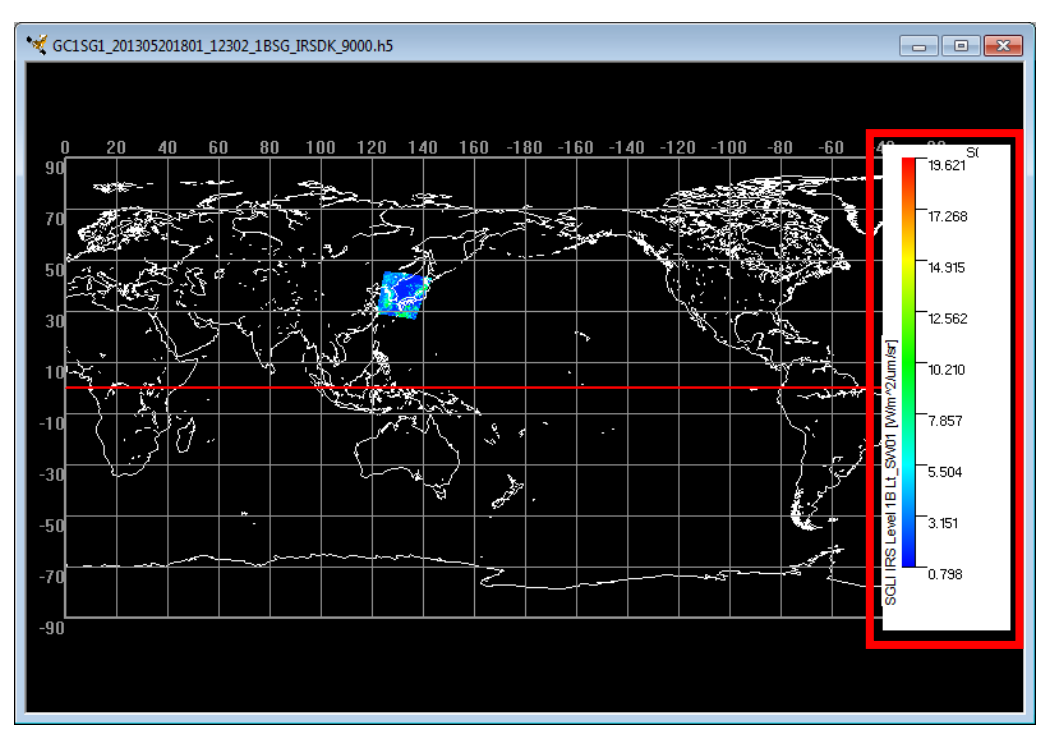

Figure 4.2.6-1 Map Display where Color Bar is Vertically Displayed

# (2) Horizontal

You can display the color bar horizontally.

Product/map display window displaying the color bar horizontally is shown in Figure 4.2.6-2.

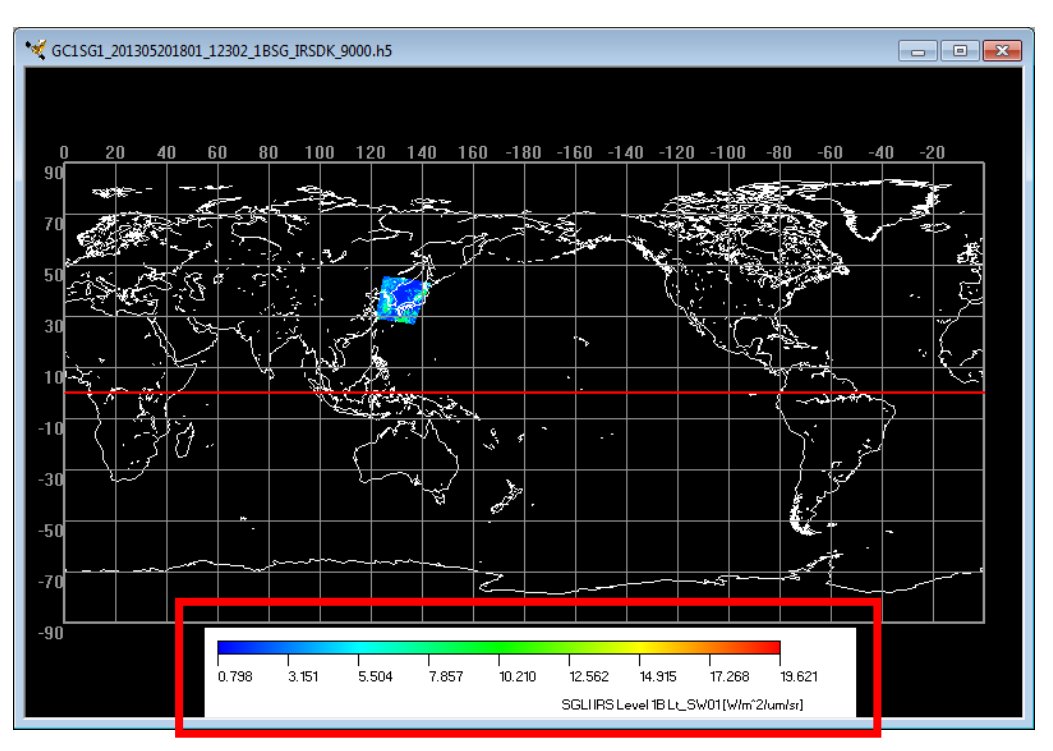

Figure 4.2.6-2 Map Display where Color Bar is Horizontally Displayed

## 4.2.7. ZOOM Mode

This menu allows you to enlarge the specified area by mouse operation.

When this mode is selected, the icon of the tool bar shown in Figure 4.2.7-1 is chosen.

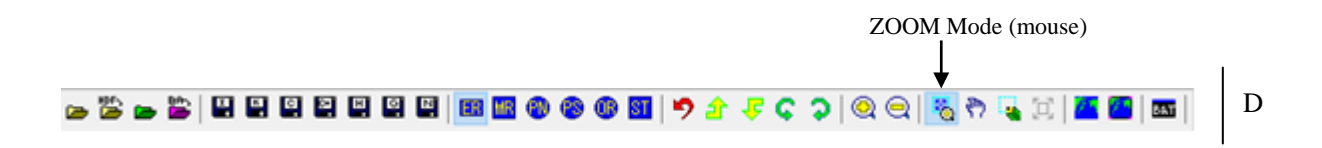

Figure 4.2.7-1 [Zoom Mode] Menu and Tool Bar

To enlarge the image using the mouse, drag the mouse to the end position while holding down the left button of the mouse at the specified start position, and release the left button of the mouse at the specified end position.

If the area is specified, the rectangle as shown in Figure 4.2.7-2 is displayed, and the area is enlarged automatically.

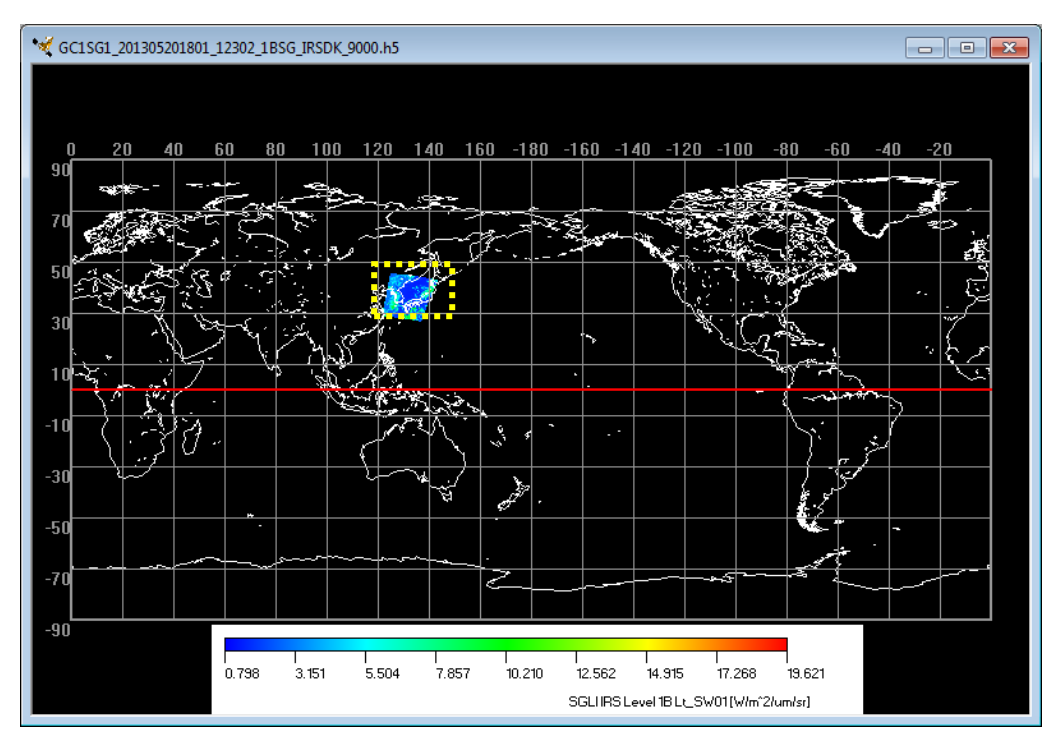

Figure 4.2.7-2 Specified Area on the Map

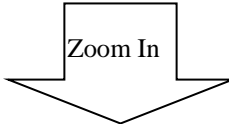

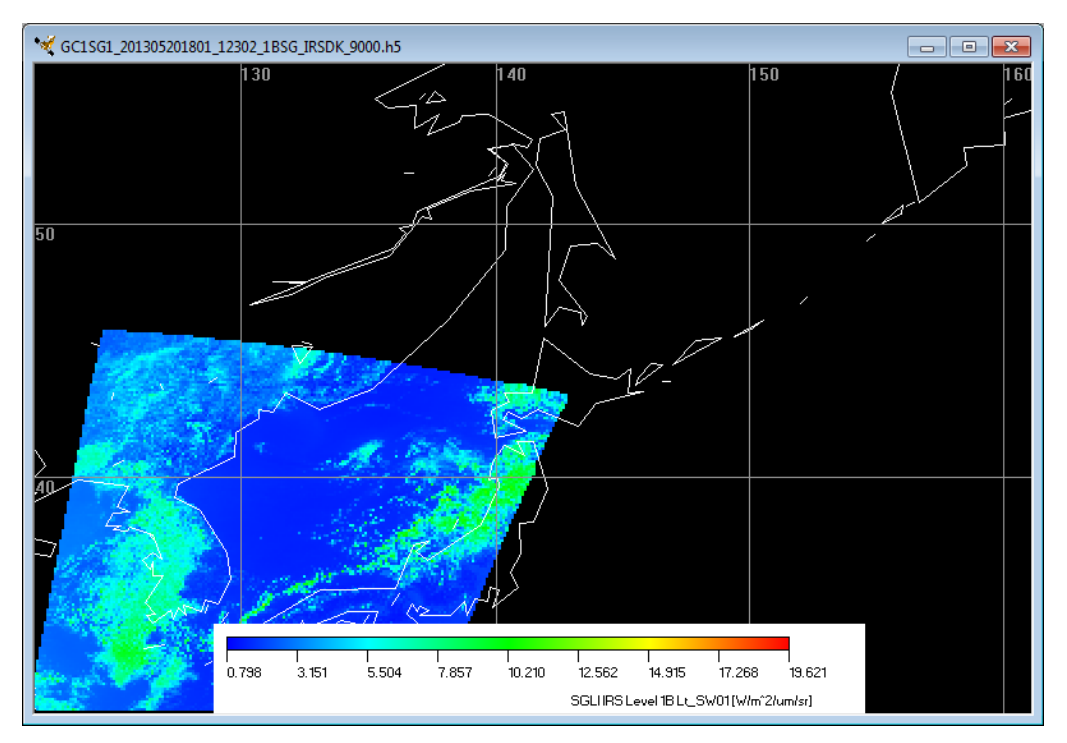

Figure 4.2.7-3 Enlarged Image

### 4.2.8. PAN Mode

This menu allows you to move the map vertically and horizontally using mouse. When this mode is selected, the icon of the tool bar shown in Figure 4.2.8-1 is chosen.

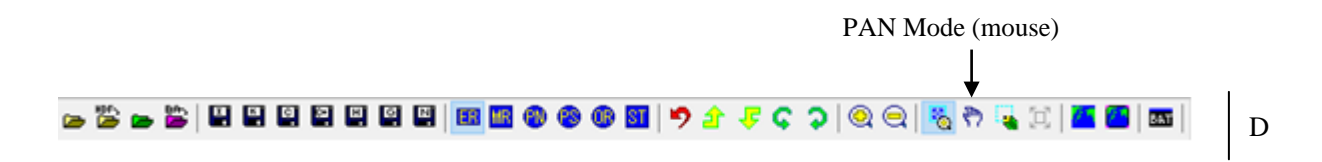

Figure 4.2.8-1 [PAN Mode] Menu and Tool Bar

To move the map using the mouse, drag the mouse while holding down the left button of the mouse on the map. In this mode, the mouse pointer becomes the mark of a hand.

### 4.2.9. SELECT Mode

This mode allows you to specify the area to be extracted using mouse.

You can save the observation data (the area specified in this mode) to the specified format (Image/ KML/CSV/HDF/GeoTiff/NetCDF).

When this mode is selected, the icon of the tool bar shown in Figure 4.2.9-1 is chosen.

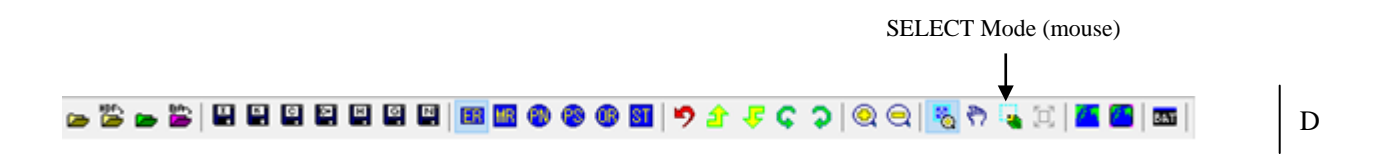

D

Figure 4.2.9-1 [SELECT Mode] Menu and Tool Bar

To specify the extracted area using the mouse, drag the mouse to the end position while holding down the left button of the mouse at the specified start position, and release the left button of the mouse at the specified end position.

If the area is specified, the rectangle as shown in Figure 4.2.9-2 is displayed.

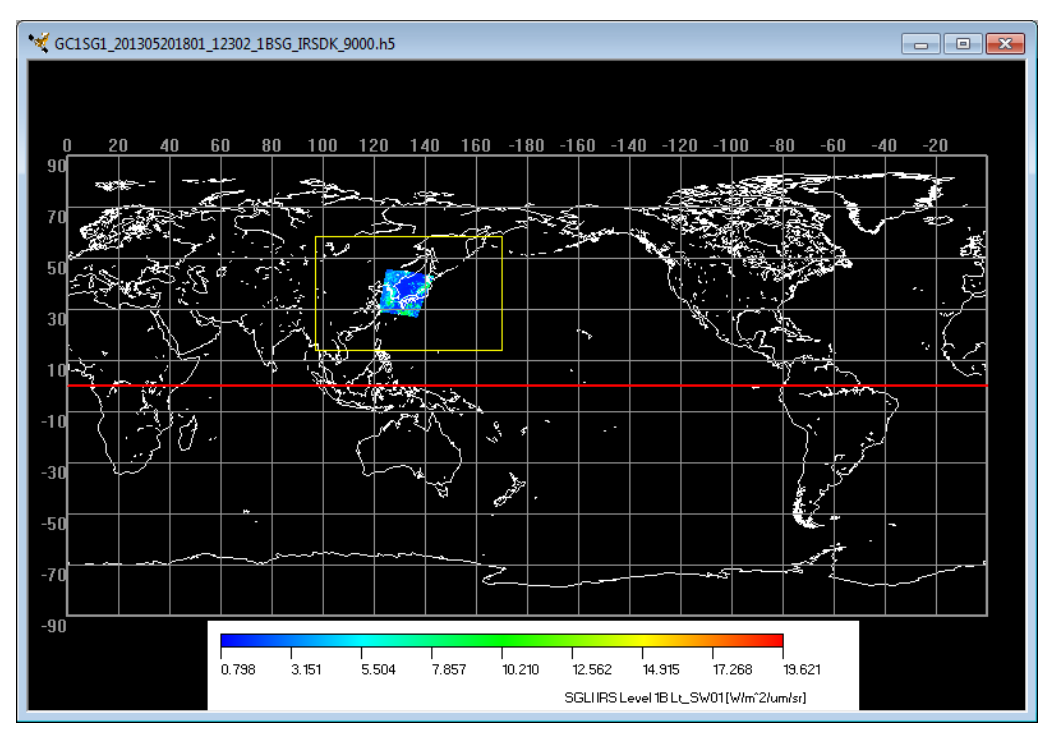

Figure 4.2.9-2 Specified Area on the Map

## 4.2.10. Select Area

This menu allows you to specify the selected area by latitude and longitude. When you select this menu, the [Select Area] dialog shown in Figure 4.2.10-2 is displayed. You can also select it from the tool bar shown in Figure 4.2.10-1.

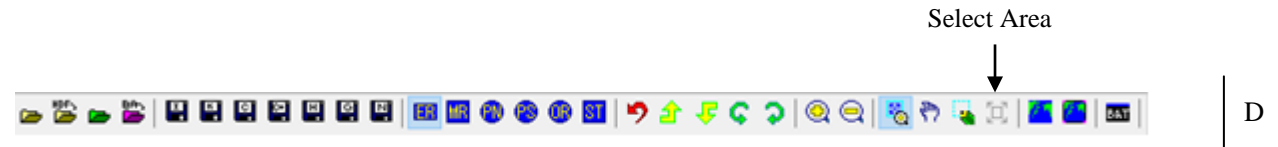

Figure 4.2.10-1 [Map Selection Area] Menu and Toolbar

D

You can save the observation data (the area specified in this mode) in the specified format (Image/ KML/CSV/HDF/GeoTiff/NetCDF).

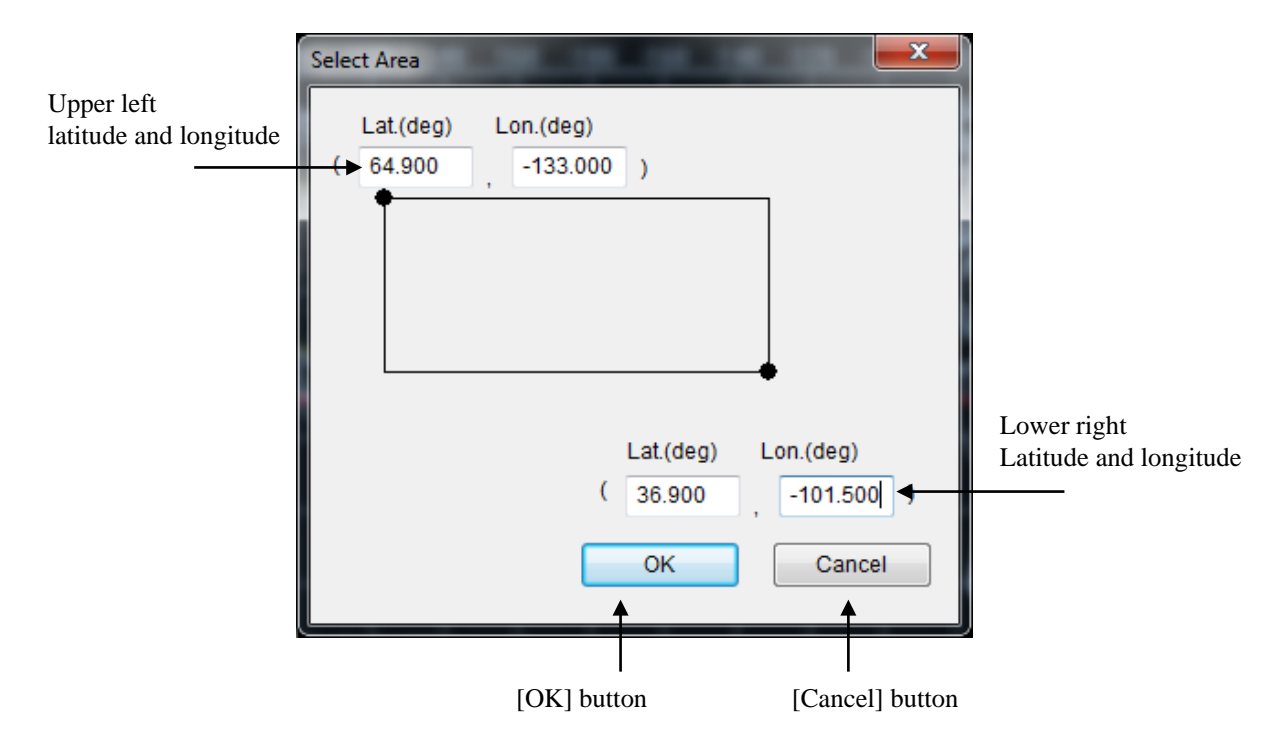

Figure 4.2.10-2 Select Area Dialog

- [Upper left latitude and longitude]
  - (1) Input the the latitude and longitude on the upper left of the specified range. The input unit is deg (degree).

## • [Lower right latitude and longitude]

(1) Input the the latitude and longitude on the lower right of the specified range. The unit is deg (degree).

# ■ [OK] button

(1) Click the [OK] button, the rectangle as shown in Figure 4.2.10-3 is displayed.

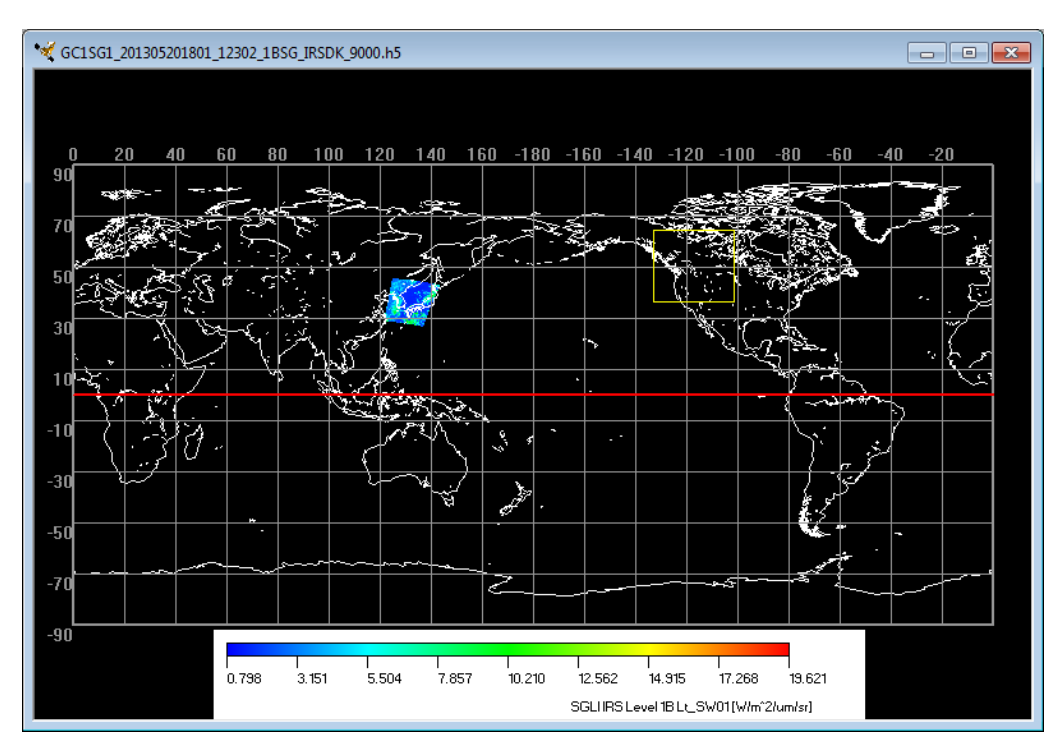

Fig. 4.2.10-3 Domain Clip

# ■ [Cancel] button

- (1) Click the [Cancel] button
- (2) All settings shown in the dialog are canceled and the dialog is closed.

### 4.2.11. Batch Command History

List of the

This menu allows you to display the operation history (executed by the user manually) for the batch D processing.

[Batch Command History] dialog is shown in Figure 4.2.11-2.

You can also choose it from the icon of the tool bar shown in Figure 4.2.11-1.

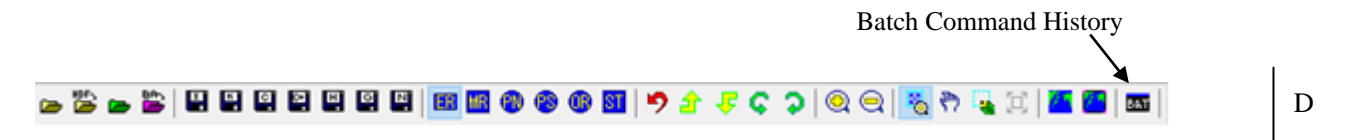

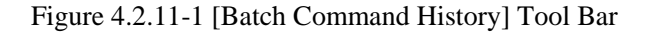

You can use the operation history displayed in this menu when batch processing is executing.

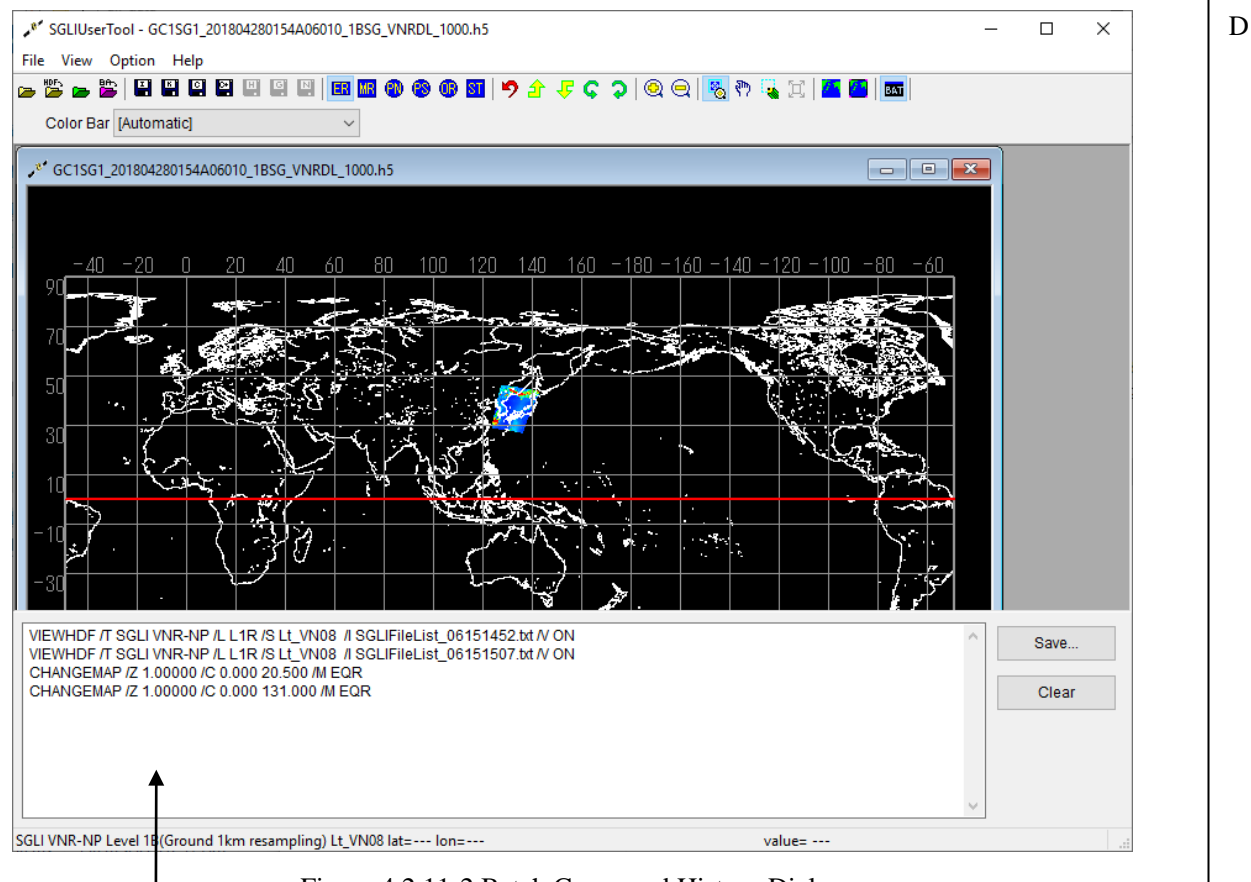

Figure 4.2.11-2 Batch Command History Dialog command history

# ■ [Save] button

(1) When you click this button, the dialog for saving the content(s) listed in the [Batch command history] to the batch file is displayed.

# ■ [Clear] button

(1) When you click this button, the content listed in the [Batch command history] is cleared.

# 4.3. Option Menu

This menu provides the following six subsidiary menus.

- (1) Edit Color Bar Table
- (2) Edit Look Up Table
- (3) User Setting
- (4) Image Output Setting
- (5) Map Layer Setting
- (6) Map File Setting

Option menu is shown in Figure 4.3-1, and each menu is described in the following section.

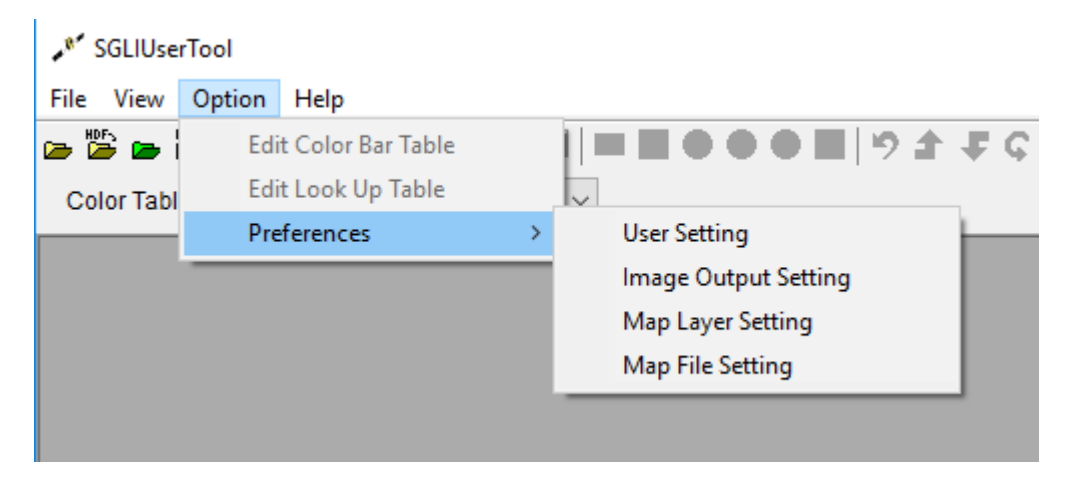

Figure 4.3-1 Option Menu Pull-Down

# 4.3.1. Edit Color Bar Table

When you select this menu, the [Color Bar Table Edit] dialog shown in Figure 4.3.1-1 is displayed to change settings of the color bar table and create the new table.

This menu is active only when the "Single channel" image is displayed.

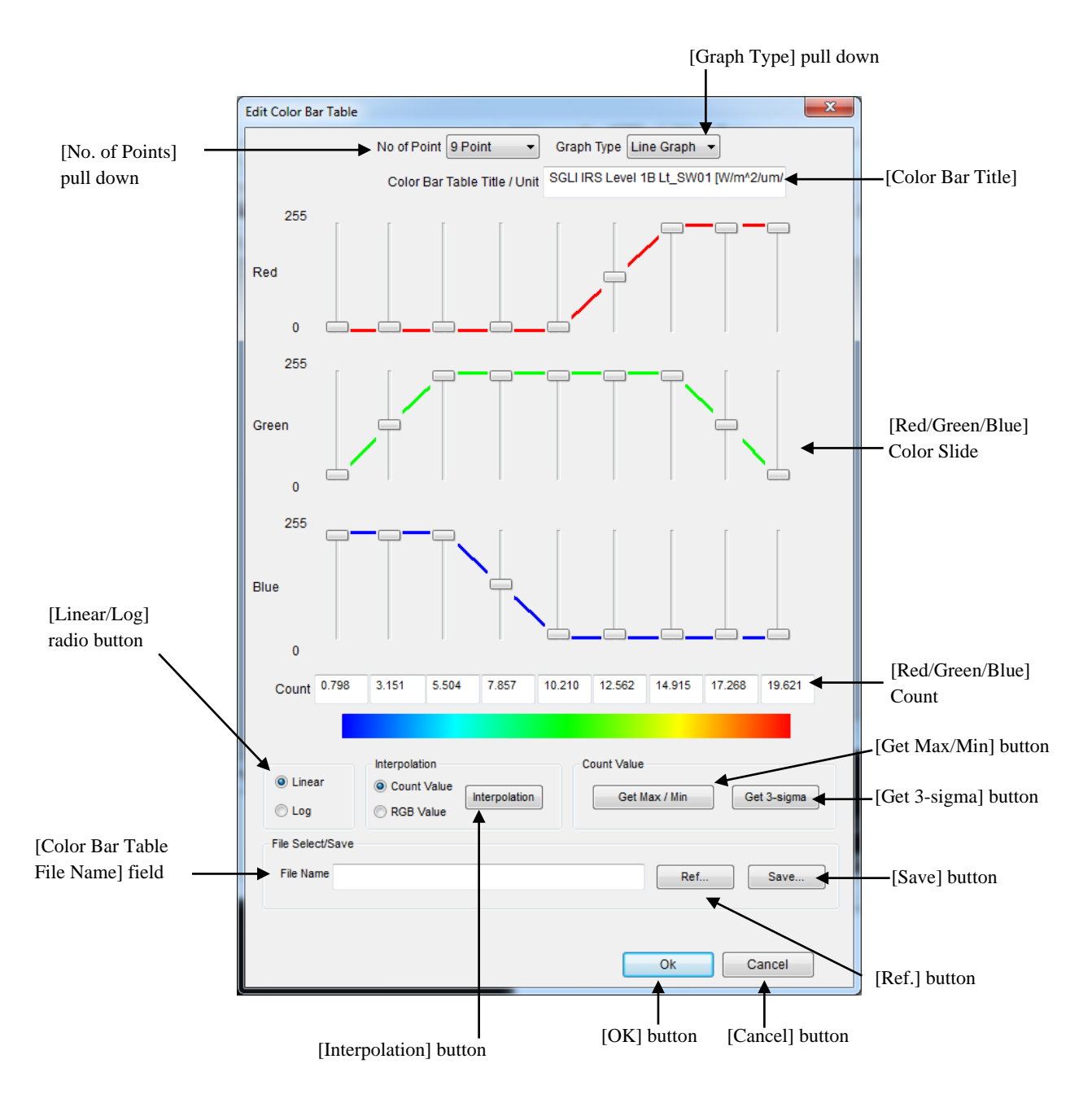

Figure 4.3.1-1 Color Bar Table Edit Dialog
#### ■ [No. of Points] pull-down

Selects the number of reference points for count value from this pull-down menu.

This pull-down menu provides the following four kinds of points.

(1) 2 points

- (2) 3 points
- (3) 5 points
- (4) 9 points

#### ■ [Graph Type] pull-down

Selects the graph type of the edit color bar table from this pull-down menu.

This pull-down menu provides the following two kinds of graph type.

(1) Line Graph

(2) Bar Graph

#### ■ [Color Bar Table Title]

Specifies the title of the color bar table.

#### [Color Slide]

Displays the element (red, green and blue) specified in each point by the graph.

The color of each point can be changed by changing the slide.

#### ■ [Count] (Data value input fields)

Inputs the counter value for each reference point.

The value to be input must be within the range of image data.

You can get the range of the image data by clicking the [Get Max/Min] button or the [Get 3-sigma] button.

#### ■ Color table image display

Displays the image of color table currently being set.

#### ■ [Linear/Log] radio button

Ssets the display method to linear/logarithm.

#### ■ [Interpolation] button

Calculates the count value except both edge by linear or logarithm interpolation.

#### ■ [Get Max/Min] button

Calculates the maximum and minimum count value of the image data and sets them to the point of both ends.

## ■ [Get 3-sigma] button

Gets the  $3\Sigma$  value of the image data and sets the value to the point of both ends.

## ■ [File Name] field

Displays the color table file name to be edited.

## ■ [Ref.] button

When you click this button, the [Open] dialog shown in Figure 4.3.1-4 is displayed to specify the color table file name to be edited.

| ଂକ୍ Open                    |                    | 1 |                          | X        |
|-----------------------------|--------------------|---|--------------------------|----------|
| Sample_T                    | Table  Color_Table |   | Search Color_Table       | Q        |
| Organize 👻 New folde        | er                 |   | !≡ ▼                     |          |
| ☆ Favorites                 | Name               | ^ | Date modified            | Туре     |
| Nesktop                     | color.clt          |   | 3/24/2015 11:39 AM       | CLT File |
| Downloads     Becent Places |                    |   |                          |          |
| A Recent Fraces             |                    |   |                          |          |
| 🥽 Libraries                 |                    |   |                          |          |
| Computer                    |                    |   |                          |          |
| Local Disk (C:)             |                    |   |                          |          |
| 🗣 Network                   |                    |   |                          |          |
|                             | •                  | m |                          | Þ        |
| File n                      | ame: color.clt     | - | ColorTable Files (*.clt) | -        |
|                             |                    |   | Open 🔻 🔽                 | Cancel   |

Figure 4.3.1-4 [Open] Dialog

## ■ [Save] button

When you click this button, the [Save As] dialog shown in Figure 4.3.1-5 is displayed. Specify the color table file name to save the edit result.

The extension of the save file is 'clt'.

| °ন্টু Save As         |                      | 1              |                  |        | x |
|-----------------------|----------------------|----------------|------------------|--------|---|
| Sample_               | Table   Color_Table  | •              | Search Color_Tab | le     | ٩ |
| Organize 🔻 New fold   | ler                  |                |                  | :≕ ▼   | • |
| 🔆 Favorites           | Name                 | *              | Date modified    | Туре   |   |
| 💻 Desktop 🕕 Downloads |                      | No items match | your search.     |        |   |
| 🔙 Recent Places       |                      |                |                  |        |   |
| 🥽 Libraries           |                      |                |                  |        |   |
| 🖳 Computer            |                      |                |                  |        |   |
| 🚢 Local Disk (C:)     |                      |                |                  |        |   |
| 🙀 Network             |                      |                |                  |        |   |
|                       | •                    |                |                  |        | Þ |
| File name:            |                      |                |                  |        | - |
| Save as type: Color   | rTable Files (*.clt) |                |                  |        | • |
| lide Folders          |                      |                | Save             | Cancel |   |

Figure 4.3.1-5 [Save As] Dialog

## ■ [OK] button

When you click this button, all settings currently shown in the dialog are saved and the dialog is closed.

# ■ [Cancel] button

When you click this button, all settings shown in the dialog are canceled and the dialog is closed.

#### 4.3.2. Edit Look Up Table

When you select this menu, the [Look Up Table Edit Dialog] dialog shown in Figure 4.3.2-1 is displayed to change settings of the Look up table and create the new table.

This menu is active only when the "RGB composite" image is displayed.

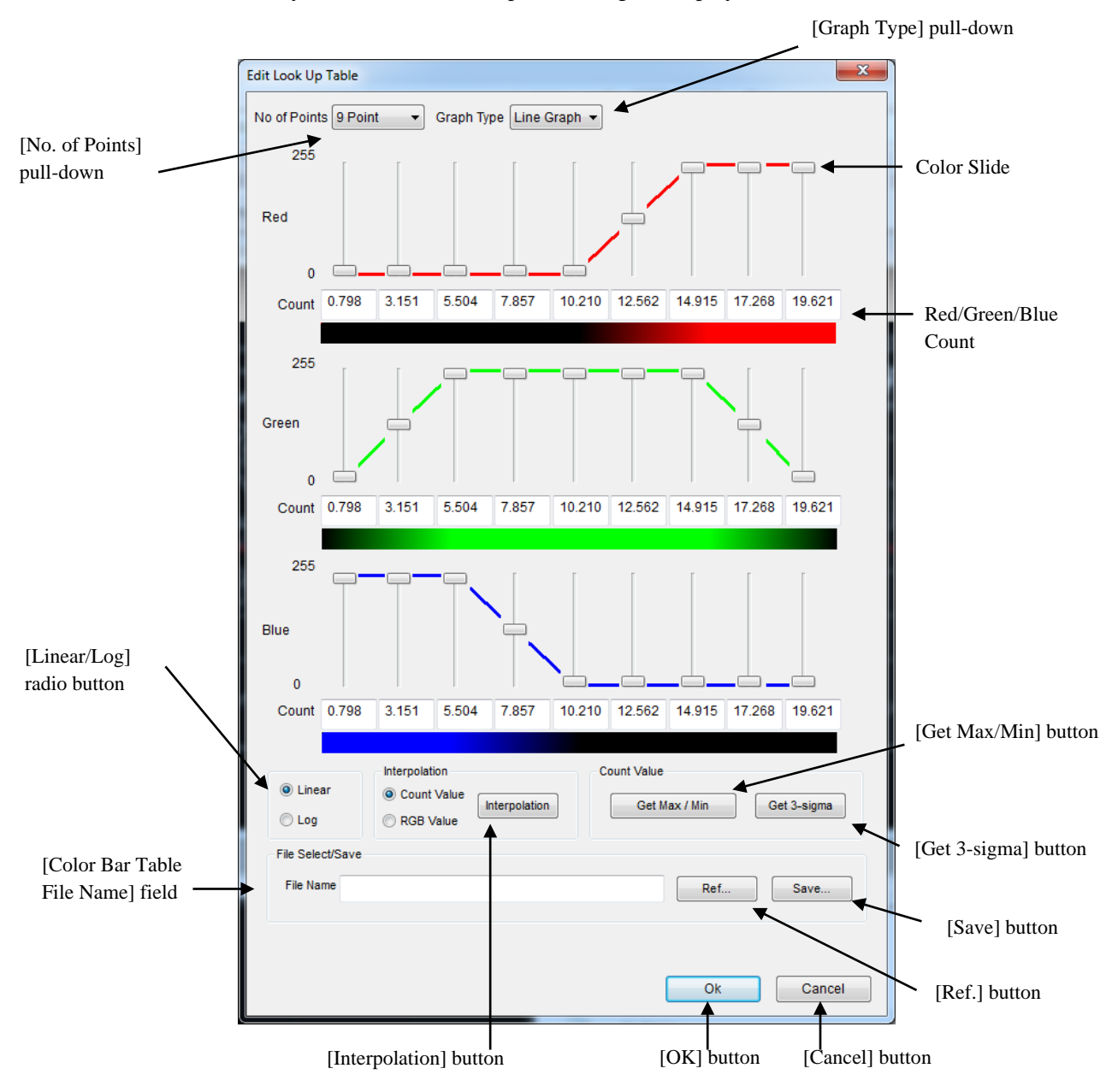

Figure 4.3.2-1 Look Up Table Edit Dialog

#### ■ [No. of Points] pull down

Selects the number of reference points for count value from this pull-down menu.

This pull-down menu provides the following four points.

(1) 2 points

- (2) 3 points
- (3) 5 points
- (4) 9 points

#### ■ [Graph Type] pull-down

Selects the graph type of the edit color bar from this pull-down menu.

This pull-down menu provides the followng two kinds of graph type.

(1) Line Graph

(2) Bar Graph

#### ■ [Red/Green/Blue Color Slide]

Displays the element (red, green, and blue) specified in each point by graph. The color of each point (0 to 255) can be changed by changing the slide.

#### **[Red/Green/Blue Count]** field (Data value is input in this field.)

Inputs the counter value for each reference point.

The value to be input must be within the range of image data.

You can get the range of the image data by cliking the [Get Max/Min] button or the [Get 3-sigma] button.

#### Red/Green/Blue Count

Specifies the color (0 to 255) to red, green, and blue respectively.

#### ■ [Linear/Log] radio button

Sets the display method to linear/logarithm.

#### **[Interpolation]** button

Calculates the value except both edges by linear or logarithm interpolation.

#### ■ [Get Max/Min] button

Calculates the maximum and minimum count value of the image data and sets the value to the point of both ends.

## ■ [Get 3-sigma] button

Gets the  $3\Sigma$  value of the image data and sets the value to the point of both ends.

## ■ [File Name] field

Displays the Look up table file name to be edited.

## ■ [Ref.] button

When you click this button, the [Open] dialog shown in Figure 4.3.2-2 is displayed to specify the Look up table file name to be edited.

| مَرِّ Open          |                          |    |                                      |             |  |  |
|---------------------|--------------------------|----|--------------------------------------|-------------|--|--|
| Sample_             | Table 🕨 Lookup_Table 🗸 👻 | 49 | Search Lookup_Table                  | ٩           |  |  |
| Organize 🔻 New fold | ler                      |    |                                      |             |  |  |
| 🔆 Favorites         | Name                     |    | Date modified                        | Туре        |  |  |
| Desktop             | sample.lut               |    | 3/24/2015 11:48 AM                   | LUT File    |  |  |
| U Downloads         |                          |    |                                      |             |  |  |
| 🥽 Libraries         |                          |    |                                      |             |  |  |
| 👰 Computer          |                          |    |                                      |             |  |  |
| 🚢 Local Disk (C:)   |                          |    |                                      |             |  |  |
| 🙀 Network           |                          |    |                                      |             |  |  |
|                     | 4                        |    |                                      | •           |  |  |
| File r              | name: sample.lut         | •  | ColorTable Files (*.lut)<br>Open 🔽 📿 | ▼<br>Cancel |  |  |

Figure 4.3.2-2 [Open] Dialog

## ■ [Save] button

When you click this button, the [Save As] dialog shown in Figure 4.3.2-3 is displayed. Specify the Look up table file name to save the edit result. The extension of the save file is 'lut'.

| 👷 Save As                                         |                        | -                       |                             |        | x |
|---------------------------------------------------|------------------------|-------------------------|-----------------------------|--------|---|
| Sampl                                             | e_Table 🕨 Lookup_Table | <b>-</b> 4 <sub>7</sub> | Search Lookup_Ta            | ible   | ٩ |
| Organize 🔻 New fo                                 | older                  |                         |                             |        | ? |
| ★ Favorites ■ Desktop ▶ Downloads ₩ Recent Places | Name                   | No items match you      | Date modified<br>Ir search. | Туре   |   |
| 📜 Libraries<br>🐙 Computer                         |                        |                         |                             |        |   |
| 🚣 Local Disk (C:)                                 |                        |                         |                             |        |   |
|                                                   | •                      | m                       |                             |        | Þ |
| File name:<br>Save as type: Co                    | lorTable Files (*.lut) |                         |                             |        | • |
| ) Hide Folders                                    |                        |                         | Save                        | Cancel |   |

Fig. 4.3.2-3 [Save As] dialog

## ■ [Preview] button

Displays the image processed by the edited Look up table.

## ■ [OK] button

When you click this button, all settings currently shown in the dialog are saved and the dialog is closed.

## ■ [Cancel] button

When you click this button, all settings shown in the dialog are canceled and the dialog is closed.

# 4.3.3. User Setting

You can set the display setting of this user tool.

When you select this menu, the [User Setting] dialog shown in Figure 4.3.3-1 is displayed.

|                              | 環境設定               |                                                        |                         |                   | ×      |                                                      |
|------------------------------|--------------------|--------------------------------------------------------|-------------------------|-------------------|--------|------------------------------------------------------|
|                              | User setting       | Image output setting                                   | A narrow line           | Map File Mode     |        |                                                      |
| Maximum number               | – Image<br>Maxim   | window<br>um number of input files                     |                         |                   |        |                                                      |
| of input file                | 10                 |                                                        |                         | -64 - 50          |        |                                                      |
|                              | (Pleas             | e adjust it depending on t                             | the memory size         | of the PC to use  | .)     |                                                      |
| Number of digits             | Numbe              | e<br>er of digits for decimal fra                      | ction                   |                   |        |                                                      |
| fraction                     | (This s<br>the da  | pecifies the digit number<br>ta to output.)            | below the decir         | nal point of      |        |                                                      |
|                              | Numbe              | er of columns which are i                              | included in a line      |                   |        | Number of<br>columns which are<br>included in a line |
|                              | (This s<br>price f | pecifies the new-line po<br>inding formal CSV file )   | sition of a latitud     | le longitude      |        | Value of invalid data                                |
|                              | Value              | ofin valid data (Signed)<br>ofin valid data (Unsigned) | 65535                   | ² <b>€</b>        |        | value of invalid data                                |
|                              | Outpu              | t latitude and longitude in                            | iterval 0.01            |                   |        | Output<br>latitude/longitude                         |
| Output<br>latitude/longitude | GeoTIF<br>Numbe    | F file<br>er of POL division lines                     |                         |                   |        | interval                                             |
| interval                     | (This s<br>Minimu  | pecifies the number of G<br>Im number of lines: 1500   | ieoTIFF file divis<br>) | ion lines of POL. |        |                                                      |
|                              |                    |                                                        |                         |                   |        |                                                      |
| l                            |                    |                                                        | C                       | ОК                | Cancel | ]                                                    |
|                              |                    |                                                        |                         | T                 | T      |                                                      |

D

Figure 4.3.3-1 Image of User Setting Dialog

■ Maximum number of input file

Specifies the number of products that can be read at the same time.

- Number of digits for decimal fraction
   Specifies the number of decimal fraction of the data to be output to CSV file.
- Number of columns which are included in a line
   Specifies the number of columns to be stored in one record of CSV file.
- Value of invalid data Specifies the value to be set to invalid data when saving them in CSV format.
- Output latitude/longitude interval Specifies the interval of latitude and longitude to be output by deg (degree) when saving them in CSV format. Available range is 0.0022 to 10.
- Number of POL division lines

Specifies the number of lines to be divided when outputting POL product by GeoTIFF format. (Specifies the number of lines by source HDF file)

Increasing the number of lines reduces the number of GeoTIFF file divide number and increase the size per GeoTIFF file. If the number of lines is too large, output may fail due to insufficient memory when converting to GeoTIFF file or exceeding the upper limit of the output file size. (2GB per a file) In that case, reduce the number of POL division lines and output GeoTIFF format again.

Default number of lines: 1500 lines Minumum number of lines: 1500 lines D

С

### 4.3.4. Image Output Setting

When you select this menu, the [Image Output Setting] dialog as shown in Figure 4.3.4-1 is displayed. You can set the layout when you save images in image format such as JPEG, TIFF, BMP, PNG.

D

С

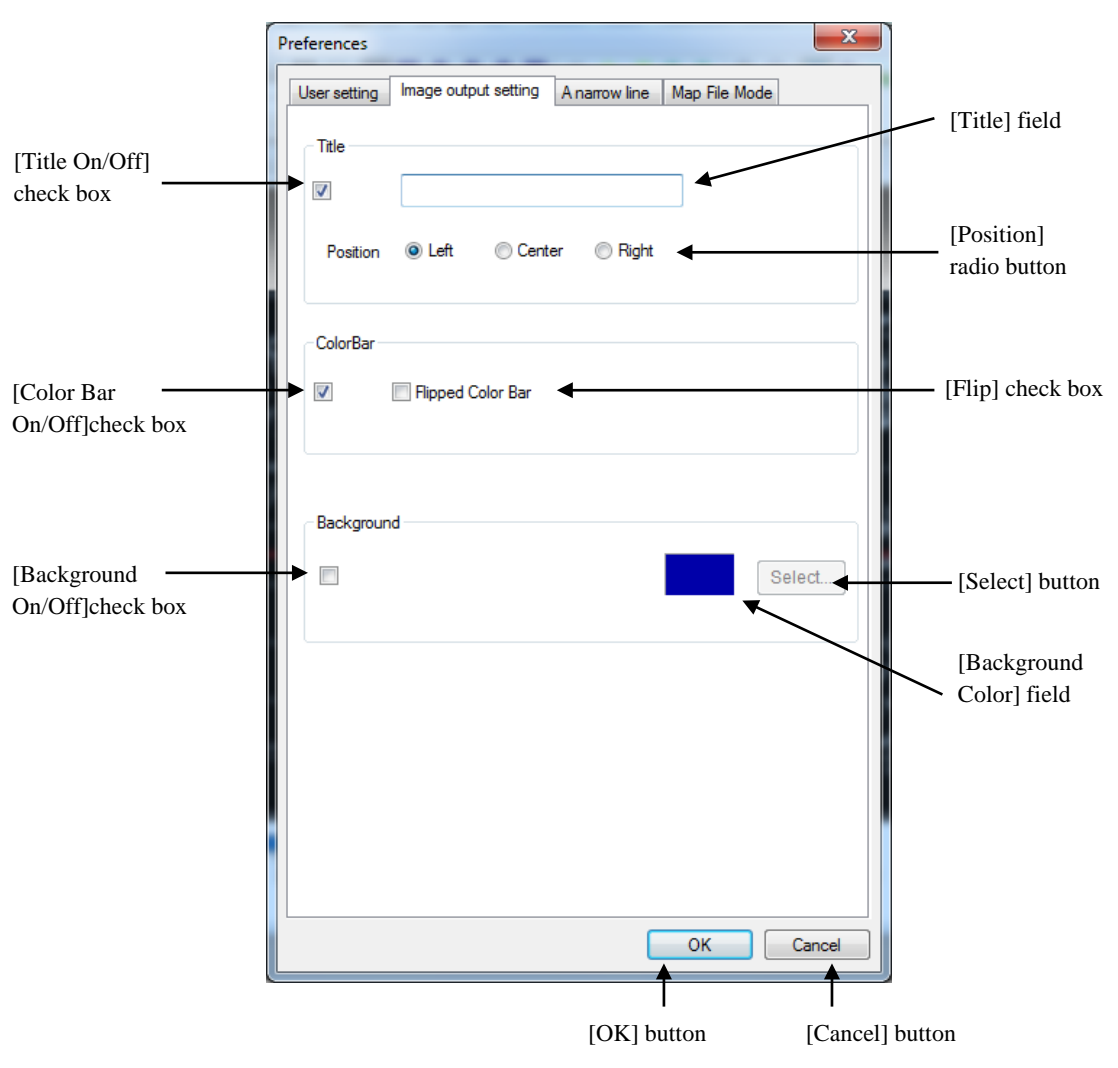

Figure 4.3.4-1 Image Output Setting Dialog

■ [Title On/Off] check box

Specifies whether the title is on or off.

■ [Title] field

Inputs the image title. When specifying this item, the title is displayed on the map display window. You can set this field only when you specify the the [Title On/Off] check box is on.

## ■ [Position] radio button

Specifies the title display position from "Left", "Center", and "Right". Each image sample is shown in Figure 4.3.4-2, Figure 4.3.4-3, and Figure 4.3.4-4 respectively. You can set this radio button only when you specify the [Title On/Off] check box is on.

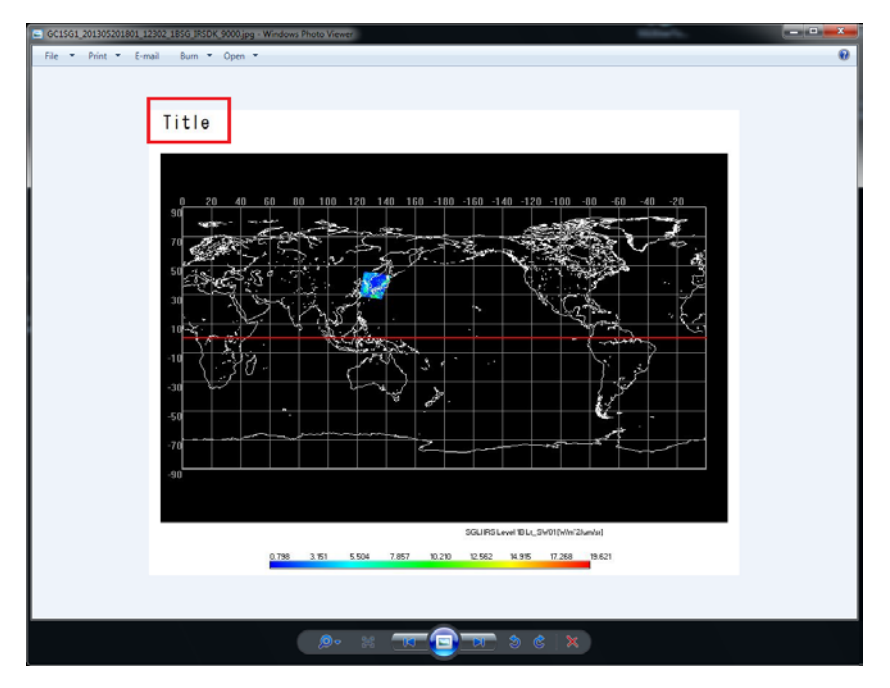

# [Left]

Figure 4.3.4-2 Image Sample of the Title Position "Left"

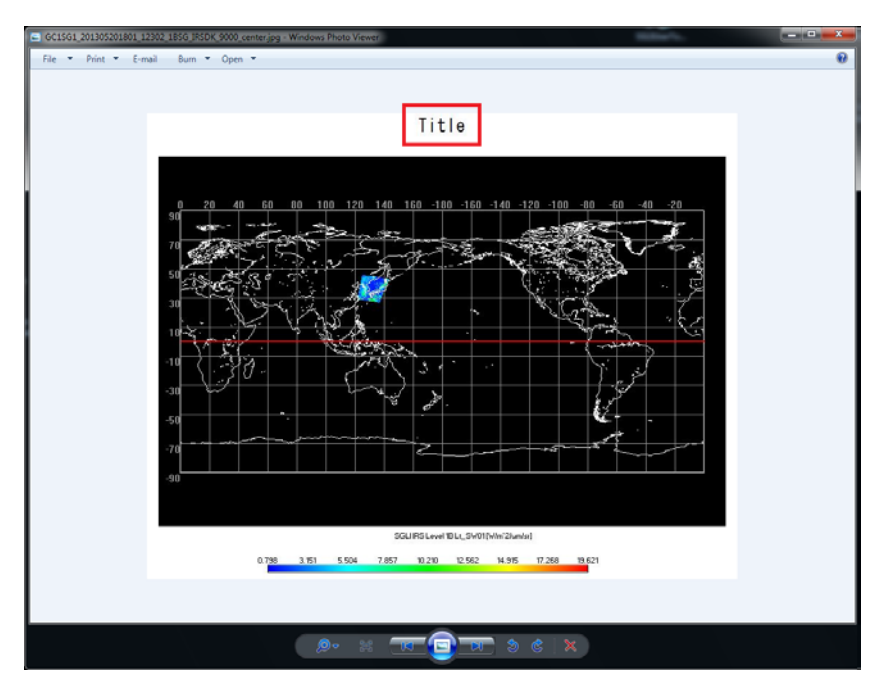

## [Center]

Figure 4.3.4-3 Image Sample of the Title Position "Center"

# [Right]

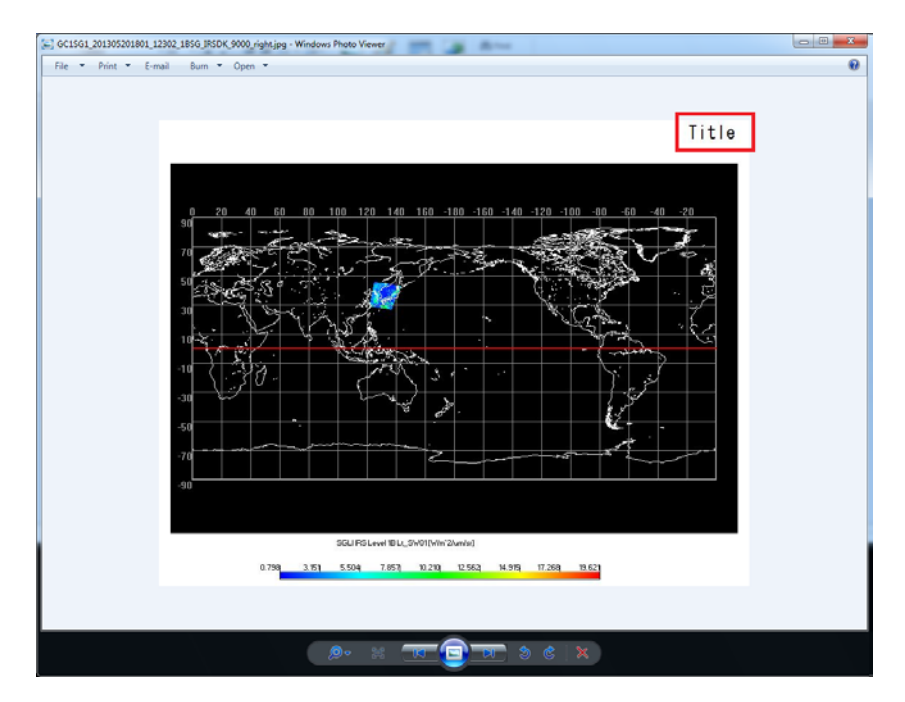

Figure 4.3.4-4 Image Sample of the Title Position "Right"

#### ■ [Color Bar On / Off] Check box

Specifies whether the color bar is on or off.

You can set this check box only when single channel is selected.

When you set the color bar in "On", it is displayed on the product/map display window. When setting the color bar in "Off", it doesn't appear on the window. Each image window is shown in Figure 4.3.4-5, and Figure 4.3.4-6 respectively.

In the case of "RGB composite", the color bar is no included in the image output and the color bar is not displayed on the screen regardless of the check box is on or not.

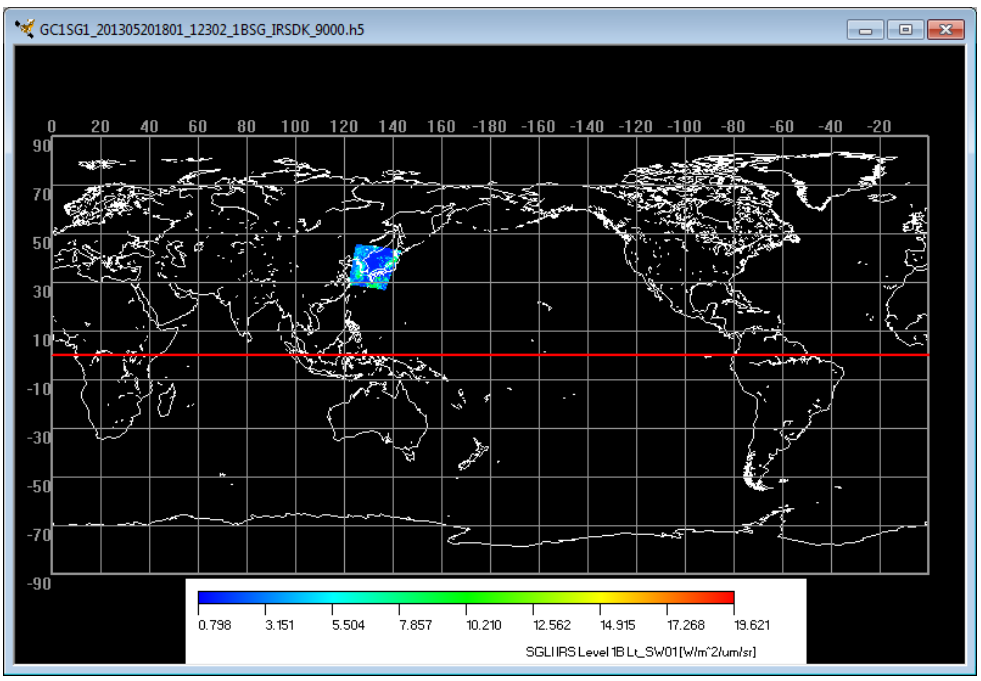

Figure 4.3.4-5 Image Window with Color Bar

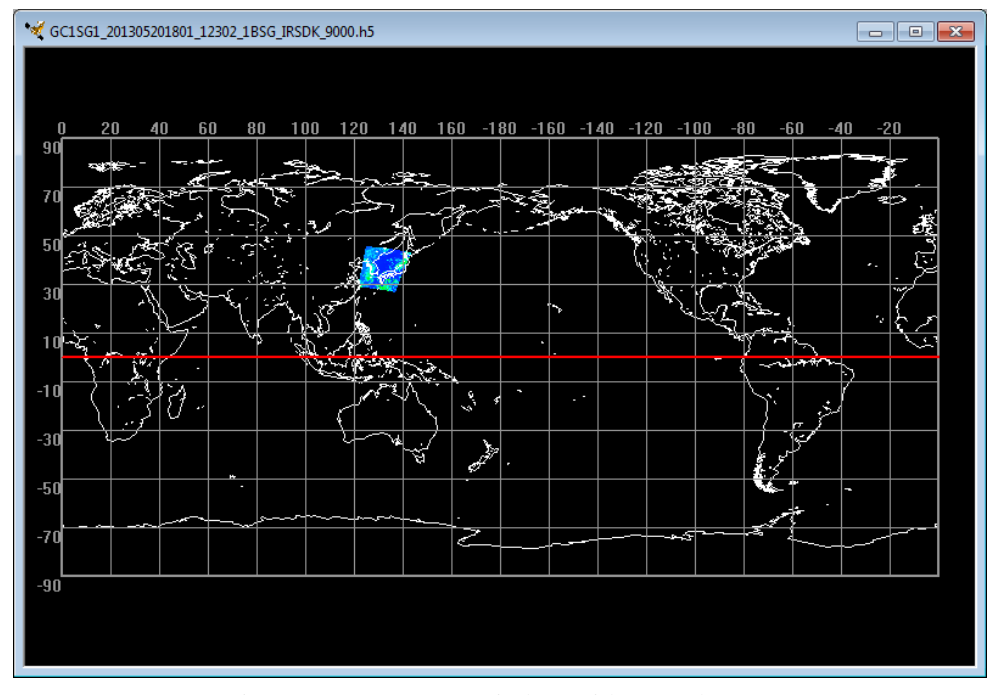

Figure 4.3.4-6 Image Window without Color Bar

## ■ [Flip] check box

Specifies this check box if you want to flip the explanatory note.

You can set this check box only when single channel is selected.

Each image sample is shown in Figure 4.3.4-7, and Figure 4.3.4-8 respectively.

## [Color bar is not flipped]

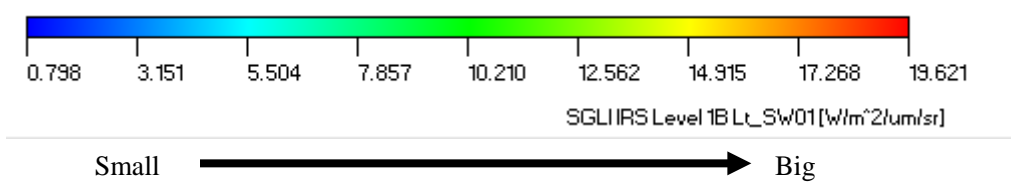

Figure 4.3.4-7 Image Sample When the Color Bar is Not Flipped

## [Color bar is flipped]

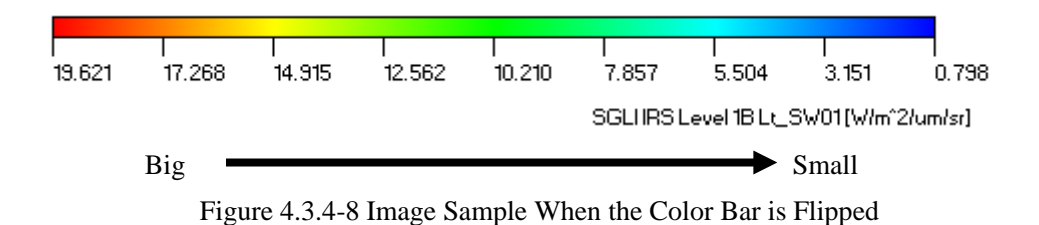

## ■ [Background On/Off] check box

Specifies whether the background color is used or not.

Each image sample is shown in Figure 4.3.4-9, and Figure 4.3.4-10 respectively.

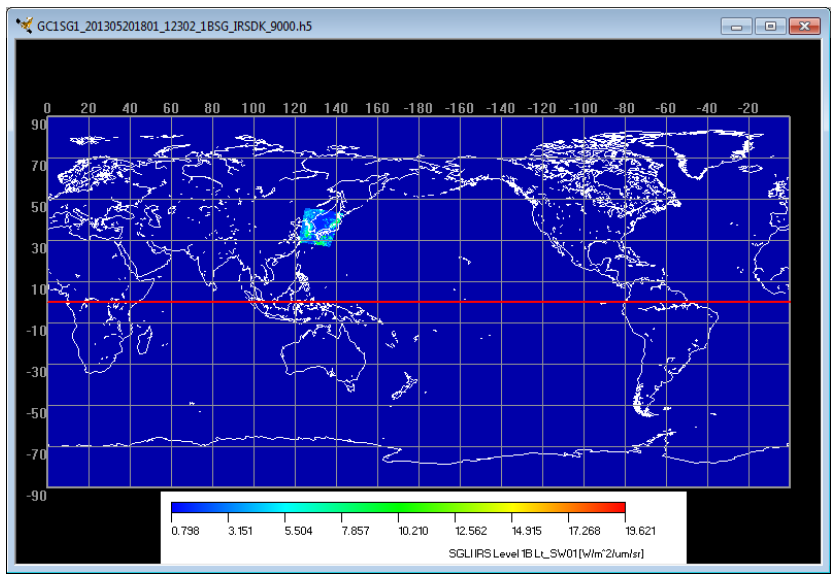

## [Background Color Specified]

Figure 4.3.4-9 Image Sample with Background Color Specified

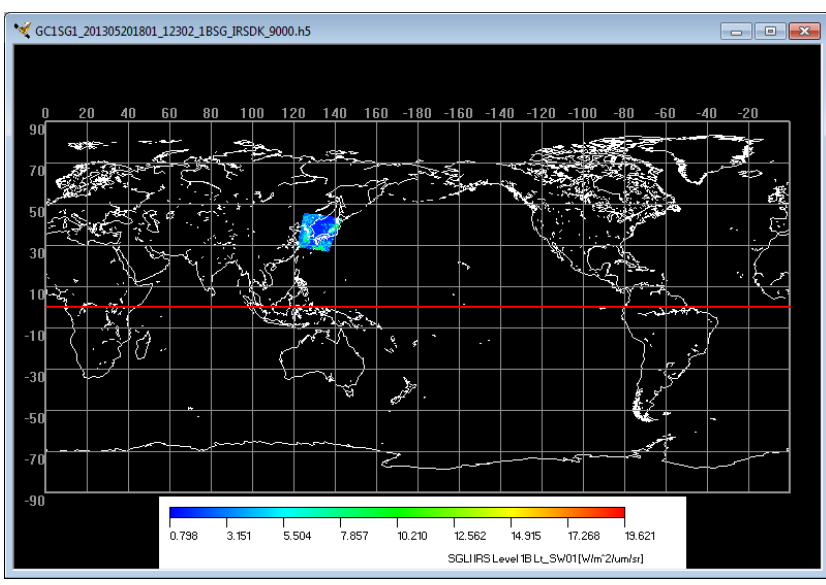

#### [Background Color not Specified]

Figure 4.3.4-10 Image Sample with Background Color not Specified

#### ■ [Background Color] field

Displays the color that has been selected as background.

## ■ [Select] button

When clicking this button, the [Color] dialog is displayed to select the background color.

## ■ [OK] button

When clicking this button, all settings of image output are saved and the dialog is closed.

## ■ [Cancel] button

When clicking this button, all settings of image output are canceled and the dialog is closed.

## 4.3.5. Map Layer Setting

When you select this menu, the [A narrow line] dialog as shown in Figure 4.3.5-1 is displayed.

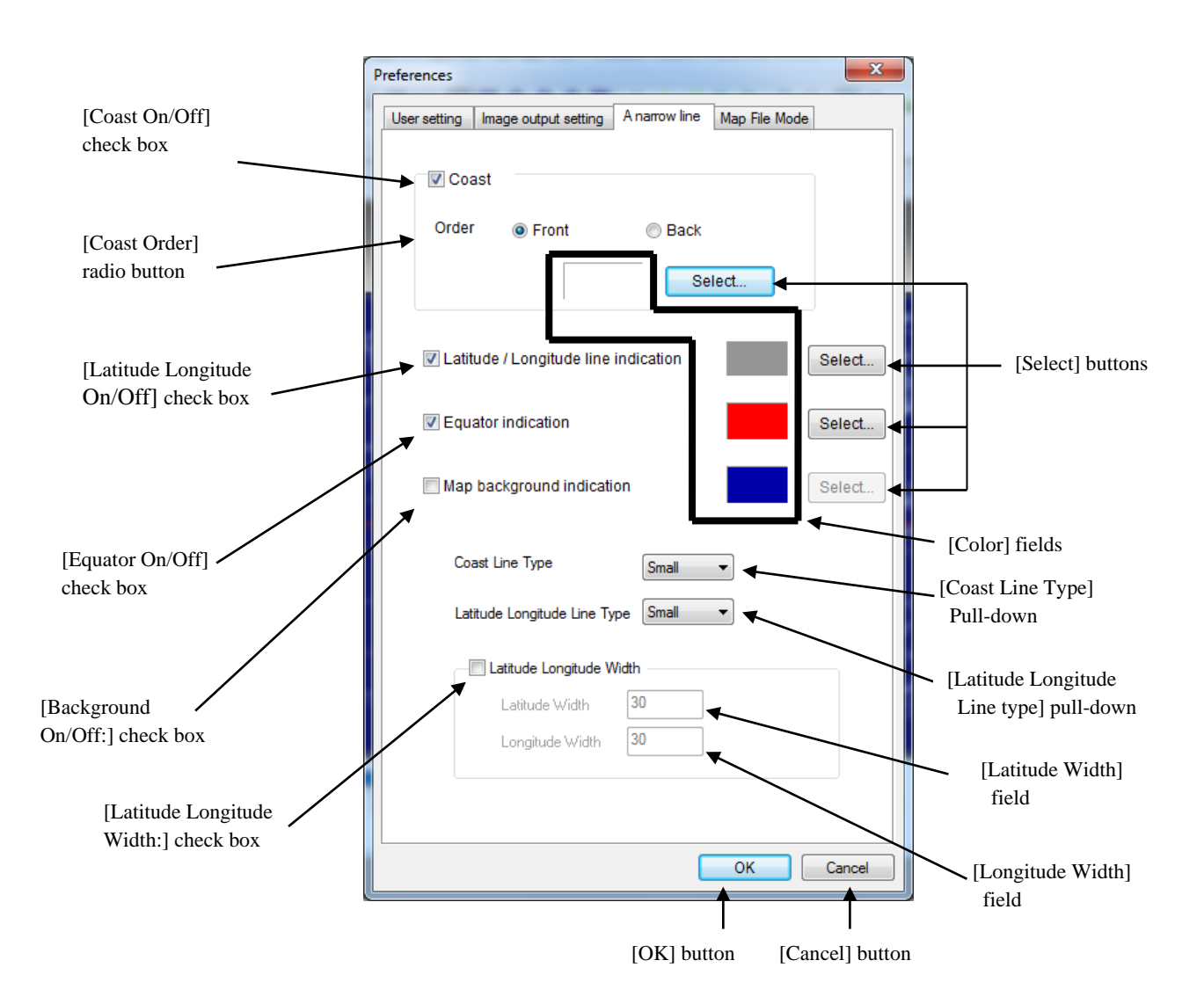

Figure 4.3.5-1 Map Layer Setting

## ■ [Coast On/Off] check box

Specifies whether the coastline is displayed or not.

#### ■ [Coast Order] radio button

Specifies whether the coastline is displayed in fron or back of the data. Each image sample is shown in Figure 4.3.5-2 and Figure 4.3.5-3 respectively.

[Front] Coastlines are displayed in front of the data.

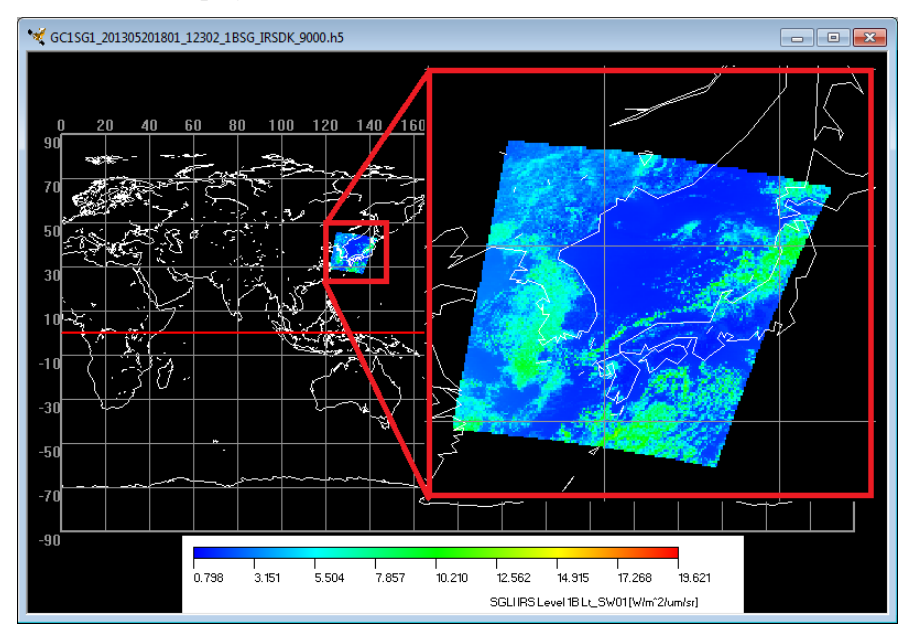

Figure 4.3.5-2 Image Sample of Displaying the Coastlines in front of the Data

[Back] Coastlines are displayed on the back of the data.

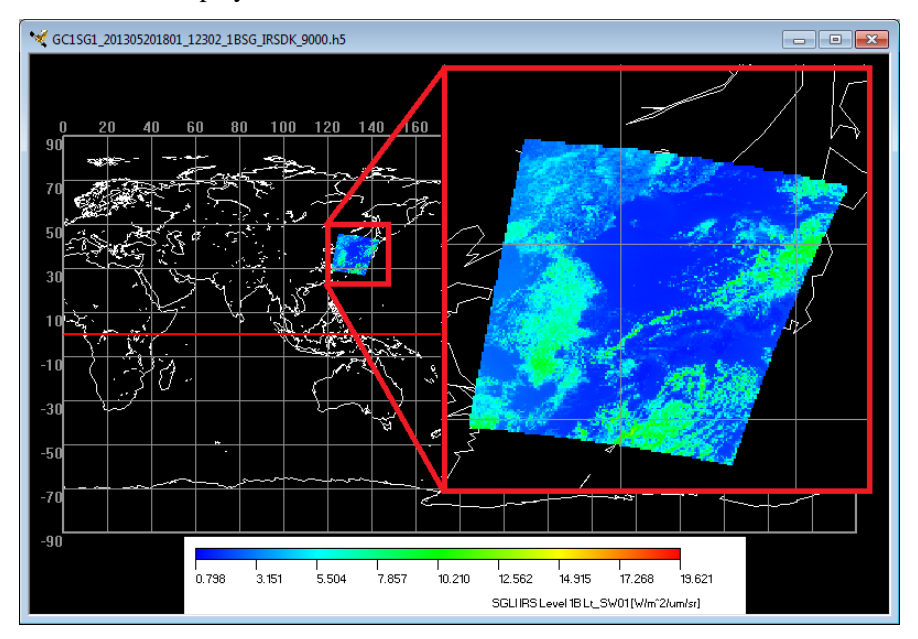

Figure 4.3.5-3 Image Sample of Displaying the Coastlines on the Back of the Data

#### ■ [Latitude and longitude On/Off] check box

Specifies whether the latitude and longitude are displayed or not.

#### ■ [Equator On/Off] check box

Specifies whether the equator is displayed or not.

#### ■ [Background On/Off] check box

Specifies whether the background color is displayed or not.

#### ■ [Select] buttons

When clicking this button, the [Color] dialog is displayed to select the background color.

#### ■ [Color] field

Displays the color that has been selected as background.

#### ■ [Coast Line Type] pull-down

Selects the thickness of the coastline from this pull-down menu.

This pull-down provides the following three points.

- (1) Narrow
- (2) Middle
- (3) Bold

#### ■ [Latitude and longitude Line Type] pull down

Selects the thickness of the latitude and longitude line from this pull-down menu.

This pull-down provides the following three points.

- (1) Narrow
- (2) Middle
- (3) Bold

#### ■ [Latitude and longitude Width] check box

Specifies whether the interval of the latitude and longitude is fixed value or not.

■ [Latitude Width] field

Specifies the interval of the latitude.

■ [Longitude Width] field

Specifies the interval of the longitude.

# 4.3.6. Map File Setting

When you select this menu, the [Map File Mode] dialog as shown in Figure 4.3.6-1 is displayed to change the file setting of the map to be displayed.

|                            | Preferences                                                                                                    |              |
|----------------------------|----------------------------------------------------------------------------------------------------|--------------|
|                            | User setting Image output setting A narrow line Map File Mode                                                   |              |
| [Map File] radio<br>button | Fix     Map file     C:\SGLIUserTool\Map\gshhs_i.b     Ref     (This can choose the map file name to be used. ) | [Ref] button |
|                            | Automatic                                                                                                    |              |
|                            | Magninication: Under 1-8 times                                                                                  |              |
|                            | C:\SGLIUserTool\Map\gshhs_c.b Ref                                                                               |              |
|                            | (This can choose the map file name used at the time from 1 time to less than 8 times. )                         |              |
|                            | Magnification: Under 8-256 times                                                                                |              |
|                            | Map file                                                                                                    |              |
|                            | C:\SGLIUserTool\Map\gshhs_i.b Ref                                                                               |              |
|                            | (This can choose the map file name used at the time from 8 or more times to 256 times. )                        |              |
|                            |                                                                                                    |              |
|                            | OK Cancel                                                                                                    |              |
|                            |                                                                                                    |              |
|                            | [OK] button [Cancel]                                                                                            | ] button     |

Figure 4.3.6-1 Map File Mode Dialog

#### ■ [Map File] radio button

Specifies whether the display method is selected in fixed or automatic operation.

[Fixd]

The coastline is displayed by using all the same one-map files regardless of the magnification.

## [Automatic]

The coastline is displayed by switching the following two map files.

- Magnification: original size to less than eight times

- Magnification: more than eight times to 256 times

## ■ [**Ref...**] button

When clicking this button, the [File Select Window] is displayed to specify the map file.

## 4.4. Help Menu

Help menu provides the following three menus.

- (1) Help
- (2) Related link
- (3) Version Information

Help menu is shown in Figure 4.4-1 and each menu is described in the following section.

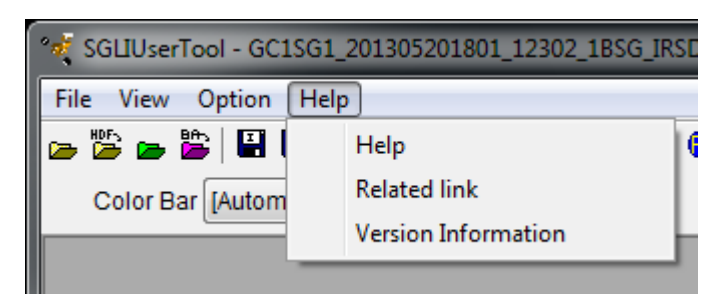

Figure 4.4-1 Help Menu Pull Down

## 4.4.1. Help

When you select the [Help] menu, this user tool is displayed on the browser as shown in Figure 4.4-2.

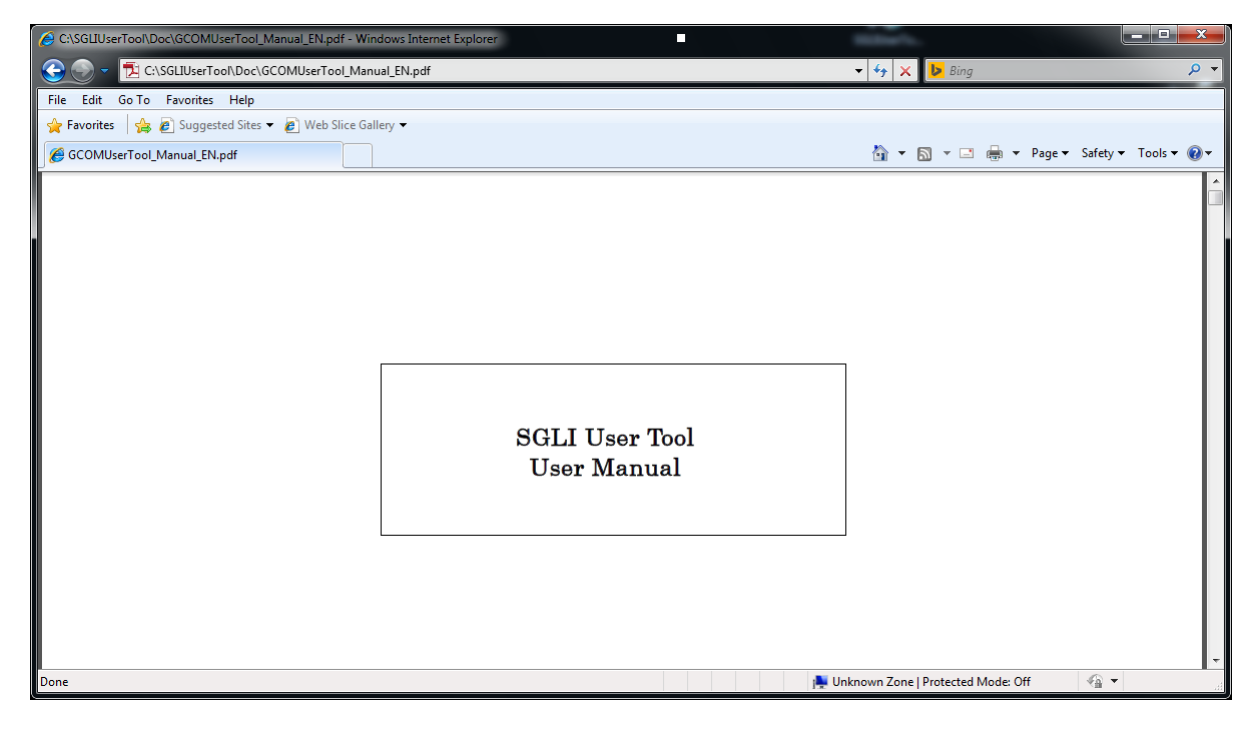

Figure 4.4-2 Help Window

## 4.4.2. Related link

When you select this menu, [Related link] as shown in Figure 4.4-3 is displayed on the browser.

|                                                              | MUserToolLink_EN.html                                                                | ÷ ¢                                     | Search                  | × □ −<br>9 ∰ ☆ ☆ √ |
|--------------------------------------------------------------|--------------------------------------------------------------------------------------|-----------------------------------------|-------------------------|--------------------|
| GCOM                                                         | -C Mission Operation Sy                                                              | stem User Too                           | ol Data Viev            | wer                |
| <u>GCOM-C Information</u><br>Global Portal System (G-Portal) | Global Change Observation Mission - Clima<br>Providing Service of GCOM-C/SGLI produc | tte Sensor overview, Products o<br>ets. | & Algorithms descriptio | n, etc             |
|                                                              | Copyright (C) 2018 Japan Aerospac                                                    | e Exploration Agency (JA                | AXA)                    |                    |
|                                                              |                                                                                      |                                         |                         |                    |

Figure 4.4-3 Related Link Window

## **4.4.3. Version Information**

When you select this menu, [Version Information] dialog as shown in Figure 4.4-4 is displayed on the browser.

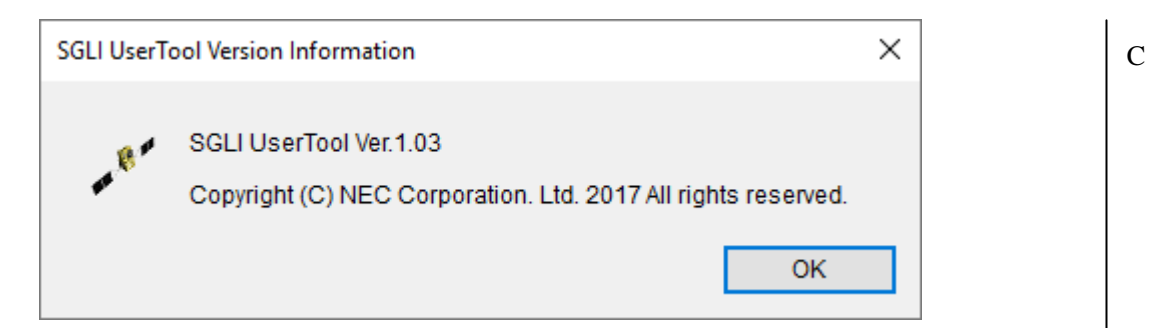

Figure 4.4-4 Version Information Dialog

# 5. Appendix A: File Format

This section describes the following file format to be output in this user tool.

D

- (1) CSV File Format
- (2) KML File Format
- (3) KML File Format (with Timeline funciton)
- (4) HDF File Format
- (5) GeoTiff File Format
- (6) NetCDF File Format
- (7) Color Bar Table File
- (8) Look Up Table File
- (9) Batch File
- (10) Parameter File
- (11) Product file list
- (12) Channel ID List

## 5.1 Appendix A.1 CSV File Format

CSV file format is shown in Fig. A.1-1.

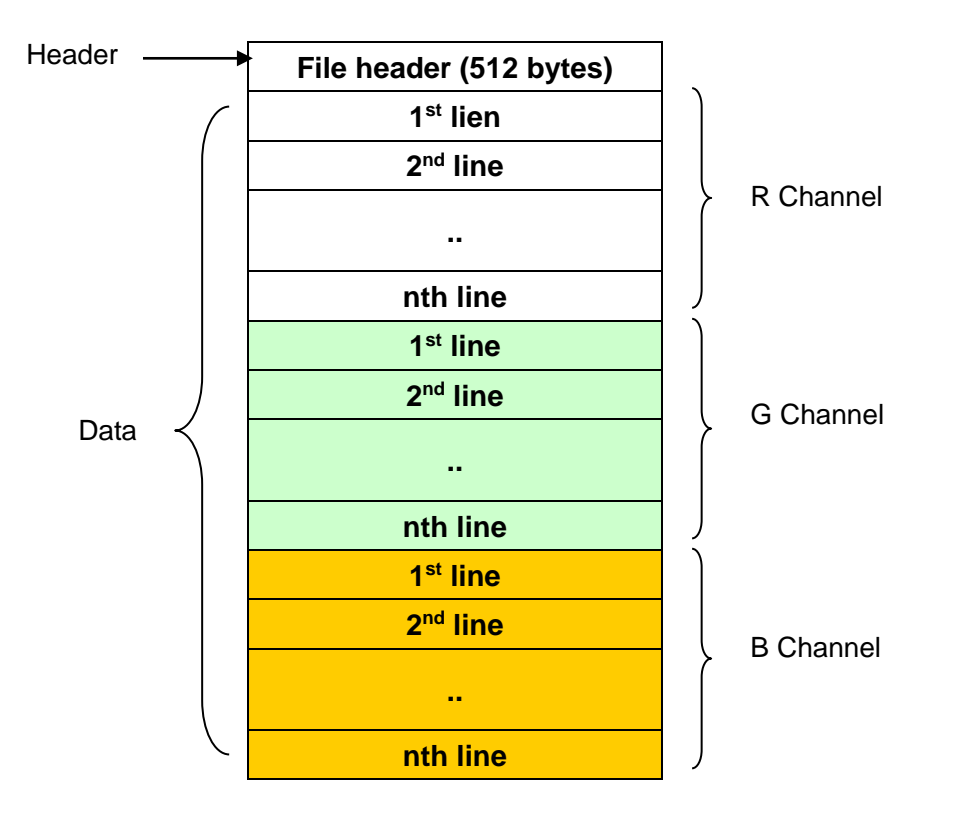

Fig. A.1-1 CSV File Format

CSV file consists of the header record and the data records.

Header: Annotation information of the observational data (sensor name, the number of pixels, the number of lines, and latitude and longitude information at the four corners, etc.) is stored. Data: The observation data for each specified channel is stored

The following section describes details on the header and the data division.

1) Details on the header format

The format of the header is listed in Table A.1-1.

| No | Item                  | Value                      | Size[Byte] | Description                                                                                                    |
|----|-----------------------|----------------------------|------------|----------------------------------------------------------------------------------------------------|
| 1  | Satellite/ Sensor     | GCOM-C1/SGLI ,             | Variable   | Satelline name and sensor name<br>Obtain from the product file.                                                                |
| 2  | Pixel                 | —                          | Variable   | The number of pixels                                                                                                    |
| 3  | Line                  | —                          | Variable   | The number of lines                                                                                                    |
| 4  | Upper left latitude   | "-90.000" to<br>"90.000"   | Variable   | Upper left latitude of the extracted area (degree)                                                                             |
| 5  | Upper left longitude  | "-180.000" to<br>"180.000" | Variable   | Upper left longitude of the extracted area (degree)                                                                            |
| 6  | Upper right latitude  | "-90.000" to<br>"90.000"   | Variable   | Upper right latitude of the extracted area (degree)                                                                            |
| 7  | Upper right longitude | "-180.000" to<br>"180.000" | Variable   | Upper right longitude of the extracted area (degree)                                                                           |
| 8  | Lower left latitude   | "-90.000" to<br>"90.000"   | Variable   | Lower left latitude of the extracted area (degree)                                                                             |
| 9  | Lower left longitude  | "-180.000" to<br>"180.000" | Variable   | Lower left longitude of the extracted area (degree)                                                                            |
| 10 | Lower right latitude  | "-90.000" to<br>"90.000"   | Variable   | Lower right latitude of the extracted area (degree)                                                                            |
| 11 | Lower right longitude | "-180.000" to<br>"180.000" | Variable   | Lower right longitude of the extracted area (degree)                                                                           |
| 12 | Unit                  | _                          | Variable   | Unit of the observation data stored in<br>the data record.<br>If there is no unit, no value is set.                            |
| 13 | Scale                 | _                          | Variable   | Scale factor of the observation data<br>stored in the data record.<br>If there is no scale factor, "1" is set.                 |
| 14 | Offset                | _                          | Variable   | Offset of the observation data stored<br>in the data record.<br>If there is no scale factor, "0" is set.                       |
| 15 | Copyright             | —                          | Variable   | opyright holder                                                                                                    |
| 16 | Input file name       | _                          | Variable   | File name of the source data.<br>If the file name exceeds the size of the<br>header portion, the excess portion is<br>omitted. |

Table A.1-1 Header Format

А

2

Line feed code (CR+LF)

0D0A[hex]

CR+LF

17

#### 2) Data record

The data of a channel assigned to RGB of the specified extraction range (or pseudo color) is stored in one of the following formats.

(1) The format with latitude and longitude information.

```
#Red Channel
Lon1,lat1,data1,Lon2,lat2,data2, ....,LonN,latN,dataN<LF*>
...
Lon1,lat1,data1,Lon2,lat2,data2, ....,LonN,latN,dataN<LF*>
#Green Channel
Lon1,lat1,data1,Lon2,lat2,data2, ....,LonN,latN,dataN<LF*>
...
Lon1,lat1,data1,Lon2,lat2,data2, ....,LonN,latN,dataN<LF*>
#Blue Channel
Lon1,lat1,data1,Lon2,lat2,data2, ....,LonN,latN,dataN<LF*>
...
Lon1,lat1,data1,Lon2,lat2,data2, ....,LonN,latN,dataN<LF*>
...
Lon1,lat1,data1,Lon2,lat2,data2, ....,LonN,latN,dataN<LF*>
```

<sup>\*</sup>LF code: (CR+LF)0D0A[hex]

(2) The format without latitude and longitude information

\*LF code: (CR+LF)0D0A[hex]

А

## 5.2 Appendix A.2 KML File Format

KML (Keyhole Markup Language) file is the file that stores the KML tag for displaying the image file of SGLI on Google Earth Client(R). This file is created when saved in the [Save KML Format] of the [File] menu. KML file format is shown in Figure A.2-1.

```
<?xml version="1.0" encoding="UTF-8"?>
 <kml xmlns="http://earth.google.com/kml/2.0">
                                                                                                                                              (1)KML Header Tag
 <Document>
 <name> Cloud/SGLI </name>
                                                                                              (2)Name Tag
<description>
                                                (3)Description Tag
<![CDATA[GranuleID: P1AME090228179MD_P01A0000000.00 : Copyright @ Japan Aerospace
Exploration Agency/Earth Observation Research Center]]>
</description>
<GroundOverlay>
                                                            (4)Ground Overlay Tag
        <name> Cloud/SGLI </name>
        <visibility>1</visibility>
                                                                                      (5)Visibility Tag
        <Icon>
                                     (6)Icon Tag
        <href>./P1AME090228179MD_P01A000000.png </href>
        </Icon>
        <LatLonBox>
                                                        (7)LatLonBox Tag
        <north>90</north>
        <south>-90</south>
        <east>0</east>
        <west>-360</west>
        </LatLonBox>
        <LookAt>
                                              (8)LookAt Tag
        <heading>0</heading>
        <latitude>0</latitude>
        <longitude>140</longitude>
        <tilt>0</tilt>
        <range>18000000</range>
        </LookAt>
        <TimeSpan>
                                                     (11)TimeSpan Tag
        <br/>
<br/>
<br/>
<br/>
<br/>
<br/>
<br/>
<br/>
<br/>
<br/>
<br/>
<br/>
<br/>
<br/>
<br/>
<br/>
<br/>
<br/>
<br/>
<br/>
<br/>
<br/>
<br/>
<br/>
<br/>
<br/>
<br/>
<br/>
<br/>
<br/>
<br/>
<br/>
<br/>
<br/>
<br/>
<br/>
<br/>
<br/>
<br/>
<br/>
<br/>
<br/>
<br/>
<br/>
<br/>
<br/>
<br/>
<br/>
<br/>
<br/>
<br/>
<br/>
<br/>
<br/>
<br/>
<br/>
<br/>
<br/>
<br/>
<br/>
<br/>
<br/>
<br/>
<br/>
<br/>
<br/>
<br/>
<br/>
<br/>
<br/>
<br/>
<br/>
<br/>
<br/>
<br/>
<br/>
<br/>
<br/>
<br/>
<br/>
<br/>
<br/>
<br/>
<br/>
<br/>
<br/>
<br/>
<br/>
<br/>
<br/>
<br/>
<br/>
<br/>
<br/>
<br/>
<br/>
<br/>
<br/>
<br/>
<br/>
<br/>
<br/>
<br/>
<br/>
<br/>
<br/>
<br/>
<br/>
<br/>
<br/>
<br/>
<br/>
<br/>
<br/>
<br/>
<br/>
<br/>
<br/>
<br/>
<br/>
<br/>
<br/>
<br/>
<br/>
<br/>
<br/>
<br/>
<br/>
<br/>
<br/>
<br/>
<br/>
<br/>
<br/>
<br/>
<br/>
<br/>
<br/>
<br/>
<br/>
<br/>
<br/>
<br/>
<br/>
<br/>
<br/>
<br/>
<br/>
<br/>
<br/>
<br/>
<br/>
<br/>
<br/>
<br/>
<br/>
<br/>
<br/>
<br/>
<br/>
<br/>
<br/>
<br/>
<br/>
<br/>
<br/>
<br/>
<br/>
<br/>
<br/>
<br/>
<br/>
<br/>
<br/>
<br/>
<br/>
<br/>
<br/>
<br/>
<br/>
<br/>
<br/>
<br/>
<br/>
<br/>
<br/>
<br/>
<br/>
<br/>
<br/>
<br/>
<br/>
<br/>
<br/>
<br/>
<br/>
<br/>
<br/>
<br/>
<br/>
<br/>
<br/>
<br/>
<br/>
<br/>
<br/>
<br/>
<br/>
<br/>
<br/>
<br/>
<br/>
<br/>
<br/>
<br/>
<br/>
<br/>
<br/>
<br/>
<br/>
<br/>
<br/>
<br/>
<br/>
<br/>
<br/>
<br/>
<br/>
<br/>
<br/>
<br/>
<br/>
<br/>
<br/>
<br/>
<br/>
<br/>
<br/>
<br/>
<br/>
<br/>
<br/>
<br/>
<br/>
<br/>
<br/>
<br/>
<br/>
<br/>
<br/>
<br/>
<br/>
<br/>
<br/>
<br/>
<br/>
<br/>
<br/>
<br/>
<br/>
<br/>
<br/>
<br/>
<br/>
<br/>
<br/>
<br/>
<br/>
<br/>
<br/>
<br/>
<br/>
<br/>
<br/>
<br/>
<br/>
<br/>
<br/>
<br/>
<br/>
<br/>
<br/>
<br/>
<br/>
<br/>
<br/>
<br/>
<br/>
<br/>
<br/>
<br/>
<br/>
<br/>
<br/>
<br/>
<br/>
<br/>
<br/>
<br/>
<br/>
<br/>
<br/>
<br/>
<br/>
<br/>
<br/>
<br/>
<br/>
<br/>
<br/>
<br/>
<br/>
<br/>
<br/>
<br/>
<br/>
<br/>
<br/>
<br/>
<br/>
<br/>
<br/>
<br/>
<br/>
<br/>
<br/>
<br/>
<br/>
<br/>
<br/>
<br/>
<br/>
<br/>
<br/>
<br/>
<br/>
<br/>
<br/>
<br/>
<br/>
<br/>

        </TimeSpan>
</GroundOverlay>
 <ScreenOverlay>
                                                          (9)ScreenOverlay Tag
```

```
<name>Color Scale Bar</name>
  <Icon>
  <href>./ P1AME090228179MD_P01A0000000_bar.png </href>
  </Icon>
  <overlayXY x="0.5" y="0" xunits="fraction" yunits="fraction"/>
  <screenXY x="0.5" y="10" xunits="fraction" yunits="pixels"/>
  <size x="0" y="0" xunits="fraction" yunits="fraction"/>
  <TimeSpan> (11)TimeSpan Tag
  <br/><br/>begin>2003-01-01T00:00:00Z</begin> <end>2003-02-01T00:00:00Z</end>
  </TimeSpan>
</ScreenOverlay>
<LookAt>
            (10)LookAt Tag
  <heading>0</heading>
  <latitude>0</latitude>
  <longitude>140</longitude>
  <tilt>0</tilt>
  <range>18000000</range>
</LookAt>
</Document>
</kml>
```

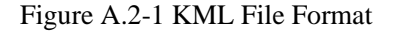

# 1) KML Tag

KML tag described in Figure A.2-1 is listed in Table A.2-1.

| No. | Tag                | Description                            | Note                   |
|-----|--------------------|----------------------------------------|------------------------|
| 1   | KML Header Tag     | KML2.0 is specified                    |                        |
|     |                    | The label displayed on the window of   |                        |
| 2   | Name Tag           | Google Eart(R) is defined.             |                        |
|     |                    | * SGLI: GCOM-C/SGLI                    |                        |
|     |                    | The following information displayed    |                        |
|     |                    | on the window of Google Earth@ is      |                        |
| 3   | Description Tag    | defined.                               |                        |
|     |                    | * Granule ID                           |                        |
|     |                    | * Copyright                            |                        |
| 4   | Ground Overlay Tag | Attribute of overlay image is defined. |                        |
| 5   | Visibility Tag     | A default setup is set to ON (= 1).    |                        |
|     |                    |                                        | The display image is   |
| 6   | Icon Tag           | Image file name is defined.            | assumed to be an image |
|     |                    |                                        | projected by EQR.      |
| 7   | Latter Description | The latitude and longitude of the four |                        |
| /   | LaiLondox Tag      | corners of an image.                   |                        |
|     |                    | The following values are defined as a  |                        |
|     |                    | default viewpoint.                     |                        |
|     | LookAt Tag         | * latitude=0 (deg)                     |                        |
| 8   |                    | * longitude=140 (deg)                  |                        |
|     |                    | * range=18000000 (m)                   |                        |
|     |                    | * tilt=0 (deg)                         |                        |
|     |                    | * heading=0 (deg)                      |                        |
| 9   | ScreenOverlay Tag  | The image of color scale is defined.   |                        |
|     |                    | (Initial viewpoint)                    |                        |
|     |                    | * latitude=0 (deg)                     |                        |
| 10  | <b>T</b>           | * longitude=140 (deg)                  |                        |
|     | LookAt Tag         | * range=18000000 (m)                   |                        |
|     |                    | * tilt=0 (deg)                         |                        |
|     |                    | * heading=0 (deg)                      |                        |
| 11  | T                  | The period that overlay image          |                        |
| 11  | TimeSpan Tag       | displays is defined.                   |                        |

# Table A.2-1 KML Tag

## 5.3 Appendix A.3 KML File Format (The Timeline Function)

Google Earth<sup>TM</sup> provides timeline function that changes the geospatial information to be displayed according to the specified time. You can create KML file corresponding to this function. This file is created when saved in the [KML Format] of [Make SGLI product Animation] dialog. KML file format corresponding to this function is shown in Figure A.3-1.

```
<?xml version="1.0" encoding="UTF-8"?>
<kml xmlns="http://earth.google.com/kml/2.0"> (1) KML Header Tag
<Document>
                 <name> Cloud/SGLI </name> (2) Name Tag
                  <description>
                                                                (3) Description Tag
                 <![CDATA[GranuleID: P1AME090228179MD_P01A0000000.00 : Copyright @ Japan
                  Aerospace Exploration Agency/Earth
                 Observation Research and application Center]]>
                  </description>
                  <GroundOverlay>
                                                                             (4) Ground Overlay Tag
                  <name> Cloud/SGLI </name>
                  <visibility>1</visibility>
                                                                                              (5) Visibility Tag
                  <Icon>
                                               (6) Icon Tag
                  <href>./ P1AME090228179MD_P01A000000.png </href>
                  </Icon>
                  <LatLonBox>
                                                                  (7) LatLonBox Tag
                  <north>90</north>
                  <south>-90</south>
                  <east>0</east>
                  <west>-360</west>
                  </LatLonBox>
                  <LookAt>
                                                       (8) LookAt Tag
                  <heading>0</heading>
                  <latitude>0</latitude>
                  <longitude>140</longitude>
                  <tilt>0</tilt>
                  <range>18000000</range>
                  </LookAt>
                  <TimeSpan>
                                                              (11) TimeSpan Tag
                  <br/>
<br/>
<br/>
<br/>
<br/>
<br/>
<br/>
<br/>
<br/>
<br/>
<br/>
<br/>
<br/>
<br/>
<br/>
<br/>
<br/>
<br/>
<br/>
<br/>
<br/>
<br/>
<br/>
<br/>
<br/>
<br/>
<br/>
<br/>
<br/>
<br/>
<br/>
<br/>
<br/>
<br/>
<br/>
<br/>
<br/>
<br/>
<br/>
<br/>
<br/>
<br/>
<br/>
<br/>
<br/>
<br/>
<br/>
<br/>
<br/>
<br/>
<br/>
<br/>
<br/>
<br/>
<br/>
<br/>
<br/>
<br/>
<br/>
<br/>
<br/>
<br/>
<br/>
<br/>
<br/>
<br/>
<br/>
<br/>
<br/>
<br/>
<br/>
<br/>
<br/>
<br/>
<br/>
<br/>
<br/>
<br/>
<br/>
<br/>
<br/>
<br/>
<br/>
<br/>
<br/>
<br/>
<br/>
<br/>
<br/>
<br/>
<br/>
<br/>
<br/>
<br/>
<br/>
<br/>
<br/>
<br/>
<br/>
<br/>
<br/>
<br/>
<br/>
<br/>
<br/>
<br/>
<br/>
<br/>
<br/>
<br/>
<br/>
<br/>
<br/>
<br/>
<br/>
<br/>
<br/>
<br/>
<br/>
<br/>
<br/>
<br/>
<br/>
<br/>
<br/>
<br/>
<br/>
<br/>
<br/>
<br/>
<br/>
<br/>
<br/>
<br/>
<br/>
<br/>
<br/>
<br/>
<br/>
<br/>
<br/>
<br/>
<br/>
<br/>
<br/>
<br/>
<br/>
<br/>
<br/>
<br/>
<br/>
<br/>
<br/>
<br/>
<br/>
<br/>
<br/>
<br/>
<br/>
<br/>
<br/>
<br/>
<br/>
<br/>
<br/>
<br/>
<br/>
<br/>
<br/>
<br/>
<br/>
<br/>
<br/>
<br/>
<br/>
<br/>
<br/>
<br/>
<br/>
<br/>
<br/>
<br/>
<br/>
<br/>
<br/>
<br/>
<br/>
<br/>
<br/>
<br/>
<br/>
<br/>
<br/>
<br/>
<br/>
<br/>
<br/>
<br/>
<br/>
<br/>
<br/>
<br/>
<br/>
<br/>
<br/>
<br/>
<br/>
<br/>
<br/>
<br/>
<br/>
<br/>
<br/>
<br/>
<br/>
<br/>
<br/>
<br/>
<br/>
<br/>
<br/>
<br/>
<br/>
<br/>
<br/>
<br/>
<br/>
<br/>
<br/>
<br/>
<br/>
<br/>
<br/>
<br/>
<br/>
<br/>
<br/>
<br/>
<br/>
<br/>
<br/>
<br/>
<br/>
<br/>
<br/>
<br/>
<br/>
<br/>
<br/>
<br/>
<br/>
<br/>
<br/>
<br/>
<br/>
<br/>
<br/>
<br/>
<br/>
<br/>
<br/>
<br/>
<br/>
<br/>
<br/>
<br/>
<br/>
<br/>
<br/>
<br/>
<br/>
<br/>
<br/>
<br/>
<br/>
<br/>
<br/>
<br/>
<br/>
<br/>
<br/>
<br/>
<br/>
<br/>
<br/>
<br/>
<br/>
<br/>
<br/>
<br/>
<br/>
<br/>
<br/>
<br/>
<br/>
<br/>
<br/>
<br/>
<br/>
<br/>
<br/>
<br/>
<br/>
<br/>
<br/>
<br/>
<br/>
<br/>
<br/>
<br/>
<br/>
<br/>
<br/>
<br/>
<br/>
<br/>
<br/>
<br/>
<br/>
<br/>
<br/>
<br/>
<br/>
<br/>
<br/>
<br/>
<br/>
<br/>
<br/>
<br/>
<br/>
<br/>
<br/>
<br/>
<br/>
<br/>
<br/>
<br/>
<br/>
<br/>
<br/>

                  </TimeSpan>
                  </GroundOverlay>
                  <GroundOverlay>
                                                                            (12) Plural Ground Overlay Tags
```

```
...(repeat)...
      <TimeSpan>
      <br/><br/>begin>2003-02-01T00:00:00Z</begin><end>2003-03-01T00:00:00Z</end>
      </TimeSpan>
      </GroundOverlay>
      ...(repeat)...
      <ScreenOverlay>
                         (9) ScreenOverlay Tag
      <name>Color Scale Bar</name>
      <Icon>
      <href>./ P1AME090228179MD_P01A000000_bar.png </href>
      </Icon>
      <overlayXY x="0.5" y="0" xunits="fraction" yunits="fraction"/>
      <screenXY x="0.5" y="10" xunits="fraction" yunits="pixels"/>
      <size x="0" y="0" xunits="fraction" yunits="fraction"/>
      <TimeSpan>
                     (11) TimeSpan Tag
      <br/><br/>begin>2003-01-01T00:00:00Z</begin> <end>2003-02-01T00:00:00Z</end>
      </TimeSpan>
      </ScreenOverlay>
      <LookAt>
                  (10) LookAt Tag
      <heading>0</heading>
      <latitude>0</latitude>
      <longitude>140</longitude>
      <tilt>0</tilt>
      <range>18000000</range>
      </LookAt>
</Document>
</kml>
```

Figure A.3-1 KML File Format (The Timeline Function)

# 1) KML Tag

KML tag described in Figure A.3-1 is listed in Table A.3-1. Description of the same items as in Figure A.2-1 is omitted.

| No. | Tag                           | Description                                                                                                    | Note |
|-----|-------------------------------|----------------------------------------------------------------------------------------------------|------|
| 1   | TimeSpan Tag                  | The period that overlay image displays is defined.                                                                                        |      |
| 2   | Plural Ground<br>Overlay Tags | Two or more displayed overlay images are defined.<br>The structure is the same as the overlay image<br>definition including TimeSpan Tag. |      |

# 5.4 Appendix A.4 HDF Format

Select the output range from the image displayed on the screen with rectangle. Extract the data including the selected range by the scanned unit and output it in the HDF format.

- File format: HDF5 format
- Contents
- (1) Metadata

Metadata to be output is listed in Table A.4-1.

(2) Dataset

All data included in dataset are stored by extracting in the scanned unit.

| No. | Metadata                         | Explanation                              | change ("-" means no change)    |
|-----|----------------------------------|------------------------------------------|---------------------------------|
|     |                                  | Global_attributes                        |                                 |
| 1   | Product_file_name                | Product file name                        | —                               |
| 2   | Mission_characteristics          | Mission characteristics                  | —                               |
| 3   | Sensor                           | Sensor name                              | —                               |
| 4   | Software_version                 | Software version                         | —                               |
| 5   | Algorithm_developer              | Algorithm version                        | —                               |
| 6   | Dataset_description              | Dataset description                      | —                               |
| 7   | Product_name                     | Product name                             | —                               |
| 8   | Product_version                  | Product version                          | —                               |
| 9   | Satellite                        | Satellite name                           | —                               |
| 10  | Product_level                    | Product level                            | —                               |
| 11  | Soona start time                 | Soone start time                         | •: Change to the start time of  |
| 11  | Scene_start_unie                 | Scene start time                         | the data range.                 |
| 12  | Company and time                 |                                          | •: Change to the end time of    |
| 12  | Scene_end_ume                    | Scene end time                           | the data range.                 |
| 12  | Soona contar time                | Same and the                             | •: Change to the center time of |
| 15  | Scene_center_time                | Scelle cellter tille                     | the data range.                 |
| 14  | Ascending_node_crossing_time     | Crossing time of ascending node          | —                               |
| 15  | Total_orbit_number               | Total orbit number                       | —                               |
| 16  | RSP_path_number                  | RSP path number                          | —                               |
| 17  | Scene_number                     | Scene number                             | —                               |
| 18  | Orbit_direction                  | Orbit direction                          | —                               |
| 19  | Maneuver_status                  | Maneuver flag                            | —                               |
| 20  | Start_argument_of_latitude       | Argument of latitude of the scene start  | —                               |
| 21  | End_argument_of_latitude         | Argument of latitude of the scene end    | —                               |
| 22  | Lines_per_scan                   | The number of lines per one scan         | —                               |
| 23  | Missing_lines                    | The number of missing_lines              | o: <b>*</b> 2                   |
| 24  | Missing_lines_rate               | Missing lines rate                       | o: <b>*</b> 2                   |
| 25  | Saturated_pixels_rate            | Saturated pixels rate                    | —                               |
| 26  | Abnormal_positions_rate          | Abnormal data rate of satellite position | —                               |
| 27  | Abnormal_velocities_rate         | Abnormal data rate of satellite velocity | —                               |
| 28  | Abnormal_attitudes_rate          | Abnormal data rate of satellite attitude | —                               |
| 20  | Commetrie information            | Error rate of the calculated result of   | —                               |
| 29  | Geometric_information_error_rate | geometric information                    |                                 |

Table A.4-1 Metadata List (1/2)
| No.                   | Metadata                          | Explanation                           | change ("-" means no change)     |  |
|-----------------------|-----------------------------------|---------------------------------------|----------------------------------|--|
| 30                    | Stray_light_collected_pixels_rate | Pixel rate of stray light correction  | _                                |  |
| 31                    | Radiance_error_pixels_rate        | Error pixel rate of spectral radiance | —                                |  |
| 32                    | Representative_channel            | Representative channel                | —                                |  |
| 33                    | Latitude_units                    | Latitude units                        | —                                |  |
| 34                    | Longitude_units                   | Longitude units                       | _                                |  |
| 35                    | Scene_center_latitude             | Center latitude of the scene          | •: Change to fit the data range. |  |
| 36                    | Scene_center_longitude            | Center longitude of the scene         | •: Change to fit the data range. |  |
| 37                    | Upper_left_latitude               | Upper left latitude of the scene      | •: Change to fit the data range. |  |
| 38                    | Upper_left_longitude              | Upper left latitude of the scene      | •: Change to fit the data range. |  |
| 39                    | Upper_right_latitude              | Upper left latitude of the scene      | •: Change to fit the data range. |  |
| 40                    | Upper_right_longitude             | Upper left latitude of the scene      | •: Change to fit the data range. |  |
| 41                    | Lower_left_latitude               | Upper left latitude of the scene      | •: Change to fit the data range. |  |
| 42                    | Lower_left_longitude              | Upper left latitude of the scene      | •: Change to fit the data range. |  |
| 43                    | Lower_right_latitude              | Upper left latitude of the scene      | •: Change to fit the data range. |  |
| 44                    | Lower_right_longitude             | Upper left latitude of the scene      | •: Change to fit the data range. |  |
| Processing_attributes |                                   |                                       |                                  |  |
| 45                    | Contact_point                     | Contact point                         | —                                |  |
| 46                    | Input_files                       | Input file name                       | _                                |  |
| 47                    | Processing_UT                     | Processing time of the product        | _                                |  |
| 48                    | Processing_result                 | Processed result (returned value)     | _                                |  |
| 49                    | Processing_organization           | Processing organization               | _                                |  |

Table A.4-1 Metadata List (2/2)

\*1 No.2, 7, 8, 11 to 44 and 48 aren't output since these are not defined in Level2 product.

 $\ast 2$  The value calculated from Data\_quality\_flag/Qf\_scan is stored.

## 5.5 Appendix A.5 GeoTiff File Format

For GeoTiff file format, refer to the following URL. https://shikisai.jaxa.jp/faq/faq0045.html?007

## 5.6 Appendix A.6 NetCDF File Format

NetCDF (Network Common Data Form) keeps the data in the same tag/structure as HDF5 format.

For the data contents, please refer to"5.4 Appendix A.4 HDF Format".

## 5.7 Appendix A.7 Color Bar Table File Format

Color bar table file manages the information of the color bar table.

You can edit these files and save your own color bar table, and also edit it in the text editor such as WordPad or Notepad. The file format is listed in Table A.7-1.

| Parameters                  | Format                    | Descriptions                                |  |
|-----------------------------|---------------------------|---------------------------------------------|--|
|                             |                           | The default is " SGLI UserTool              |  |
| Title                       | //character string        | COLOR TABLE DEFINE "                        |  |
| Number of Points            | $\mathbf{N} = \mathbf{n}$ | n is an integer selected from 2, 3, 5 or 9. |  |
|                             |                           | Value is set 0 or 1                         |  |
| Setting Graph mode          | GRAPH_MODE= value         | 0: Line Graph                               |  |
|                             |                           | 1: Histogram                                |  |
|                             |                           | Value is set "ON" or "OFF".                 |  |
| Logarithm Interpolation     | LOG_MODE = value          | ON: Logarithm interpolation                 |  |
|                             |                           | OFF: Linear interpolation                   |  |
|                             |                           | Value is set "ON" or "OFF.                  |  |
| Inserting Color Bar mode    | REVERS_MODE=value         | ON: Reverse                                 |  |
|                             |                           | Off: Not reverse                            |  |
|                             |                           | Value is up to 250 characters.              |  |
| Setting Color Bar Title     | TITLE_NAME= value         | E.g.) TITLE_NAME = [SGLI                    |  |
|                             |                           | Brightness Temperature [K] ]                |  |
|                             |                           | Real value is -9999,000 to 9999,000         |  |
|                             | VAL = real value. [TAB]   | n1, n2 and n3 are Color Value of red,       |  |
| Relation between Data       | COLOR = n1, n2, n3        | green and blue respectively and its value   |  |
| valueand RGB Color value at | *[TAB] means Tab key.     | is between 0 and 255.                       |  |
| point I                     |                           | *Data value and color value are ouput       |  |
|                             |                           | in one line. They are separated by tab.     |  |
| Relation between Data       |                           |                                             |  |
| Valueand RGB Color Value at | Same as above             | Same as above                               |  |
| pointN                      |                           |                                             |  |

Table A.7-1 Color Bar Table File Format

#### // SGLI UserTool COLOR TABLE DEFINE

N = 9  $LOG\_MODE = OFF$   $REVERSE\_MODE = OFF$   $TITLE\_NAME = [SGLI Brightness Temperature [K] ]$  VAL = 154.800003 COLOR = 0,0,255 VAL = 176.225006 COLOR = 0,128,255 VAL = 197.649994 COLOR = 0,255,255 VAL = 219.074997 COLOR = 0,255,128 VAL = 240.500000 COLOR = 0,255,0 VAL = 261.924988 COLOR = 128,255,0 VAL = 283.350006 COLOR = 255,255,0 VAL = 304.774994 COLOR = 255,128,0VAL = 326.200012 COLOR = 255,0,0

Figure A.7-1 Sample of Color Bar Table

## 5.8 Appendix A.8 Look Up Table File Format

Look up table file manages the information of the look up table.

You can edit these files and save your own look up table, and also edit it using the text editor such as WordPad or Notepad. The file format is listed in Table A.8-1.

| Parameters              | Format                                                                                  | Descriptions                                                                  |
|-------------------------|-----------------------------------------------------------------------------------------|-------------------------------------------------------------------------------|
| Title                   | //character string                                                                      | The value is " SGLI UserTool LOOKUP TABLE "                                   |
| Number of Points        | $\mathbf{N} = \mathbf{n}$                                                               | n is an integer selected from 2, 3, 5 or 9.                                   |
| Setting Graph mode      | GRAPH_MODE= value                                                                       | Value is set 0 or 1.<br>0: Line Graph<br>1: Histogram                         |
| Logarithm Interpolation | LOG_MODE = value                                                                        | Value is set "ON" or "OFF".                                                   |
| Red Color Value         | $R \triangle = \triangle Rn1, Rn2, n1, n2$<br>$\triangle is space$<br>Rn is real number | Rn1 = Arbitrariness $Rn2 = Arbitrariness$ $n1 = 0  to  255$ $n2 = 0  to  255$ |
| Green Color Value       | $G \triangle = \triangle Rn1, Rn2, n1, n2$<br>$\triangle is space$<br>Rn is real number | Rn1 = Arbitrariness $Rn2 = Arbitrariness$ $n1 = 0  to  255$ $n2 = 0  to  255$ |
| Blue Color Value        | $B \triangle = \triangle Rn1, Rn2, n1, n2$<br>$\triangle is space$<br>Rn is real number | Rn1 = Arbitrariness $Rn2 = Arbitrariness$ $n1 = 0  to  255$ $n2 = 0  to  255$ |

Table A.8-1 Look Up Table File Format

\*Data value and color value are ouput in one line. They are separated by tab.

E.g.) VAL\_R = 40.000000 <tab> COLOR\_R = 0

// SGLIUserTool LOOKUP DEFINE

N = 9 LOG\_MODE = OFF VAL\_R = 154.800003 COLOR\_R = 0 VAL\_R = 176.225006 COLOR\_R = 31 VAL\_R = 197.649994 COLOR\_R = 63 VAL\_R = 219.074997 COLOR\_R = 95 VAL\_R = 240.500000 COLOR\_R = 127 VAL\_R = 261.924988 COLOR\_R = 159 VAL\_R = 283.350006 COLOR\_R = 191 VAL\_R = 304.774994 COLOR\_R = 223 VAL\_R = 326.200012 COLOR\_R = 255

Figure A.8-1 Sample of Look Up Table

## 5.9 Appendix A.9 Batch File

Batch file manages the information the batch processing executed in this user tool.

You can edit these files using the text editor such as WordPad or Notepad.

Use en space (half -width space) to separate the format, because em space (full size width) cannot be recognized as separation.

Batch file format is shown in Figure A.9-1.

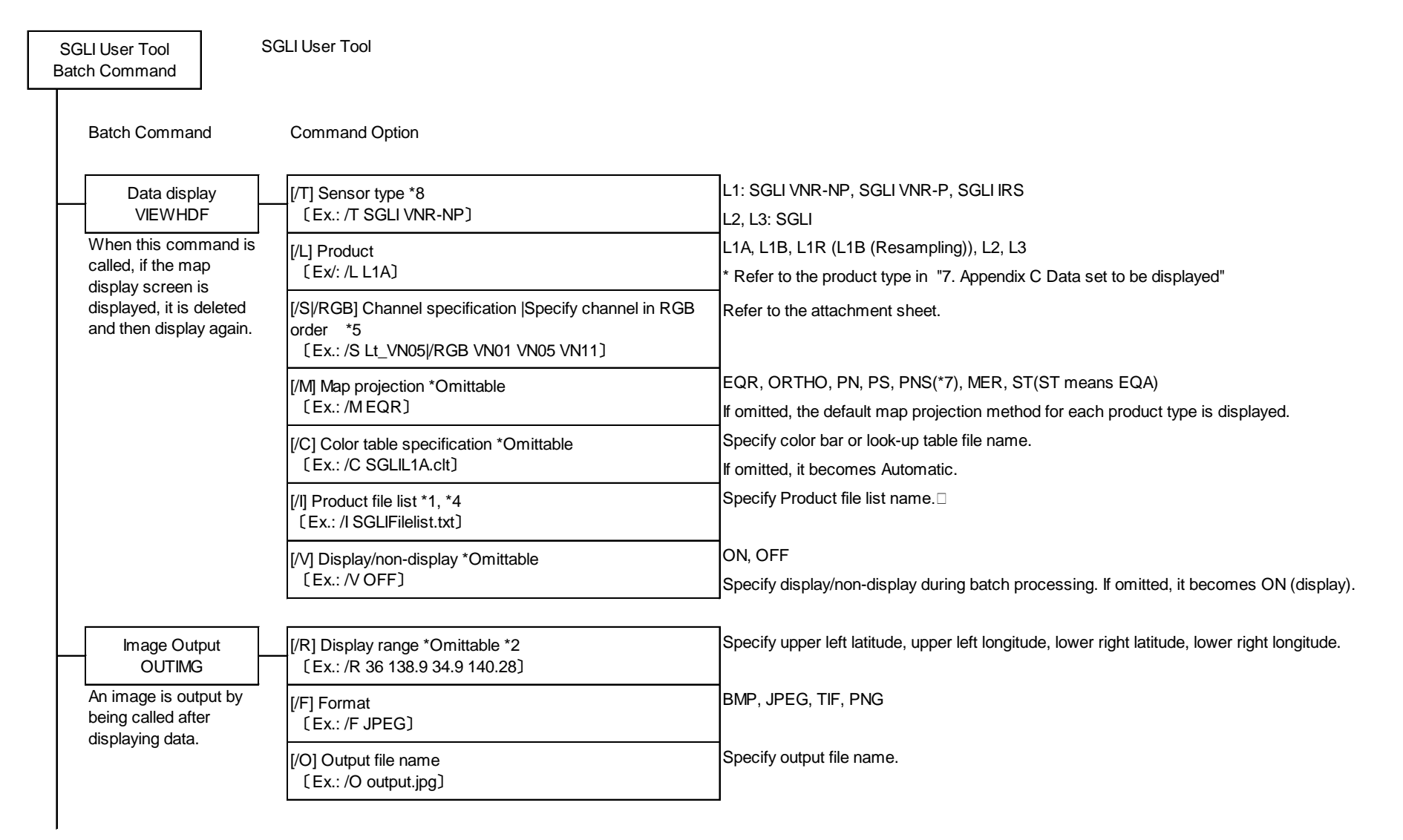

Figure A.9-1 Batch File Format (1/3)

| Animation<br>OUTMOV                                               | [/T] Sensor type *8<br>〔Ex.: /T NP〕                                                       | L1: SGLI VNR-NP, SGLI VNR-P, SGLI IRS                                                          |
|-------------------------------------------------------------------|-------------------------------------------------------------------------------------------|------------------------------------------------------------------------------------------------|
| When this command is                                              | [/L] Product                                                                              | L1A, L1B, L1R (L1B (Resampling)), L2, L3                                                       |
| called, if the map                                                | [Ex.: /L L1A]                                                                             | * Refer to the product type in "7. Appendix C Data set to be displayed"                        |
| displayed, it is deleted<br>and then display again.               | [/F] Format<br>[Ex.: /F AVI]                                                              | AVI, KML, KMZ, MPEG2                                                                           |
|                                                                   | [/S] Channel specification *5<br>[Ex.: /S Lt_VN05]                                        | Refer to the attachment sheet.                                                                 |
|                                                                   | [/C] Pseudo color table specification *Omittable                                          | Specify pseudo color table file name.                                                          |
|                                                                   | [Ex.: /C SGLIL1A.clt]                                                                     | lf omitted, it becomes Automatic.□                                                             |
|                                                                   | [/l] Product file list *1, *4<br>〔Ex.: /l sgliFilelist.txt〕                               | Specify product file list name.                                                                |
|                                                                   | [/O] Output file name<br>〔Ex.: /O MovieFile.avi〕                                          | Specify output file name.                                                                      |
|                                                                   |                                                                                           |                                                                                                |
| CSV output<br>OUTCSV                                              | [/R] Display range *Omittable only if G is omittted. *2<br>[Ex.: /R 36 138.9 34.9 140.28] | Specify upper left latitude, upper left longitude, lower right latitude, lower right longitude |
| CSV is output by being called after displaying                    | [/G] Latitude and longitude existence *Omittable                                          | If omitted, no latitude/longitude is set.□                                                     |
| data.                                                             | [/O] Output file name<br>[Ex.: /O output.csv]                                             | Specify Output file name.                                                                      |
| Zoom in/Zoom out, Pan<br>CHANGEMAP                                | [/Z] Magnification rate<br>[Ex.: /Z 128]                                                  | Specify an integer value from 1 to 256.                                                        |
| Layout of image is<br>changed by being                            | [/C] Central coordinate *2<br>[Ex.: /C 36 140.28]                                         | Center latitude, center longitude                                                              |
| data.                                                             | [/M] Map projection                                                                       | EQR, ORTHO, PN, PS, PNS (*7), MER, ST (ST means EQA)                                           |
| If the /V option is set to                                        | [Ex.: /MEQR]                                                                              | If omitted, the default map projection method for each product type is displayed.              |
| OFF in the VIEWHDF<br>command, the image<br>will not be displayed | [/W] Window size *Omittable *3                                                            | Specify in the order of X coordinate and Y coordinate. If omitted, it doesn't change.          |

Figure A.9-1 Batch File Format (2/3)

| Product Processing<br>OUTHDF                        | [/T] Sensor type *8<br>〔Ex.: /T NP〕                                                                                     | L1: SGLI VNR-NP, SGLI VNR-P, SGLI IRS<br>L2, L3: SGLI                                                              |  |  |
|-----------------------------------------------------|----------------------------------------------------------------------------------------------------|----------------------------------------------------------------------------------------------------|--|--|
| When this command is called, if the map             | [/L] Product<br>〔Ex: /L L1A〕                                                                                            | L1A, L1B, L1R (L1B (Resampling), L2, L3<br>* Refer to the product type in "7. Appendix C Data set to be displayed" |  |  |
| displayed, it is deleted<br>and then display again. | [/SI/RGB] ] Channel specification  Specify channel in RGB<br>order *5<br>[Ex.: /S Lt_VN05I/RGB Lt_VN08 Lt_VN05 Lt_VN03] | Refer to the attachment sheet.                                                                                     |  |  |
|                                                     | [/M] Map projection *Omittable<br>〔Ex.: /M EQR〕                                                                         | EQR、PN、PS、MER<br>If omitted, the default map projection method for each product type is displayed.                 |  |  |
|                                                     | [/l] Product file list *1, *4<br>〔Ex.: /l sgliFilelist.txt〕                                                             | Specify product file list name.□                                                                                   |  |  |
|                                                     | [/V] Display/non-display *Omittable<br>〔Ex.: /V OFF〕                                                                    | ON, OFF<br>Specify display/non-display during batch processing. If omitted, it becomes ON (display).               |  |  |
|                                                     | [/R] Display range *2<br>〔Ex.: /R 36 138.9 34.9 140.28〕                                                                 | Specify upper left latitude, upper left longitude, lower right latitude, lower right longitude.                    |  |  |
|                                                     | [/O] Output file name *Omittable *6<br>[Ex.: /O HdfFile.h5]                                                             | Specify Output file name.                                                                                          |  |  |
|                                                     |                                                                                                    | If omitted, the defult file name for HDF output described in SW document is output.                                |  |  |
|                                                     |                                                                                                    | Output format is determined by the extension of output file name.                                                  |  |  |
|                                                     |                                                                                                    | If the following extensions do not exist, add ".h5".                                                               |  |  |
|                                                     |                                                                                                    | ".h5": HDF ".nc": NetCDF ".tif": GeoTIFF                                                                           |  |  |

| *1 Text file that stores the product file path. (Refer to 5.10 Appendix A.10 Product file list.)                                                                                                    |
|----------------------------------------------------------------------------------------------------|
| *2 Latitude is specified within the range of -90 to 90°. Longitude is specified within the range of -180 to 180°                                                                                                    |
| *3 Specify within the maximum 1600 x 1200, and minimum size 100 x 100.<br>* Window size can not be changed using the command created automatically by the operation of<br>this user tool.<br>It can be changed only when user manually specifies the size. |
| *4 It is alos possible to specify the file name with full path.                                                                                                    |
| *5 Refer to the product type in "7. Appendix C Data set to be displayed".                                                                                                    |
| *6 If the extension is not described, it is added automatically. If the extension is incorrect, the correct one is added to the file name described.                                                                                                    |
| *7 The northern hemisphere and the southern hemisphere of the Pola stereographic projection are displayed on the same window side by side.                                                                                                    |
| *8 The product to be processed as a product to be modified (created by GeoTiff/NetCDF/HDF5) is also included.                                                                                                    |

Figure A.9-1 Batch File Format (3/3)

D

## 5.10 Appendix A.10 Initial Parameter File

Initial parameter file (GCOM User Tool.ini) manages the information necessary to execute this user tool.

This file is stored in install folder in this user tool.

The parameter file format is listed in Table A.10-1.

| Parameter                          | Format                      | Descriptions                              |   |
|------------------------------------|-----------------------------|-------------------------------------------|---|
| Descriptor                         | [DIR]                       | Fixed.                                    |   |
| Parameter Folder Name              | DEF_FILE=folder_name        | The folder name for saving parameter      |   |
|                                    |                             | file. (absolute path)                     |   |
| Input SGLI Data Folder Name        | INPUT_DIR=folder_name       | The folder name of the SGLI data input    |   |
|                                    |                             | destination. (absolute path)              |   |
| Input SGLI Data Folder Name        | InpFldrName=folder_name     | The folder name of the SGLI data input    |   |
|                                    |                             | destination. (absolute path)              |   |
| Output SGLI Data Folder Name       | OutFldrName=folder_name     | The folder name of the SGLI data output   |   |
|                                    |                             | destination. (absolute path)              |   |
| Intput SGLI animation Folder       | AnmInpFldrName= folder_name | The folder name of the SGLI animatio      |   |
| Name                               |                             | input destination. (absolute path)        |   |
| Output SGLI animation Folder       | AnmOutFldrName =folder_name | The folder name of the SGLI animatio      |   |
| Name                               |                             | output destination. (absolute path)       |   |
| Descriptor                         | [GENERIC]                   | Fixed.                                    |   |
| Number of read file                | NumReadFiles=10             | The maximum number of the reading         |   |
|                                    |                             | files.                                    |   |
| Non-Observation data               | NnObsValMrk=-9999           | Non-Observation data value when CSV       | D |
| value.(Signed)                     |                             | form is output.                           |   |
| Non-Observation data               | NnObsVal=65535              | Non-Observation data value when CSV       |   |
| value.(Unsigned)                   |                             | form is output.                           |   |
| Number of the points               | OneRcrdOut=1                | The number of the points to output to     | I |
|                                    |                             | one record in the CSV file.               |   |
| Decimal place of output data       | DecSetting=3                | Decimal place of output data to a CSV     |   |
|                                    |                             | file.                                     |   |
| Interval of latitude and longitude | LatLonInterval=0.01         | Interval of latitude and longitude when   |   |
| when outputting file.              |                             | outputting CSV format. (degree)           |   |
| Color of the coastline             | ShrIndClr=00FFFFFF          | Display color of the coastline (The value |   |
|                                    |                             | is hexadecimal 8-digit [ABGR] )           |   |
| Color of the helpline              | LatLonIndiClr=00959595      | Display color of latitude/longitude (The  |   |
|                                    |                             | value is hexadecimal 8-digit [ABGR] )     |   |
| Color of the equator               | QuaIndiClr=000000FF         | Display color of the equator (The value   |   |
|                                    |                             | is hexadecimal 8-digit [ABGR] )           |   |

| <b>1</b> | Table A.10-1 | Paramter File | Format | (1/4) |
|----------|--------------|---------------|--------|-------|
|----------|--------------|---------------|--------|-------|

| Parameter                        | Format              | Descriptions                                |
|----------------------------------|---------------------|---------------------------------------------|
| Color of the background.         | BckIndiClr=00A90000 | Display color of the background (The        |
|                                  |                     | valueis hexadecimal 8-digit [ABGR] )        |
| Presence/absence of a coastline  | ShrIndiFlg=TRUE     | Specify whether a coastline is displayed    |
|                                  |                     | or not.                                     |
|                                  |                     | TRUE: display                               |
|                                  |                     | FALSE: doesn't display                      |
| Presence/absence of a helpline   | LatLonIndiFlg=TRUE  | Specify whether latitude/longitude are      |
|                                  |                     | displayed or not.                           |
|                                  |                     | TRUE: display                               |
|                                  |                     | FALSE doesn't display                       |
| Presence/absence of the equator  | QuaIndiFlg=TRUE     | Specify whether the equator is displayed    |
| display                          |                     | or not.                                     |
|                                  |                     | TRUE: display                               |
|                                  |                     | FALSE: doesn't display                      |
| Presence/absence of background   | BckIndiFlg=FALSE    | Specify whether the background is           |
|                                  |                     | displayed or not.                           |
|                                  |                     | TRUE: display                               |
|                                  |                     | FALSE: doesn't display                      |
| Presence/absence of the          | LatLonMode=FALSE    | Presence/absence of the specification of    |
| specification of latitude and    |                     | latitude and longitude line intervals       |
| longitude line intervals         |                     | TRUE: manual setting                        |
|                                  |                     | FALSE: automatic setting                    |
| Interval of latitude line        | LatWidth=30         | Interval of latitude line                   |
|                                  |                     | The latitude line is displayed at intervals |
|                                  |                     | of (Value÷10°)                              |
| Interval in longitude line       | LonWidth=30         | Interval in longitude line                  |
|                                  |                     | The longitud line is displayed at           |
|                                  |                     | intervals of (Value+10°)                    |
| Setting a coastline on the upper | DrwSherLine=TRUE    | Set whether the coastline is displayed      |
| side or lower side of image      |                     | above or below the image.                   |
|                                  |                     | Default: upper side                         |
| Width of coastline               | PenWidth=0          | Width of coastline                          |
| Width of latitude and longitude  | PenWidth2=0         | Width of coastline                          |

| Table | A 10-1  | Paramter  | File  | Format     | (2/4)      |
|-------|---------|-----------|-------|------------|------------|
| rabic | 11.10-1 | 1 aranner | 1 IIC | 1 Officiat | $(2/\tau)$ |

| Parameter                        | Format                  | Descriptions                               |
|----------------------------------|-------------------------|--------------------------------------------|
| Presence/absence of the color    | ExpIndiFlg=TRUE         | Specify whether the legend is displayed    |
| table's explanatory notes.       |                         | or not.                                    |
|                                  |                         | TRUE: display                              |
|                                  |                         | FALSE: doesn't display                     |
| Presence/absence of the title    | OutTtlIndiFlg=TRUE      | Specify whether the title is displayed or  |
| when outputting image file.      |                         | not when outputting image file.            |
|                                  |                         | TRUE: display                              |
|                                  |                         | FALSE: doesn't display                     |
| Presence/absence of flipping the | ExpIndiRevFlg=FALSE     | Specify whether the color table's          |
| color table's explanatory notes  |                         | explanatory notes is flipped vertically or |
| vertically.                      |                         | not.                                       |
|                                  |                         | TRUE: filp vertically                      |
|                                  |                         | FALSE: doesn't flip vertically             |
| Presence/absence of the title    | AnmOutTtlIndiFlg=TRUE   | Specify whether the title is displayed or  |
| when outputting animation file.  |                         | not when outputting animation file.        |
|                                  |                         | TRUE: display                              |
|                                  |                         | FALSE: doesn't display                     |
| Title position to be displayed   | AnmOutTtlIndiPnt=0      | Title position to be displayed when        |
| when outputting animation file.  |                         | outputting animation file.                 |
| Presence/absence of the file     | AnmOutFileNameFlg=FALSE | Specify whether the file name is           |
| name when outputting             |                         | displayed or not when outputting           |
| animation file.                  |                         | animation file.                            |
|                                  |                         | TRUE: display                              |
|                                  |                         | FALSE: doesn't display                     |
| File name position when          | AnmOutFileNamePnt=1     | File name position when outputting         |
| outputting animation file.       |                         | animation file.                            |
| The number of frame rates of     | FrmRtNum=10             | The number of frame rates of animation     |
| animation file.                  |                         | file.                                      |
| Generic Descriptor               | [MAP]                   | Fixed.                                     |
| Automatic change setting of      | MAP_MODE= 0             | Set automatic change of the map file       |
| map file                         |                         | 0: Fixed                                   |
|                                  |                         | 1: Automatic                               |

Table A.10-1 Paramter File Format (3/4)

| Parameter                    | Format                   | Descriptions                              |
|------------------------------|--------------------------|-------------------------------------------|
| Map file definition          | MAP_FILE=file name       | When the map file is set for automatic    |
|                              |                          | switching, the map file name to be used   |
|                              |                          | when the magnification is of the original |
|                              |                          | size to less than eight times. (Absolute  |
|                              |                          | path)                                     |
| Map file definition 2        | MAP_FILE2= file name     | When the map file is set for automatic    |
|                              |                          | switching, the map file name to be used   |
|                              |                          | when the magnification is more than       |
|                              |                          | eight times to less than 256 times the    |
|                              |                          | size. (Absolute path)                     |
| Map file definition 3        | MAP_FILE3= file name     | The map file name to be used when the     |
|                              |                          | map file is set in the fixed.             |
| Number of POL division lines | PolGeoTIFFLineCount=1500 | The number of lines to be divided         |
|                              |                          | when outputting POL product               |

Table A.10-1 Paramter File Format (4/4)

## 5.11 Appendix A.11 Product file list

The product file name to be read in the batch processing is saved in a text file and it is used to display data. Each product file name is described as one file in one line with a full path and CR+LF is used for the new line character.

The product file list is shown in Figure A.11-1.

C:/sgli/\_sample\_file1.h5 C:/sgli/\_sample\_file2.h5 C:/sgli/\_sample\_file3.h5

Figure A.11-1 Product File List

# 5.12 Appendix A.12 Channel ID List

The Channel ID List (ChannelIDList.xml) is a parameter file that defines the settings for each channel to use when saving in a GeoTIFF format file.

The Format is as follows.

| XML Tag Name                    | Descriptions                                             | Example |
|---------------------------------|----------------------------------------------------------|---------|
| ChannelIDListBlock              | Tag indicating channel ID list block                     |         |
| ChannelID                       | ID that identifies the channel to save in the GeoTIFF    | VN08    |
|                                 | format file                                              |         |
| ChannelNo                       | Channel No. Not used in user tool.                       | 01      |
| ChannelID_compatible_DataSetNam | Dataset name corresponding to Channel ID                 | Lt_VN08 |
| ChannelLens                     | The Lens number of the image to be output as a           | 0       |
|                                 | GeoTIFF file. Only L1A VNR data is used.                 |         |
|                                 | 0: Left lens                                             |         |
|                                 | 1: Centeral lens                                         |         |
|                                 | 2: Right lens                                            |         |
| Ranging                         | Magnification (specified by an integer value) for        | 4       |
|                                 | perfoming expansion correction of the pixel values to    |         |
|                                 | be stored in the GeoTIFF format file.                    |         |
|                                 | If the value is 0, no expansion correction is performed. |         |
|                                 | Expand the value after bit mask correction (* 1).        |         |
| Bitmask                         | Mask value (specified by an integer value) for bit mask  | 16383   |
|                                 | correction of the pixel value to be stored in the        |         |
|                                 | GeoTIFF format file.                                     |         |
|                                 | If the value is 0, no bit mask correction is performed.  |         |
|                                 | For example, when masking the upper 2 bits of a 16-bit   |         |
|                                 | pixel value, 16383 is set.                               |         |

(\*1)

Since the pixel value to be stored in the GeoTIFF format file is UINT16 (16-bit unsigned integer), it is necessary to make the value after expansion correction fall within 0 to 65535, so it is used together with bit mask correction.

С

# 6 Appendix B Licenses 6.1 Appendix B.1 HDF5

HDF5 library included in this software is permitted to be used and distributed under the following conditions.

Copyright Notice and License Terms for HDF5 (Hierarchical Data Format 5) Software Library and Utilities HDF5 (Hierarchical Data Format 5) Software Library and UtilitiesCopyright 2006-2010 by The HDF Group.

NCSA HDF5 (Hierarchical Data Format 5) Software Library and Utilities Copyright 1998-2006 by the Board of Trustees of the University of Illinois. All rights reserved.

Redistribution and use in source and binary forms, with or without modification are permitted for any purpose (including commercial purposes) provided that the following conditions are met:

- 1. Redistributions of source code must retain the above copyright notice, this list of conditions, and the following disclaimer.
- 2. Redistributions in binary form must reproduce the above copyright notice, this list of conditions, and the following disclaimer in the documentation and/or materials provided with the distribution.
- 3. In addition, redistributions of modified forms of the source or binary code must carry prominent notices stating that the original code was changed and the date of the change.
- 4. All publications or advertising materials mentioning features or use of this software are asked, but not required, to acknowledge that it was developed by The HDF Group and by the National Center for Supercomputing Applications at the University of Illinois at Urbana-Champaign and credit the contributors.
- 5. Neither the name of The HDF Group, the name of the University, nor the name of any Contributor may be used to endorse or promote products derived from this software without specific prior written permission from The HDF Group, the University, or the Contributor, respectively.

### DISCLAIMER:

THIS SOFTWARE IS PROVIDED BY THE HDF GROUP AND THE CONTRIBUTORS

"AS IS" WITH NO WARRANTY OF ANY KIND, EITHER EXPRESSED OR IMPLIED. In no event shall The HDF Group or the Contributors be liable for any damages suffered by the users arising out of the use of this software, even if advised of the possibility of such damage.

## 6.2 Appendix B.2 libgeotiff

Libgeotiff library included in this software is permitted to be used under the following conditions.

All the source code in this toolkit are either in the public domain, or under an X style license. In any event it is all considered to be free to use for any purpose (including commercial software). No credit is required though some of the code requires that the specific source code modules retain their existing copyright statements. The CSV files, and other tables derived from the EPSG coordinate system database are also free to use. In particular, no part of this code is "copyleft", nor does it imply any requirement for users to disclose this or their own source code.

All components not carrying their own copyright message, but distributed with libgeotiff should be considered to be under the same license as Niles' code.

### 6.3 Appendix B.3 libtiff

Libtiff library included in this software is permitted to be used under the following conditions.

Silicon Graphics has seen fit to allow us to give this work away. It is free. There is no support or guarantee of any sort as to its operations, correctness, or whatever. If you do anything useful with all or parts of it you need to honor the copyright notices. I would also be interested in knowing about it and, hopefully, be acknowledged.

The legal way of saying that is:

Copyright (c) 1988-1997 Sam Leffler Copyright (c) 1991-1997 Silicon Graphics, Inc.

Permission to use, copy, modify, distribute, and sell this software and its documentation for any purpose is hereby granted without fee, provided that (i) the above copyright notices and this permission notice appear in all copies of the software and related documentation, and (ii) the names of Sam Leffler and Silicon Graphics may not be used in any advertising or publicity relating to the software without the specific, prior written permission of Sam Leffler and Silicon Graphics.

THE SOFTWARE IS PROVIDED "AS-IS" AND WITHOUT WARRANTY OF ANY KIND, EXPRESS, IMPLIED OR OTHERWISE, INCLUDING WITHOUT LIMITATION, ANY WARRANTY OF MERCHANTABILITY OR FITNESS FOR A PARTICULAR PURPOSE.

IN NO EVENT SHALL SAM LEFFLER OR SILICON GRAPHICS BE LIABLE FOR ANY SPECIAL, INCIDENTAL, INDIRECT OR CONSEQUENTIAL DAMAGES OF ANY KIND, OR ANY DAMAGES WHATSOEVER RESULTING FROM LOSS OF USE, DATA OR PROFITS, WHETHER OR NOT ADVISED OF THE POSSIBILITY OF DAMAGE, AND ON ANY THEORY OF LIABILITY, ARISING OUT OF OR IN CONNECTION WITH THE USE OR PERFORMANCE OF THIS SOFTWARE.

## 6.4 Appendix B.4 netcdf.dll

Netcdf library included in this software is permitted to be used under the following conditions.

Copyright 1993, 1994, 1995, 1996, 1997, 1998, 1999, 2000, 2001, 2002, 2003, 2004, 2005, 2006, 2007, 2008, 2009, 2010, 2011, 2012, 2013, 2014, University Corporation for Atmospheric Research/Unidata.

Portions of this software were developed by the Unidata Program at the University Corporation for Atmospheric Research.

Access and use of this software shall impose the following obligations and understandings on the user. The user is granted the right, without any fee or cost, to use, copy, modify, alter, enhance and distribute this software, and any derivative works thereof, and its supporting documentation for any purpose whatsoever, provided that this entire notice appears in all copies of the software, derivative works and supporting documentation. Further, UCAR requests that the user credit UCAR/Unidata in any publications that result from the use of this software or in any product that includes this software, although this is not an obligation. The names UCAR and/or Unidata, however, may not be used in any advertising or publicity to endorse or promote any products or commercial entity unless specific written permission is obtained from UCAR/Unidata. The user also understands that UCAR/Unidata is not obligated to provide the user with any support, consulting, training or assistance of any kind with regard to the use, operation and performance of this software nor to provide the user with any updates, revisions, new versions or "bug fixes."

THIS SOFTWARE IS PROVIDED BY UCAR/UNIDATA "AS IS" AND ANY EXPRESS OR IMPLIED WARRANTIES, INCLUDING, BUT NOT LIMITED TO, THE IMPLIED WARRANTIES OF MERCHANTABILITY AND FITNESS FOR A PARTICULAR PURPOSE ARE DISCLAIMED. IN NO EVENT SHALL UCAR/UNIDATA BE LIABLE FOR ANY SPECIAL, INDIRECT OR CONSEQUENTIAL DAMAGES OR ANY DAMAGES WHATSOEVER RESULTING FROM LOSS OF USE, DATA OR PROFITS, WHETHER IN AN ACTION OF CONTRACT, NEGLIGENCE OR OTHER TORTIOUS ACTION, ARISING OUT OF OR IN CONNECTION WITH THE ACCESS, USE OR PERFORMANCE OF THIS SOFTWARE.

#### 6.5 Appendix B.5 proj

Proj library included in this software is permitted to be used under the following conditions.

Copyright (c) 2000, Frank Warmerdam

Permission is hereby granted, free of charge, to any person obtaining a copy of this software and associated documentation files (the "Software"), to deal in the Software without restriction, including without limitation the rights to use, copy, modify, merge, publish, distribute, sublicense, and/or sell copies of the Software, and to permit persons to whom the Software is furnished to do so, subject to the following conditions:

The above copyright notice and this permission notice shall be included in all copies or substantial portions of the Software.

THE SOFTWARE IS PROVIDED "AS IS", WITHOUT WARRANTY OF ANY KIND, EXPRESS OR IMPLIED, INCLUDING BUT NOT LIMITED TO THE WARRANTIES OF MERCHANTABILITY, FITNESS FOR A PARTICULAR PURPOSE AND NONINFRINGEMENT. IN NO EVENT SHALL THE AUTHORS OR COPYRIGHT HOLDERS BE LIABLE FOR ANY CLAIM, DAMAGES OR OTHER LIABILITY, WHETHER IN AN ACTION OF CONTRACT, TORT OR OTHERWISE, ARISING FROM, OUT OF OR IN CONNECTION WITH THE SOFTWARE OR THE USE OR OTHER DEALINGS IN THE SOFTWARE.

### 6.6 Appendix B.6 zlib

Zlib library included in this software is permitted to be used under the following conditions.

#### a copy at http://opensource.org/licenses/zlib-license.php

This software is provided 'as-is', without any express or implied warranty. In no event will the authors be held liable for any damages arising from the use of this software.

Permission is granted to anyone to use this software for any purpose, including commercial applications, and to alter it and redistribute it freely, subject to the following restrictions:

- 1. The origin of this software must not be misrepresented; you must not claim that you wrote the original software. If you use this software in a product, an acknowledgment in the product documentation would be appreciated but is not required.
- 2. Altered source versions must be plainly marked as such, and must not be misrepresented as being the original software.
- 3. This notice may not be removed or altered from any source distribution.

#### 6.7 Appendix B.7 boost

This software uses a part of the boost library. This library is permitted to be used under the following conditions.

Boost Software License - Version 1.0 - August 17th, 2003

Permission is hereby granted, free of charge, to any person or organization obtaining a copy of the software and accompanying documentation covered by this license (the "Software") to use, reproduce, display, distribute, execute, and transmit the Software, and to prepare derivative works of the Software, and to permit third-parties to whom the Software is furnished to do so, all subject to the following:

The copyright notices in the Software and this entire statement, including the above license grant, this restriction and the following disclaimer, must be included in all copies of the Software, in whole or in part, and all derivative works of the Software, unless such copies or derivative works are solely in the form of machine-executable object code generated by a source language processor.

THE SOFTWARE IS PROVIDED "AS IS", WITHOUT WARRANTY OF ANY KIND, EXPRESS OR IMPLIED, INCLUDING BUT NOT LIMITED TO THE WARRANTIES OF MERCHANTABILITY, FITNESS FOR A PARTICULAR PURPOSE, TITLE AND NON-INFRINGEMENT. IN NO EVENT SHALL THE COPYRIGHT HOLDERS OR ANYONE DISTRIBUTING THE SOFTWARE BE LIABLE FOR ANY DAMAGES OR OTHER LIABILITY, WHETHER IN CONTRACT, TORT OR OTHERWISE, ARISING FROM, OUT OF OR IN CONNECTION WITH THE SOFTWARE OR THE USE OR OTHER DEALINGS IN THE SOFTWARE.

## 7. Appendix C Data set to be Displayed

|       |       |              |            |              |            |                                    | Channel ID            | GeoTIFF           |               |
|-------|-------|--------------|------------|--------------|------------|------------------------------------|-----------------------|-------------------|---------------|
| Level | Produ | ict          | Data Type  | Product Type | Product ID | Data set stored in Product (Image) | (-:Not available      | (-: Not available | Remarks       |
|       |       |              |            |              |            |                                    | Chennel ID: Available | O: Available)     |               |
| L1    | L1A   | VNR_NP       | Scene      | L1A          | VNR_NP     | /Raw_data/VN01                     | VN01_1                | -                 | Left lens     |
| L1    | L1A   | VNR NP       | Scene      | L1A          | VNR NP     | /Raw data/VN01                     | VN01 2                | -                 | Centeral lens |
| L1    | L1A   | VNR NP       | Scene      | L1A          | VNR NP     | /Raw data/VN01                     | VN01 3                | -                 | Right lens    |
| L1    | L1A   | VNR_NP       | Scene      | L1A          | VNR_NP     | /Raw_data/VN02                     | VN02_1                | -                 | Left lens     |
| L1    | L1A   | VNR_NP       | Scene      | L1A          | VNR_NP     | /Raw_data/VN02                     | VN02_2                | -                 | Centeral lens |
| L1    | L1A   | VNR_NP       | Scene      | L1A          | VNR_NP     | /Raw_data/VN02                     | VN02_3                | -                 | Right lens    |
| L1    | L1A   | VNR_NP       | Scene      | L1A          | VNR_NP     | /Raw_data/VN03                     | VN03_1                | -                 | Left lens     |
| L1    | L1A   | VNR_NP       | Scene      | L1A          | VNR_NP     | /Raw_data/VN03                     | VN03_2                | -                 | Centeral lens |
| L1    | L1A   | VNR_NP       | Scene      | L1A          | VNR_NP     | /Raw_data/VN03                     | VN03_3                | -                 | Right lens    |
| L1    | L1A   | VNR_NP       | Scene      | L1A          | VNR_NP     | /Raw_data/VN04                     | VN04_1                | -                 | Left lens     |
| L1    | L1A   | VNR_NP       | Scene      | L1A          | VNR_NP     | /Raw_data/VN04                     | VN04_2                | -                 | Centeral lens |
| L1    | L1A   | VNR_NP       | Scene      | L1A          | VNR_NP     | /Raw_data/VN04                     | VN04_3                | -                 | Right lens    |
| L1    | L1A   | VNR_NP       | Scene      | L1A          | VNR_NP     | /Raw_data/VN05                     | VN05_1                | -                 | Left lens     |
| L1    | L1A   | VNR_NP       | Scene      | L1A          | VNR_NP     | /Raw_data/VN05                     | VN05_2                | -                 | Centeral lens |
| L1    | L1A   | VNR_NP       | Scene      | L1A          | VNR_NP     | /Raw_data/VN05                     | VN05_3                | -                 | Right lens    |
| L1    | L1A   | VNR_NP       | Scene      | L1A          | VNR_NP     | /Raw_data/VN06                     | VN06_1                | -                 | Left lens     |
| L1    | L1A   | VNR_NP       | Scene      | L1A          | VNR_NP     | /Raw_data/VN06                     | VN06_2                | -                 | Centeral lens |
| L1    | L1A   | VNR_NP       | Scene      | L1A          | VNR_NP     | /Raw_data/VN06                     | VN06_3                | -                 | Right lens    |
| L1    | L1A   | VNR_NP       | Scene      | L1A          | VNR_NP     | /Raw_data/VN07                     | VN07_1                | -                 | Left lens     |
| L1    | L1A   | VNR_NP       | Scene      | L1A          | VNR_NP     | /Raw_data/VN07                     | VN07_2                | -                 | Centeral lens |
| L1    | L1A   | VNR_NP       | Scene      | L1A          | VNR_NP     | /Raw_data/VN07                     | VN07_3                | -                 | Right lens    |
| L1    | L1A   | VNR_NP       | Scene      | L1A          | VNR_NP     | /Raw_data/VN08                     | VN08_1                | -                 | Left lens     |
| L1    | L1A   | VNR_NP       | Scene      | L1A          | VNR_NP     | /Raw_data/VN08                     | VN08_2                | -                 | Centeral lens |
| L1    | L1A   | VNR_NP       | Scene      | L1A          | VNR_NP     | /Raw_data/VN08                     | VN08_3                | -                 | Right lens    |
| L1    | L1A   | VNR_NP       | Scene      | L1A          | VNR_NP     | /Raw_data/VN09                     | VN09_1                | -                 | Left lens     |
| L1    | L1A   | VNR_NP       | Scene      | L1A          | VNR_NP     | /Raw_data/VN09                     | VN09_2                | -                 | Centeral lens |
| L1    | L1A   | VNR_NP       | Scene      | L1A          | VNR_NP     | /Raw_data/VN09                     | VN09_3                | -                 | Right lens    |
| L1    | L1A   | VNR_NP       | Scene      | L1A          | VNR_NP     | /Raw_data/VN10                     | VN10_1                | -                 | Left lens     |
| L1    | L1A   | VNR_NP       | Scene      | L1A          | VNR_NP     | /Raw_data/VN10                     | VN10_2                | -                 | Centeral lens |
| L1    | L1A   | VNR_NP       | Scene      | L1A          | VNR_NP     | /Raw_data/VN10                     | VN10_3                | -                 | Right lens    |
| L1    | L1A   | VNR_NP       | Scene      | L1A          | VNR_NP     | /Raw_data/VN11                     | VN11_1                | -                 | Left lens     |
| L1    | L1A   | VNR_NP       | Scene      | L1A          | VNR_NP     | /Raw_data/VN11                     | VN11_2                | -                 | Centeral lens |
| L1    | L1A   | VNR_NP       | Scene      | L1A          | VNR_NP     | /Raw_data/VN11                     | VN11_3                | -                 | Right lens    |
| L1    | L1A   | VNR_PL       | Half orbit | L1A          | VNR_PL     | /Raw_data/P1_p60                   | P1_p60                | -                 |               |
| L1    | L1A   | VNR_PL       | Half orbit | L1A          | VNR_PL     | /Raw_data/P1_0                     | P1_0                  | -                 |               |
| L1    | L1A   | VNR_PL       | Half orbit | L1A          | VNR_PL     | /Raw_data/P1_m60                   | P1_m60                | -                 |               |
| L1    | L1A   | VNR_PL       | Half orbit | L1A          | VNR_PL     | /Raw_data/P2_p60                   | P2_p60                | -                 |               |
| L1    | L1A   | VNR_PL       | Half orbit | L1A          | VNR_PL     | /Raw_data/P2_0                     | P2_0                  | -                 |               |
| L1    | L1A   | VNR_PL       | Half orbit | L1A          | VNR_PL     | /Raw_data/P2_m60                   | P2_m60                | -                 |               |
| L1    | L1A   | IRS(SWI+TIR) | Scene      | L1A          | IRS        | /Raw_data/SW1                      | SW1                   | -                 |               |
| L1    | L1A   | IRS(SWI+TIR) | Scene      | L1A          | IKS        | /Raw_data/SW2                      | SW2                   | -                 |               |
| L1    | L1A   | IKS(SWI+TIR) | Scene      | L1A          |            | /Raw_data/SW3                      | SW3                   | -                 |               |
| L1    | L1A   | IKS(SWI+TIR) | Scene      | L1A          | IKS        | /Raw_data/SW4                      | SW4                   | -                 |               |
| L1    | L1A   | IRS(SWI+TIR) | Scene      | L1A          | IKS        | /Kaw_data/111                      |                       | -                 |               |
| L1    | L1A   | IKS(SWI+IIR) | Scene      | L1A          | IKS        | /Kaw_data/112                      | 112                   | -                 |               |
| L1    | L1B   | VNK_NP       | Scene      | L1B          | VNK_NP     | /Image_data/Land_water_flag        | -                     | -                 |               |

|       |                      |              |            |              |            |                                    | Channel ID            | GeoTIFF           |         |
|-------|----------------------|--------------|------------|--------------|------------|------------------------------------|-----------------------|-------------------|---------|
| Level | Produ                | ct           | Data Type  | Product Type | Product ID | Data set stored in Product (Image) | (-:Not available      | (-: Not available | Remarks |
|       |                      |              |            |              |            |                                    | Chennel ID: Available | O: Available      |         |
| L1    | I 1B                 | VNR NP       | Scene      | L1B          | VNR NP     | /Image data/Lt VN01                | Lt VN01               | 0                 |         |
| L1    | L 1B                 | VNR NP       | Scene      | L1B          | VNR NP     | /Image_data/Lt_VN02                | Lt VN02               | Õ                 |         |
| L1    | L 1B                 | VNR NP       | Scene      | L1B          | VNR NP     | /Image_data/Lt_VN03                | Lt VN03               | Õ                 |         |
| L1    | L 1B                 | VNR NP       | Scene      | L1B          | VNR NP     | /Image data/Lt VN04                | Lt VN04               | Õ                 |         |
| L1    | L1B                  | VNR NP       | Scene      | L1B          | VNR NP     | /Image data/Lt VN05                | Lt VN05               | Õ                 |         |
| L1    | L1B                  | VNR NP       | Scene      | L1B          | VNR NP     | /Image data/Lt VN06                | Lt VN06               | Ŏ                 |         |
| L1    | L1B                  | VNR NP       | Scene      | L1B          | VNR NP     | /Image data/Lt VN07                | Lt VN07               | Õ                 |         |
| L1    | L1B                  | VNR NP       | Scene      | L1B          | VNR NP     | /Image data/Lt VN08                | Lt VN08               | Ō                 |         |
| L1    | L1B                  | VNR_NP       | Scene      | L1B          | VNR_NP     | /Image_data/Lt_VN09                | Lt_VN09               | 0                 |         |
| L1    | L1B                  | VNR_NP       | Scene      | L1B          | VNR_NP     | /Image_data/Lt_VN10                | Lt_VN10               | Ō                 |         |
| L1    | L1B                  | VNR_NP       | Scene      | L1B          | VNR_NP     | /Image_data/Lt_VN11                | Lt_VN11               | Ō                 |         |
| L1    | L1B                  | VNR_NP       | Scene      | L1B          | VNR_NP     | /Image_data/QA_flag                | -                     | -                 |         |
| L1    | L1B                  | VNR_PL       | Half orbit | L1B          | VNR_PL     | /Image_data/Land_water_flag        | -                     | -                 |         |
| L1    | L1B                  | VNR_PL       | Half orbit | L1B          | VNR_PL     | /Image_data/Lt_PI01                | Lt_PI01               | 0                 |         |
| L1    | L1B                  | VNR_PL       | Half orbit | L1B          | VNR_PL     | /Image_data/Lt_PI02                | Lt_PI02               | 0                 |         |
| L1    | L1B                  | VNR_PL       | Half orbit | L1B          | VNR_PL     | /Image_data/Lt_PQ01                | Lt_PQ01               | 0                 |         |
| L1    | L1B                  | VNR_PL       | Half orbit | L1B          | VNR_PL     | /Image_data/Lt_PQ02                | Lt_PQ02               | 0                 |         |
| L1    | L1B                  | VNR_PL       | Half orbit | L1B          | VNR_PL     | /Image_data/Lt_PU01                | Lt_PU01               | 0                 |         |
| L1    | L1B                  | VNR_PL       | Half orbit | L1B          | VNR_PL     | /Image_data/Lt_PU02                | Lt_PU02               | 0                 |         |
| L1    | L1B                  | VNR_PL       | Half orbit | L1B          | VNR_PL     | /Image_data/Lt_P1_m60              | Lt_P1_m60             | -                 |         |
| L1    | L1B                  | VNR_PL       | Half orbit | L1B          | VNR_PL     | /Image_data/Lt_P1_0                | Lt_P1_0               | -                 |         |
| L1    | L1B                  | VNR_PL       | Half orbit | L1B          | VNR_PL     | /Image_data/Lt_P1_p60              | Lt_P1_p60             | -                 |         |
| L1    | L1B                  | VNR_PL       | Half orbit | L1B          | VNR_PL     | /Image_data/Lt_P2_m60              | Lt_P2_m60             | -                 |         |
| L1    | L1B                  | VNR_PL       | Half orbit | L1B          | VNR_PL     | /Image_data/Lt_P2_0                | Lt_P2_0               | -                 |         |
| L1    | L1B                  | VNR_PL       | Half orbit | L1B          | VNR_PL     | /Image_data/Lt_P2_p60              | Lt_P2_p60             | -                 |         |
| L1    | L1B                  | VNR_PL       | Half orbit | L1B          | VNR_PL     | /Image_data/QA_flag                | -                     | -                 |         |
| L1    | L1B                  | IRS(SWI+TIR) | Scene      | L1B          | IRS        | /Image_data/Land_water_flag        | -                     | -                 |         |
| L1    | L1B                  | IRS(SWI+TIR) | Scene      | L1B          | IRS        | /Image_data/Lt_SW01                | Lt_SW01               | 0                 |         |
| L1    | L1B                  | IRS(SWI+TIR) | Scene      | L1B          | IRS        | /Image_data/Lt_SW01                | Lt_SW01               | 0                 |         |
| L1    | L1B                  | IRS(SWI+TIR) | Scene      | L1B          | IRS        | /Image_data/Lt_SW02                | Lt_SW02               | 0                 |         |
| L1    | L1B                  | IRS(SWI+TIR) | Scene      | L1B          | IRS        | /Image_data/Lt_SW03                | Lt_SW03               | 0                 |         |
| L1    | L1B                  | IRS(SWI+TIR) | Scene      | L1B          | IRS        | /Image_data/Lt_SW04                | Lt_SW04               | 0                 |         |
| L1    | L1B                  | IRS(SWI+TIR) | Scene      | L1B          | IRS        | /Image_data/Lt_TI01                | Lt_TI01               | 0                 |         |
| L1    | L1B                  | IRS(SWI+TIR) | Scene      | L1B          | IRS        | /Image_data/Lt_TI02                | Lt_TI02               | 0                 |         |
| L1    | L1B                  | IRS(SWI+TIR) | Scene      | L1B          | IRS        | /Image_data/QA_flag                | -                     | -                 |         |
| L1    | L1B'                 | VNR-NP       | Scene      | L1R          | VNR NP     | /Image data/Land water flag        | -                     | -                 |         |
|       | (Resampling)         |              |            |              | -          | 5                                  |                       |                   |         |
| L1    | L1B'<br>(Recompling) | VNR-NP       | Scene      | L1R          | VNR_NP     | /Image_data/Lt_VN01                | Lt_VN01               | 0                 |         |
|       | (Resampling)         |              |            |              |            | -                                  |                       |                   |         |
| L1    | L1B'<br>(Resempting) | VNR-NP       | Scene      | L1R          | VNR_NP     | /Image_data/Lt_VN02                | Lt_VN02               | 0                 |         |
|       |                      |              |            |              |            |                                    |                       |                   |         |
| L1    | LTB<br>(Resampling)  | VNR-NP       | Scene      | L1R          | VNR_NP     | /Image_data/Lt_VN03                | Lt_VN03               | 0                 |         |
|       | (Resampling)         |              |            |              |            |                                    |                       |                   |         |

| Level | Produ                | ıct          | Data Type | Product Type | Product ID | Data set stored in Product (Image) | Channel ID<br>(-:Not available<br>Chennel ID: Available | GeoTIFF<br>(-: Not available<br>O: Available) | Remarks |
|-------|----------------------|--------------|-----------|--------------|------------|------------------------------------|---------------------------------------------------------|-----------------------------------------------|---------|
| L1    | L1B'<br>(Resampling) | VNR-NP       | Scene     | L1R          | VNR_NP     | /Image_data/Lt_VN04                | Lt_VN04                                                 | 0                                             |         |
| L1    | L1B'<br>(Resampling) | VNR-NP       | Scene     | L1R          | VNR_NP     | /Image_data/Lt_VN05                | Lt_VN05                                                 | 0                                             |         |
| L1    | L1B'<br>(Resampling) | VNR-NP       | Scene     | L1R          | VNR_NP     | /Image_data/Lt_VN06                | Lt_VN06                                                 | 0                                             |         |
| L1    | L1B'<br>(Resampling) | VNR-NP       | Scene     | L1R          | VNR_NP     | /Image_data/Lt_VN07                | Lt_VN07                                                 | 0                                             |         |
| L1    | L1B'<br>(Resampling) | VNR-NP       | Scene     | L1R          | VNR_NP     | /Image_data/Lt_VN08                | Lt_VN08                                                 | 0                                             |         |
| L1    | L1B'<br>(Resampling) | VNR-NP       | Scene     | L1R          | VNR_NP     | /Image_data/Lt_VN09                | Lt_VN09                                                 | 0                                             |         |
| L1    | L1B'<br>(Resampling) | VNR-NP       | Scene     | L1R          | VNR_NP     | /Image_data/Lt_VN10                | Lt_VN10                                                 | 0                                             |         |
| L1    | L1B'<br>(Resampling) | VNR-NP       | Scene     | L1R          | VNR_NP     | /Image_data/Lt_VN11                | Lt_VN11                                                 | 0                                             |         |
| L1    | L1B'<br>(Resampling) | VNR-NP       | Scene     | L1R          | VNR_NP     | /Image_data/Statistic_data         | Statistic_data                                          | -                                             |         |
| L1    | L1B'<br>(Resampling) | VNR-NP       | Scene     | L1R          | VNR_NP     | /Image_data/QA_flag                | -                                                       | -                                             |         |
| L1    | L1B'<br>(Resampling) | IRS(SWI+TIR) | Scene     | L1R          | IRS        | /Image_data/Land_water_flag        | -                                                       | -                                             |         |
| L1    | L1B'<br>(Resampling) | IRS(SWI+TIR) | Scene     | L1R          | IRS        | /Image_data/Lt_SW01                | Lt_SW01                                                 | 0                                             |         |
| L1    | L1B'<br>(Resampling) | IRS(SWI+TIR) | Scene     | L1R          | IRS        | /Image_data/Lt_SW02                | Lt_SW02                                                 | 0                                             |         |
| L1    | L1B'<br>(Resampling) | IRS(SWI+TIR) | Scene     | L1R          | IRS        | /Image_data/Lt_SW03                | Lt_SW03                                                 | 0                                             |         |
| L1    | L1B'<br>(Resampling) | IRS(SWI+TIR) | Scene     | L1R          | IRS        | /Image_data/Lt_SW04                | Lt_SW04                                                 | 0                                             |         |
| L1    | L1B'<br>(Resampling) | IRS(SWI+TIR) | Scene     | L1R          | IRS        | /Image_data/Lt_TI01                | Lt_TI01                                                 | 0                                             |         |
| L1    | L1B'<br>(Resampling) | IRS(SWI+TIR) | Scene     | L1R          | IRS        | /Image_data/Lt_TI02                | Lt_TI02                                                 | 0                                             |         |
| L1    | L1B'<br>(Resampling) | IRS(SWI+TIR) | Scene     | L1R          | IRS        | /Image_data/Statistic_data_SWI     | Statistic_data_SWI                                      | -                                             |         |
| L1    | L1B'<br>(Resampling) | IRS(SWI+TIR) | Scene     | L1R          | IRS        | /Image_data/Statistic_data_TIR     | Statistic_data_TIR                                      | -                                             |         |

| Level | Produ                                                                                                    | ıct          | Data Type | Product Type | Product ID | Data set stored in Product (Image) | Channel ID<br>(-:Not available<br>Chennel ID: Available | GeoTIFF<br>(-: Not available<br>O: Available) | Remarks |
|-------|----------------------------------------------------------------------------------------------------|--------------|-----------|--------------|------------|------------------------------------|---------------------------------------------------------|-----------------------------------------------|---------|
| L1    | L1B'<br>(Resampling)                                                                                                    | IRS(SWI+TIR) | Scene     | L1R          | IRS        | /Image_data/QA_flag                | -                                                       | -                                             |         |
| L2    | Normalized water<br>leaving radiance -<br>Atmospheric<br>correction<br>parameter -<br>Photosynthetically<br>active radiation | NWLR         | Scene     | L2           | NWLR       | /Image_data/NWLR_380               | NWLR_380                                                | -                                             |         |
| L2    | Normalized water<br>leaving radiance -<br>Atmospheric<br>correction<br>parameter -<br>Photosynthetically<br>active radiation | NWLR         | Scene     | L2           | NWLR       | /Image_data/NWLR_412               | NWLR_412                                                | -                                             |         |
| L2    | Normalized water<br>leaving radiance -<br>Atmospheric<br>correction<br>parameter -<br>Photosynthetically<br>active radiation | NWLR         | Scene     | L2           | NWLR       | /Image_data/NWLR_443               | NWLR_443                                                | 0                                             |         |
| L2    | Normalized water<br>leaving radiance -<br>Atmospheric<br>correction<br>parameter -<br>Photosynthetically<br>active radiation | NWLR         | Scene     | L2           | NWLR       | /Image_data/NWLR_490               | NWLR_490                                                | -                                             |         |
| L2    | Normalized water<br>leaving radiance -<br>Atmospheric<br>correction<br>parameter -<br>Photosynthetically<br>active radiation | NWLR         | Scene     | L2           | NWLR       | /Image_data/NWLR_530               | NWLR_530                                                | -                                             |         |

| Level | Produc                                                                                                    | ct   | Data Type | Product Type | Product ID | Data set stored in Product (Image) | Channel ID<br>(-:Not available<br>Chennel ID: Available | GeoTIFF<br>(-: Not available<br>O: Available) | Remarks |
|-------|----------------------------------------------------------------------------------------------------|------|-----------|--------------|------------|------------------------------------|---------------------------------------------------------|-----------------------------------------------|---------|
| L2    | Normalized water<br>leaving radiance -<br>Atmospheric<br>correction<br>parameter -<br>Photosynthetically<br>active radiation | NWLR | Scene     | L2           | NWLR       | /Image_data/NWLR_565               | NWLR_565                                                | -                                             |         |
| L2    | Normalized water<br>leaving radiance -<br>Atmospheric<br>correction<br>parameter -<br>Photosynthetically<br>active radiation | NWLR | Scene     | L2           | NWLR       | /Image_data/NWLR_670               | NWLR_670                                                | -                                             |         |
| L2    | Normalized water<br>leaving radiance -<br>Atmospheric<br>correction<br>parameter -<br>Photosynthetically<br>active radiation | NWLR | Scene     | L2           | NWLR       | /Image_data/PAR                    | PAR                                                     | 0                                             |         |
| L2    | Normalized water<br>leaving radiance -<br>Atmospheric<br>correction<br>parameter -<br>Photosynthetically<br>active radiation | NWLR | Scene     | L2           | NWLR       | /Image_data/QA_flag                | -                                                       | -                                             |         |
| L2    | Normalized water<br>leaving radiance -<br>Atmospheric<br>correction<br>parameter -<br>Photosynthetically<br>active radiation | NWLR | Scene     | L2           | NWLR       | /Image_data/TAUA_670               | TAUA_670                                                | 0                                             |         |

| Level | Produ                                                                                                    | ıct  | Data Type | Product Type | Product ID | Data set stored in Product (Image) | Channel ID<br>(-:Not available<br>Chennel ID: Available | GeoTIFF<br>(-: Not available<br>O: Available) | Remarks |
|-------|----------------------------------------------------------------------------------------------------|------|-----------|--------------|------------|------------------------------------|---------------------------------------------------------|-----------------------------------------------|---------|
| L2    | Normalized water<br>leaving radiance -<br>Atmospheric<br>correction<br>parameter -<br>Photosynthetically<br>active radiation                     | NWLR | Scene     | L2           | NWLR       | /Image_data/TAUA_865               | TAUA_865                                                | -                                             |         |
| L2    | Chlorophyll-a<br>concentration -<br>Suspended solid<br>concentration -<br>Colored dissolved<br>organic matter<br>light absorption<br>coefficient | IWPR | Scene     | L2           | IWPR       | /Image_data/CHLA                   | CHLA                                                    | 0                                             |         |
| L2    | Chlorophyll-a<br>concentration -<br>Suspended solid<br>concentration -<br>Colored dissolved<br>organic matter<br>light absorption<br>coefficient | IWPR | Scene     | L2           | IWPR       | /Image_data/CDOM                   | CDOM                                                    | 0                                             |         |
| L2    | Chlorophyll-a<br>concentration -<br>Suspended solid<br>concentration -<br>Colored dissolved<br>organic matter<br>light absorption<br>coefficient | IWPR | Scene     | L2           | IWPR       | /Image_data/QA_flag                | -                                                       | -                                             |         |
| L2    | Chlorophyll-a<br>concentration -<br>Suspended solid<br>concentration -<br>Colored dissolved<br>organic matter<br>light absorption<br>coefficient | IWPR | Scene     | L2           | IWPR       | /Image_data/TSM                    | TSM                                                     | 0                                             |         |
| L2    | Sea surface<br>temperature                                                                                                    | SSTD | Scene     | L2           | SSTD       | /Image_data/Cloud_probability      | Cloud_probability                                       | -                                             |         |

| Level            | Produ                                                                           | ıct  | Data Type | Product Type | Product ID | Data set stored in Product (Image) | Channel ID<br>(-:Not available<br>Chennel ID: Available | GeoTIFF<br>(-: Not available<br>O: Available) | Remarks |
|------------------|---------------------------------------------------------------------------------|------|-----------|--------------|------------|------------------------------------|---------------------------------------------------------|-----------------------------------------------|---------|
| L2               | Sea surface<br>temperature                                                      | SSTD | Scene     | L2           | SSTD       | /Image_data/QA_flag                | -                                                       | -                                             |         |
| L2               | Sea surface<br>temperature                                                      | SSTD | Scene     | L2           | SSTD       | /Image_data/SST                    | SST                                                     | 0                                             |         |
| L2               | Sea surface<br>temperature                                                      | SSTN | Scene     | L2           | SSTN       | /Image_data/Cloud_probability      | Cloud_probability                                       | -                                             |         |
| L2               | Sea surface<br>temperature                                                      | SSTN | Scene     | L2           | SSTN       | /Image_data/QA_flag                | -                                                       | -                                             |         |
| L2               | Sea surface<br>temperature                                                      | SSTN | Scene     | L2           | SSTN       | /Image_data/SST                    | SST                                                     | 0                                             |         |
| L2               | Okhotsk sea-ice<br>distribution                                                 | OKID | Scene     | L2           | OKID       | /Image_data/OKID                   | OKID                                                    | 0                                             |         |
| L2               | Snow and ice<br>covered area                                                    | SICE | Tile      | L2           | SICE       | /Image_data/SICE                   | SICE                                                    | 0                                             |         |
| L2               | Snow and ice<br>surface<br>temperature -<br>Snow grain size of<br>shallow layer | SIPR | Tile      | L2           | SIPR       | /Image_data/QA_flag                | -                                                       | -                                             |         |
| L2               | Snow and ice<br>surface<br>temperature -<br>Snow grain size of<br>shallow layer | SIPR | Tile      | L2           | SIPR       | /Image_data/SGSL                   | SGSL                                                    | 0                                             |         |
| L2               | Snow and ice<br>surface<br>temperature -<br>Snow grain size of<br>shallow layer | SIPR | Tile      | L2           | SIPR       | /Image_data/SIST                   | SIST                                                    | 0                                             |         |
| L2<br>Statistics | Snow and ice<br>covered area                                                    | SICE | Tile      | L2T          | SICE       | /Image_data/SICE_Date              | -                                                       | -                                             |         |
| L2<br>Statistics | Snow and ice<br>covered area                                                    | SICE | Tile      | L2T          | SICE       | /Image_data/SICE_Ninput            | -                                                       | -                                             |         |
| L2<br>Statistics | Snow and ice<br>covered area                                                    | SICE | Tile      | L2T          | SICE       | /Image_data/SICE_Nsnow1            | SICE_Nsnow1                                             | 0                                             |         |
| L2<br>Statistics | Snow and ice covered area                                                       | SICE | Tile      | L2T          | SICE       | /Image_data/SICE_Nsnow2            | SICE_Nsnow2                                             | -                                             |         |
| L2<br>Statistics | Snow and ice covered area                                                       | SICE | Tile      | L2T          | SICE       | /Image_data/SICE_Nsnow3            | SICE_Nsnow3                                             | -                                             |         |

| Level            | Produ                               | ıct  | Data Type | Product Type | Product ID | Data set stored in Product (Image) | Channel ID<br>(-:Not available<br>Chennel ID: Available | GeoTIFF<br>(-: Not available<br>O: Available) | Remarks |
|------------------|-------------------------------------|------|-----------|--------------|------------|------------------------------------|---------------------------------------------------------|-----------------------------------------------|---------|
| L2<br>Statistics | Snow and ice<br>covered area        | SICE | Tile      | L2T          | SICE       | /Image_data/SICE_Nused             | -                                                       | -                                             |         |
| L2<br>Statistics | Snow and ice<br>covered area        | SICE | Tile      | L2T          | SICE       | /Image_data/SICE_QA_flag           | -                                                       | -                                             |         |
| L2<br>Statistics | Snow and ice<br>surface             | SIST | Tile      | L2T          | SIST       | /Image_data/SIST_AVE               | SIST_AVE                                                | 0                                             |         |
| L2<br>Statistics | Snow and ice<br>surface             | SIST | Tile      | L2T          | SIST       | /Image_data/SIST_Date              | -                                                       | -                                             |         |
| L2<br>Statistics | Snow and ice<br>surface             | SIST | Tile      | L2T          | SIST       | /Image_data/SIST_MAX               | -                                                       | -                                             |         |
| L2<br>Statistics | Snow and ice<br>surface             | SIST | Tile      | L2T          | SIST       | /Image_data/SIST_MIN               | -                                                       | -                                             |         |
| L2<br>Statistics | Snow and ice<br>surface             | SIST | Tile      | L2T          | SIST       | /Image_data/SIST_Ninput            | -                                                       | -                                             |         |
| L2<br>Statistics | Snow and ice<br>surface             | SIST | Tile      | L2T          | SIST       | /Image_data/SIST_Nused             | -                                                       | -                                             |         |
| L2<br>Statistics | Snow and ice<br>surface             | SIST | Tile      | L2T          | SIST       | /Image_data/SIST_QA_flag           | -                                                       | -                                             |         |
| L2<br>Statistics | Snow and ice<br>surface             | SIST | Tile      | L2T          | SIST       | /Image_data/SIST_RMS               | -                                                       | -                                             |         |
| L2<br>Statistics | Snow grain size of<br>shallow layer | SGSL | Tile      | L2T          | SGSL       | /Image_data/SGSL_AVE               | SGSL_AVE                                                | 0                                             |         |
| L2<br>Statistics | Snow grain size of<br>shallow layer | SGSL | Tile      | L2T          | SGSL       | /Image_data/SGSL_Date              | -                                                       | -                                             |         |
| L2<br>Statistics | Snow grain size of<br>shallow layer | SGSL | Tile      | L2T          | SGSL       | /Image_data/SGSL_MAX               | -                                                       | -                                             |         |
| L2<br>Statistics | Snow grain size of<br>shallow layer | SGSL | Tile      | L2T          | SGSL       | /Image_data/SGSL_MIN               | -                                                       | -                                             |         |
| L2<br>Statistics | Snow grain size of<br>shallow layer | SGSL | Tile      | L2T          | SGSL       | /Image_data/SGSL_Ninput            | -                                                       | -                                             |         |
| L2<br>Statistics | Snow grain size of<br>shallow layer | SGSL | Tile      | L2T          | SGSL       | /Image_data/SGSL_Nused             | -                                                       | -                                             |         |
| L2<br>Statistics | Snow grain size of<br>shallow layer | SGSL | Tile      | L2T          | SGSL       | /Image_data/SGSL_QA_flag           | -                                                       | -                                             |         |
| L2<br>Statistics | Snow grain size of shallow layer    | SGSL | Tile      | L2T          | SGSL       | /Image_data/SGSL_RMS               | -                                                       | -                                             |         |
| L2               | Top of atmosphere radiance          | LTOA | Tile      | L2           | LTOA       | /Image_data/Land_water_flag        | -                                                       | -                                             |         |

| Level | Product                       |      | Data Type | Product Type | Product ID | Data set stored in Product (Image) | Channel ID<br>(-:Not available<br>Chennel ID: Available | GeoTIFF<br>(-: Not available<br>O: Available) | Remarks |
|-------|-------------------------------|------|-----------|--------------|------------|------------------------------------|---------------------------------------------------------|-----------------------------------------------|---------|
| L2    | Top of atmosphere<br>radiance | LTOA | Tile      | L2           | LTOA       | /Image_data/Lt_PI01                | Lt_PI01                                                 | 0                                             |         |
| L2    | Top of atmosphere<br>radiance | LTOA | Tile      | L2           | LTOA       | /Image_data/Lt_PI02                | Lt_PI02                                                 | 0                                             |         |
| L2    | Top of atmosphere<br>radiance | LTOA | Tile      | L2           | LTOA       | /Image_data/Lt_PQ01                | Lt_PQ01                                                 | 0                                             |         |
| L2    | Top of atmosphere<br>radiance | LTOA | Tile      | L2           | LTOA       | /Image_data/Lt_PQ02                | Lt_PQ02                                                 | 0                                             |         |
| L2    | Top of atmosphere<br>radiance | LTOA | Tile      | L2           | LTOA       | /Image_data/Lt_PU01                | Lt_PU01                                                 | 0                                             |         |
| L2    | Top of atmosphere<br>radiance | LTOA | Tile      | L2           | LTOA       | /Image_data/Lt_PU02                | Lt_PU02                                                 | 0                                             |         |
| L2    | Top of atmosphere<br>radiance | LTOA | Tile      | L2           | LTOA       | /Image_data/Lt_SW01                | Lt_SW01                                                 | 0                                             |         |
| L2    | Top of atmosphere<br>radiance | LTOA | Tile      | L2           | LTOA       | /Image_data/Lt_SW02                | Lt_SW02                                                 | 0                                             |         |
| L2    | Top of atmosphere<br>radiance | LTOA | Tile      | L2           | LTOA       | /Image_data/Lt_SW03                | Lt_SW03                                                 | 0                                             |         |
| L2    | Top of atmosphere<br>radiance | LTOA | Tile      | L2           | LTOA       | /Image_data/Lt_SW04                | Lt_SW04                                                 | 0                                             |         |
| L2    | Top of atmosphere<br>radiance | LTOA | Tile      | L2           | LTOA       | /Image_data/Lt_TI01                | Lt_TI01                                                 | 0                                             |         |
| L2    | Top of atmosphere<br>radiance | LTOA | Tile      | L2           | LTOA       | /Image_data/Lt_TI02                | Lt_TI02                                                 | 0                                             |         |
| L2    | Top of atmosphere<br>radiance | LTOA | Tile      | L2           | LTOA       | /Image_data/Lt_VN01                | Lt_VN01                                                 | 0                                             |         |
| L2    | Top of atmosphere<br>radiance | LTOA | Tile      | L2           | LTOA       | /Image_data/Lt_VN02                | Lt_VN02                                                 | 0                                             |         |
| L2    | Top of atmosphere<br>radiance | LTOA | Tile      | L2           | LTOA       | /Image_data/Lt_VN03                | Lt_VN03                                                 | 0                                             |         |
| L2    | Top of atmosphere<br>radiance | LTOA | Tile      | L2           | LTOA       | /Image_data/Lt_VN04                | Lt_VN04                                                 | 0                                             |         |
| L2    | Top of atmosphere<br>radiance | LTOA | Tile      | L2           | LTOA       | /Image_data/Lt_VN05                | Lt_VN05                                                 | 0                                             |         |
| L2    | Top of atmosphere radiance    | LTOA | Tile      | L2           | LTOA       | /Image_data/Lt_VN06                | Lt_VN06                                                 | 0                                             |         |
| L2    | Top of atmosphere radiance    | LTOA | Tile      | L2           | LTOA       | /Image_data/Lt_VN07                | Lt_VN07                                                 | 0                                             |         |

| Level | Produ                         | ıct  | Data Type | Product Type | Product ID | Data set stored in Product (Image) | Channel ID<br>(-:Not available<br>Chennel ID: Available | GeoTIFF<br>(-: Not available<br>O: Available) | Remarks |
|-------|-------------------------------|------|-----------|--------------|------------|------------------------------------|---------------------------------------------------------|-----------------------------------------------|---------|
| L2    | Top of atmosphere<br>radiance | LTOA | Tile      | L2           | LTOA       | /Image_data/Lt_VN08                | Lt_VN08                                                 | 0                                             |         |
| L2    | Top of atmosphere<br>radiance | LTOA | Tile      | L2           | LTOA       | /Image_data/Lt_VN08P               | Lt_VN08P                                                | -                                             |         |
| L2    | Top of atmosphere<br>radiance | LTOA | Tile      | L2           | LTOA       | /Image_data/Lt_VN09                | Lt_VN09                                                 | 0                                             |         |
| L2    | Top of atmosphere<br>radiance | LTOA | Tile      | L2           | LTOA       | /Image_data/Lt_VN10                | Lt_VN10                                                 | 0                                             |         |
| L2    | Top of atmosphere<br>radiance | LTOA | Tile      | L2           | LTOA       | /Image_data/Lt_VN11                | Lt_VN11                                                 | 0                                             |         |
| L2    | Top of atmosphere<br>radiance | LTOA | Tile      | L2           | LTOA       | /Image_data/Lt_VN11P               | Lt_VN11P                                                | -                                             |         |
| L2    | Top of atmosphere<br>radiance | LTOA | Tile      | L2           | LTOA       | /Image_data/Lt_P1_0                | Lt_P1_0                                                 | -                                             |         |
| L2    | Top of atmosphere<br>radiance | LTOA | Tile      | L2           | LTOA       | /Image_data/Lt_P1_m60              | Lt_P1_m60                                               | -                                             |         |
| L2    | Top of atmosphere<br>radiance | LTOA | Tile      | L2           | LTOA       | /Image_data/Lt_P1_p60              | Lt_P1_p60                                               | -                                             |         |
| L2    | Top of atmosphere<br>radiance | LTOA | Tile      | L2           | LTOA       | /Image_data/Lt_P2_0                | Lt_P2_0                                                 | -                                             |         |
| L2    | Top of atmosphere<br>radiance | LTOA | Tile      | L2           | LTOA       | /Image_data/Lt_P2_m60              | Lt_P2_m60                                               | -                                             |         |
| L2    | Top of atmosphere<br>radiance | LTOA | Tile      | L2           | LTOA       | /Image_data/Lt_P2_p60              | Lt_P2_p60                                               | -                                             |         |
| L2    | Top of atmosphere<br>radiance | LTOA | Tile      | L2           | LTOA       | /Image_data/QA_flag                | -                                                       | -                                             |         |
| L2    | Land surface<br>reflectance   | RSRF | Tile      | L2           | RSRF       | /Image_data/Angstrom               | -                                                       | -                                             |         |
| L2    | Land surface<br>reflectance   | RSRF | Tile      | L2           | RSRF       | /Image_data/Land_water_flag        | -                                                       | -                                             |         |
| L2    | Land surface reflectance      | RSRF | Tile      | L2           | RSRF       | /Image_data/PAR                    | -                                                       | -                                             |         |
| L2    | Land surface reflectance      | RSRF | Tile      | L2           | RSRF       | /Image_data/QA_flag                | -                                                       | -                                             |         |
| L2    | Land surface reflectance      | RSRF | Tile      | L2           | RSRF       | /Image_data/Rs_PI01                | Rs_PI01                                                 | -                                             |         |
| L2    | Land surface reflectance      | RSRF | Tile      | L2           | RSRF       | /Image_data/Rs_PI02                | Rs_PI02                                                 | -                                             |         |
| Level | Produ                       | ıct  | Data Type | Product Type | Product ID | Data set stored in Product (Image) | Channel ID<br>(-:Not available<br>Chennel ID: Available | GeoTIFF<br>(-: Not available<br>O: Available) | Remarks |
|-------|-----------------------------|------|-----------|--------------|------------|------------------------------------|---------------------------------------------------------|-----------------------------------------------|---------|
| L2    | Land surface<br>reflectance | RSRF | Tile      | L2           | RSRF       | /Image_data/Rs_SW01                | Rs_SW01                                                 | -                                             |         |
| L2    | Land surface<br>reflectance | RSRF | Tile      | L2           | RSRF       | /Image_data/Rs_SW02                | Rs_SW02                                                 | -                                             |         |
| L2    | Land surface<br>reflectance | RSRF | Tile      | L2           | RSRF       | /Image_data/Rs_SW03                | Rs_SW03                                                 | -                                             |         |
| L2    | Land surface<br>reflectance | RSRF | Tile      | L2           | RSRF       | /Image_data/Rs_SW04                | Rs_SW04                                                 | -                                             |         |
| L2    | Land surface<br>reflectance | RSRF | Tile      | L2           | RSRF       | /Image_data/Rs_VN01                | Rs_VN01                                                 | -                                             |         |
| L2    | Land surface<br>reflectance | RSRF | Tile      | L2           | RSRF       | /Image_data/Rs_VN02                | Rs_VN02                                                 | -                                             |         |
| L2    | Land surface<br>reflectance | RSRF | Tile      | L2           | RSRF       | /Image_data/Rs_VN03                | Rs_VN03                                                 | 0                                             |         |
| L2    | Land surface<br>reflectance | RSRF | Tile      | L2           | RSRF       | /Image_data/Rs_VN04                | Rs_VN04                                                 | -                                             |         |
| L2    | Land surface<br>reflectance | RSRF | Tile      | L2           | RSRF       | /Image_data/Rs_VN05                | Rs_VN05                                                 | -                                             |         |
| L2    | Land surface<br>reflectance | RSRF | Tile      | L2           | RSRF       | /Image_data/Rs_VN06                | Rs_VN06                                                 | -                                             |         |
| L2    | Land surface<br>reflectance | RSRF | Tile      | L2           | RSRF       | /Image_data/Rs_VN07                | Rs_VN07                                                 | -                                             |         |
| L2    | Land surface<br>reflectance | RSRF | Tile      | L2           | RSRF       | /Image_data/Rs_VN08                | Rs_VN08                                                 | -                                             |         |
| L2    | Land surface<br>reflectance | RSRF | Tile      | L2           | RSRF       | /Image_data/Rs_VN08P               | Rs_VN08P                                                | -                                             |         |
| L2    | Land surface<br>reflectance | RSRF | Tile      | L2           | RSRF       | /Image_data/Rs_VN09                | Rs_VN09                                                 | -                                             |         |
| L2    | Land surface<br>reflectance | RSRF | Tile      | L2           | RSRF       | /Image_data/Rs_VN10                | Rs_VN10                                                 | -                                             |         |
| L2    | Land surface<br>reflectance | RSRF | Tile      | L2           | RSRF       | /Image_data/Rs_VN11                | Rs_VN11                                                 | -                                             |         |
| L2    | Land surface<br>reflectance | RSRF | Tile      | L2           | RSRF       | /Image_data/Rs_VN11P               | Rs_VN11P                                                | -                                             |         |
| L2    | Land surface reflectance    | RSRF | Tile      | L2           | RSRF       | /Image_data/SWR                    | SWR                                                     | -                                             |         |
| L2    | Land surface<br>reflectance | RSRF | Tile      | L2           | RSRF       | /Image_data/Tb_TI01                | Tb_TI01                                                 | -                                             |         |

| Level | Produ                                                                              | ict  | Data Type | Product Type | Product ID | Data set stored in Product (Image) | Channel ID<br>(-:Not available<br>Chennel ID: Available | GeoTIFF<br>(-: Not available<br>O: Available) | Remarks |
|-------|------------------------------------------------------------------------------------|------|-----------|--------------|------------|------------------------------------|---------------------------------------------------------|-----------------------------------------------|---------|
| L2    | Land surface<br>reflectance                                                        | RSRF | Tile      | L2           | RSRF       | /Image_data/Tb_TI02                | Tb_TI02                                                 | -                                             |         |
| L2    | Land surface<br>reflectance                                                        | RSRF | Tile      | L2           | RSRF       | /Image_data/Tau_500                | -                                                       | -                                             |         |
| L2    | Normalized<br>vegetation index -<br>Enhanced<br>vegetation index -<br>Shadow index | VGI_ | Tile      | L2           | VGI        | /Image_data/EVI                    | EVI                                                     | 0                                             |         |
| L2    | Normalized<br>vegetation index -<br>Enhanced<br>vegetation index -<br>Shadow index | VGI_ | Tile      | L2           | VGI        | /Image_data/NDVI                   | NDVI                                                    | 0                                             |         |
| L2    | Normalized<br>vegetation index -<br>Enhanced<br>vegetation index -<br>Shadow index | VGI_ | Tile      | L2           | VGI        | /Image_data/SDI                    | SDI                                                     | 0                                             |         |
| L2    | Normalized<br>vegetation index -<br>Enhanced<br>vegetation index -<br>Shadow index | VGI_ | Tile      | L2           | VGI        | /Image_data/QA_flag                | -                                                       | -                                             |         |
| L2    | Fraction of<br>absorbed PAR -<br>Leaf area index                                   | LAI_ | Tile      | L2           | LAI        | /Image_data/FAPAR                  | FAPAR                                                   | 0                                             |         |
| L2    | Fraction of<br>absorbed PAR -<br>Leaf area index                                   | LAI_ | Tile      | L2           | LAI        | /Image_data/LAI                    | LAI                                                     | 0                                             |         |
| L2    | Fraction of<br>absorbed PAR -<br>Leaf area index                                   | LAI_ | Tile      | L2           | LAI        | /Image_data/Overstory_LAI          | Overstory_LAI                                           | -                                             |         |
| L2    | Fraction of<br>absorbed PAR -<br>Leaf area index                                   | LAI_ | Tile      | L2           | LAI        | /Image_data/Understory_NDVI        | Understory_NDVI                                         | -                                             |         |
| L2    | Fraction of<br>absorbed PAR -<br>Leaf area index                                   | LAI_ | Tile      | L2           | LAI        | /Image_data/QA_flag                | -                                                       | -                                             |         |

| Level            | Produ                                                      | uct  | Data Type | Product Type | Product ID | Data set stored in Product (Image) | Channel ID<br>(-:Not available<br>Chennel ID: Available | GeoTIFF<br>(-: Not available<br>O: Available) | Remarks |
|------------------|------------------------------------------------------------|------|-----------|--------------|------------|------------------------------------|---------------------------------------------------------|-----------------------------------------------|---------|
| L2               | Above-ground<br>biomass -<br>Vegetation<br>roughness index | AGB_ | Tile      | L2           | AGB        | /Image_data/AGB                    | AGB                                                     | 0                                             |         |
| L2               | Above-ground<br>biomass -<br>Vegetation<br>roughness index | AGB_ | Tile      | L2           | AGB        | /Image_data/VRI                    | VRI                                                     | 0                                             |         |
| L2               | Above-ground<br>biomass -<br>Vegetation<br>roughness index | AGB_ | Tile      | L2           | AGB        | /Image_data/QA_flag                | -                                                       | -                                             |         |
| L2               | Land surface<br>temperature                                | LST_ | Tile      | L2           | LST        | /Image_data/LST                    | LST                                                     | 0                                             |         |
| L2               | Land surface<br>temperature                                | LST_ | Tile      | L2           | LST        | /Image_data/E01                    | E01                                                     | -                                             |         |
| L2               | Land surface<br>temperature                                | LST_ | Tile      | L2           | LST        | /Image_data/E02                    | E02                                                     | -                                             |         |
| L2               | Land surface<br>temperature                                | LST_ | Tile      | L2           | LST        | /Image_data/QA_flag                | -                                                       | -                                             |         |
| L2<br>Statistics | Top of atmosphere<br>radiance                              | LTOA | Tile      | L2T          | LTOA       | /Image_data/Lt_PI01                | Lt_PI01                                                 | 0                                             |         |
| L2<br>Statistics | Top of atmosphere<br>radiance                              | LTOA | Tile      | L2T          | LTOA       | /Image_data/Lt_PI02                | Lt_PI02                                                 | 0                                             |         |
| L2<br>Statistics | Top of atmosphere<br>radiance                              | LTOA | Tile      | L2T          | LTOA       | /Image_data/Lt_PQ01                | Lt_PQ01                                                 | 0                                             |         |
| L2<br>Statistics | Top of atmosphere<br>radiance                              | LTOA | Tile      | L2T          | LTOA       | /Image_data/Lt_PQ02                | Lt_PQ02                                                 | 0                                             |         |
| L2<br>Statistics | Top of atmosphere<br>radiance                              | LTOA | Tile      | L2T          | LTOA       | /Image_data/Lt_PU01                | Lt_PU01                                                 | 0                                             |         |
| L2<br>Statistics | Top of atmosphere<br>radiance                              | LTOA | Tile      | L2T          | LTOA       | /Image_data/Lt_PU02                | Lt_PU02                                                 | 0                                             |         |
| L2<br>Statistics | Top of atmosphere<br>radiance                              | LTOA | Tile      | L2T          | LTOA       | /Image_data/Lt_SW01                | Lt_SW01                                                 | 0                                             |         |
| L2<br>Statistics | Top of atmosphere<br>radiance                              | LTOA | Tile      | L2T          | LTOA       | /Image_data/Lt_SW02                | Lt_SW02                                                 | 0                                             |         |
| L2<br>Statistics | Top of atmosphere radiance                                 | LTOA | Tile      | L2T          | LTOA       | /Image_data/Lt_SW03                | Lt_SW03                                                 | 0                                             |         |

| Level            | Produ                         | ıct  | Data Type | Product Type | Product ID | Data set stored in Product (Image) | Channel ID<br>(-:Not available<br>Chennel ID: Available | GeoTIFF<br>(-: Not available<br>O: Available) | Remarks |
|------------------|-------------------------------|------|-----------|--------------|------------|------------------------------------|---------------------------------------------------------|-----------------------------------------------|---------|
| L2<br>Statistics | Top of atmosphere<br>radiance | LTOA | Tile      | L2T          | LTOA       | /Image_data/Lt_SW04                | Lt_SW04                                                 | 0                                             |         |
| L2<br>Statistics | Top of atmosphere<br>radiance | LTOA | Tile      | L2T          | LTOA       | /Image_data/Lt_TI01                | Lt_TI01                                                 | 0                                             |         |
| L2<br>Statistics | Top of atmosphere<br>radiance | LTOA | Tile      | L2T          | LTOA       | /Image_data/Lt_TI02                | Lt_TI02                                                 | 0                                             |         |
| L2<br>Statistics | Top of atmosphere<br>radiance | LTOA | Tile      | L2T          | LTOA       | /Image_data/Lt_VN01                | Lt_VN01                                                 | 0                                             |         |
| L2<br>Statistics | Top of atmosphere<br>radiance | LTOA | Tile      | L2T          | LTOA       | /Image_data/Lt_VN02                | Lt_VN02                                                 | 0                                             |         |
| L2<br>Statistics | Top of atmosphere<br>radiance | LTOA | Tile      | L2T          | LTOA       | /Image_data/Lt_VN03                | Lt_VN03                                                 | 0                                             |         |
| L2<br>Statistics | Top of atmosphere<br>radiance | LTOA | Tile      | L2T          | LTOA       | /Image_data/Lt_VN04                | Lt_VN04                                                 | 0                                             |         |
| L2<br>Statistics | Top of atmosphere<br>radiance | LTOA | Tile      | L2T          | LTOA       | /Image_data/Lt_VN05                | Lt_VN05                                                 | 0                                             |         |
| L2<br>Statistics | Top of atmosphere<br>radiance | LTOA | Tile      | L2T          | LTOA       | /Image_data/Lt_VN06                | Lt_VN06                                                 | 0                                             |         |
| L2<br>Statistics | Top of atmosphere<br>radiance | LTOA | Tile      | L2T          | LTOA       | /Image_data/Lt_VN07                | Lt_VN07                                                 | 0                                             |         |
| L2<br>Statistics | Top of atmosphere<br>radiance | LTOA | Tile      | L2T          | LTOA       | /Image_data/Lt_VN08                | Lt_VN08                                                 | 0                                             |         |
| L2<br>Statistics | Top of atmosphere<br>radiance | LTOA | Tile      | L2T          | LTOA       | /Image_data/Lt_VN08P               | Lt_VN08P                                                | -                                             |         |
| L2<br>Statistics | Top of atmosphere<br>radiance | LTOA | Tile      | L2T          | LTOA       | /Image_data/Lt_VN09                | Lt_VN09                                                 | 0                                             |         |
| L2<br>Statistics | Top of atmosphere<br>radiance | LTOA | Tile      | L2T          | LTOA       | /Image_data/Lt_VN10                | Lt_VN10                                                 | 0                                             |         |
| L2<br>Statistics | Top of atmosphere<br>radiance | LTOA | Tile      | L2T          | LTOA       | /Image_data/Lt_VN11                | Lt_VN11                                                 | 0                                             |         |
| L2<br>Statistics | Top of atmosphere<br>radiance | LTOA | Tile      | L2T          | LTOA       | /Image_data/Lt_VN11P               | Lt_VN11P                                                | -                                             |         |
| L2<br>Statistics | Top of atmosphere radiance    | LTOA | Tile      | L2T          | LTOA       | /Image_data/QA_flag                | -                                                       | -                                             |         |
| L2<br>Statistics | Land surface reflectance      | RV01 | Tile      | L2T          | RV01       | /Image_data/Rs_VN01_AVE            | Rs_VN01_AVE                                             | 0                                             |         |
| L2<br>Statistics | Land surface<br>reflectance   | RV01 | Tile      | L2T          | RV01       | /Image_data/Rs_VN01_c0             | -                                                       | -                                             |         |

| Level            | Produ                       | ıct  | Data Type | Product Type | Product ID | Data set stored in Product (Image) | Channel ID<br>(-:Not available<br>Chennel ID: Available | GeoTIFF<br>(-: Not available<br>O: Available) | Remarks |
|------------------|-----------------------------|------|-----------|--------------|------------|------------------------------------|---------------------------------------------------------|-----------------------------------------------|---------|
| L2<br>Statistics | Land surface<br>reflectance | RV01 | Tile      | L2T          | RV01       | /Image_data/Rs_VN01_c1             | -                                                       | -                                             |         |
| L2<br>Statistics | Land surface<br>reflectance | RV01 | Tile      | L2T          | RV01       | /Image_data/Rs_VN01_c2             | -                                                       | -                                             |         |
| L2<br>Statistics | Land surface<br>reflectance | RV01 | Tile      | L2T          | RV01       | /Image_data/Rs_VN01_Date           | -                                                       | -                                             |         |
| L2<br>Statistics | Land surface<br>reflectance | RV01 | Tile      | L2T          | RV01       | /Image_data/Rs_VN01_MAX            | -                                                       | -                                             |         |
| L2<br>Statistics | Land surface<br>reflectance | RV01 | Tile      | L2T          | RV01       | /Image_data/Rs_VN01_MIN            | -                                                       | -                                             |         |
| L2<br>Statistics | Land surface<br>reflectance | RV01 | Tile      | L2T          | RV01       | /Image_data/Rs_VN01_Ninput         | -                                                       | -                                             |         |
| L2<br>Statistics | Land surface<br>reflectance | RV01 | Tile      | L2T          | RV01       | /Image_data/Rs_VN01_Nused          | -                                                       | -                                             |         |
| L2<br>Statistics | Land surface<br>reflectance | RV01 | Tile      | L2T          | RV01       | /Image_data/Rs_VN01_QA_flag        | -                                                       | -                                             |         |
| L2<br>Statistics | Land surface<br>reflectance | RV01 | Tile      | L2T          | RV01       | /Image_data/Rs_VN01_RMS            | -                                                       | -                                             |         |
| L2<br>Statistics | Land surface<br>reflectance | RV02 | Tile      | L2T          | RV02       | /Image_data/Rs_VN02_AVE            | Rs_VN02_AVE                                             | 0                                             |         |
| L2<br>Statistics | Land surface<br>reflectance | RV02 | Tile      | L2T          | RV02       | /Image_data/Rs_VN02_c0             | -                                                       | -                                             |         |
| L2<br>Statistics | Land surface<br>reflectance | RV02 | Tile      | L2T          | RV02       | /Image_data/Rs_VN02_c1             | -                                                       | -                                             |         |
| L2<br>Statistics | Land surface<br>reflectance | RV02 | Tile      | L2T          | RV02       | /Image_data/Rs_VN02_c2             | -                                                       | -                                             |         |
| L2<br>Statistics | Land surface<br>reflectance | RV02 | Tile      | L2T          | RV02       | /Image_data/Rs_VN02_Date           | -                                                       | -                                             |         |
| L2<br>Statistics | Land surface<br>reflectance | RV02 | Tile      | L2T          | RV02       | /Image_data/Rs_VN02_MAX            | -                                                       | -                                             |         |
| L2<br>Statistics | Land surface<br>reflectance | RV02 | Tile      | L2T          | RV02       | /Image_data/Rs_VN02_MIN            | -                                                       | -                                             |         |
| L2<br>Statistics | Land surface<br>reflectance | RV02 | Tile      | L2T          | RV02       | /Image_data/Rs_VN02_Ninput         | -                                                       | -                                             |         |
| L2<br>Statistics | Land surface reflectance    | RV02 | Tile      | L2T          | RV02       | /Image_data/Rs_VN02_Nused          | -                                                       | -                                             |         |
| L2<br>Statistics | Land surface reflectance    | RV02 | Tile      | L2T          | RV02       | /Image_data/Rs_VN02_QA_flag        | -                                                       | -                                             |         |

| Level            | Produ                       | ıct  | Data Type | Product Type | Product ID | Data set stored in Product (Image) | Channel ID<br>(-:Not available<br>Chennel ID: Available | GeoTIFF<br>(-: Not available<br>O: Available) | Remarks |
|------------------|-----------------------------|------|-----------|--------------|------------|------------------------------------|---------------------------------------------------------|-----------------------------------------------|---------|
| L2<br>Statistics | Land surface<br>reflectance | RV02 | Tile      | L2T          | RV02       | /Image_data/Rs_VN02_RMS            | -                                                       | -                                             |         |
| L2<br>Statistics | Land surface<br>reflectance | RV03 | Tile      | L2T          | RV03       | /Image_data/Rs_VN03_AVE            | Rs_VN03_AVE                                             | 0                                             |         |
| L2<br>Statistics | Land surface<br>reflectance | RV03 | Tile      | L2T          | RV03       | /Image_data/Rs_VN03_c0             | -                                                       | -                                             |         |
| L2<br>Statistics | Land surface<br>reflectance | RV03 | Tile      | L2T          | RV03       | /Image_data/Rs_VN03_c1             | -                                                       | -                                             |         |
| L2<br>Statistics | Land surface<br>reflectance | RV03 | Tile      | L2T          | RV03       | /Image_data/Rs_VN03_c2             | -                                                       | -                                             |         |
| L2<br>Statistics | Land surface<br>reflectance | RV03 | Tile      | L2T          | RV03       | /Image_data/Rs_VN03_Date           | -                                                       | -                                             |         |
| L2<br>Statistics | Land surface<br>reflectance | RV03 | Tile      | L2T          | RV03       | /Image_data/Rs_VN03_MAX            | -                                                       | -                                             |         |
| L2<br>Statistics | Land surface<br>reflectance | RV03 | Tile      | L2T          | RV03       | /Image_data/Rs_VN03_MIN            | -                                                       | -                                             |         |
| L2<br>Statistics | Land surface<br>reflectance | RV03 | Tile      | L2T          | RV03       | /Image_data/Rs_VN03_Ninput         | -                                                       | -                                             |         |
| L2<br>Statistics | Land surface<br>reflectance | RV03 | Tile      | L2T          | RV03       | /Image_data/Rs_VN03_Nused          | -                                                       | -                                             |         |
| L2<br>Statistics | Land surface<br>reflectance | RV03 | Tile      | L2T          | RV03       | /Image_data/Rs_VN03_QA_flag        | -                                                       | -                                             |         |
| L2<br>Statistics | Land surface<br>reflectance | RV03 | Tile      | L2T          | RV03       | /Image_data/Rs_VN03_RMS            | -                                                       | -                                             |         |
| L2<br>Statistics | Land surface<br>reflectance | RV04 | Tile      | L2T          | RV04       | /Image_data/Rs_VN04_AVE            | Rs_VN04_AVE                                             | 0                                             |         |
| L2<br>Statistics | Land surface<br>reflectance | RV04 | Tile      | L2T          | RV04       | /Image_data/Rs_VN04_c0             | -                                                       | -                                             |         |
| L2<br>Statistics | Land surface<br>reflectance | RV04 | Tile      | L2T          | RV04       | /Image_data/Rs_VN04_c1             | -                                                       | -                                             |         |
| L2<br>Statistics | Land surface<br>reflectance | RV04 | Tile      | L2T          | RV04       | /Image_data/Rs_VN04_c2             | -                                                       | -                                             |         |
| L2<br>Statistics | Land surface<br>reflectance | RV04 | Tile      | L2T          | RV04       | /Image_data/Rs_VN04_Date           | -                                                       | -                                             |         |
| L2<br>Statistics | Land surface reflectance    | RV04 | Tile      | L2T          | RV04       | /Image_data/Rs_VN04_MAX            | -                                                       | -                                             |         |
| L2<br>Statistics | Land surface reflectance    | RV04 | Tile      | L2T          | RV04       | /Image_data/Rs_VN04_MIN            | -                                                       | -                                             |         |

| Level            | Produ                       | ıct  | Data Type | Product Type | Product ID | Data set stored in Product (Image) | Channel ID<br>(-:Not available<br>Chennel ID: Available | GeoTIFF<br>(-: Not available<br>O: Available) | Remarks |
|------------------|-----------------------------|------|-----------|--------------|------------|------------------------------------|---------------------------------------------------------|-----------------------------------------------|---------|
| L2<br>Statistics | Land surface<br>reflectance | RV04 | Tile      | L2T          | RV04       | /Image_data/Rs_VN04_Ninput         | -                                                       | -                                             |         |
| L2<br>Statistics | Land surface<br>reflectance | RV04 | Tile      | L2T          | RV04       | /Image_data/Rs_VN04_Nused          | -                                                       | -                                             |         |
| L2<br>Statistics | Land surface<br>reflectance | RV04 | Tile      | L2T          | RV04       | /Image_data/Rs_VN04_QA_flag        | -                                                       | -                                             |         |
| L2<br>Statistics | Land surface reflectance    | RV04 | Tile      | L2T          | RV04       | /Image_data/Rs_VN04_RMS            | -                                                       | -                                             |         |
| L2<br>Statistics | Land surface reflectance    | RV05 | Tile      | L2T          | RV05       | /Image_data/Rs_VN05_AVE            | Rs_VN05_AVE                                             | 0                                             |         |
| L2<br>Statistics | Land surface reflectance    | RV05 | Tile      | L2T          | RV05       | /Image_data/Rs_VN05_c0             | -                                                       | -                                             |         |
| L2<br>Statistics | Land surface reflectance    | RV05 | Tile      | L2T          | RV05       | /Image_data/Rs_VN05_c1             | -                                                       | -                                             |         |
| L2<br>Statistics | Land surface reflectance    | RV05 | Tile      | L2T          | RV05       | /Image_data/Rs_VN05_c2             | -                                                       | -                                             |         |
| L2<br>Statistics | Land surface reflectance    | RV05 | Tile      | L2T          | RV05       | /Image_data/Rs_VN05_Date           | -                                                       | -                                             |         |
| L2<br>Statistics | Land surface reflectance    | RV05 | Tile      | L2T          | RV05       | /Image_data/Rs_VN05_MAX            | -                                                       | -                                             |         |
| L2<br>Statistics | Land surface reflectance    | RV05 | Tile      | L2T          | RV05       | /Image_data/Rs_VN05_MIN            | -                                                       | -                                             |         |
| L2<br>Statistics | Land surface reflectance    | RV05 | Tile      | L2T          | RV05       | /Image_data/Rs_VN05_Ninput         | -                                                       | -                                             |         |
| L2<br>Statistics | Land surface reflectance    | RV05 | Tile      | L2T          | RV05       | /Image_data/Rs_VN05_Nused          | -                                                       | -                                             |         |
| L2<br>Statistics | Land surface reflectance    | RV05 | Tile      | L2T          | RV05       | /Image_data/Rs_VN05_QA_flag        | -                                                       | -                                             |         |
| L2<br>Statistics | Land surface<br>reflectance | RV05 | Tile      | L2T          | RV05       | /Image_data/Rs_VN05_RMS            | -                                                       | -                                             |         |
| L2<br>Statistics | Land surface<br>reflectance | RV06 | Tile      | L2T          | RV06       | /Image_data/Rs_VN06_AVE            | Rs_VN06_AVE                                             | 0                                             |         |
| L2<br>Statistics | Land surface<br>reflectance | RV06 | Tile      | L2T          | RV06       | /Image_data/Rs_VN06_c0             | -                                                       | -                                             |         |
| L2<br>Statistics | Land surface reflectance    | RV06 | Tile      | L2T          | RV06       | /Image_data/Rs_VN06_c1             | -                                                       | -                                             |         |
| L2<br>Statistics | Land surface reflectance    | RV06 | Tile      | L2T          | RV06       | /Image_data/Rs_VN06_c2             | -                                                       | -                                             |         |

| Level            | Produ                       | ıct  | Data Type | Product Type | Product ID | Data set stored in Product (Image) | Channel ID<br>(-:Not available<br>Chennel ID: Available | GeoTIFF<br>(-: Not available<br>O: Available) | Remarks |
|------------------|-----------------------------|------|-----------|--------------|------------|------------------------------------|---------------------------------------------------------|-----------------------------------------------|---------|
| L2<br>Statistics | Land surface<br>reflectance | RV06 | Tile      | L2T          | RV06       | /Image_data/Rs_VN06_Date           | -                                                       | -                                             |         |
| L2<br>Statistics | Land surface<br>reflectance | RV06 | Tile      | L2T          | RV06       | /Image_data/Rs_VN06_MAX            | -                                                       | -                                             |         |
| L2<br>Statistics | Land surface<br>reflectance | RV06 | Tile      | L2T          | RV06       | /Image_data/Rs_VN06_MIN            | -                                                       | -                                             |         |
| L2<br>Statistics | Land surface<br>reflectance | RV06 | Tile      | L2T          | RV06       | /Image_data/Rs_VN06_Ninput         | -                                                       | -                                             |         |
| L2<br>Statistics | Land surface reflectance    | RV06 | Tile      | L2T          | RV06       | /Image_data/Rs_VN06_Nused          | -                                                       | -                                             |         |
| L2<br>Statistics | Land surface reflectance    | RV06 | Tile      | L2T          | RV06       | /Image_data/Rs_VN06_QA_flag        | -                                                       | -                                             |         |
| L2<br>Statistics | Land surface reflectance    | RV06 | Tile      | L2T          | RV06       | /Image_data/Rs_VN06_RMS            | -                                                       | -                                             |         |
| L2<br>Statistics | Land surface reflectance    | RV07 | Tile      | L2T          | RV07       | /Image_data/Rs_VN07_AVE            | Rs_VN07_AVE                                             | 0                                             |         |
| L2<br>Statistics | Land surface<br>reflectance | RV07 | Tile      | L2T          | RV07       | /Image_data/Rs_VN07_c0             | -                                                       | -                                             |         |
| L2<br>Statistics | Land surface<br>reflectance | RV07 | Tile      | L2T          | RV07       | /Image_data/Rs_VN07_c1             | -                                                       | -                                             |         |
| L2<br>Statistics | Land surface<br>reflectance | RV07 | Tile      | L2T          | RV07       | /Image_data/Rs_VN07_c2             | -                                                       | -                                             |         |
| L2<br>Statistics | Land surface<br>reflectance | RV07 | Tile      | L2T          | RV07       | /Image_data/Rs_VN07_Date           | -                                                       | -                                             |         |
| L2<br>Statistics | Land surface<br>reflectance | RV07 | Tile      | L2T          | RV07       | /Image_data/Rs_VN07_MAX            | -                                                       | -                                             |         |
| L2<br>Statistics | Land surface<br>reflectance | RV07 | Tile      | L2T          | RV07       | /Image_data/Rs_VN07_MIN            | -                                                       | -                                             |         |
| L2<br>Statistics | Land surface<br>reflectance | RV07 | Tile      | L2T          | RV07       | /Image_data/Rs_VN07_Ninput         | -                                                       | -                                             |         |
| L2<br>Statistics | Land surface<br>reflectance | RV07 | Tile      | L2T          | RV07       | /Image_data/Rs_VN07_Nused          | -                                                       | -                                             |         |
| L2<br>Statistics | Land surface reflectance    | RV07 | Tile      | L2T          | RV07       | /Image_data/Rs_VN07_QA_flag        | -                                                       | -                                             |         |
| L2<br>Statistics | Land surface reflectance    | RV07 | Tile      | L2T          | RV07       | /Image_data/Rs_VN07_RMS            | -                                                       | -                                             |         |
| L2<br>Statistics | Land surface reflectance    | RV08 | Tile      | L2T          | RV08       | /Image_data/Rs_VN08_AVE            | Rs_VN08_AVE                                             | 0                                             |         |

| Level            | Produ                       | ıct  | Data Type | Product Type | Product ID | Data set stored in Product (Image) | Channel ID<br>(-:Not available<br>Chennel ID: Available | GeoTIFF<br>(-: Not available<br>O: Available) | Remarks |
|------------------|-----------------------------|------|-----------|--------------|------------|------------------------------------|---------------------------------------------------------|-----------------------------------------------|---------|
| L2<br>Statistics | Land surface<br>reflectance | RV08 | Tile      | L2T          | RV08       | /Image_data/Rs_VN08_c0             | -                                                       | -                                             |         |
| L2<br>Statistics | Land surface<br>reflectance | RV08 | Tile      | L2T          | RV08       | /Image_data/Rs_VN08_c1             | -                                                       | -                                             |         |
| L2<br>Statistics | Land surface<br>reflectance | RV08 | Tile      | L2T          | RV08       | /Image_data/Rs_VN08_c2             | -                                                       | -                                             |         |
| L2<br>Statistics | Land surface reflectance    | RV08 | Tile      | L2T          | RV08       | /Image_data/Rs_VN08_Date           | -                                                       | -                                             |         |
| L2<br>Statistics | Land surface<br>reflectance | RV08 | Tile      | L2T          | RV08       | /Image_data/Rs_VN08_MAX            | -                                                       | -                                             |         |
| L2<br>Statistics | Land surface<br>reflectance | RV08 | Tile      | L2T          | RV08       | /Image_data/Rs_VN08_MIN            | -                                                       | -                                             |         |
| L2<br>Statistics | Land surface reflectance    | RV08 | Tile      | L2T          | RV08       | /Image_data/Rs_VN08_Ninput         | -                                                       | -                                             |         |
| L2<br>Statistics | Land surface reflectance    | RV08 | Tile      | L2T          | RV08       | /Image_data/Rs_VN08_Nused          | -                                                       | -                                             |         |
| L2<br>Statistics | Land surface reflectance    | RV08 | Tile      | L2T          | RV08       | /Image_data/Rs_VN08_QA_flag        | -                                                       | -                                             |         |
| L2<br>Statistics | Land surface reflectance    | RV08 | Tile      | L2T          | RV08       | /Image_data/Rs_VN08_RMS            | -                                                       | -                                             |         |
| L2<br>Statistics | Land surface<br>reflectance | RV09 | Tile      | L2T          | RV09       | /Image_data/Rs_VN09_AVE            | Rs_VN09_AVE                                             | 0                                             |         |
| L2<br>Statistics | Land surface<br>reflectance | RV09 | Tile      | L2T          | RV09       | /Image_data/Rs_VN09_c0             | -                                                       | -                                             |         |
| L2<br>Statistics | Land surface reflectance    | RV09 | Tile      | L2T          | RV09       | /Image_data/Rs_VN09_c1             | -                                                       | -                                             |         |
| L2<br>Statistics | Land surface reflectance    | RV09 | Tile      | L2T          | RV09       | /Image_data/Rs_VN09_c2             | -                                                       | -                                             |         |
| L2<br>Statistics | Land surface<br>reflectance | RV09 | Tile      | L2T          | RV09       | /Image_data/Rs_VN09_Date           | -                                                       | -                                             |         |
| L2<br>Statistics | Land surface<br>reflectance | RV09 | Tile      | L2T          | RV09       | /Image_data/Rs_VN09_MAX            | -                                                       | -                                             |         |
| L2<br>Statistics | Land surface<br>reflectance | RV09 | Tile      | L2T          | RV09       | /Image_data/Rs_VN09_MIN            | -                                                       | -                                             |         |
| L2<br>Statistics | Land surface reflectance    | RV09 | Tile      | L2T          | RV09       | /Image_data/Rs_VN09_Ninput         | -                                                       | -                                             |         |
| L2<br>Statistics | Land surface reflectance    | RV09 | Tile      | L2T          | RV09       | /Image_data/Rs_VN09_Nused          | -                                                       | -                                             |         |

| Level            | Produ                       | ıct  | Data Type | Product Type | Product ID | Data set stored in Product (Image) | Channel ID<br>(-:Not available<br>Chennel ID: Available | GeoTIFF<br>(-: Not available<br>O: Available) | Remarks |
|------------------|-----------------------------|------|-----------|--------------|------------|------------------------------------|---------------------------------------------------------|-----------------------------------------------|---------|
| L2<br>Statistics | Land surface<br>reflectance | RV09 | Tile      | L2T          | RV09       | /Image_data/Rs_VN09_QA_flag        | -                                                       | -                                             |         |
| L2<br>Statistics | Land surface<br>reflectance | RV09 | Tile      | L2T          | RV09       | /Image_data/Rs_VN09_RMS            | -                                                       | -                                             |         |
| L2<br>Statistics | Land surface<br>reflectance | RV10 | Tile      | L2T          | RV10       | /Image_data/Rs_VN10_AVE            | Rs_VN10_AVE                                             | 0                                             |         |
| L2<br>Statistics | Land surface reflectance    | RV10 | Tile      | L2T          | RV10       | /Image_data/Rs_VN10_c0             | -                                                       | -                                             |         |
| L2<br>Statistics | Land surface<br>reflectance | RV10 | Tile      | L2T          | RV10       | /Image_data/Rs_VN10_c1             | -                                                       | -                                             |         |
| L2<br>Statistics | Land surface<br>reflectance | RV10 | Tile      | L2T          | RV10       | /Image_data/Rs_VN10_c2             | -                                                       | -                                             |         |
| L2<br>Statistics | Land surface reflectance    | RV10 | Tile      | L2T          | RV10       | /Image_data/Rs_VN10_Date           | -                                                       | -                                             |         |
| L2<br>Statistics | Land surface<br>reflectance | RV10 | Tile      | L2T          | RV10       | /Image_data/Rs_VN10_MAX            | -                                                       | -                                             |         |
| L2<br>Statistics | Land surface reflectance    | RV10 | Tile      | L2T          | RV10       | /Image_data/Rs_VN10_MIN            | -                                                       | -                                             |         |
| L2<br>Statistics | Land surface reflectance    | RV10 | Tile      | L2T          | RV10       | /Image_data/Rs_VN10_Ninput         | -                                                       | -                                             |         |
| L2<br>Statistics | Land surface<br>reflectance | RV10 | Tile      | L2T          | RV10       | /Image_data/Rs_VN10_Nused          | -                                                       | -                                             |         |
| L2<br>Statistics | Land surface<br>reflectance | RV10 | Tile      | L2T          | RV10       | /Image_data/Rs_VN10_QA_flag        | -                                                       | -                                             |         |
| L2<br>Statistics | Land surface reflectance    | RV10 | Tile      | L2T          | RV10       | /Image_data/Rs_VN10_RMS            | -                                                       | -                                             |         |
| L2<br>Statistics | Land surface reflectance    | RV11 | Tile      | L2T          | RV11       | /Image_data/Rs_VN11_AVE            | Rs_VN11_AVE                                             | 0                                             |         |
| L2<br>Statistics | Land surface<br>reflectance | RV11 | Tile      | L2T          | RV11       | /Image_data/Rs_VN11_c0             | -                                                       | -                                             |         |
| L2<br>Statistics | Land surface<br>reflectance | RV11 | Tile      | L2T          | RV11       | /Image_data/Rs_VN11_c1             | -                                                       | -                                             |         |
| L2<br>Statistics | Land surface<br>reflectance | RV11 | Tile      | L2T          | RV11       | /Image_data/Rs_VN11_c2             | -                                                       | -                                             |         |
| L2<br>Statistics | Land surface reflectance    | RV11 | Tile      | L2T          | RV11       | /Image_data/Rs_VN11_Date           | -                                                       | -                                             |         |
| L2<br>Statistics | Land surface reflectance    | RV11 | Tile      | L2T          | RV11       | /Image_data/Rs_VN11_MAX            | -                                                       | -                                             |         |

| Level            | Produ                       | ıct  | Data Type | Product Type | Product ID | Data set stored in Product (Image) | Channel ID<br>(-:Not available<br>Chennel ID: Available | GeoTIFF<br>(-: Not available<br>O: Available) | Remarks |
|------------------|-----------------------------|------|-----------|--------------|------------|------------------------------------|---------------------------------------------------------|-----------------------------------------------|---------|
| L2<br>Statistics | Land surface<br>reflectance | RV11 | Tile      | L2T          | RV11       | /Image_data/Rs_VN11_MIN            | -                                                       | -                                             |         |
| L2<br>Statistics | Land surface<br>reflectance | RV11 | Tile      | L2T          | RV11       | /Image_data/Rs_VN11_Ninput         | -                                                       | -                                             |         |
| L2<br>Statistics | Land surface<br>reflectance | RV11 | Tile      | L2T          | RV11       | /Image_data/Rs_VN11_Nused          | -                                                       | -                                             |         |
| L2<br>Statistics | Land surface<br>reflectance | RV11 | Tile      | L2T          | RV11       | /Image_data/Rs_VN11_QA_flag        | -                                                       | -                                             |         |
| L2<br>Statistics | Land surface<br>reflectance | RV11 | Tile      | L2T          | RV11       | /Image_data/Rs_VN11_RMS            | -                                                       | -                                             |         |
| L2<br>Statistics | Land surface reflectance    | RS01 | Tile      | L2T          | RS01       | /Image_data/Rs_SW01_AVE            | Rs_SW01_AVE                                             | 0                                             |         |
| L2<br>Statistics | Land surface reflectance    | RS01 | Tile      | L2T          | RS01       | /Image_data/Rs_SW01_c0             | -                                                       | -                                             |         |
| L2<br>Statistics | Land surface reflectance    | RS01 | Tile      | L2T          | RS01       | /Image_data/Rs_SW01_c1             | -                                                       | -                                             |         |
| L2<br>Statistics | Land surface<br>reflectance | RS01 | Tile      | L2T          | RS01       | /Image_data/Rs_SW01_c2             | -                                                       | -                                             |         |
| L2<br>Statistics | Land surface<br>reflectance | RS01 | Tile      | L2T          | RS01       | /Image_data/Rs_SW01_Date           | -                                                       | -                                             |         |
| L2<br>Statistics | Land surface<br>reflectance | RS01 | Tile      | L2T          | RS01       | /Image_data/Rs_SW01_MAX            | -                                                       | -                                             |         |
| L2<br>Statistics | Land surface<br>reflectance | RS01 | Tile      | L2T          | RS01       | /Image_data/Rs_SW01_MIN            | -                                                       | -                                             |         |
| L2<br>Statistics | Land surface<br>reflectance | RS01 | Tile      | L2T          | RS01       | /Image_data/Rs_SW01_Ninput         | -                                                       | -                                             |         |
| L2<br>Statistics | Land surface reflectance    | RS01 | Tile      | L2T          | RS01       | /Image_data/Rs_SW01_Nused          | -                                                       | -                                             |         |
| L2<br>Statistics | Land surface<br>reflectance | RS01 | Tile      | L2T          | RS01       | /Image_data/Rs_SW01_QA_flag        | -                                                       | -                                             |         |
| L2<br>Statistics | Land surface<br>reflectance | RS01 | Tile      | L2T          | RS01       | /Image_data/Rs_SW01_RMS            | -                                                       | -                                             |         |
| L2<br>Statistics | Land surface<br>reflectance | RS02 | Tile      | L2T          | RS02       | /Image_data/Rs_SW02_AVE            | Rs_SW02_AVE                                             | 0                                             |         |
| L2<br>Statistics | Land surface reflectance    | RS02 | Tile      | L2T          | RS02       | /Image_data/Rs_SW02_c0             | -                                                       | -                                             |         |
| L2<br>Statistics | Land surface reflectance    | RS02 | Tile      | L2T          | RS02       | /Image_data/Rs_SW02_c1             | -                                                       | -                                             |         |

| Level            | Produ                       | ıct  | Data Type | Product Type | Product ID | Data set stored in Product (Image) | Channel ID<br>(-:Not available<br>Chennel ID: Available | GeoTIFF<br>(-: Not available<br>O: Available) | Remarks |
|------------------|-----------------------------|------|-----------|--------------|------------|------------------------------------|---------------------------------------------------------|-----------------------------------------------|---------|
| L2<br>Statistics | Land surface<br>reflectance | RS02 | Tile      | L2T          | RS02       | /Image_data/Rs_SW02_c2             | -                                                       | -                                             |         |
| L2<br>Statistics | Land surface<br>reflectance | RS02 | Tile      | L2T          | RS02       | /Image_data/Rs_SW02_Date           | -                                                       | -                                             |         |
| L2<br>Statistics | Land surface<br>reflectance | RS02 | Tile      | L2T          | RS02       | /Image_data/Rs_SW02_MAX            | -                                                       | -                                             |         |
| L2<br>Statistics | Land surface<br>reflectance | RS02 | Tile      | L2T          | RS02       | /Image_data/Rs_SW02_MIN            | -                                                       | -                                             |         |
| L2<br>Statistics | Land surface<br>reflectance | RS02 | Tile      | L2T          | RS02       | /Image_data/Rs_SW02_Ninput         | -                                                       | -                                             |         |
| L2<br>Statistics | Land surface<br>reflectance | RS02 | Tile      | L2T          | RS02       | /Image_data/Rs_SW02_Nused          | -                                                       | -                                             |         |
| L2<br>Statistics | Land surface<br>reflectance | RS02 | Tile      | L2T          | RS02       | /Image_data/Rs_SW02_QA_flag        | -                                                       | -                                             |         |
| L2<br>Statistics | Land surface<br>reflectance | RS02 | Tile      | L2T          | RS02       | /Image_data/Rs_SW02_RMS            | -                                                       | -                                             |         |
| L2<br>Statistics | Land surface<br>reflectance | RS03 | Tile      | L2T          | RS03       | /Image_data/Rs_SW03_AVE            | Rs_SW03_AVE                                             | 0                                             |         |
| L2<br>Statistics | Land surface<br>reflectance | RS03 | Tile      | L2T          | RS03       | /Image_data/Rs_SW03_c0             | -                                                       | -                                             |         |
| L2<br>Statistics | Land surface<br>reflectance | RS03 | Tile      | L2T          | RS03       | /Image_data/Rs_SW03_c1             | -                                                       | -                                             |         |
| L2<br>Statistics | Land surface<br>reflectance | RS03 | Tile      | L2T          | RS03       | /Image_data/Rs_SW03_c2             | -                                                       | -                                             |         |
| L2<br>Statistics | Land surface<br>reflectance | RS03 | Tile      | L2T          | RS03       | /Image_data/Rs_SW03_Date           | -                                                       | -                                             |         |
| L2<br>Statistics | Land surface<br>reflectance | RS03 | Tile      | L2T          | RS03       | /Image_data/Rs_SW03_MAX            | -                                                       | -                                             |         |
| L2<br>Statistics | Land surface<br>reflectance | RS03 | Tile      | L2T          | RS03       | /Image_data/Rs_SW03_MIN            | -                                                       | -                                             |         |
| L2<br>Statistics | Land surface<br>reflectance | RS03 | Tile      | L2T          | RS03       | /Image_data/Rs_SW03_Ninput         | -                                                       | -                                             |         |
| L2<br>Statistics | Land surface<br>reflectance | RS03 | Tile      | L2T          | RS03       | /Image_data/Rs_SW03_Nused          | -                                                       | -                                             |         |
| L2<br>Statistics | Land surface reflectance    | RS03 | Tile      | L2T          | RS03       | /Image_data/Rs_SW03_QA_flag        | -                                                       | -                                             |         |
| L2<br>Statistics | Land surface reflectance    | RS03 | Tile      | L2T          | RS03       | /Image_data/Rs_SW03_RMS            | -                                                       | -                                             |         |

| Level            | Produ                       | ıct  | Data Type | Product Type | Product ID | Data set stored in Product (Image) | Channel ID<br>(-:Not available<br>Chennel ID: Available | GeoTIFF<br>(-: Not available<br>O: Available) | Remarks |
|------------------|-----------------------------|------|-----------|--------------|------------|------------------------------------|---------------------------------------------------------|-----------------------------------------------|---------|
| L2<br>Statistics | Land surface<br>reflectance | RS04 | Tile      | L2T          | RS04       | /Image_data/Rs_SW04_AVE            | Rs_SW04_AVE                                             | 0                                             |         |
| L2<br>Statistics | Land surface<br>reflectance | RS04 | Tile      | L2T          | RS04       | /Image_data/Rs_SW04_c0             | -                                                       | -                                             |         |
| L2<br>Statistics | Land surface<br>reflectance | RS04 | Tile      | L2T          | RS04       | /Image_data/Rs_SW04_c1             | -                                                       | -                                             |         |
| L2<br>Statistics | Land surface<br>reflectance | RS04 | Tile      | L2T          | RS04       | /Image_data/Rs_SW04_c2             | -                                                       | -                                             |         |
| L2<br>Statistics | Land surface<br>reflectance | RS04 | Tile      | L2T          | RS04       | /Image_data/Rs_SW04_Date           | -                                                       | -                                             |         |
| L2<br>Statistics | Land surface<br>reflectance | RS04 | Tile      | L2T          | RS04       | /Image_data/Rs_SW04_MAX            | -                                                       | -                                             |         |
| L2<br>Statistics | Land surface<br>reflectance | RS04 | Tile      | L2T          | RS04       | /Image_data/Rs_SW04_MIN            | -                                                       | -                                             |         |
| L2<br>Statistics | Land surface<br>reflectance | RS04 | Tile      | L2T          | RS04       | /Image_data/Rs_SW04_Ninput         | -                                                       | -                                             |         |
| L2<br>Statistics | Land surface<br>reflectance | RS04 | Tile      | L2T          | RS04       | /Image_data/Rs_SW04_Nused          | -                                                       | -                                             |         |
| L2<br>Statistics | Land surface<br>reflectance | RS04 | Tile      | L2T          | RS04       | /Image_data/Rs_SW04_QA_flag        | -                                                       | -                                             |         |
| L2<br>Statistics | Land surface<br>reflectance | RS04 | Tile      | L2T          | RS04       | /Image_data/Rs_SW04_RMS            | -                                                       | -                                             |         |
| L2<br>Statistics | Land surface<br>reflectance | RT01 | Tile      | L2T          | RT01       | /Image_data/Tb_TI01_AVE            | Tb_TI01_AVE                                             | 0                                             |         |
| L2<br>Statistics | Land surface<br>reflectance | RT01 | Tile      | L2T          | RT01       | /Image_data/Tb_TI01_c0             | -                                                       | -                                             |         |
| L2<br>Statistics | Land surface<br>reflectance | RT01 | Tile      | L2T          | RT01       | /Image_data/Tb_TI01_c1             | -                                                       | -                                             |         |
| L2<br>Statistics | Land surface<br>reflectance | RT01 | Tile      | L2T          | RT01       | /Image_data/Tb_TI01_c2             | -                                                       | -                                             |         |
| L2<br>Statistics | Land surface<br>reflectance | RT01 | Tile      | L2T          | RT01       | /Image_data/Tb_TI01_Date           | -                                                       | -                                             |         |
| L2<br>Statistics | Land surface<br>reflectance | RT01 | Tile      | L2T          | RT01       | /Image_data/Tb_TI01_MAX            | -                                                       | -                                             |         |
| L2<br>Statistics | Land surface reflectance    | RT01 | Tile      | L2T          | RT01       | /Image_data/Tb_TI01_MIN            | -                                                       | -                                             |         |
| L2<br>Statistics | Land surface reflectance    | RT01 | Tile      | L2T          | RT01       | /Image_data/Tb_TI01_Ninput         | -                                                       | -                                             |         |

| Level            | Produ                       | ıct  | Data Type | Product Type | Product ID | Data set stored in Product (Image) | Channel ID<br>(-:Not available<br>Chennel ID: Available | GeoTIFF<br>(-: Not available<br>O: Available) | Remarks |
|------------------|-----------------------------|------|-----------|--------------|------------|------------------------------------|---------------------------------------------------------|-----------------------------------------------|---------|
| L2<br>Statistics | Land surface<br>reflectance | RT01 | Tile      | L2T          | RT01       | /Image_data/Tb_TI01_Nused          | -                                                       | -                                             |         |
| L2<br>Statistics | Land surface<br>reflectance | RT01 | Tile      | L2T          | RT01       | /Image_data/Tb_TI01_QA_flag        | -                                                       | -                                             |         |
| L2<br>Statistics | Land surface<br>reflectance | RT01 | Tile      | L2T          | RT01       | /Image_data/Tb_TI01_RMS            | -                                                       | -                                             |         |
| L2<br>Statistics | Land surface<br>reflectance | RT02 | Tile      | L2T          | RT02       | /Image_data/Tb_TI02_AVE            | Tb_TI02_AVE                                             | 0                                             |         |
| L2<br>Statistics | Land surface<br>reflectance | RT02 | Tile      | L2T          | RT02       | /Image_data/Tb_TI02_c0             | -                                                       | -                                             |         |
| L2<br>Statistics | Land surface<br>reflectance | RT02 | Tile      | L2T          | RT02       | /Image_data/Tb_TI02_c1             | -                                                       | -                                             |         |
| L2<br>Statistics | Land surface<br>reflectance | RT02 | Tile      | L2T          | RT02       | /Image_data/Tb_TI02_c2             | -                                                       | -                                             |         |
| L2<br>Statistics | Land surface<br>reflectance | RT02 | Tile      | L2T          | RT02       | /Image_data/Tb_TI02_Date           | -                                                       | -                                             |         |
| L2<br>Statistics | Land surface<br>reflectance | RT02 | Tile      | L2T          | RT02       | /Image_data/Tb_TI02_MAX            | -                                                       | -                                             |         |
| L2<br>Statistics | Land surface<br>reflectance | RT02 | Tile      | L2T          | RT02       | /Image_data/Tb_TI02_MIN            | -                                                       | -                                             |         |
| L2<br>Statistics | Land surface<br>reflectance | RT02 | Tile      | L2T          | RT02       | /Image_data/Tb_TI02_Ninput         | -                                                       | -                                             |         |
| L2<br>Statistics | Land surface<br>reflectance | RT02 | Tile      | L2T          | RT02       | /Image_data/Tb_TI02_Nused          | -                                                       | -                                             |         |
| L2<br>Statistics | Land surface<br>reflectance | RT02 | Tile      | L2T          | RT02       | /Image_data/Tb_TI02_QA_flag        | -                                                       | -                                             |         |
| L2<br>Statistics | Land surface<br>reflectance | RT02 | Tile      | L2T          | RT02       | /Image_data/Tb_TI02_RMS            | -                                                       | -                                             |         |
| L2<br>Statistics | Land surface<br>reflectance | GEOV | Tile      | L2T          | GEOV       | /Image_data/GEOV_Date              | -                                                       | -                                             |         |
| L2<br>Statistics | Land surface<br>reflectance | GEOV | Tile      | L2T          | GEOV       | /Image_data/GEOV_Ninput            | -                                                       | -                                             |         |
| L2<br>Statistics | Land surface<br>reflectance | GEOV | Tile      | L2T          | GEOV       | /Image_data/GEOV_Nused             | -                                                       | -                                             |         |
| L2<br>Statistics | Land surface<br>reflectance | GEOV | Tile      | L2T          | GEOV       | /Image_data/GEOV_QA_flag           | -                                                       | -                                             |         |
| L2<br>Statistics | Land surface<br>reflectance | GEOV | Tile      | L2T          | GEOV       | /Image_data/Relative_azimuth_AVE   | Relative_azimuth_AVE                                    | -                                             |         |

| Level            | Produ                       | ıct  | Data Type | Product Type | Product ID | Data set stored in Product (Image) | Channel ID<br>(-:Not available<br>Chennel ID: Available | GeoTIFF<br>(-: Not available<br>O: Available) | Remarks |
|------------------|-----------------------------|------|-----------|--------------|------------|------------------------------------|---------------------------------------------------------|-----------------------------------------------|---------|
| L2<br>Statistics | Land surface<br>reflectance | GEOV | Tile      | L2T          | GEOV       | /Image_data/Relative_azimuth_MAX   | -                                                       | -                                             |         |
| L2<br>Statistics | Land surface<br>reflectance | GEOV | Tile      | L2T          | GEOV       | /Image_data/Relative_azimuth_MIN   | -                                                       | -                                             |         |
| L2<br>Statistics | Land surface reflectance    | GEOV | Tile      | L2T          | GEOV       | /Image_data/Sensor_zenith_AVE      | Sensor_zenith_AVE                                       | -                                             |         |
| L2<br>Statistics | Land surface<br>reflectance | GEOV | Tile      | L2T          | GEOV       | /Image_data/Sensor_zenith_MAX      | -                                                       | -                                             |         |
| L2<br>Statistics | Land surface reflectance    | GEOV | Tile      | L2T          | GEOV       | /Image_data/Sensor_zenith_MIN      | -                                                       | -                                             |         |
| L2<br>Statistics | Land surface reflectance    | GEOV | Tile      | L2T          | GEOV       | /Image_data/Solar_zenith_AVE       | Solar_zenith_AVE                                        | 0                                             |         |
| L2<br>Statistics | Land surface reflectance    | GEOV | Tile      | L2T          | GEOV       | /Image_data/Solar_zenith_MAX       | -                                                       | -                                             |         |
| L2<br>Statistics | Land surface reflectance    | GEOV | Tile      | L2T          | GEOV       | /Image_data/Solar_zenith_MIN       | -                                                       | -                                             |         |
| L2<br>Statistics | Land surface reflectance    | GEOI | Tile      | L2T          | GEOI       | /Image_data/GEOI_Date              | -                                                       | -                                             |         |
| L2<br>Statistics | Land surface reflectance    | GEOI | Tile      | L2T          | GEOI       | /Image_data/GEOI_Ninput            | -                                                       | -                                             |         |
| L2<br>Statistics | Land surface reflectance    | GEOI | Tile      | L2T          | GEOI       | /Image_data/GEOI_Nused             | -                                                       | -                                             |         |
| L2<br>Statistics | Land surface reflectance    | GEOI | Tile      | L2T          | GEOI       | /Image_data/GEOI_QA_flag           | -                                                       | -                                             |         |
| L2<br>Statistics | Land surface reflectance    | GEOI | Tile      | L2T          | GEOI       | /Image_data/Relative_azimuth_AVE   | Relative_azimuth_AVE                                    | -                                             |         |
| L2<br>Statistics | Land surface reflectance    | GEOI | Tile      | L2T          | GEOI       | /Image_data/Relative_azimuth_MAX   | -                                                       | -                                             |         |
| L2<br>Statistics | Land surface<br>reflectance | GEOI | Tile      | L2T          | GEOI       | /Image_data/Relative_azimuth_MIN   | -                                                       | -                                             |         |
| L2<br>Statistics | Land surface reflectance    | GEOI | Tile      | L2T          | GEOI       | /Image_data/Sensor_zenith_AVE      | Sensor_zenith_AVE                                       | -                                             |         |
| L2<br>Statistics | Land surface reflectance    | GEOI | Tile      | L2T          | GEOI       | /Image_data/Sensor_zenith_MAX      | -                                                       | -                                             |         |
| L2<br>Statistics | Land surface reflectance    | GEOI | Tile      | L2T          | GEOI       | /Image_data/Sensor_zenith_MIN      | -                                                       | -                                             |         |
| L2<br>Statistics | Land surface reflectance    | GEOI | Tile      | L2T          | GEOI       | /Image_data/Solar_zenith_AVE       | Solar_zenith_AVE                                        | 0                                             |         |

| Level            | Produ                       | ıct  | Data Type | Product Type | Product ID | Data set stored in Product (Image) | Channel ID<br>(-:Not available<br>Chennel ID: Available | GeoTIFF<br>(-: Not available<br>O: Available) | Remarks |
|------------------|-----------------------------|------|-----------|--------------|------------|------------------------------------|---------------------------------------------------------|-----------------------------------------------|---------|
| L2<br>Statistics | Land surface<br>reflectance | GEOI | Tile      | L2T          | GEOI       | /Image_data/Solar_zenith_MAX       | -                                                       | -                                             |         |
| L2<br>Statistics | Land surface<br>reflectance | GEOI | Tile      | L2T          | GEOI       | /Image_data/Solar_zenith_MIN       | -                                                       | -                                             |         |
| L2<br>Statistics | Land surface<br>reflectance | RN08 | Tile      | L2T          | RN08       | /Image_data/Rs_VN08P_AVE           | Rs_VN08P_AVE                                            | 0                                             |         |
| L2<br>Statistics | Land surface reflectance    | RN08 | Tile      | L2T          | RN08       | /Image_data/Rs_VN08P_c0            | -                                                       | -                                             |         |
| L2<br>Statistics | Land surface reflectance    | RN08 | Tile      | L2T          | RN08       | /Image_data/Rs_VN08P_c1            | -                                                       | -                                             |         |
| L2<br>Statistics | Land surface<br>reflectance | RN08 | Tile      | L2T          | RN08       | /Image_data/Rs_VN08P_c2            | -                                                       | -                                             |         |
| L2<br>Statistics | Land surface reflectance    | RN08 | Tile      | L2T          | RN08       | /Image_data/Rs_VN08P_Date          | -                                                       | -                                             |         |
| L2<br>Statistics | Land surface reflectance    | RN08 | Tile      | L2T          | RN08       | /Image_data/Rs_VN08P_MAX           | -                                                       | -                                             |         |
| L2<br>Statistics | Land surface reflectance    | RN08 | Tile      | L2T          | RN08       | /Image_data/Rs_VN08P_MIN           | -                                                       | -                                             |         |
| L2<br>Statistics | Land surface reflectance    | RN08 | Tile      | L2T          | RN08       | /Image_data/Rs_VN08P_Ninput        | -                                                       | -                                             |         |
| L2<br>Statistics | Land surface<br>reflectance | RN08 | Tile      | L2T          | RN08       | /Image_data/Rs_VN08P_Nused         | -                                                       | -                                             |         |
| L2<br>Statistics | Land surface<br>reflectance | RN08 | Tile      | L2T          | RN08       | /Image_data/Rs_VN08P_QA_flag       | -                                                       | -                                             |         |
| L2<br>Statistics | Land surface reflectance    | RN08 | Tile      | L2T          | RN08       | /Image_data/Rs_VN08P_RMS           | -                                                       | -                                             |         |
| L2<br>Statistics | Land surface reflectance    | RN11 | Tile      | L2T          | RN11       | /Image_data/Rs_VN11P_AVE           | Rs_VN11P_AVE                                            | 0                                             |         |
| L2<br>Statistics | Land surface reflectance    | RN11 | Tile      | L2T          | RN11       | /Image_data/Rs_VN11P_c0            | -                                                       | -                                             |         |
| L2<br>Statistics | Land surface<br>reflectance | RN11 | Tile      | L2T          | RN11       | /Image_data/Rs_VN11P_c1            | -                                                       | -                                             |         |
| L2<br>Statistics | Land surface<br>reflectance | RN11 | Tile      | L2T          | RN11       | /Image_data/Rs_VN11P_c2            | -                                                       | -                                             |         |
| L2<br>Statistics | Land surface reflectance    | RN11 | Tile      | L2T          | RN11       | /Image_data/Rs_VN11P_Date          | -                                                       | -                                             |         |
| L2<br>Statistics | Land surface reflectance    | RN11 | Tile      | L2T          | RN11       | /Image_data/Rs_VN11P_MAX           | -                                                       | -                                             |         |

| Level            | Produ                       | ıct  | Data Type | Product Type | Product ID | Data set stored in Product (Image) | Channel ID<br>(-:Not available<br>Chennel ID: Available | GeoTIFF<br>(-: Not available<br>O: Available) | Remarks |
|------------------|-----------------------------|------|-----------|--------------|------------|------------------------------------|---------------------------------------------------------|-----------------------------------------------|---------|
| L2<br>Statistics | Land surface<br>reflectance | RN11 | Tile      | L2T          | RN11       | /Image_data/Rs_VN11P_MIN           | -                                                       | -                                             |         |
| L2<br>Statistics | Land surface<br>reflectance | RN11 | Tile      | L2T          | RN11       | /Image_data/Rs_VN11P_Ninput        | -                                                       | -                                             |         |
| L2<br>Statistics | Land surface<br>reflectance | RN11 | Tile      | L2T          | RN11       | /Image_data/Rs_VN11P_Nused         | -                                                       | -                                             |         |
| L2<br>Statistics | Land surface<br>reflectance | RN11 | Tile      | L2T          | RN11       | /Image_data/Rs_VN11P_QA_flag       | -                                                       | -                                             |         |
| L2<br>Statistics | Land surface<br>reflectance | RN11 | Tile      | L2T          | RN11       | /Image_data/Rs_VN11P_RMS           | -                                                       | -                                             |         |
| L2<br>Statistics | Land surface<br>reflectance | RP01 | Tile      | L2T          | RP01       | /Image_data/Rs_PI01_AVE            | Rs_PI01_AVE                                             | 0                                             |         |
| L2<br>Statistics | Land surface<br>reflectance | RP01 | Tile      | L2T          | RP01       | /Image_data/Rs_PI01_c0             | -                                                       | -                                             |         |
| L2<br>Statistics | Land surface reflectance    | RP01 | Tile      | L2T          | RP01       | /Image_data/Rs_PI01_c1             | -                                                       | -                                             |         |
| L2<br>Statistics | Land surface<br>reflectance | RP01 | Tile      | L2T          | RP01       | /Image_data/Rs_PI01_c2             | -                                                       | -                                             |         |
| L2<br>Statistics | Land surface<br>reflectance | RP01 | Tile      | L2T          | RP01       | /Image_data/Rs_PI01_Date           | -                                                       | -                                             |         |
| L2<br>Statistics | Land surface<br>reflectance | RP01 | Tile      | L2T          | RP01       | /Image_data/Rs_PI01_MAX            | -                                                       | -                                             |         |
| L2<br>Statistics | Land surface<br>reflectance | RP01 | Tile      | L2T          | RP01       | /Image_data/Rs_PI01_MIN            | -                                                       | -                                             |         |
| L2<br>Statistics | Land surface reflectance    | RP01 | Tile      | L2T          | RP01       | /Image_data/Rs_PI01_Ninput         | -                                                       | -                                             |         |
| L2<br>Statistics | Land surface<br>reflectance | RP01 | Tile      | L2T          | RP01       | /Image_data/Rs_PI01_Nused          | -                                                       | -                                             |         |
| L2<br>Statistics | Land surface<br>reflectance | RP01 | Tile      | L2T          | RP01       | /Image_data/Rs_PI01_QA_flag        | -                                                       | -                                             |         |
| L2<br>Statistics | Land surface<br>reflectance | RP01 | Tile      | L2T          | RP01       | /Image_data/Rs_PI01_RMS            | -                                                       | -                                             |         |
| L2<br>Statistics | Land surface reflectance    | RP02 | Tile      | L2T          | RP02       | /Image_data/Rs_PI02_AVE            | Rs_PI02_AVE                                             | 0                                             |         |
| L2<br>Statistics | Land surface reflectance    | RP02 | Tile      | L2T          | RP02       | /Image_data/Rs_PI02_c0             | -                                                       | -                                             |         |
| L2<br>Statistics | Land surface reflectance    | RP02 | Tile      | L2T          | RP02       | /Image_data/Rs_PI02_c1             | -                                                       | -                                             |         |

| Level            | Produ                       | ıct  | Data Type | Product Type | Product ID | Data set stored in Product (Image) | Channel ID<br>(-:Not available<br>Chennel ID: Available | GeoTIFF<br>(-: Not available<br>O: Available) | Remarks |
|------------------|-----------------------------|------|-----------|--------------|------------|------------------------------------|---------------------------------------------------------|-----------------------------------------------|---------|
| L2<br>Statistics | Land surface<br>reflectance | RP02 | Tile      | L2T          | RP02       | /Image_data/Rs_PI02_c2             | -                                                       | -                                             |         |
| L2<br>Statistics | Land surface<br>reflectance | RP02 | Tile      | L2T          | RP02       | /Image_data/Rs_PI02_Date           | -                                                       | -                                             |         |
| L2<br>Statistics | Land surface<br>reflectance | RP02 | Tile      | L2T          | RP02       | /Image_data/Rs_PI02_MAX            | -                                                       | -                                             |         |
| L2<br>Statistics | Land surface reflectance    | RP02 | Tile      | L2T          | RP02       | /Image_data/Rs_PI02_MIN            | -                                                       | -                                             |         |
| L2<br>Statistics | Land surface reflectance    | RP02 | Tile      | L2T          | RP02       | /Image_data/Rs_PI02_Ninput         | -                                                       | -                                             |         |
| L2<br>Statistics | Land surface<br>reflectance | RP02 | Tile      | L2T          | RP02       | /Image_data/Rs_PI02_Nused          | -                                                       | -                                             |         |
| L2<br>Statistics | Land surface reflectance    | RP02 | Tile      | L2T          | RP02       | /Image_data/Rs_PI02_QA_flag        | -                                                       | -                                             |         |
| L2<br>Statistics | Land surface reflectance    | RP02 | Tile      | L2T          | RP02       | /Image_data/Rs_PI02_RMS            | -                                                       | -                                             |         |
| L2<br>Statistics | Land surface reflectance    | GEOP | Tile      | L2T          | GEOP       | /Image_data/GEOP_Date              | -                                                       | -                                             |         |
| L2<br>Statistics | Land surface reflectance    | GEOP | Tile      | L2T          | GEOP       | /Image_data/GEOP_Ninput            | -                                                       | -                                             |         |
| L2<br>Statistics | Land surface<br>reflectance | GEOP | Tile      | L2T          | GEOP       | /Image_data/GEOP_Nused             | -                                                       | -                                             |         |
| L2<br>Statistics | Land surface<br>reflectance | GEOP | Tile      | L2T          | GEOP       | /Image_data/GEOP_QA_flag           | -                                                       | -                                             |         |
| L2<br>Statistics | Land surface reflectance    | GEOP | Tile      | L2T          | GEOP       | /Image_data/Relative_azimuth_AVE   | Relative_azimuth_AVE                                    | -                                             |         |
| L2<br>Statistics | Land surface reflectance    | GEOP | Tile      | L2T          | GEOP       | /Image_data/Relative_azimuth_MAX   | -                                                       | -                                             |         |
| L2<br>Statistics | Land surface<br>reflectance | GEOP | Tile      | L2T          | GEOP       | /Image_data/Relative_azimuth_MIN   | -                                                       | -                                             |         |
| L2<br>Statistics | Land surface<br>reflectance | GEOP | Tile      | L2T          | GEOP       | /Image_data/Sensor_zenith_AVE      | Sensor_zenith_AVE                                       | -                                             |         |
| L2<br>Statistics | Land surface<br>reflectance | GEOP | Tile      | L2T          | GEOP       | /Image_data/Sensor_zenith_MAX      | -                                                       | -                                             |         |
| L2<br>Statistics | Land surface reflectance    | GEOP | Tile      | L2T          | GEOP       | /Image_data/Sensor_zenith_MIN      | -                                                       | -                                             |         |
| L2<br>Statistics | Land surface reflectance    | GEOP | Tile      | L2T          | GEOP       | /Image_data/Solar_zenith_AVE       | Solar_zenith_AVE                                        | 0                                             |         |

| Level            | Produ                          | ıct  | Data Type | Product Type | Product ID | Data set stored in Product (Image) | Channel ID<br>(-:Not available<br>Chennel ID: Available | GeoTIFF<br>(-: Not available<br>O: Available) | Remarks |
|------------------|--------------------------------|------|-----------|--------------|------------|------------------------------------|---------------------------------------------------------|-----------------------------------------------|---------|
| L2<br>Statistics | Land surface<br>reflectance    | GEOP | Tile      | L2T          | GEOP       | /Image_data/Solar_zenith_MAX       | -                                                       | -                                             |         |
| L2<br>Statistics | Land surface<br>reflectance    | GEOP | Tile      | L2T          | GEOP       | /Image_data/Solar_zenith_MIN       | -                                                       | -                                             |         |
| L2<br>Statistics | Normalized<br>vegetation index | NDVI | Tile      | L2T          | NDVI       | /Image_data/NDVI_AVE               | NDVI_AVE                                                | 0                                             |         |
| L2<br>Statistics | Normalized<br>vegetation index | NDVI | Tile      | L2T          | NDVI       | /Image_data/NDVI_Date              | -                                                       | -                                             |         |
| L2<br>Statistics | Normalized<br>vegetation index | NDVI | Tile      | L2T          | NDVI       | /Image_data/NDVI_MAX               | -                                                       | -                                             |         |
| L2<br>Statistics | Normalized<br>vegetation index | NDVI | Tile      | L2T          | NDVI       | /Image_data/NDVI_MIN               | -                                                       | -                                             |         |
| L2<br>Statistics | Normalized<br>vegetation index | NDVI | Tile      | L2T          | NDVI       | /Image_data/NDVI_Ninput            | -                                                       | -                                             |         |
| L2<br>Statistics | Normalized<br>vegetation index | NDVI | Tile      | L2T          | NDVI       | /Image_data/NDVI_Nused             | -                                                       | -                                             |         |
| L2<br>Statistics | Normalized<br>vegetation index | NDVI | Tile      | L2T          | NDVI       | /Image_data/NDVI_QA_flag           | -                                                       | -                                             |         |
| L2<br>Statistics | Normalized<br>vegetation index | NDVI | Tile      | L2T          | NDVI       | /Image_data/NDVI_RMS               | -                                                       | -                                             |         |
| L2<br>Statistics | Enhanced<br>vegetation index   | EVI_ | Tile      | L2T          | EVI        | /Image_data/EVI_AVE                | EVI_AVE                                                 | 0                                             |         |
| L2<br>Statistics | Enhanced<br>vegetation index   | EVI_ | Tile      | L2T          | EVI        | /Image_data/EVI_Date               | -                                                       | -                                             |         |
| L2<br>Statistics | Enhanced<br>vegetation index   | EVI_ | Tile      | L2T          | EVI        | /Image_data/EVI_MAX                | -                                                       | -                                             |         |
| L2<br>Statistics | Enhanced<br>vegetation index   | EVI_ | Tile      | L2T          | EVI        | /Image_data/EVI_MIN                | -                                                       | -                                             |         |
| L2<br>Statistics | Enhanced<br>vegetation index   | EVI_ | Tile      | L2T          | EVI        | /Image_data/EVI_Ninput             | -                                                       | -                                             |         |
| L2<br>Statistics | Enhanced<br>vegetation index   | EVI_ | Tile      | L2T          | EVI        | /Image_data/EVI_Nused              | -                                                       | -                                             |         |
| L2<br>Statistics | Enhanced vegetation index      | EVI_ | Tile      | L2T          | EVI        | /Image_data/EVI_QA_flag            | -                                                       | -                                             |         |
| L2<br>Statistics | Enhanced<br>vegetation index   | EVI_ | Tile      | L2T          | EVI        | /Image_data/EVI_RMS                | -                                                       | -                                             |         |
| L2<br>Statistics | Shadow index                   | SDI_ | Tile      | L2T          | SDI        | /Image_data/SDI_AVE                | SDI_AVE                                                 | 0                                             |         |

| Level            | Produ                                                                   | ıct  | Data Type | Product Type | Product ID | Data set stored in Product (Image) | Channel ID<br>(-:Not available<br>Chennel ID: Available | GeoTIFF<br>(-: Not available<br>O: Available) | Remarks |
|------------------|-------------------------------------------------------------------------|------|-----------|--------------|------------|------------------------------------|---------------------------------------------------------|-----------------------------------------------|---------|
| L2<br>Statistics | Shadow index                                                            | SDI_ | Tile      | L2T          | SDI        | /Image_data/SDI_Date               | -                                                       | -                                             |         |
| L2<br>Statistics | Shadow index                                                            | SDI_ | Tile      | L2T          | SDI        | /Image_data/SDI_MAX                | -                                                       | -                                             |         |
| L2<br>Statistics | Shadow index                                                            | SDI_ | Tile      | L2T          | SDI        | /Image_data/SDI_MIN                | -                                                       | -                                             |         |
| L2<br>Statistics | Shadow index                                                            | SDI_ | Tile      | L2T          | SDI        | /Image_data/SDI_Ninput             | -                                                       | -                                             |         |
| L2<br>Statistics | Shadow index                                                            | SDI_ | Tile      | L2T          | SDI        | /Image_data/SDI_Nused              | -                                                       | -                                             |         |
| L2<br>Statistics | Shadow index                                                            | SDI_ | Tile      | L2T          | SDI        | /Image_data/SDI_QA_flag            | -                                                       | -                                             |         |
| L2<br>Statistics | Shadow index                                                            | SDI_ | Tile      | L2T          | SDI        | /Image_data/SDI_RMS                | -                                                       | -                                             |         |
| L2<br>Statistics | Fraction of<br>absorbed PAR<br>(Photosynthetically<br>Active Radiation) | FPAR | Tile      | L2T          | FPAR       | /Image_data/FAPAR_AVE              | FAPAR_AVE                                               | 0                                             |         |
| L2<br>Statistics | Fraction of<br>absorbed PAR<br>(Photosynthetically<br>Active Radiation) | FPAR | Tile      | L2T          | FPAR       | /Image_data/FAPAR_Date             | -                                                       | -                                             |         |
| L2<br>Statistics | Fraction of<br>absorbed PAR<br>(Photosynthetically<br>Active Radiation) | FPAR | Tile      | L2T          | FPAR       | /Image_data/FAPAR_MAX              | -                                                       | -                                             |         |
| L2<br>Statistics | Fraction of<br>absorbed PAR<br>(Photosynthetically<br>Active Radiation) | FPAR | Tile      | L2T          | FPAR       | /Image_data/FAPAR_MIN              | -                                                       | -                                             |         |
| L2<br>Statistics | Fraction of<br>absorbed PAR<br>(Photosynthetically<br>Active Radiation) | FPAR | Tile      | L2T          | FPAR       | /Image_data/FAPAR_Ninput           | -                                                       | -                                             |         |
| L2<br>Statistics | Fraction of<br>absorbed PAR<br>(Photosynthetically<br>Active Radiation) | FPAR | Tile      | L2T          | FPAR       | /Image_data/FAPAR_Nused            | -                                                       | -                                             |         |

| Level            | Produ                                                                   | ıct  | Data Type | Product Type | Product ID | Data set stored in Product (Image) | Channel ID<br>(-:Not available<br>Chennel ID: Available | GeoTIFF<br>(-: Not available<br>O: Available) | Remarks |
|------------------|-------------------------------------------------------------------------|------|-----------|--------------|------------|------------------------------------|---------------------------------------------------------|-----------------------------------------------|---------|
| L2<br>Statistics | Fraction of<br>absorbed PAR<br>(Photosynthetically<br>Active Radiation) | FPAR | Tile      | L2T          | FPAR       | /Image_data/FAPAR_QA_flag          | -                                                       | -                                             |         |
| L2<br>Statistics | Fraction of<br>absorbed PAR<br>(Photosynthetically<br>Active Radiation) | FPAR | Tile      | L2T          | FPAR       | /Image_data/FAPAR_RMS              | -                                                       | -                                             |         |
| L2<br>Statistics | Leaf area index                                                         | LAI_ | Tile      | L2T          | LAI        | /Image_data/LAI_AVE                | LAI_AVE                                                 | 0                                             |         |
| L2<br>Statistics | Leaf area index                                                         | LAI_ | Tile      | L2T          | LAI        | /Image_data/LAI_Date               | -                                                       | -                                             |         |
| L2<br>Statistics | Leaf area index                                                         | LAI_ | Tile      | L2T          | LAI        | /Image_data/LAI_MAX                | -                                                       | -                                             |         |
| L2<br>Statistics | Leaf area index                                                         | LAI_ | Tile      | L2T          | LAI        | /Image_data/LAI_MIN                | -                                                       | -                                             |         |
| L2<br>Statistics | Leaf area index                                                         | LAI_ | Tile      | L2T          | LAI        | /Image_data/LAI_Ninput             | -                                                       | -                                             |         |
| L2<br>Statistics | Leaf area index                                                         | LAI_ | Tile      | L2T          | LAI        | /Image_data/LAI_Nused              | -                                                       | -                                             |         |
| L2<br>Statistics | Leaf area index                                                         | LAI_ | Tile      | L2T          | LAI        | /Image_data/LAI_QA_flag            | -                                                       | -                                             |         |
| L2<br>Statistics | Leaf area index                                                         | LAI_ | Tile      | L2T          | LAI        | /Image_data/LAI_RMS                | -                                                       | -                                             |         |
| L2<br>Statistics | Above-ground<br>biomass                                                 | AGB_ | Tile      | L2T          | AGB        | /Image_data/AGB_AVE                | AGB_AVE                                                 | 0                                             |         |
| L2<br>Statistics | Above-ground<br>biomass                                                 | AGB_ | Tile      | L2T          | AGB        | /Image_data/AGB_Date               | -                                                       | -                                             |         |
| L2<br>Statistics | Above-ground<br>biomass                                                 | AGB_ | Tile      | L2T          | AGB        | /Image_data/AGB_MAX                | -                                                       | -                                             |         |
| L2<br>Statistics | Above-ground<br>biomass                                                 | AGB_ | Tile      | L2T          | AGB        | /Image_data/AGB_MIN                | -                                                       | -                                             |         |
| L2<br>Statistics | Above-ground<br>biomass                                                 | AGB_ | Tile      | L2T          | AGB        | /Image_data/AGB_Ninput             | -                                                       | -                                             |         |
| L2<br>Statistics | Above-ground<br>biomass                                                 | AGB_ | Tile      | L2T          | AGB        | /Image_data/AGB_Nused              | -                                                       | -                                             |         |
| L2<br>Statistics | Above-ground<br>biomass                                                 | AGB_ | Tile      | L2T          | AGB        | /Image_data/AGB_QA_flag            | -                                                       | -                                             |         |

| Level            | Produ                         | ict  | Data Type | Product Type | Product ID | Data set stored in Product (Image) | Channel ID<br>(-:Not available<br>Chennel ID: Available | GeoTIFF<br>(-: Not available<br>O: Available) | Remarks |
|------------------|-------------------------------|------|-----------|--------------|------------|------------------------------------|---------------------------------------------------------|-----------------------------------------------|---------|
| L2<br>Statistics | Above-ground<br>biomass       | AGB_ | Tile      | L2T          | AGB        | /Image_data/AGB_RMS                | -                                                       | -                                             |         |
| L2<br>Statistics | Vegetation<br>roughness index | VRI_ | Tile      | L2T          | VRI        | /Image_data/VRI_AVE                | VRI_AVE                                                 | 0                                             |         |
| L2<br>Statistics | Vegetation<br>roughness index | VRI_ | Tile      | L2T          | VRI        | /Image_data/VRI_Date               | -                                                       | -                                             |         |
| L2<br>Statistics | Vegetation<br>roughness index | VRI_ | Tile      | L2T          | VRI        | /Image_data/VRI_MAX                | -                                                       | -                                             |         |
| L2<br>Statistics | Vegetation<br>roughness index | VRI_ | Tile      | L2T          | VRI        | /Image_data/VRI_MIN                | -                                                       | -                                             |         |
| L2<br>Statistics | Vegetation<br>roughness index | VRI_ | Tile      | L2T          | VRI        | /Image_data/VRI_Ninput             | -                                                       | -                                             |         |
| L2<br>Statistics | Vegetation<br>roughness index | VRI_ | Tile      | L2T          | VRI        | /Image_data/VRI_Nused              | -                                                       | -                                             |         |
| L2<br>Statistics | Vegetation<br>roughness index | VRI_ | Tile      | L2T          | VRI        | /Image_data/VRI_QA_flag            | -                                                       | -                                             |         |
| L2<br>Statistics | Vegetation<br>roughness index | VRI_ | Tile      | L2T          | VRI        | /Image_data/VRI_RMS                | -                                                       | -                                             |         |
| L2<br>Statistics | Land surface<br>temperature   | LST_ | Tile      | L2T          | LST        | /Image_data/LST_AVE                | LST_AVE                                                 | 0                                             |         |
| L2<br>Statistics | Land surface<br>temperature   | LST_ | Tile      | L2T          | LST        | /Image_data/LST_Date               | -                                                       | -                                             |         |
| L2<br>Statistics | Land surface<br>temperature   | LST_ | Tile      | L2T          | LST        | /Image_data/LST_MAX                | -                                                       | -                                             |         |
| L2<br>Statistics | Land surface<br>temperature   | LST_ | Tile      | L2T          | LST        | /Image_data/LST_MIN                | -                                                       | -                                             |         |
| L2<br>Statistics | Land surface<br>temperature   | LST_ | Tile      | L2T          | LST        | /Image_data/LST_Ninput             | -                                                       | -                                             |         |
| L2<br>Statistics | Land surface<br>temperature   | LST_ | Tile      | L2T          | LST        | /Image_data/LST_Nused              | -                                                       | -                                             |         |
| L2<br>Statistics | Land surface<br>temperature   | LST_ | Tile      | L2T          | LST        | /Image_data/LST_QA_flag            | -                                                       | -                                             |         |
| L2<br>Statistics | Land surface<br>temperature   | LST_ | Tile      | L2T          | LST        | /Image_data/LST_RMS                | -                                                       | -                                             |         |
| L2               | Cloud flag                    | CLFG | Tile      | L2           | CLFG       | /Image_data/Cloud_flag             | Cloud_flag                                              | 0                                             |         |

| Level | Product                                                                                                    | Data Type | Product Type | Product ID | Data set stored in Product (Image) | Channel ID<br>(-:Not available<br>Chennel ID: Available | GeoTIFF<br>(-: Not available<br>O: Available) | Remarks |
|-------|----------------------------------------------------------------------------------------------------|-----------|--------------|------------|------------------------------------|---------------------------------------------------------|-----------------------------------------------|---------|
| L2    | Classified cloud<br>fraction - Cloud top<br>temperature -<br>Cloud top height -<br>Water cloud<br>optical thickness -<br>Water cloud<br>effective radius -<br>Ice cloud optical<br>thickness | Tile      | L2           | CLPR       | /Image_data/CLER_I                 | CLER_I                                                  | 0                                             |         |
| L2    | Classified cloud<br>fraction - Cloud top<br>temperature -<br>Cloud top height -<br>Water cloud<br>optical thickness -<br>Water cloud<br>effective radius -<br>Ice cloud optical<br>thickness | Tile      | L2           | CLPR       | /Image_data/CLER_W                 | CLER_W                                                  | -                                             |         |
| L2    | Classified cloud<br>fraction - Cloud top<br>temperature -<br>Cloud top height -<br>Water cloud<br>optical thickness -<br>Water cloud<br>effective radius -<br>Ice cloud optical<br>thickness | Tile      | L2           | CLPR       | /Image_data/CLOT_I                 | CLOT_I                                                  | 0                                             |         |

| Level | Product                                                                                                    | Data Type | Product Type | Product ID | Data set stored in Product (Image) | Channel ID<br>(-:Not available<br>Chennel ID: Available | GeoTIFF<br>(-: Not available<br>O: Available) | Remarks |
|-------|----------------------------------------------------------------------------------------------------|-----------|--------------|------------|------------------------------------|---------------------------------------------------------|-----------------------------------------------|---------|
| L2    | Classified cloud<br>fraction - Cloud top<br>temperature -<br>Cloud top height -<br>Water cloud<br>optical thickness -<br>Water cloud<br>effective radius -<br>Ice cloud optical<br>thickness | Tile      | L2           | CLPR       | /Image_data/CLOT_W                 | CLOT_W                                                  | 0                                             |         |
| L2    | Classified cloud<br>fraction - Cloud top<br>temperature -<br>Cloud top height -<br>Water cloud<br>optical thickness -<br>Water cloud<br>effective radius -<br>Ice cloud optical<br>thickness | Tile      | L2           | CLPR       | /Image_data/CLTH                   | CLTH                                                    | 0                                             |         |
| L2    | Classified cloud<br>fraction - Cloud top<br>temperature -<br>Cloud top height -<br>Water cloud<br>optical thickness -<br>Water cloud<br>effective radius -<br>Ice cloud optical<br>thickness | Tile      | L2           | CLPR       | /Image_data/CLTT                   | -                                                       | -                                             |         |

| Level | Produ                                                                                                    | ıct  | Data Type | Product Type | Product ID | Data set stored in Product (Image) | Channel ID<br>(-:Not available<br>Chennel ID: Available | GeoTIFF<br>(-: Not available<br>O: Available) | Remarks |
|-------|----------------------------------------------------------------------------------------------------|------|-----------|--------------|------------|------------------------------------|---------------------------------------------------------|-----------------------------------------------|---------|
| L2    | Classified cloud<br>fraction - Cloud top<br>temperature -<br>Cloud top height -<br>Water cloud<br>optical thickness -<br>Water cloud<br>effective radius -<br>Ice cloud optical<br>thickness | CLPR | Tile      | L2           | CLPR       | /Image_data/CLTYPE                 | CLTYPE                                                  | -                                             |         |
| L2    | Classified cloud<br>fraction - Cloud top<br>temperature -<br>Cloud top height -<br>Water cloud<br>optical thickness -<br>Water cloud<br>effective radius -<br>Ice cloud optical<br>thickness | CLPR | Tile      | L2           | CLPR       | /Image_data/QA_flag                | -                                                       | -                                             |         |
| L2    | Aerosol over the<br>ocean - Land<br>aerosol<br>(near ultra violet)                                                                                                    | ARNP | Tile      | L2           | ARNP       | /Image_data/ARAE_land              | ARAE_land                                               | -                                             |         |
| L2    | Aerosol over the<br>ocean - Land<br>aerosol<br>(near ultra violet)                                                                                                    | ARNP | Tile      | L2           | ARNP       | /Image_data/ARAE_ocean             | ARAE_ocean                                              | -                                             |         |
| L2    | Aerosol over the<br>ocean - Land<br>aerosol<br>(near ultra violet)                                                                                                    | ARNP | Tile      | L2           | ARNP       | /Image_data/AROT_land              | AROT_land                                               | 0                                             |         |
| L2    | Aerosol over the<br>ocean - Land<br>aerosol<br>(near ultra violet)                                                                                                    | ARNP | Tile      | L2           | ARNP       | /Image_data/AROT_ocean             | AROT_ocean                                              | 0                                             |         |

| Level | Produ                                                              | ıct  | Data Type  | Product Type | Product ID | Data set stored in Product (Image) | Channel ID<br>(-:Not available<br>Chennel ID: Available | GeoTIFF<br>(-: Not available<br>O: Available) | Remarks |
|-------|--------------------------------------------------------------------|------|------------|--------------|------------|------------------------------------|---------------------------------------------------------|-----------------------------------------------|---------|
| L2    | Aerosol over the<br>ocean - Land<br>aerosol<br>(near ultra violet) | ARNP | Tile       | L2           | ARNP       | /Image_data/ARSSA_land             | ARSSA_land                                              | -                                             |         |
| L2    | Aerosol over the<br>ocean - Land<br>aerosol<br>(near ultra violet) | ARNP | Tile       | L2           | ARNP       | /Image_data/QA_flag                | -                                                       | -                                             |         |
| L2    | Aerosol over the<br>ocean - Land<br>aerosol<br>(near ultra violet) | ARNP | Tile       | L2           | ARNP       | /Image_data/ARSSA_ocean            | ARSSA_ocean                                             | -                                             |         |
| L2    | Land aerosol<br>(polarization)                                     | ARPL | Tile       | L2           | ARPL       | /Image_data/ARAE_pol_land          | ARAE_pol_land                                           | -                                             |         |
| L2    | Land aerosol<br>(polarization)                                     | ARPL | Tile       | L2           | ARPL       | /Image_data/AROT_pol_land          | AROT_pol_land                                           | 0                                             |         |
| L2    | Land aerosol<br>(polarization)                                     | ARPL | Tile       | L2           | ARPL       | /Image_data/ARSSA_pol_land         | ARSSA_pol_land                                          | -                                             |         |
| L2    | Land aerosol<br>(polarization)                                     | ARPL | Tile       | L2           | ARPL       | /Image_data/QA_flag                | -                                                       | -                                             |         |
| L2    | Top of atmosphere<br>radiance (fair sky)                           | LCLR | Global EQA | L2           | LCLR       | /Image_data/Cloud_flag             | -                                                       | -                                             |         |
| L2    | Top of atmosphere<br>radiance (fair sky)                           | LCLR | Global EQA | L2           | LCLR       | /Image_data/Land_water_flag        | -                                                       | -                                             |         |
| L2    | Top of atmosphere<br>radiance (fair sky)                           | LCLR | Global EQA | L2           | LCLR       | /Image_data/Lt_PI01                | Lt_PI01                                                 | -                                             |         |
| L2    | Top of atmosphere<br>radiance (fair sky)                           | LCLR | Global EQA | L2           | LCLR       | /Image_data/Lt_PI02                | Lt_PI02                                                 | -                                             |         |
| L2    | Top of atmosphere<br>radiance (fair sky)                           | LCLR | Global EQA | L2           | LCLR       | /Image_data/Lt_PQ01                | Lt_PQ01                                                 | -                                             |         |
| L2    | Top of atmosphere<br>radiance (fair sky)                           | LCLR | Global EQA | L2           | LCLR       | /Image_data/Lt_PQ02                | Lt_PQ02                                                 | -                                             |         |
| L2    | Top of atmosphere<br>radiance (fair sky)                           | LCLR | Global EQA | L2           | LCLR       | /Image_data/Lt_PU01                | Lt_PU01                                                 | -                                             |         |
| L2    | Top of atmosphere<br>radiance (fair sky)                           | LCLR | Global EQA | L2           | LCLR       | /Image_data/Lt_PU02                | Lt_PU02                                                 | -                                             |         |
| L2    | Top of atmosphere<br>radiance (fair sky)                           | LCLR | Global EQA | L2           | LCLR       | /Image_data/Lt_SW01                | Lt_SW01                                                 | -                                             |         |

| Level | Product                                  | Data Type  | Product Type | Product ID | Data set stored in Product (Image) | Channel ID<br>(-:Not available<br>Chennel ID: Available | GeoTIFF<br>(-: Not available<br>O: Available) | Remarks |
|-------|------------------------------------------|------------|--------------|------------|------------------------------------|---------------------------------------------------------|-----------------------------------------------|---------|
| L2    | Top of atmosphere<br>radiance (fair sky) | Global EQA | L2           | LCLR       | /Image_data/Lt_SW02                | Lt_SW02                                                 | -                                             |         |
| L2    | Top of atmosphere radiance (fair sky)    | Global EQA | L2           | LCLR       | /Image_data/Lt_SW03                | Lt_SW03                                                 | -                                             |         |
| L2    | Top of atmosphere radiance (fair sky)    | Global EQA | L2           | LCLR       | /Image_data/Lt_SW04                | Lt_SW04                                                 | -                                             |         |
| L2    | Top of atmosphere radiance (fair sky)    | Global EQA | L2           | LCLR       | /Image_data/Lt_TI01                | Lt_TI01                                                 | -                                             |         |
| L2    | Top of atmosphere radiance (fair sky)    | Global EQA | L2           | LCLR       | /Image_data/Lt_TI02                | Lt_TI02                                                 | -                                             |         |
| L2    | Top of atmosphere<br>radiance (fair sky) | Global EQA | L2           | LCLR       | /Image_data/Lt_VN01                | Lt_VN01                                                 | -                                             |         |
| L2    | Top of atmosphere<br>radiance (fair sky) | Global EQA | L2           | LCLR       | /Image_data/Lt_VN02                | Lt_VN02                                                 | -                                             |         |
| L2    | Top of atmosphere<br>radiance (fair sky) | Global EQA | L2           | LCLR       | /Image_data/Lt_VN03                | Lt_VN03                                                 | -                                             |         |
| L2    | Top of atmosphere<br>radiance (fair sky) | Global EQA | L2           | LCLR       | /Image_data/Lt_VN04                | Lt_VN04                                                 | -                                             |         |
| L2    | Top of atmosphere<br>radiance (fair sky) | Global EQA | L2           | LCLR       | /Image_data/Lt_VN05                | Lt_VN05                                                 | -                                             |         |
| L2    | Top of atmosphere<br>radiance (fair sky) | Global EQA | L2           | LCLR       | /Image_data/Lt_VN06                | Lt_VN06                                                 | -                                             |         |
| L2    | Top of atmosphere<br>radiance (fair sky) | Global EQA | L2           | LCLR       | /Image_data/Lt_VN07                | Lt_VN07                                                 | -                                             |         |
| L2    | Top of atmosphere<br>radiance (fair sky) | Global EQA | L2           | LCLR       | /Image_data/Lt_VN08                | Lt_VN08                                                 | -                                             |         |
| L2    | Top of atmosphere<br>radiance (fair sky) | Global EQA | L2           | LCLR       | /Image_data/Lt_VN08P               | Lt_VN08P                                                | -                                             |         |
| L2    | Top of atmosphere<br>radiance (fair sky) | Global EQA | L2           | LCLR       | /Image_data/Lt_VN09                | Lt_VN09                                                 | -                                             |         |
| L2    | Top of atmosphere<br>radiance (fair sky) | Global EQA | L2           | LCLR       | /Image_data/Lt_VN10                | Lt_VN10                                                 | -                                             |         |
| L2    | Top of atmosphere<br>radiance (fair sky) | Global EQA | L2           | LCLR       | /Image_data/Lt_VN11                | Lt_VN11                                                 | -                                             |         |
| L2    | Top of atmosphere<br>radiance (fair sky) | Global EQA | L2           | LCLR       | /Image_data/Lt_VN11P               | Lt_VN11P                                                | -                                             |         |
| L2    | Top of atmosphere<br>radiance (fair sky) | Global EQA | L2           | LCLR       | /Image_data/Lt_P1_0                | Lt_P1_0                                                 | -                                             |         |

| Level | Product                                  | t   | Data Type  | Product Type | Product ID | Data set stored in Product (Image) | Channel ID<br>(-:Not available<br>Chennel ID: Available | GeoTIFF<br>(-: Not available<br>O: Available) | Remarks |
|-------|------------------------------------------|-----|------------|--------------|------------|------------------------------------|---------------------------------------------------------|-----------------------------------------------|---------|
| L2    | Top of atmosphere<br>radiance (fair sky) | CLR | Global EQA | L2           | LCLR       | /Image_data/Lt_P1_m60              | Lt_P1_m60                                               | -                                             |         |
| L2    | Top of atmosphere<br>radiance (fair sky) | CLR | Global EQA | L2           | LCLR       | /Image_data/Lt_P1_p60              | Lt_P1_p60                                               | -                                             |         |
| L2    | Top of atmosphere<br>radiance (fair sky) | CLR | Global EQA | L2           | LCLR       | /Image_data/Lt_P2_0                | Lt_P2_0                                                 | -                                             |         |
| L2    | Top of atmosphere<br>radiance (fair sky) | CLR | Global EQA | L2           | LCLR       | /Image_data/Lt_P2_m60              | Lt_P2_m60                                               | -                                             |         |
| L2    | Top of atmosphere<br>radiance (fair sky) | CLR | Global EQA | L2           | LCLR       | /Image_data/Lt_P2_p60              | Lt_P2_p60                                               | -                                             |         |
| L2    | Top of atmosphere<br>radiance (fair sky) | CLR | Global EQA | L2           | LCLR       | /Image_data/Statistic_data_SWI     | Statistic_data_SWI                                      | -                                             |         |
| L2    | Top of atmosphere<br>radiance (fair sky) | CLR | Global EQA | L2           | LCLR       | /Image_data/Statistic_data_TIR     | Statistic_data_TIR                                      | -                                             |         |
| L2    | Top of atmosphere<br>radiance (fair sky) | CLR | Global EQA | L2           | LCLR       | /Image_data/Statistic_data_VNI     | Statistic_data_VNI                                      | -                                             |         |
| L2    | Top of atmosphere<br>radiance (fair sky) | CLR | Global EQA | L2           | LCLR       | /Image_data/QA_flag                | -                                                       | -                                             |         |
| L2    | Top of atmosphere<br>radiance            | ΤΟΑ | Global EQA | L2           | LTOA_F     | /Image_data/Land_water_flag        | -                                                       | -                                             |         |
| L2    | Top of atmosphere L                      | ТОА | Global EQA | L2           | LTOA_F     | /Image_data/Lt_PI01                | Lt_PI01                                                 | -                                             |         |
| L2    | Top of atmosphere L                      | ТОА | Global EQA | L2           | LTOA_F     | /Image_data/Lt_PI02                | Lt_PI02                                                 | -                                             |         |
| L2    | Top of atmosphere L                      | ТОА | Global EQA | L2           | LTOA_F     | /Image_data/Lt_PQ01                | Lt_PQ01                                                 | -                                             |         |
| L2    | Top of atmosphere                        | ТОА | Global EQA | L2           | LTOA_F     | /Image_data/Lt_PQ02                | Lt_PQ02                                                 | -                                             |         |
| L2    | Top of atmosphere L                      | ТОА | Global EQA | L2           | LTOA_F     | /Image_data/Lt_PU01                | Lt_PU01                                                 | -                                             |         |
| L2    | Top of atmosphere L                      | ТОА | Global EQA | L2           | LTOA_F     | /Image_data/Lt_PU02                | Lt_PU02                                                 | -                                             |         |
| L2    | Top of atmosphere L                      | ТОА | Global EQA | L2           | LTOA_F     | /Image_data/Lt_SW01                | Lt_SW01                                                 | -                                             |         |
| L2    | Top of atmosphere L                      | TOA | Global EQA | L2           | LTOA_F     | /Image_data/Lt_SW02                | Lt_SW02                                                 | -                                             |         |
| L2    | Top of atmosphere radiance               | ΤΟΑ | Global EQA | L2           | LTOA_F     | /Image_data/Lt_SW03                | Lt_SW03                                                 | -                                             |         |

| Level | Produ                         | ict  | Data Type  | Product Type | Product ID | Data set stored in Product (Image) | Channel ID<br>(-:Not available<br>Chennel ID: Available | GeoTIFF<br>(-: Not available<br>O: Available) | Remarks |
|-------|-------------------------------|------|------------|--------------|------------|------------------------------------|---------------------------------------------------------|-----------------------------------------------|---------|
| L2    | Top of atmosphere<br>radiance | LTOA | Global EQA | L2           | LTOA_F     | /Image_data/Lt_SW04                | Lt_SW04                                                 | -                                             |         |
| L2    | Top of atmosphere<br>radiance | LTOA | Global EQA | L2           | LTOA_F     | /Image_data/Lt_TI01                | Lt_TI01                                                 | -                                             |         |
| L2    | Top of atmosphere<br>radiance | LTOA | Global EQA | L2           | LTOA_F     | /Image_data/Lt_TI02                | Lt_TI02                                                 | -                                             |         |
| L2    | Top of atmosphere<br>radiance | LTOA | Global EQA | L2           | LTOA_F     | /Image_data/Lt_VN01                | Lt_VN01                                                 | -                                             |         |
| L2    | Top of atmosphere<br>radiance | LTOA | Global EQA | L2           | LTOA_F     | /Image_data/Lt_VN02                | Lt_VN02                                                 | -                                             |         |
| L2    | Top of atmosphere<br>radiance | LTOA | Global EQA | L2           | LTOA_F     | /Image_data/Lt_VN03                | Lt_VN03                                                 | -                                             |         |
| L2    | Top of atmosphere<br>radiance | LTOA | Global EQA | L2           | LTOA_F     | /Image_data/Lt_VN04                | Lt_VN04                                                 | -                                             |         |
| L2    | Top of atmosphere<br>radiance | LTOA | Global EQA | L2           | LTOA_F     | /Image_data/Lt_VN05                | Lt_VN05                                                 | -                                             |         |
| L2    | Top of atmosphere<br>radiance | LTOA | Global EQA | L2           | LTOA_F     | /Image_data/Lt_VN06                | Lt_VN06                                                 | -                                             |         |
| L2    | Top of atmosphere<br>radiance | LTOA | Global EQA | L2           | LTOA_F     | /Image_data/Lt_VN07                | Lt_VN07                                                 | -                                             |         |
| L2    | Top of atmosphere<br>radiance | LTOA | Global EQA | L2           | LTOA_F     | /Image_data/Lt_VN08                | Lt_VN08                                                 | -                                             |         |
| L2    | Top of atmosphere<br>radiance | LTOA | Global EQA | L2           | LTOA_F     | /Image_data/Lt_VN09                | Lt_VN09                                                 | -                                             |         |
| L2    | Top of atmosphere<br>radiance | LTOA | Global EQA | L2           | LTOA_F     | /Image_data/Lt_VN10                | Lt_VN10                                                 | -                                             |         |
| L2    | Top of atmosphere<br>radiance | LTOA | Global EQA | L2           | LTOA_F     | /Image_data/Lt_VN11                | Lt_VN11                                                 | -                                             |         |
| L2    | Top of atmosphere<br>radiance | LTOA | Global EQA | L2           | LTOA_F     | /Image_data/Lt_P1_0                | Lt_P1_0                                                 | -                                             |         |
| L2    | Top of atmosphere<br>radiance | LTOA | Global EQA | L2           | LTOA_F     | /Image_data/Lt_P1_m60              | Lt_P1_m60                                               | -                                             |         |
| L2    | Top of atmosphere radiance    | LTOA | Global EQA | L2           | LTOA_F     | /Image_data/Lt_P1_p60              | Lt_P1_p60                                               | -                                             |         |
| L2    | Top of atmosphere radiance    | LTOA | Global EQA | L2           | LTOA_F     | /Image_data/Lt_P2_0                | Lt_P2_0                                                 | -                                             |         |
| L2    | Top of atmosphere radiance    | LTOA | Global EQA | L2           | LTOA_F     | /Image_data/Lt_P2_m60              | Lt_P2_m60                                               | -                                             |         |

| Level | Produ                                                                                                    | ıct  | Data Type  | Product Type | Product ID | Data set stored in Product (Image) | Channel ID<br>(-:Not available<br>Chennel ID: Available | GeoTIFF<br>(-: Not available<br>O: Available) | Remarks |
|-------|----------------------------------------------------------------------------------------------------|------|------------|--------------|------------|------------------------------------|---------------------------------------------------------|-----------------------------------------------|---------|
| L2    | Top of atmosphere<br>radiance                                                                                                    | LTOA | Global EQA | L2           | LTOA_F     | /Image_data/Lt_P2_p60              | Lt_P2_p60                                               | -                                             |         |
| L2    | Top of atmosphere<br>radiance                                                                                                    | LTOA | Global EQA | L2           | LTOA_F     | /Image_data/Statistic_data_SWI     | Statistic_data_SWI                                      | -                                             |         |
| L2    | Top of atmosphere<br>radiance                                                                                                    | LTOA | Global EQA | L2           | LTOA_F     | /Image_data/Statistic_data_TIR     | Statistic_data_TIR                                      | -                                             |         |
| L2    | Top of atmosphere<br>radiance                                                                                                    | LTOA | Global EQA | L2           | LTOA_F     | /Image_data/Statistic_data_VNI     | Statistic_data_VNI                                      | -                                             |         |
| L2    | Top of atmosphere<br>radiance                                                                                                    | LTOA | Global EQA | L2           | LTOA_F     | /Image_data/QA_flag                | -                                                       | -                                             |         |
| L2    | Cloud flag                                                                                                    | CLFG | Global EQA | L2           | CLFG       | /Image_data/Cloud_flag             | Cloud_flag                                              | 0                                             |         |
| L2    | Classified cloud<br>fraction - Cloud top<br>temperature -<br>Cloud top height -<br>Water cloud<br>optical thickness -<br>Water cloud<br>effective radius -<br>Ice cloud optical<br>thickness | CLPR | Global EQA | L2           | CLPR       | /Image_data/CLER_I                 | CLER_I                                                  | -                                             |         |
| L2    | Classified cloud<br>fraction - Cloud top<br>temperature -<br>Cloud top height -<br>Water cloud<br>optical thickness -<br>Water cloud<br>effective radius -<br>Ice cloud optical<br>thickness | CLPR | Global EQA | L2           | CLPR       | /Image_data/CLER_W                 | CLER_W                                                  | -                                             |         |

| Level | Product                                                                                                    | Data Type  | Product Type | Product ID | Data set stored in Product (Image) | Channel ID<br>(-:Not available<br>Chennel ID: Available | GeoTIFF<br>(-: Not available<br>O: Available) | Remarks |
|-------|----------------------------------------------------------------------------------------------------|------------|--------------|------------|------------------------------------|---------------------------------------------------------|-----------------------------------------------|---------|
| L2    | Classified cloud<br>fraction - Cloud top<br>temperature -<br>Cloud top height -<br>Water cloud<br>optical thickness -<br>Water cloud<br>effective radius -<br>Ice cloud optical<br>thickness | Global EQA | L2           | CLPR       | /Image_data/CLOT_I                 | CLOT_I                                                  | -                                             |         |
| L2    | Classified cloud<br>fraction - Cloud top<br>temperature -<br>Cloud top height -<br>Water cloud<br>optical thickness -<br>Water cloud<br>effective radius -<br>Ice cloud optical<br>thickness | Global EQA | L2           | CLPR       | /Image_data/CLOT_W                 | CLOT_W                                                  | -                                             |         |
| L2    | Classified cloud<br>fraction - Cloud top<br>temperature -<br>Cloud top height -<br>Water cloud<br>optical thickness -<br>Water cloud<br>effective radius -<br>Ice cloud optical<br>thickness | Global EQA | L2           | CLPR       | /Image_data/CLTH                   | CLTH                                                    | -                                             |         |

| Level | Produ                                                                                                    | ıct  | Data Type  | Product Type | Product ID | Data set stored in Product (Image) | Channel ID<br>(-:Not available<br>Chennel ID: Available | GeoTIFF<br>(-: Not available<br>O: Available) | Remarks |
|-------|----------------------------------------------------------------------------------------------------|------|------------|--------------|------------|------------------------------------|---------------------------------------------------------|-----------------------------------------------|---------|
| L2    | Classified cloud<br>fraction - Cloud top<br>temperature -<br>Cloud top height -<br>Water cloud<br>optical thickness -<br>Water cloud<br>effective radius -<br>Ice cloud optical<br>thickness | CLPR | Global EQA | L2           | CLPR       | /Image_data/CLTYPE                 | CLTYPE                                                  | -                                             |         |
| L2    | Classified cloud<br>fraction - Cloud top<br>temperature -<br>Cloud top height -<br>Water cloud<br>optical thickness -<br>Water cloud<br>effective radius -<br>Ice cloud optical<br>thickness | CLPR | Global EQA | L2           | CLPR       | /Image_data/QA_flag                | -                                                       | -                                             |         |
| L2    | Aerosol over the<br>ocean - Land<br>aerosol<br>(near ultra violet)                                                                                                    | ARNP | Global EQA | L2           | ARNP       | /Image_data/ARAE_land              | ARAE_land                                               | -                                             |         |
| L2    | Aerosol over the<br>ocean - Land<br>aerosol<br>(near ultra violet)                                                                                                    | ARNP | Global EQA | L2           | ARNP       | /Image_data/ARAE_ocean             | ARAE_ocean                                              | -                                             |         |
| L2    | Aerosol over the<br>ocean - Land<br>aerosol<br>(near ultra violet)                                                                                                    | ARNP | Global EQA | L2           | ARNP       | /Image_data/AROT_land              | AROT_land                                               | -                                             |         |
| L2    | Aerosol over the<br>ocean - Land<br>aerosol<br>(near ultra violet)                                                                                                    | ARNP | Global EQA | L2           | ARNP       | /Image_data/AROT_ocean             | AROT_ocean                                              | -                                             |         |

| Level       | Produ                                                              | ıct  | Data Type  | Product Type | Product ID | Data set stored in Product (Image) | Channel ID<br>(-:Not available<br>Chennel ID: Available | GeoTIFF<br>(-: Not available<br>O: Available) | Remarks |
|-------------|--------------------------------------------------------------------|------|------------|--------------|------------|------------------------------------|---------------------------------------------------------|-----------------------------------------------|---------|
| L2          | Aerosol over the<br>ocean - Land<br>aerosol<br>(near ultra violet) | ARNP | Global EQA | L2           | ARNP       | /Image_data/ARSSA_land             | ARSSA_land                                              | -                                             |         |
| L2          | Aerosol over the<br>ocean - Land<br>aerosol<br>(near ultra violet) | ARNP | Global EQA | L2           | ARNP       | /Image_data/ARSSA_ocean            | ARSSA_ocean                                             | -                                             |         |
| L2          | Aerosol over the<br>ocean - Land<br>aerosol<br>(near ultra violet) | ARNP | Global EQA | L2           | ARNP       | /Image_data/QA_flag                | -                                                       | -                                             |         |
| L2          | Land aerosol<br>(polarization)                                     | ARPL | Global EQA | L2           | ARPL       | /Image_data/ARAE_pol_land          | ARAE_pol_land                                           | -                                             |         |
| L2          | Land aerosol<br>(polarization)                                     | ARPL | Global EQA | L2           | ARPL       | /Image_data/AROT_pol_land          | AROT_pol_land                                           | -                                             |         |
| L2          | Land aerosol<br>(polarization)                                     | ARPL | Global EQA | L2           | ARPL       | /Image_data/ARSSA_pol_land         | ARSSA_pol_land                                          | -                                             |         |
| L2          | Land aerosol<br>(polarization)                                     | ARPL | Global EQA | L2           | ARPL       | /Image_data/QA_flag                | -                                                       | -                                             |         |
| L3<br>(MAP) | Normalized water<br>leaving radiance                               | L380 | Global EQR | L3M          | L380       | /Image_data/NWLR_380_AVE           | NWLR_380_AVE                                            | 0                                             |         |
| L3<br>(MAP) | Normalized water<br>leaving radiance                               | L380 | Global EQR | L3M          | L380       | /Image_data/NWLR_380_QA_flag       | -                                                       | -                                             |         |
| L3<br>(MAP) | Normalized water<br>leaving radiance                               | L412 | Global EQR | L3M          | L412       | /Image_data/NWLR_412_AVE           | NWLR_412_AVE                                            | 0                                             |         |
| L3<br>(MAP) | Normalized water<br>leaving radiance                               | L412 | Global EQR | L3M          | L412       | /Image_data/NWLR_412_QA_flag       | -                                                       | -                                             |         |
| L3<br>(MAP) | Normalized water<br>leaving radiance                               | L443 | Global EQR | L3M          | L443       | /Image_data/NWLR_443_AVE           | NWLR_443_AVE                                            | 0                                             |         |
| L3<br>(MAP) | Normalized water<br>leaving radiance                               | L443 | Global EQR | L3M          | L443       | /Image_data/NWLR_443_QA_flag       | -                                                       | -                                             |         |
| L3<br>(MAP) | Normalized water<br>leaving radiance                               | L490 | Global EQR | L3M          | L490       | /Image_data/NWLR_490_AVE           | NWLR_490_AVE                                            | 0                                             |         |
| L3<br>(MAP) | Normalized water<br>leaving radiance                               | L490 | Global EQR | L3M          | L490       | /Image_data/NWLR_490_QA_flag       | -                                                       | -                                             |         |
| L3<br>(MAP) | Normalized water<br>leaving radiance                               | L530 | Global EQR | L3M          | L530       | /Image_data/NWLR_530_AVE           | NWLR_530_AVE                                            | 0                                             |         |

| Level       | Produ                                                                  | ıct  | Data Type  | Product Type | Product ID | Data set stored in Product (Image) | Channel ID<br>(-:Not available<br>Chennel ID: Available | GeoTIFF<br>(-: Not available<br>O: Available) | Remarks |
|-------------|------------------------------------------------------------------------|------|------------|--------------|------------|------------------------------------|---------------------------------------------------------|-----------------------------------------------|---------|
| L3<br>(MAP) | Normalized water<br>leaving radiance                                   | L530 | Global EQR | L3M          | L530       | /Image_data/NWLR_530_QA_flag       | -                                                       | -                                             |         |
| L3<br>(MAP) | Normalized water<br>leaving radiance                                   | L565 | Global EQR | L3M          | L565       | /Image_data/NWLR_565_AVE           | NWLR_565_AVE                                            | 0                                             |         |
| L3<br>(MAP) | Normalized water<br>leaving radiance                                   | L565 | Global EQR | L3M          | L565       | /Image_data/NWLR_565_QA_flag       | -                                                       | -                                             |         |
| L3<br>(MAP) | Normalized water<br>leaving radiance                                   | L670 | Global EQR | L3M          | L670       | /Image_data/NWLR_670_AVE           | NWLR_670_AVE                                            | 0                                             |         |
| L3<br>(MAP) | Normalized water<br>leaving radiance                                   | L670 | Global EQR | L3M          | L670       | /Image_data/NWLR_670_QA_flag       | -                                                       | -                                             |         |
| L3<br>(MAP) | Atmospheric<br>correction                                              | T865 | Global EQR | L3M          | T865       | /Image_data/TAUA_865_AVE           | TAUA_865_AVE                                            | 0                                             |         |
| L3<br>(MAP) | Atmospheric<br>correction                                              | T865 | Global EQR | L3M          | T865       | /Image_data/TAUA_865_QA_flag       | -                                                       | -                                             |         |
| L3<br>(MAP) | Atmospheric<br>correction                                              | T670 | Global EQR | L3M          | T670       | /Image_data/TAUA_670_AVE           | TAUA_670_AVE                                            | 0                                             |         |
| L3<br>(MAP) | Atmospheric<br>correction                                              | T670 | Global EQR | L3M          | T670       | /Image_data/TAUA_670_QA_flag       | -                                                       | -                                             |         |
| L3<br>(MAP) | Photosynthetically active radiation                                    | PAR_ | Global EQR | L3M          | PAR        | /Image_data/PAR_AVE                | PAR_AVE                                                 | 0                                             |         |
| L3<br>(MAP) | Photosynthetically active radiation                                    | PAR_ | Global EQR | L3M          | PAR        | /Image_data/PAR_QA_flag            | -                                                       | -                                             |         |
| L3<br>(MAP) | Chlorophyll-a<br>concentration                                         | CHLA | Global EQR | L3M          | CHLA       | /Image_data/CHLA_AVE               | CHLA_AVE                                                | 0                                             |         |
| L3<br>(MAP) | Chlorophyll-a concentration                                            | CHLA | Global EQR | L3M          | CHLA       | /Image_data/CHLA_QA_flag           | -                                                       | -                                             |         |
| L3<br>(MAP) | Suspended solid<br>concentration                                       | TSM_ | Global EQR | L3M          | TSM        | /Image_data/TSM_AVE                | TSM_AVE                                                 | 0                                             |         |
| L3<br>(MAP) | Suspended solid<br>concentration                                       | TSM_ | Global EQR | L3M          | TSM        | /Image_data/TSM_QA_flag            | -                                                       | -                                             |         |
| L3<br>(MAP) | Colored dissolved<br>organic matter<br>light absorption<br>coefficient | CDOM | Global EQR | L3M          | CDOM       | /Image_data/CDOM_AVE               | CDOM_AVE                                                | 0                                             |         |
| L3<br>(MAP) | Colored dissolved<br>organic matter<br>light absorption<br>coefficient | CDOM | Global EQR | L3M          | CDOM       | /Image_data/CDOM_QA_flag           | -                                                       | -                                             |         |

| Level       | Produ                                  | ıct  | Data Type                    | Product Type | Product ID | Data set stored in Product (Image) | Channel ID<br>(-:Not available<br>Chennel ID: Available | GeoTIFF<br>(-: Not available<br>O: Available) | Remarks |
|-------------|----------------------------------------|------|------------------------------|--------------|------------|------------------------------------|---------------------------------------------------------|-----------------------------------------------|---------|
| L3<br>(MAP) | Sea surface<br>temperature             | SST_ | Global EQR                   | L3M          | SST        | /Image_data/SST_AVE                | SST_AVE                                                 | 0                                             |         |
| L3<br>(MAP) | Sea surface<br>temperature             | SST_ | Global EQR                   | L3M          | SST        | /Image_data/SST_QA_flag            | -                                                       | -                                             |         |
| L3<br>(MAP) | Snow and ice<br>covered area           | SICE | Global EQR                   | L3M          | SICE       | /Image_data/SICE_Stat              | SICE_Stat                                               | 0                                             |         |
| L3<br>(MAP) | Snow and ice<br>covered area           | SICE | Global EQR                   | L3M          | SICE       | /Image_data/SICE_QA_flag           | -                                                       | -                                             |         |
| L3<br>(MAP) | Snow and ice<br>covered area           | SICE | Northern<br>Hemisphere<br>PS | L3M          | SICE       | /Image_data/SICE_Stat              | SICE_Stat                                               | -                                             |         |
| L3<br>(MAP) | Snow and ice covered area              | SICE | Northern<br>Hemisphere<br>PS | L3M          | SICE       | /Image_data/SICE_QA_flag           | -                                                       | -                                             |         |
| L3<br>(MAP) | Snow and ice<br>covered area           | SICE | Southern<br>Hemisphere<br>PS | L3M          | SICE       | /Image_data/SICE_Stat              | SICE_Stat                                               | -                                             |         |
| L3<br>(MAP) | Snow and ice covered area              | SICE | Southern<br>Hemisphere<br>PS | L3M          | SICE       | /Image_data/SICE_QA_flag           | -                                                       | -                                             |         |
| L3<br>(MAP) | Snow and ice<br>surface<br>temperature | SIST | Global EQR                   | L3M          | SIST       | /Image_data/SIST_AVE               | SIST_AVE                                                | 0                                             |         |
| L3<br>(MAP) | Snow and ice<br>surface<br>temperature | SIST | Global EQR                   | L3M          | SIST       | /Image_data/SIST_QA_flag           | -                                                       | -                                             |         |
| L3<br>(MAP) | Snow and ice<br>surface<br>temperature | SIST | Northern<br>Hemisphere<br>PS | L3M          | SIST       | /Image_data/SIST_AVE               | SIST_AVE                                                | -                                             |         |
| L3<br>(MAP) | Snow and ice<br>surface<br>temperature | SIST | Northern<br>Hemisphere<br>PS | L3M          | SIST       | /Image_data/SIST_QA_flag           | -                                                       | -                                             |         |
| L3<br>(MAP) | Snow and ice<br>surface<br>temperature | SIST | Southern<br>Hemisphere<br>PS | L3M          | SIST       | /Image_data/SIST_AVE               | SIST_AVE                                                | -                                             |         |
| L3<br>(MAP) | Snow and ice<br>surface<br>temperature | SIST | Southern<br>Hemisphere<br>PS | L3M          | SIST       | /Image_data/SIST_QA_flag           | -                                                       | -                                             |         |
| L3<br>(MAP) | Snow grain size of shallow layer       | SGSL | Global EQR                   | L3M          | SGSL       | /Image_data/SGSL_AVE               | SGSL_AVE                                                | 0                                             |         |

| Level       | Produ                               | ıct  | Data Type                    | Product Type | Product ID | Data set stored in Product (Image) | Channel ID<br>(-:Not available<br>Chennel ID: Available | GeoTIFF<br>(-: Not available<br>O: Available) | Remarks |
|-------------|-------------------------------------|------|------------------------------|--------------|------------|------------------------------------|---------------------------------------------------------|-----------------------------------------------|---------|
| L3<br>(MAP) | Snow grain size of<br>shallow layer | SGSL | Global EQR                   | L3M          | SGSL       | /Image_data/SGSL_QA_flag           | -                                                       | -                                             |         |
| L3<br>(MAP) | Snow grain size of<br>shallow layer | SGSL | Northern<br>Hemisphere<br>PS | L3M          | SGSL       | /Image_data/SGSL_AVE               | SGSL_AVE                                                | -                                             |         |
| L3<br>(MAP) | Snow grain size of<br>shallow layer | SGSL | Northern<br>Hemisphere<br>PS | L3M          | SGSL       | /Image_data/SGSL_QA_flag           | -                                                       | -                                             |         |
| L3<br>(MAP) | Snow grain size of<br>shallow layer | SGSL | Southern<br>Hemisphere<br>PS | L3M          | SGSL       | /Image_data/SGSL_AVE               | SGSL_AVE                                                | -                                             |         |
| L3<br>(MAP) | Snow grain size of<br>shallow layer | SGSL | Southern<br>Hemisphere<br>PS | L3M          | SGSL       | /Image_data/SGSL_QA_flag           | -                                                       | -                                             |         |
| L3<br>(MAP) | Atmospheric<br>corrected            | RV01 | Global EQR                   | L3M          | RV01       | /Image_data/Rs_VN01_AVE            | Rs_VN01_AVE                                             | 0                                             |         |
| L3<br>(MAP) | Atmospheric<br>corrected            | RV01 | Global EQR                   | L3M          | RV01       | /Image_data/Rs_VN01_QA_flag        | -                                                       | -                                             |         |
| L3<br>(MAP) | Atmospheric<br>corrected            | RV02 | Global EQR                   | L3M          | RV02       | /Image_data/Rs_VN02_AVE            | Rs_VN02_AVE                                             | 0                                             |         |
| L3<br>(MAP) | Atmospheric<br>corrected            | RV02 | Global EQR                   | L3M          | RV02       | /Image_data/Rs_VN02_QA_flag        | -                                                       | -                                             |         |
| L3<br>(MAP) | Atmospheric<br>corrected            | RV03 | Global EQR                   | L3M          | RV03       | /Image_data/Rs_VN03_AVE            | Rs_VN03_AVE                                             | 0                                             |         |
| L3<br>(MAP) | Atmospheric<br>corrected            | RV03 | Global EQR                   | L3M          | RV03       | /Image_data/Rs_VN03_QA_flag        | -                                                       | -                                             |         |
| L3<br>(MAP) | Atmospheric<br>corrected            | RV04 | Global EQR                   | L3M          | RV04       | /Image_data/Rs_VN04_AVE            | Rs_VN04_AVE                                             | 0                                             |         |
| L3<br>(MAP) | Atmospheric<br>corrected            | RV04 | Global EQR                   | L3M          | RV04       | /Image_data/Rs_VN04_QA_flag        | -                                                       | -                                             |         |
| L3<br>(MAP) | Atmospheric<br>corrected            | RV05 | Global EQR                   | L3M          | RV05       | /Image_data/Rs_VN05_AVE            | Rs_VN05_AVE                                             | 0                                             |         |
| L3<br>(MAP) | Atmospheric<br>corrected            | RV05 | Global EQR                   | L3M          | RV05       | /Image_data/Rs_VN05_QA_flag        | -                                                       | -                                             |         |
| L3<br>(MAP) | Atmospheric<br>corrected            | RV06 | Global EQR                   | L3M          | RV06       | /Image_data/Rs_VN06_AVE            | Rs_VN06_AVE                                             | 0                                             |         |
| L3<br>(MAP) | Atmospheric<br>corrected            | RV06 | Global EQR                   | L3M          | RV06       | /Image_data/Rs_VN06_QA_flag        | -                                                       | -                                             |         |
| L3<br>(MAP) | Atmospheric corrected               | RV07 | Global EQR                   | L3M          | RV07       | /Image_data/Rs_VN07_AVE            | Rs_VN07_AVE                                             | 0                                             |         |
| Level       | Product                  |      | Data Type  | Product Type | Product ID | Data set stored in Product (Image) | Channel ID<br>(-:Not available<br>Chennel ID: Available | GeoTIFF<br>(-: Not available<br>O: Available) | Remarks |
|-------------|--------------------------|------|------------|--------------|------------|------------------------------------|---------------------------------------------------------|-----------------------------------------------|---------|
| L3<br>(MAP) | Atmospheric<br>corrected | RV07 | Global EQR | L3M          | RV07       | /Image_data/Rs_VN07_QA_flag        | -                                                       | -                                             |         |
| L3<br>(MAP) | Atmospheric<br>corrected | RV08 | Global EQR | L3M          | RV08       | /Image_data/Rs_VN08_AVE            | Rs_VN08_AVE                                             | 0                                             |         |
| L3<br>(MAP) | Atmospheric<br>corrected | RV08 | Global EQR | L3M          | RV08       | /Image_data/Rs_VN08_QA_flag        | -                                                       | -                                             |         |
| L3<br>(MAP) | Atmospheric<br>corrected | RV09 | Global EQR | L3M          | RV09       | /Image_data/Rs_VN09_AVE            | Rs_VN09_AVE                                             | 0                                             |         |
| L3<br>(MAP) | Atmospheric<br>corrected | RV09 | Global EQR | L3M          | RV09       | /Image_data/Rs_VN09_QA_flag        | -                                                       | -                                             |         |
| L3<br>(MAP) | Atmospheric<br>corrected | RV10 | Global EQR | L3M          | RV10       | /Image_data/Rs_VN10_AVE            | Rs_VN10_AVE                                             | 0                                             |         |
| L3<br>(MAP) | Atmospheric<br>corrected | RV10 | Global EQR | L3M          | RV10       | /Image_data/Rs_VN10_QA_flag        | -                                                       | -                                             |         |
| L3<br>(MAP) | Atmospheric<br>corrected | RV11 | Global EQR | L3M          | RV11       | /Image_data/Rs_VN11_AVE            | Rs_VN11_AVE                                             | 0                                             |         |
| L3<br>(MAP) | Atmospheric<br>corrected | RV11 | Global EQR | L3M          | RV11       | /Image_data/Rs_VN11_QA_flag        | -                                                       | -                                             |         |
| L3<br>(MAP) | Atmospheric<br>corrected | RS01 | Global EQR | L3M          | RS01       | /Image_data/Rs_SW01_AVE            | Rs_SW01_AVE                                             | 0                                             |         |
| L3<br>(MAP) | Atmospheric<br>corrected | RS01 | Global EQR | L3M          | RS01       | /Image_data/Rs_SW01_QA_flag        | -                                                       | -                                             |         |
| L3<br>(MAP) | Atmospheric<br>corrected | RS02 | Global EQR | L3M          | RS02       | /Image_data/Rs_SW02_AVE            | Rs_SW02_AVE                                             | 0                                             |         |
| L3<br>(MAP) | Atmospheric<br>corrected | RS02 | Global EQR | L3M          | RS02       | /Image_data/Rs_SW02_QA_flag        | -                                                       | -                                             |         |
| L3<br>(MAP) | Atmospheric<br>corrected | RS03 | Global EQR | L3M          | RS03       | /Image_data/Rs_SW03_AVE            | Rs_SW03_AVE                                             | 0                                             |         |
| L3<br>(MAP) | Atmospheric<br>corrected | RS03 | Global EQR | L3M          | RS03       | /Image_data/Rs_SW03_QA_flag        | -                                                       | -                                             |         |
| L3<br>(MAP) | Atmospheric<br>corrected | RS04 | Global EQR | L3M          | RS04       | /Image_data/Rs_SW04_AVE            | Rs_SW04_AVE                                             | 0                                             |         |
| L3<br>(MAP) | Atmospheric corrected    | RS04 | Global EQR | L3M          | RS04       | /Image_data/Rs_SW04_QA_flag        | -                                                       | -                                             |         |
| L3<br>(MAP) | Atmospheric corrected    | RT01 | Global EQR | L3M          | RT01       | /Image_data/Tb_TI01_AVE            | Tb_TI01_AVE                                             | 0                                             |         |
| L3<br>(MAP) | Atmospheric corrected    | RT01 | Global EQR | L3M          | RT01       | /Image_data/Tb_TI01_QA_flag        | -                                                       | -                                             |         |

| Level       | Product                  |      | Data Type  | Product Type | Product ID | Data set stored in Product (Image)            | Channel ID<br>(-:Not available<br>Chennel ID: Available | GeoTIFF<br>(-: Not available<br>O: Available) | Remarks |
|-------------|--------------------------|------|------------|--------------|------------|-----------------------------------------------|---------------------------------------------------------|-----------------------------------------------|---------|
| L3<br>(MAP) | Atmospheric<br>corrected | RT02 | Global EQR | L3M          | RT02       | /Image_data/Tb_TI02_AVE                       | Tb_TI02_AVE                                             | 0                                             |         |
| L3<br>(MAP) | Atmospheric<br>corrected | RT02 | Global EQR | L3M          | RT02       | /Image_data/Tb_TI02_QA_flag                   | -                                                       | -                                             |         |
| L3<br>(MAP) | Atmospheric<br>corrected | RN08 | Global EQR | L3M          | RN08       | /Image_data/Rs_VN08P_AVE                      | Rs_VN08P_AVE                                            | 0                                             |         |
| L3<br>(MAP) | Atmospheric<br>corrected | RN08 | Global EQR | L3M          | RN08       | /Image_data/Rs_VN08P_QA_flag                  | -                                                       | -                                             |         |
| L3<br>(MAP) | Atmospheric<br>corrected | RN11 | Global EQR | L3M          | RN11       | /Image_data/Rs_VN11P_AVE                      | Rs_VN11P_AVE                                            | 0                                             |         |
| L3<br>(MAP) | Atmospheric<br>corrected | RN11 | Global EQR | L3M          | RN11       | /Image_data/Rs_VN11P_QA_flag                  | -                                                       | -                                             |         |
| L3<br>(MAP) | Atmospheric<br>corrected | RP01 | Global EQR | L3M          | RP01       | /Image_data/Rs_PI01_AVE                       | Rs_PI01_AVE                                             | 0                                             |         |
| L3<br>(MAP) | Atmospheric<br>corrected | RP01 | Global EQR | L3M          | RP01       | /Image_data/Rs_PI01_QA_flag                   | -                                                       | -                                             |         |
| L3<br>(MAP) | Atmospheric<br>corrected | RP02 | Global EQR | L3M          | RP02       | /Image_data/Rs_PI02_AVE                       | Rs_PI02_AVE                                             | 0                                             |         |
| L3<br>(MAP) | Atmospheric<br>corrected | RP02 | Global EQR | L3M          | RP02       | /Image_data/Rs_PI02_QA_flag                   | -                                                       | -                                             |         |
| L3<br>(MAP) | Atmospheric<br>corrected | SNZV | Global EQR | L3M          | SNZV       | /Image_data/Sensor_zenith_AVE                 | Sensor_zenith_AVE                                       | 0                                             |         |
| L3<br>(MAP) | Atmospheric<br>corrected | SNZV | Global EQR | L3M          | SNZV       | /Image_data/Sensor_zenith_QA_flag             | -                                                       | -                                             |         |
| L3<br>(MAP) | Atmospheric<br>corrected | SLZV | Global EQR | L3M          | SLZV       | /Image_data/Solar_zenith_AVE                  | Solar_zenith_AVE                                        | 0                                             |         |
| L3<br>(MAP) | Atmospheric<br>corrected | SLZV | Global EQR | L3M          | SLZV       | /Image_data/Solar_zenith_QA_flag              | -                                                       | -                                             |         |
| L3<br>(MAP) | Atmospheric<br>corrected | RLAV | Global EQR | L3M          | RLAV       | /Image_data/Absolute_relative_azimuth_AVE     | Absolute_relative_azimuth_AVE                           | 0                                             |         |
| L3<br>(MAP) | Atmospheric<br>corrected | RLAV | Global EQR | L3M          | RLAV       | /Image_data/Absolute_relative_azimuth_QA_flag | -                                                       | -                                             |         |
| L3<br>(MAP) | Atmospheric corrected    | SNZP | Global EQR | L3M          | SNZP       | /Image_data/Sensor_zenith_PL_AVE              | Sensor_zenith_PL_AVE                                    | 0                                             |         |
| L3<br>(MAP) | Atmospheric corrected    | SNZP | Global EQR | L3M          | SNZP       | /Image_data/Sensor_zenith_PL_QA_flag          | -                                                       | -                                             |         |
| L3<br>(MAP) | Atmospheric corrected    | SLZP | Global EQR | L3M          | SLZP       | /Image_data/Solar_zenith_PL_AVE               | Solar_zenith_PL_AVE                                     | 0                                             |         |

| Level       | Product                                                                 |      | Data Type  | Product Type | Product ID | Data set stored in Product (Image)              | Channel ID<br>(-:Not available<br>Chennel ID: Available | GeoTIFF<br>(-: Not available<br>O: Available) | Remarks |
|-------------|-------------------------------------------------------------------------|------|------------|--------------|------------|-------------------------------------------------|---------------------------------------------------------|-----------------------------------------------|---------|
| L3<br>(MAP) | Atmospheric<br>corrected                                                | SLZP | Global EQR | L3M          | SLZP       | /Image_data/Solar_zenith_PL_QA_flag             | -                                                       | -                                             |         |
| L3<br>(MAP) | Atmospheric<br>corrected                                                | RLAP | Global EQR | L3M          | RLAP       | /Image_data/Absolute_relative_azimuth_PL_AVE    | Absolute_relative_azimuth_PL_AVE                        | Ð                                             |         |
| L3<br>(MAP) | Atmospheric<br>corrected                                                | RLAP | Global EQR | L3M          | RLAP       | /Image_data/Absolute_relative_azimuth_PL_QA_fla | g                                                       | -                                             |         |
| L3<br>(MAP) | Atmospheric<br>corrected                                                | SNZI | Global EQR | L3M          | SNZI       | /Image_data/Sensor_zenith_IR_AVE                | Sensor_zenith_IR_AVE                                    | 0                                             |         |
| L3<br>(MAP) | Atmospheric<br>corrected                                                | SNZI | Global EQR | L3M          | SNZI       | /Image_data/Sensor_zenith_IR_QA_flag            | -                                                       | -                                             |         |
| L3<br>(MAP) | Atmospheric<br>corrected                                                | SLZI | Global EQR | L3M          | SLZI       | /Image_data/Solar_zenith_AVE                    | Solar_zenith_AVE                                        | 0                                             |         |
| L3<br>(MAP) | Atmospheric<br>corrected                                                | SLZI | Global EQR | L3M          | SLZI       | /Image_data/Solar_zenith_QA_flag                | -                                                       | -                                             |         |
| L3<br>(MAP) | Atmospheric<br>corrected                                                | RLAI | Global EQR | L3M          | RLAI       | /Image_data/Absolute_relative_azimuth_IR_AVE    | Absolute_relative_azimuth_IR_AVE                        | 0                                             |         |
| L3<br>(MAP) | Atmospheric<br>corrected                                                | RLAI | Global EQR | L3M          | RLAI       | /Image_data/Absolute_relative_azimuth_IR_QA_fla | }                                                       | -                                             |         |
| L3<br>(MAP) | Normalized<br>difference<br>vegetation index                            | NDVI | Global EQR | L3M          | NDVI       | /Image_data/NDVI_AVE                            | NDVI_AVE                                                | 0                                             |         |
| L3<br>(MAP) | Normalized<br>difference<br>vegetation index                            | NDVI | Global EQR | L3M          | NDVI       | /Image_data/NDVI_QA_flag                        | -                                                       | -                                             |         |
| L3<br>(MAP) | Enhanced<br>vegetation index                                            | EVI_ | Global EQR | L3M          | EVI        | /Image_data/EVI_AVE                             | EVI_AVE                                                 | 0                                             |         |
| L3<br>(MAP) | Enhanced<br>vegetation index                                            | EVI_ | Global EQR | L3M          | EVI        | /Image_data/EVI_QA_flag                         | -                                                       | -                                             |         |
| L3<br>(MAP) | Shadow index                                                            | SDI_ | Global EQR | L3M          | SDI        | /Image_data/SDI_AVE                             | SDI_AVE                                                 | 0                                             |         |
| L3<br>(MAP) | Shadow index                                                            | SDI_ | Global EQR | L3M          | SDI        | /Image_data/SDI_QA_flag                         | -                                                       | -                                             |         |
| L3<br>(MAP) | Fraction of<br>absorbed PAR<br>(Photosynthetically<br>Active Radiation) | FPAR | Global EQR | L3M          | FPAR       | /Image_data/FAPAR_AVE                           | FAPAR_AVE                                               | 0                                             |         |

| Level       | Product                                                                 |      | Data Type  | Product Type | Product ID | Data set stored in Product (Image) | Channel ID<br>(-:Not available<br>Chennel ID: Available | GeoTIFF<br>(-: Not available<br>O: Available) | Remarks |
|-------------|-------------------------------------------------------------------------|------|------------|--------------|------------|------------------------------------|---------------------------------------------------------|-----------------------------------------------|---------|
| L3<br>(MAP) | Fraction of<br>absorbed PAR<br>(Photosynthetically<br>Active Radiation) | FPAR | Global EQR | L3M          | FPAR       | /Image_data/FAPAR_QA_flag          | -                                                       | -                                             |         |
| L3<br>(MAP) | Leaf area index                                                         | LAI_ | Global EQR | L3M          | LAI        | /Image_data/LAI_AVE                | LAI_AVE                                                 | 0                                             |         |
| L3<br>(MAP) | Leaf area index                                                         | LAI_ | Global EQR | L3M          | LAI        | /Image_data/LAI_QA_flag            | -                                                       | -                                             |         |
| L3<br>(MAP) | Above-ground<br>biomass                                                 | AGB_ | Global EQR | L3M          | AGB        | /Image_data/AGB_AVE                | AGB_AVE                                                 | 0                                             |         |
| L3<br>(MAP) | Above-ground<br>biomass                                                 | AGB_ | Global EQR | L3M          | AGB        | /Image_data/AGB_QA_flag            | -                                                       | -                                             |         |
| L3<br>(MAP) | Vegetation<br>roughness index                                           | VRI_ | Global EQR | L3M          | VRI        | /Image_data/VRI_AVE                | VRI_AVE                                                 | 0                                             |         |
| L3<br>(MAP) | Vegetation<br>roughness index                                           | VRI_ | Global EQR | L3M          | VRI        | /Image_data/VRI_QA_flag            | -                                                       | -                                             |         |
| L3<br>(MAP) | Land surface<br>temperature                                             | LST_ | Global EQR | L3M          | LST        | /Image_data/LST_AVE                | LST_AVE                                                 | 0                                             |         |
| L3<br>(MAP) | Land surface<br>temperature                                             | LST_ | Global EQR | L3M          | LST        | /Image_data/LST_QA_flag            | -                                                       | -                                             |         |
| L3<br>(MAP) | Classified cloud<br>fraction                                            | CFR1 | Global EQR | L3M          | CFR1       | /Image_data/CFR1_Stat              | CFR1_Stat                                               | 0                                             |         |
| L3<br>(MAP) | Classified cloud<br>fraction                                            | CFR1 | Global EQR | L3M          | CFR1       | /Image_data/CFR1_QA_flag           | -                                                       | -                                             |         |
| L3<br>(MAP) | Classified cloud<br>fraction                                            | CFR2 | Global EQR | L3M          | CFR2       | /Image_data/CFR2_Stat              | CFR2_Stat                                               | 0                                             |         |
| L3<br>(MAP) | Classified cloud<br>fraction                                            | CFR2 | Global EQR | L3M          | CFR2       | /Image_data/CFR2_QA_flag           | -                                                       | -                                             |         |
| L3<br>(MAP) | Classified cloud<br>fraction                                            | CFR3 | Global EQR | L3M          | CFR3       | /Image_data/CFR3_Stat              | CFR3_Stat                                               | 0                                             |         |
| L3<br>(MAP) | Classified cloud<br>fraction                                            | CFR3 | Global EQR | L3M          | CFR3       | /Image_data/CFR3_QA_flag           | -                                                       | -                                             |         |
| L3<br>(MAP) | Classified cloud<br>fraction                                            | CFR4 | Global EQR | L3M          | CFR4       | /Image_data/CFR4_Stat              | CFR4_Stat                                               | 0                                             |         |
| L3<br>(MAP) | Classified cloud<br>fraction                                            | CFR4 | Global EQR | L3M          | CFR4       | /Image_data/CFR4_QA_flag           | -                                                       | -                                             |         |
| L3<br>(MAP) | Classified cloud fraction                                               | CFR5 | Global EQR | L3M          | CFR5       | /Image_data/CFR5_Stat              | CFR5_Stat                                               | 0                                             |         |

| Level       | Product                      |      | Data Type  | Product Type | Product ID | Data set stored in Product (Image) | Channel ID<br>(-:Not available<br>Chennel ID: Available | GeoTIFF<br>(-: Not available<br>O: Available) | Remarks |
|-------------|------------------------------|------|------------|--------------|------------|------------------------------------|---------------------------------------------------------|-----------------------------------------------|---------|
| L3<br>(MAP) | Classified cloud<br>fraction | CFR5 | Global EQR | L3M          | CFR5       | /Image_data/CFR5_QA_flag           | -                                                       | -                                             |         |
| L3<br>(MAP) | Classified cloud<br>fraction | CFR6 | Global EQR | L3M          | CFR6       | /Image_data/CFR6_Stat              | CFR6_Stat                                               | 0                                             |         |
| L3<br>(MAP) | Classified cloud<br>fraction | CFR6 | Global EQR | L3M          | CFR6       | /Image_data/CFR6_QA_flag           | -                                                       | -                                             |         |
| L3<br>(MAP) | Classified cloud<br>fraction | CFR7 | Global EQR | L3M          | CFR7       | /Image_data/CFR7_Stat              | CFR7_Stat                                               | 0                                             |         |
| L3<br>(MAP) | Classified cloud<br>fraction | CFR7 | Global EQR | L3M          | CFR7       | /Image_data/CFR7_QA_flag           | -                                                       | -                                             |         |
| L3<br>(MAP) | Classified cloud<br>fraction | CFR8 | Global EQR | L3M          | CFR8       | /Image_data/CFR8_Stat              | CFR8_Stat                                               | 0                                             |         |
| L3<br>(MAP) | Classified cloud<br>fraction | CFR8 | Global EQR | L3M          | CFR8       | /Image_data/CFR8_QA_flag           | -                                                       | -                                             |         |
| L3<br>(MAP) | Classified cloud<br>fraction | CFR9 | Global EQR | L3M          | CFR9       | /Image_data/CFR9_Stat              | CFR9_Stat                                               | 0                                             |         |
| L3<br>(MAP) | Classified cloud<br>fraction | CFR9 | Global EQR | L3M          | CFR9       | /Image_data/CFR9_QA_flag           | -                                                       | -                                             |         |
| L3<br>(MAP) | Classified cloud<br>fraction | CFRA | Global EQR | L3M          | CFRA       | /Image_data/CFRA_Stat              | CFRA_Stat                                               | 0                                             |         |
| L3<br>(MAP) | Classified cloud<br>fraction | CFRA | Global EQR | L3M          | CFRA       | /Image_data/CFRA_QA_flag           | -                                                       | -                                             |         |
| L3<br>(MAP) | Classified cloud<br>fraction | CFRH | Global EQR | L3M          | CFRH       | /Image_data/CFRH_Stat              | CFRH_Stat                                               | 0                                             |         |
| L3<br>(MAP) | Classified cloud<br>fraction | CFRH | Global EQR | L3M          | CFRH       | /Image_data/CFRH_QA_flag           | -                                                       | -                                             |         |
| L3<br>(MAP) | Classified cloud<br>fraction | CFRM | Global EQR | L3M          | CFRM       | /Image_data/CFRM_Stat              | CFRM_Stat                                               | 0                                             |         |
| L3<br>(MAP) | Classified cloud<br>fraction | CFRM | Global EQR | L3M          | CFRM       | /Image_data/CFRM_QA_flag           | -                                                       | -                                             |         |
| L3<br>(MAP) | Classified cloud<br>fraction | CFRL | Global EQR | L3M          | CFRL       | /Image_data/CFRL_Stat              | CFRL_Stat                                               | 0                                             |         |
| L3<br>(MAP) | Classified cloud<br>fraction | CFRL | Global EQR | L3M          | CFRL       | /Image_data/CFRL_QA_flag           | -                                                       | -                                             |         |
| L3<br>(MAP) | Cloud top<br>temperature     | CLTT | Global EQR | L3M          | CLTT       | /Image_data/CLTT_AVE               | CLTT_AVE                                                | 0                                             |         |
| L3<br>(MAP) | Cloud top<br>temperature     | CLTT | Global EQR | L3M          | CLTT       | /Image_data/CLTT_QA_flag           | -                                                       | -                                             |         |

| Level       | Product                                                               |      | Data Type  | Product Type | Product ID | Data set stored in Product (Image) | Channel ID<br>(-:Not available<br>Chennel ID: Available | GeoTIFF<br>(-: Not available<br>O: Available) | Remarks |
|-------------|-----------------------------------------------------------------------|------|------------|--------------|------------|------------------------------------|---------------------------------------------------------|-----------------------------------------------|---------|
| L3<br>(MAP) | Cloud top height                                                      | CLTH | Global EQR | L3M          | CLTH       | /Image_data/CLTH_AVE               | CLTH_AVE                                                | 0                                             |         |
| L3<br>(MAP) | Cloud top height                                                      | CLTH | Global EQR | L3M          | CLTH       | /Image_data/CLTH_QA_flag           | -                                                       | -                                             |         |
| L3<br>(MAP) | Water cloud<br>optical                                                | сотw | Global EQR | L3M          | сотw       | /Image_data/CLOT_W_AVE             | CLOT_W_AVE                                              | 0                                             |         |
| L3<br>(MAP) | Water cloud<br>optical                                                | COTW | Global EQR | L3M          | COTW       | /Image_data/CLOT_W_QA_flag         | -                                                       | -                                             |         |
| L3<br>(MAP) | Water cloud<br>effective radius                                       | CERW | Global EQR | L3M          | CERW       | /Image_data/CLER_W_AVE             | CLER_W_AVE                                              | 0                                             |         |
| L3<br>(MAP) | Water cloud<br>effective radius                                       | CERW | Global EQR | L3M          | CERW       | /Image_data/CLER_W_QA_flag         | -                                                       | -                                             |         |
| L3<br>(MAP) | Ice cloud optical thickness                                           | соті | Global EQR | L3M          | СОТІ       | /Image_data/CLOT_I_AVE             | CLOT_I_AVE                                              | 0                                             |         |
| L3<br>(MAP) | Ice cloud optical thickness                                           | соті | Global EQR | L3M          | СОТІ       | /Image_data/CLOT_I_QA_flag         | -                                                       | -                                             |         |
| L3<br>(MAP) | Aerosol over the<br>ocean optical<br>thickness<br>(near ultra violet) | ΑΟΤΟ | Global EQR | L3M          | ΑΟΤΟ       | /Image_data/AROT_ocean_AVE         | AROT_ocean_AVE                                          | 0                                             |         |
| L3<br>(MAP) | Aerosol over the<br>ocean optical<br>thickness<br>(near ultra violet) | ΑΟΤΟ | Global EQR | L3M          | ΑΟΤΟ       | /Image_data/AROT_ocean_QA_flag     | -                                                       | -                                             |         |
| L3<br>(MAP) | Land aerosol<br>optical thickness<br>(near ultra violet)              | AOTL | Global EQR | L3M          | AOTL       | /Image_data/AROT_land_AVE          | AROT_land_AVE                                           | 0                                             |         |
| L3<br>(MAP) | Land aerosol<br>optical thickness<br>(near ultra violet)              | AOTL | Global EQR | L3M          | AOTL       | /Image_data/AROT_ocean_QA_flag     | -                                                       | -                                             |         |
| L3<br>(MAP) | Aerosol over the<br>ocean Ångström<br>exponent<br>(near ultra violet) | AAEO | Global EQR | L3M          | AAEO       | /Image_data/ARAE_ocean_AVE         | ARAE_ocean_AVE                                          | 0                                             |         |
| L3<br>(MAP) | Aerosol over the<br>ocean Ångström<br>exponent<br>(near ultra violet) | AAEO | Global EQR | L3M          | AAEO       | /Image_data/ARAE_ocean_QA_flag     | -                                                       | -                                             |         |

| Level       | Product                                                       |      | Data Type  | Product Type | Product ID | Data set stored in Product (Image) | Channel ID<br>(-:Not available<br>Chennel ID: Available | GeoTIFF<br>(-: Not available<br>O: Available) | Remarks |
|-------------|---------------------------------------------------------------|------|------------|--------------|------------|------------------------------------|---------------------------------------------------------|-----------------------------------------------|---------|
| L3<br>(MAP) | Land aerosol<br>Ångström<br>exponent<br>(near ultra violet)   | AAEL | Global EQR | L3M          | AAEL       | /Image_data/ARAE_land_AVE          | ARAE_land_AVE                                           | 0                                             |         |
| L3<br>(MAP) | Land aerosol<br>Ångström<br>exponent<br>(near ultra violet)   | AAEL | Global EQR | L3M          | AAEL       | /Image_data/ARAE_land_QA_flag      | -                                                       | -                                             |         |
| L3<br>(MAP) | Land aerosol<br>optical thickness<br>(polarization)           | AOTP | Global EQR | L3M          | AOTP       | /Image_data/AROT_pol_land_AVE      | AROT_pol_land_AVE                                       | 0                                             |         |
| L3<br>(MAP) | Land aerosol<br>optical thickness<br>(polarization)           | AOTP | Global EQR | L3M          | AOTP       | /Image_data/AROT_pol_land_QA_flag  | -                                                       | -                                             |         |
| L3<br>(MAP) | Land aerosol<br>Ångström<br>exponent<br>(polarization)        | AAEP | Global EQR | L3M          | AAEP       | /Image_data/ARAE_pol_land_AVE      | ARAE_pol_land_AVE                                       | 0                                             |         |
| L3<br>(MAP) | Land aerosol<br>Ångström<br>exponent<br>(polarization)        | AAEP | Global EQR | L3M          | AAEP       | /Image_data/ARAE_pol_land_QA_flag  | -                                                       | -                                             |         |
| L3<br>(MAP) | Land aerosol<br>single scattering<br>albedo<br>(polarization) | ASSA | Global EQR | L3M          | ASSA       | /Image_data/ARSSA_pol_land_AVE     | ARSSA_pol_land_AVE                                      | 0                                             |         |
| L3<br>(MAP) | Land aerosol<br>single scattering<br>albedo<br>(polarization) | ASSA | Global EQR | L3M          | ASSA       | /Image_data/ARSSA_pol_land_QA_flag | -                                                       | -                                             |         |